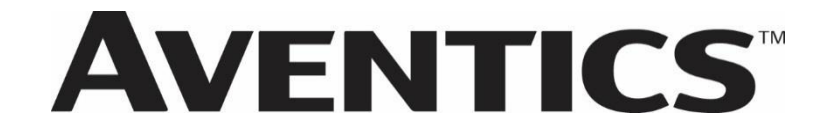

**G3** Series EtherNet/IP<sup>™</sup> DLR **Technical Manual** 

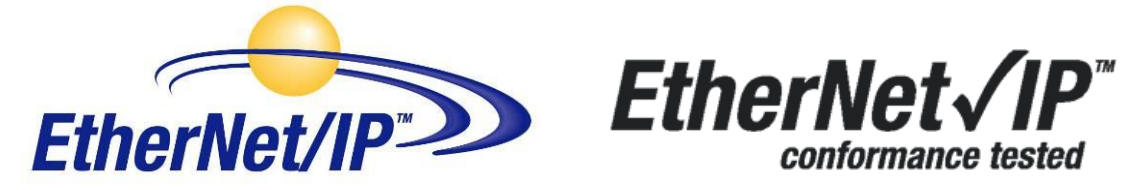

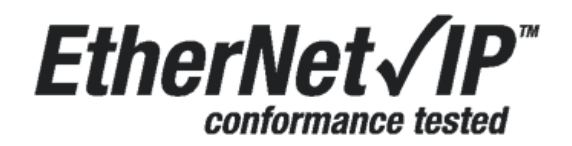

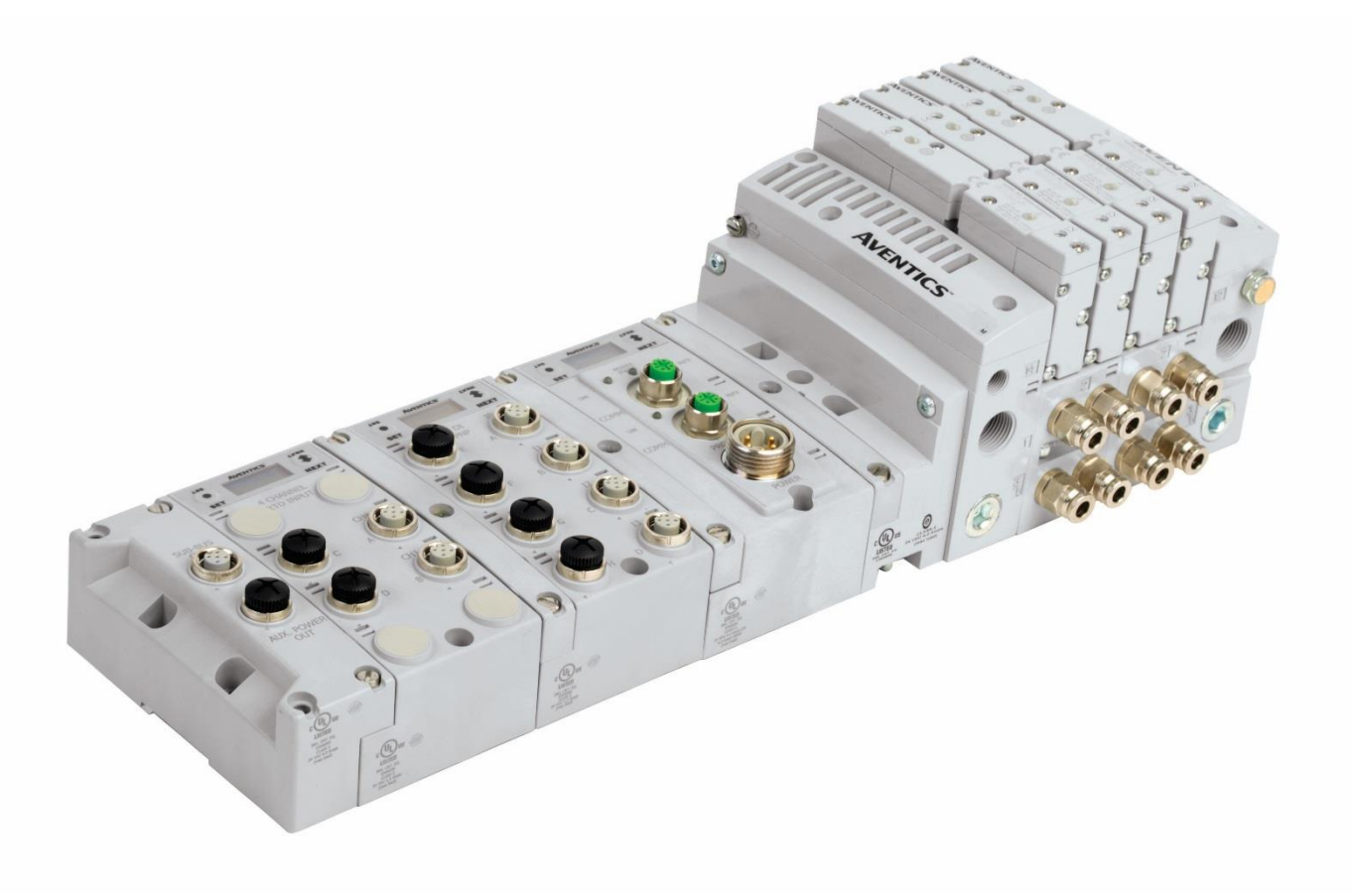

### Conditions for use of this product

(1) Aventics G3 Manifold ("the PRODUCT") shall be used in conditions.

i) Where any problem, fault or failure occurring in the PRODUCT, if any, shall not lead to any major or serious accident.

ii) Where the backup and fail-safe function are systematically or automatically provided outside of the PRODUCT for the case of any problem, fault or failure occurring in the PRODUCT.

(2) The PRODUCT has been designed and manufactured for use in general industries.

Aventics shall have no responsibility or liability including but not limited to any and all responsibility or liability based on contract, warranty, tort, product liability for any injury or death to persons, loss or damage to property caused by the product that are operated or used in application not intended or excluded by instructions, precautions or warnings contained in Aventics. Technical, User, Instruction, Safety manuals or bulletins.

### Safety precautions

Before using this product, please read this manual and the relevant manuals carefully and pay attention to safety and product application. The following symbols are used in the manual to identify important safety, installation and application information.

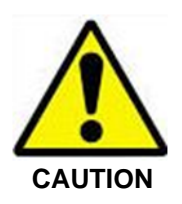

Caution symbol indicates a possible hazard which may cause injury or equipment damage.

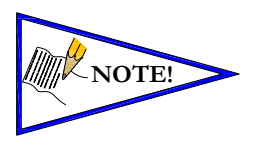

Note symbol indicates important information regarding equipment installation and setup

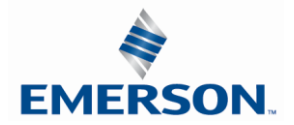

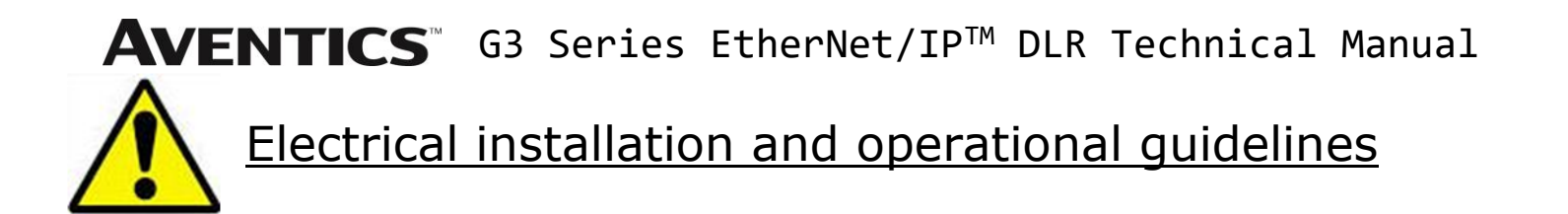

To be connected to Class 2 power source only

CAUTION

- All Aventics. communication nodes should be grounded during the installation process. These grounding guidelines can be found in National Electrical code IEC 60204-1 or EN 60204-1.
- All Numatics G3 Electronics Products to be installed or wired in accordance with ASCO Aventics published instructions and applicable electrical codes.
- MULTIPLE CLASS 2 POWER SOURCES: When interconnects, class 2 sources shall be Listed and rated suitable for parallel interconnection
- Sources shall be Listed and rated suitable for parallel interconnection
- CLASS 2 WIRING: All field wiring shall be suitable for Class 1, Electric Light and Power, or Class 2, 3 wirings are routed separately and secured to maintain separation between 1) Class 2 wiring and all other class wiring, and 2) Limited energy circuit conductors from unlimited energy circuit conductors
- Class 2 Device Wiring Only Do Not Reclassify and Install as Class 1, 3 or Power and Lighting Wiring
- When using molded connector power cables, <u>Do Not</u> rely on wire colors for Pin-Out. <u>Always use pin number</u> <u>references.</u>
- Wire connections shall be rated suitable for the wire size (lead and building wiring) employed
- MULTIPLE CLASS 2 POWER SOURCES: When interconnects, class 2 sources shall be Listed and rated suitable for parallel interconnection
- Sources shall be Listed and rated suitable for parallel interconnection

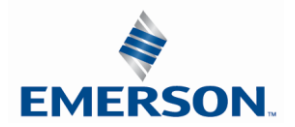

### Table of Contents

| 1.         | About E | EtherNet/IP <sup>™</sup>                                           | 6   |
|------------|---------|--------------------------------------------------------------------|-----|
|            | 1.1     | Overview                                                           | . 6 |
|            | 1.2     | G3 EtherNet/IP <sup>™</sup> Features                               | 6   |
|            | 1.3     | G3 EtherNet/IP <sup>™</sup> Performance Data                       | 6   |
| 2.         | G3 Intr | oduction                                                           | 7   |
|            | 2.1     | G3 Electronics Modularity                                          | 7   |
|            | 2.2     | 500 Series Pneumatic Valve Manifold                                | . 9 |
|            | 2.3     | 500 Series Manifold Stations                                       | 10  |
|            | 2.4     | 500 Series Standard Z-Board <sup>™</sup> Connectors                | 11  |
|            | 2.5     | 2000 Series Pneumatic Valve Manifold                               | 12  |
|            | 2.6     | 2000 Series Z-Board <sup>™</sup> Connectors                        | 13  |
|            | 2.7     | 2000 Series Z-Board <sup>™</sup> and Ribbon Cable Example          | 14  |
|            | 2.8     | 2000 Series Z-Board <sup>™</sup> with Valve Side Sub-D Example     | 15  |
| 3.         | Zoned I | Power                                                              | 16  |
|            | 3.1     | 503 Series Zoned Power application                                 | 16  |
|            | 3.2     | 503 Series Zoned Power example                                     | 17  |
| 4.         | Commu   | Inication Module                                                   | 18  |
|            | 4.1     | EtherNet/IP DLR Communication Module (Node)                        | 18  |
|            | 4.2     | Communication Module Description                                   | 19  |
|            | 4.3     | Connector Pin-Outs                                                 | 20  |
|            | 4.4     | Electrical Connections                                             | 21  |
|            | 4.5     | Ground Wiring                                                      | 23  |
|            | 4.6     | Power Consumption                                                  | 24  |
|            | 4.7     | Diagnostics                                                        | 26  |
| 5.         | G3 Gra  | phic Display                                                       | 28  |
|            | 5.1     | Main Menu Structure                                                | 29  |
|            | 5.2     | IP Address                                                         | 30  |
|            | 5.3     | Subnet Mask                                                        | 31  |
|            | 5.4     | Gateway IP                                                         | 32  |
|            | 5.6     | Config. Mode                                                       | 34  |
|            | 5.7     | Web-Server                                                         | 35  |
|            | 5.8     | MAC Address                                                        | 36  |
|            | 5.9     | Advanced Settings – Comm. Fault                                    | 37  |
|            | 5.10    | Advanced Settings - Brightness                                     | 38  |
|            | 5.11    | Advanced Settings – Flip Display                                   | 39  |
|            | 5.12    | Advanced Settings – Comm. Format                                   | 40  |
|            | 5.13    | Advanced Settings – Parameters Lock                                | 41  |
|            | 5.14    | Advanced Settings – Configuration Lock                             | 42  |
|            | 5.15    | Advanced Settings – Quick Connect                                  | 43  |
|            | 5.16    | Advanced Settings – Compatibility Mode                             | 44  |
|            | 5.17    | Factory Defaults                                                   | 45  |
|            | 5.18    | Diagnostics                                                        | 46  |
|            | 5.19    | Diagnostics - Self Test Mode                                       | 47  |
|            | 5.20    | Error Messages                                                     | 48  |
| 6.         | Auto Re | ecovery Module (ARM)                                               | 49  |
|            | 6.1     | ARM process flowchart                                              | 49  |
|            | 6.2     | Wireless ARM                                                       | 51  |
|            | 6.3     | Connecting to the Wireless ARM (Computer or Mobil Device)          | 52  |
|            | 6.4     | Wireless ARM Webserver in "View Only" mode                         | 54  |
|            | 6.5     | Wireless ARM Webserver in "Configuration & Parameter Changes" mode | 54  |
|            | 6.6     | Returning Wireless ARM to Factory Defaults                         | 64  |
| 7.         | Distrib | ution                                                              | 65  |
| <i>.</i> . | 7.1     | Sub-Bus Distribution Modules                                       | 66  |
|            | 7.2     | Sub-Bus Cables                                                     | 72  |
| 8.         | Digital | I/O Module                                                         | 74  |
|            | 8.1     | ,<br>Digital I/O Module Usage                                      | 74  |

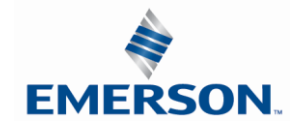

| 8.2          | I/O Module Technical Data                                             | 75   |
|--------------|-----------------------------------------------------------------------|------|
| 8.3          | I/O Module Descriptions and Menus                                     | 76   |
| 8.4          | Digital Input Modules                                                 | 77   |
| 8.5          | Digital Output Modules                                                | . 86 |
| 8.6          | Digital Input/Output Modules                                          | . 90 |
| 9. Valve I   | nterface Modules.                                                     | . 91 |
| 9.1          | 2000 Series & 500 Series Valve Driver                                 | 91   |
| 9.1          | Sub-bus Valve Module                                                  | . 93 |
| 0.2          | Sub-bus Valve Module without Distribution and I/O                     | 05   |
| 9.5          | Sub-Dus valve indulie withodulor and 1/0                              |      |
| 9.4          | Valve Side Digital Output Modules.                                    |      |
| 9.5          | Sub Series Extended Coll Capability                                   | 98   |
| 9.6          | Extended Coll Configuration                                           | 98   |
| 9.7          | Extended Coil Valve driver IO Mapping                                 | 101  |
| 9.8          | 501 Series, up to 64 solenoid coils                                   | 102  |
| 9.9          | 501 Series, up to 128 solenoid coils                                  | 103  |
| 9.10         | 502 and 503 Series, up to 80 coils                                    | 104  |
| 10. Analo    | g I/O Modules                                                         | 105  |
| 10.1         | Analog I/O Module Rules                                               | 105  |
| 10.2         | Analog Graphic Display                                                | 112  |
| 10.3         | Analog Module / Self Test Mode                                        | 115  |
| 10.5         | Analog Module / Eactory Defaults                                      | 116  |
| 11 Spaci     | Analog Hoddie / Factory Delatits                                      | 117  |
| 11. Speci    |                                                                       | 117  |
| 11.1         | RTD Module                                                            | 11/  |
| 11.2         | Sub-Bus Hub Module                                                    | 128  |
| 12. I/O M    | odule Wiring Diagrams                                                 | 136  |
| 12.1         | NPN/PNP Definitions                                                   | 136  |
| 13. Etherl   | Net/IP™ G3 Web Server                                                 | 138  |
| 13.1         | Integrated Web Page Configuration                                     | 138  |
| 13.2         | Connecting to a G3 Series EtherNet/IP <sup>™</sup> Node               | 138  |
| 13.3         | EtherNet/IP <sup>™</sup> Web Server functionality                     | 142  |
| 13.4         | IP Address Configuration                                              | 151  |
| 13.5         | User Configurable Device Parameters                                   | 152  |
| 13.6         | Communication Fault/Idle Mode Parameter                               | 153  |
| 14 Ether     | Net/IP <sup>TM</sup> Commissioning                                    | 154  |
| 14 1         | G3 configuration for RSI only 5000 (Rockwell Generic Ethernet Module) | 154  |
| 14.1         | G configuration for PSI only 5000 (Aventics G3 EDS Elle)              | 156  |
| 15 5thor     | Os comparation for Receipt 5000 (Avenues Os Ebs The)                  | 150  |
| 15. Eulen    |                                                                       | 129  |
| 15.1         | I/O Sizes                                                             | 159  |
| 15.2         | Manifold and I/O Data Sizing Worksheet                                | 160  |
| 15.3         | Bit Mapping Rules                                                     | 161  |
| 15.4         | Example No. 1                                                         | 162  |
| 15.5         | Example No. 2                                                         | 164  |
| 15.6         | Example No. 3                                                         | 166  |
| 15.7         | Example No. 4                                                         | 168  |
| 15.8         | Example No. 5                                                         | 170  |
| 15.9         | Diagnostic Word                                                       | 172  |
| 16. IIOT .   |                                                                       | 174  |
| 16.1         | Rest API introduction                                                 | 174  |
| 16.2         | Rest API Examples                                                     | 176  |
| 16 3         | Rest API - Functions                                                  | 177  |
| 17 / ^ ^ ^ ^ | NGSLALT TUNCIONS                                                      | 100  |
| 17 1         | IUIX                                                                  | 100  |
| 17.1         |                                                                       | 199  |
| 17.2         | Factory Default Settings                                              | 200  |
| 17.3         | I roublesnooting                                                      | 201  |
| 17.4         | Glossary of Terms                                                     | 202  |
| 17.5         | Technical Support                                                     | 204  |

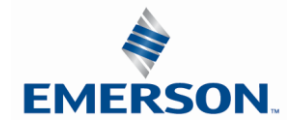

## 1. About EtherNet/IP<sup>™</sup>

#### 1.1 Overview

EtherNet/IP<sup>™</sup> is a communication protocol that uses the same network technology that can be found in commercial and domestic operations worldwide but has added benefits/features toward manufacturing applications. It is a CIP (common industrial protocol) Network that follows the Open Systems Interconnection (OSI) model.

The ODVA (Open Device Net Vendor Association) is an independent organization that governs the EtherNet/IP<sup>™</sup> specification and oversees conformance testing for products.

EtherNet/IP<sup>™</sup> uses industrial M12 IP67-rated connectors. The protocol can transfer data at two interface speeds of 10 Mbps and 100 Mbps. Maximum network cabling distance is limited to 100m segments at 20° C.

More information about EtherNet/IP<sup>™</sup> and ODVA can be obtained from the ODVA web site www.odva.org

Device level ring or DLR network technology for industrial applications takes advantage of embedded switch functionality within the associated EtherNet/IP<sup>™</sup> communication modules. DLR technology adds device-level network resilience to optimize machine operation. When a DLR network detects a break in the ring, it provides alternate routing of the data to help recover the network at extremely fast rates. Enhanced diagnostics built into DLR-enabled products identify the point of failure, helping to speed maintenance and reduce mean time to repair. The DLR module is works equally well in both Linear and Ring configurations.

#### 1.2 G3 EtherNet/IP<sup>™</sup> Features

| Features                                    | Description                                                                              |
|---------------------------------------------|------------------------------------------------------------------------------------------|
| EtherNet/IP <sup>™</sup> Spec.<br>Supported | Designed to EtherNet/IP <sup>™</sup> and DLR Specification                               |
| Bus Topology                                | Star and Multi-Star and Ring                                                             |
| Baud Rates Supported                        | 10/100 Mbps and Autobaud                                                                 |
| CE                                          | CE Compliant                                                                             |
| Duplicate Address Detection                 | If a duplicate address is detected on power up, duplicates will not progress to run mode |
| Address Setting                             | Via DHCP/BOOTP, Webserver Configuration or Graphical Display<br>Interface                |
| Duplex                                      | Half and Full supported                                                                  |
| Conformance Tested                          | Tested by ODVA for conformance                                                           |
| Protocols supported                         | ACD, ARP, DHCP, HTTP, TCP/IP, UDP                                                        |
| IIOT                                        | REST API                                                                                 |

#### 1.3 G3 EtherNet/IP<sup>™</sup> Performance Data

| Features                  | Description        |
|---------------------------|--------------------|
| CIP connections consumed  | 1                  |
| CIP connections available | 16                 |
| Packets per second (PPS)  | 10,000             |
| RPI                       | ≥ 5ms              |
| Connection Type           | Multicast, Unicast |

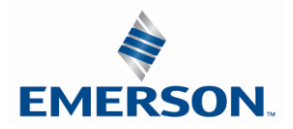

## 2. G3 Introduction

The G3 Series is an electronic product platform that features an integrated graphic display for simple commissioning and displaying of diagnostic information. The G3 offers innovative distribution capability which allows the same I/O components that make up a centralized manifold configuration to be used as the distribution components as well, decreasing the need for duplicate components on centralized and distributed applications. The G3 platform interfaces to a variety of valve series and fieldbus interface protocols and can address a total of 1200 I/O points (150 bytes). With proper assembly and termination, the G3 modules will have an IP65 / IP67 rating.

The manifold can be viewed as having two sections to it, the *Valve Side* and the *Discrete I/O Side*. The *Valve Side* supports a maximum of 128 solenoid coils and the *Discrete I/O Side* supports a maximum of 16 modules capable of addressing up to 1200 outputs, 1200 inputs or various combinations.

Various discrete modules with integrated graphic display are available. They include digital I/O, analog I/O, and specialty modules which cover various application needs. Pinouts for all connectors are labeled on the side of the respective modules and are also detailed in the module section of this document.

This manual describes specific information for configuring and commissioning the Aventics G3 Series product line. For more information relating to pneumatic valves and valve manifold assemblies, please refer to the Aventics "*In Control* "catalog at <u>www.asco.com</u>.

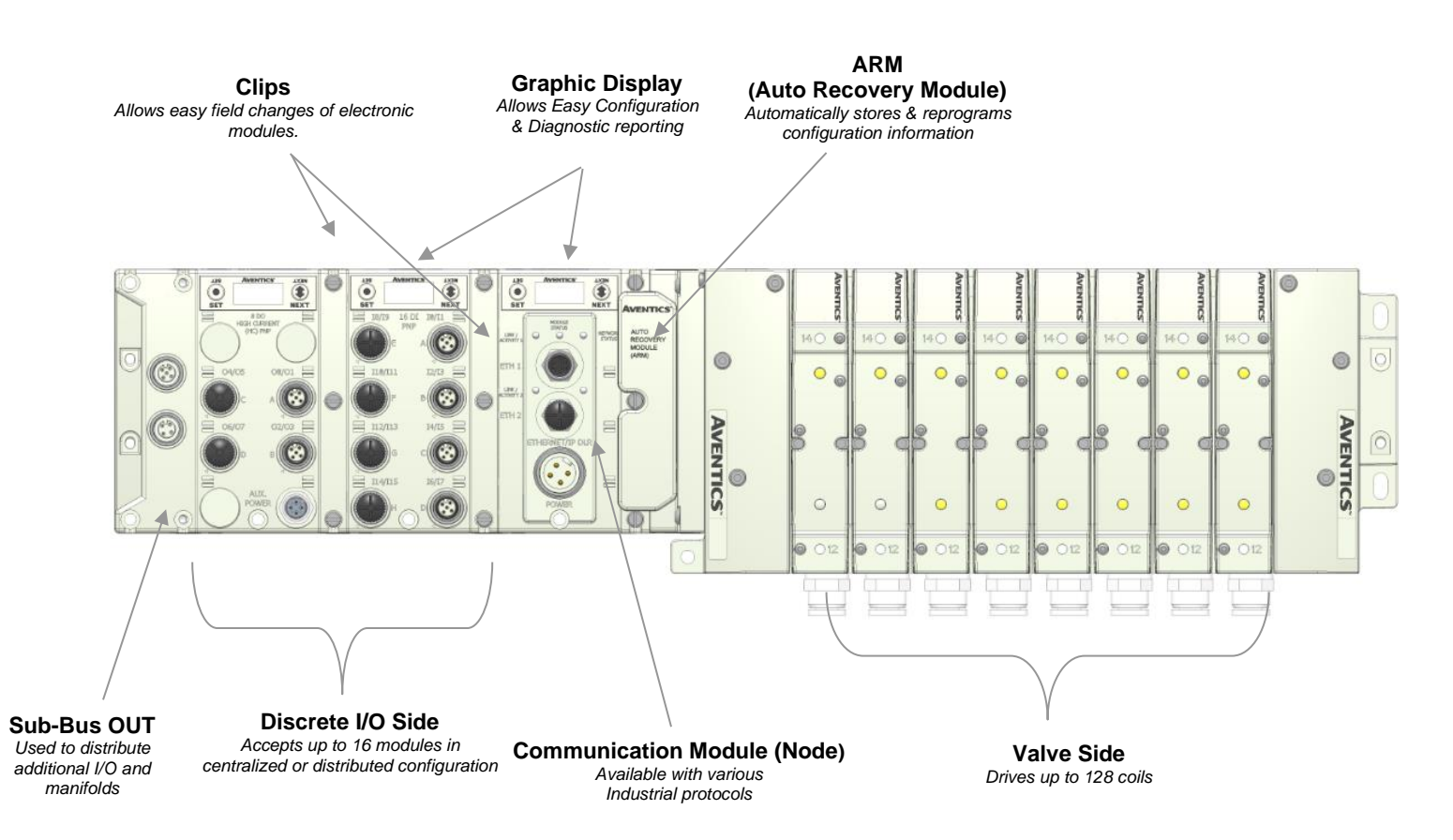

#### 2.1 G3 Electronics Modularity

Discrete I/O

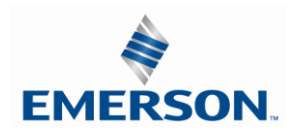

The G3 Series product line is a completely modular and scalable system. As shown below, the G3 electronic modules plug together, via mechanical clips, allowing for easy assembly and field changes.

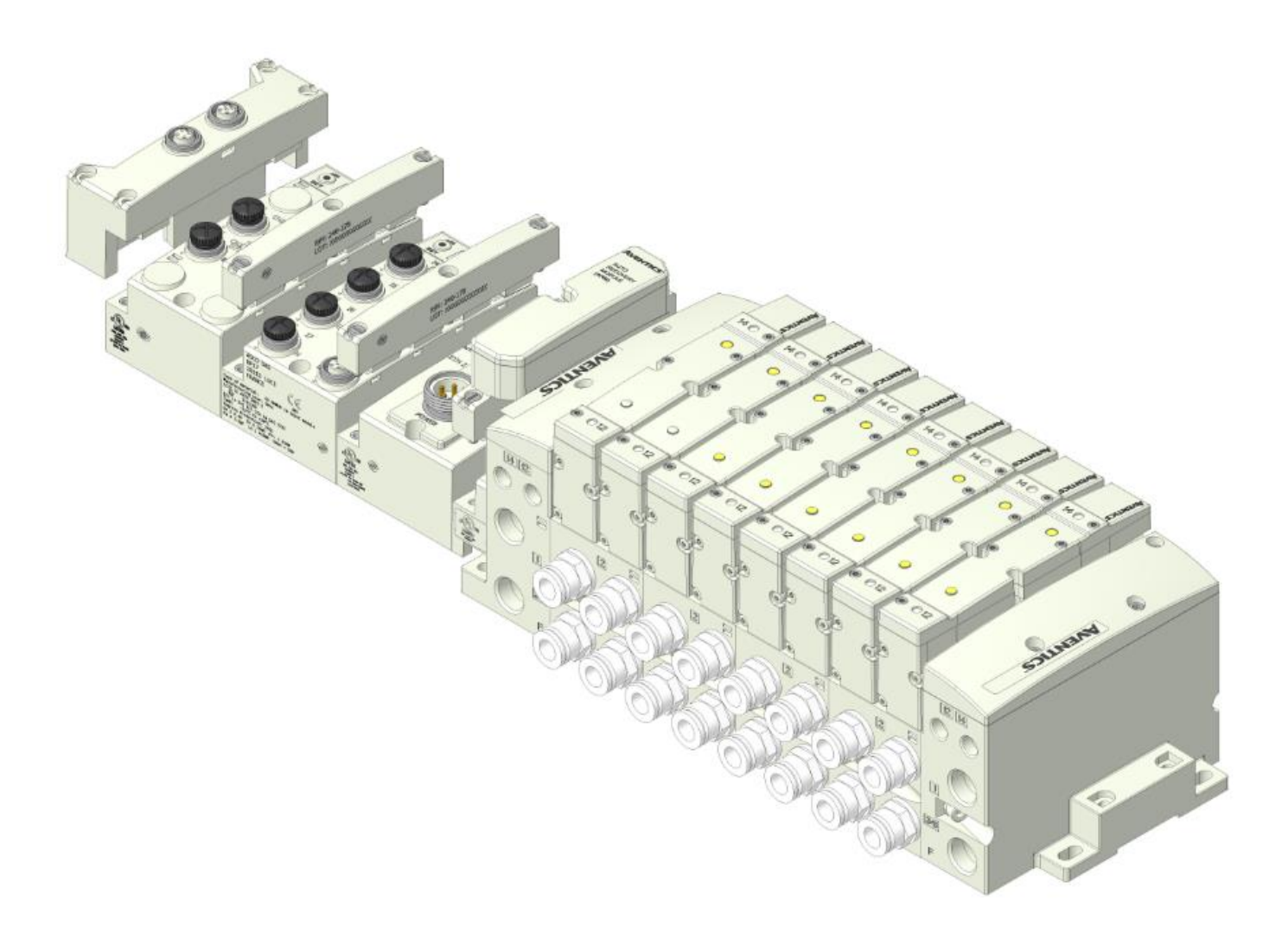

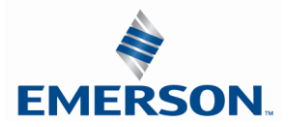

#### 2.2 500 Series Pneumatic Valve Manifold

The pneumatic valve manifold with internal circuit board technology is also modular. The valve solenoid coil connections are automatically made using Z-Board<sup>™</sup> technology (plug together PC boards), which allow internal connection from solenoid coils to output drivers without the use of wires). This allows easy assembly and field changes.

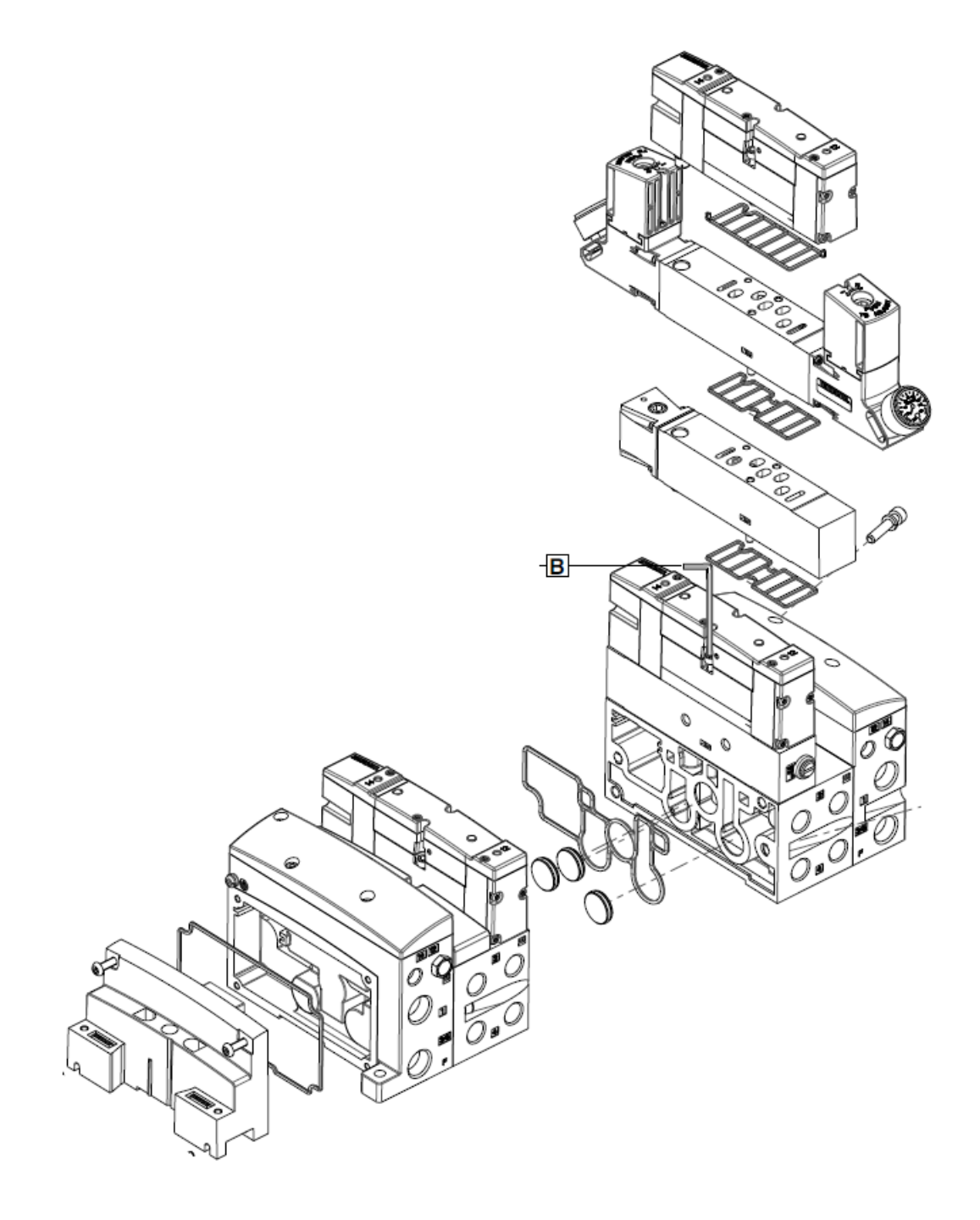

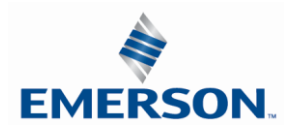

#### 2.3 500 Series Manifold Stations

Solenoid Coil Connections using Z-Board<sup>™</sup> Technology for 50x valve series

Z-Board<sup>™</sup> plug together technology connects all valve solenoids to the valve coil output driver board, located in the valve adapter. There is a maximum of 128 coil outputs available on the complete manifold assemblies. The 128 available outputs are accessed on the 501 series valves utilizing 4 station manifolds and on the 502 and 503 series utilizing 2 station manifolds.

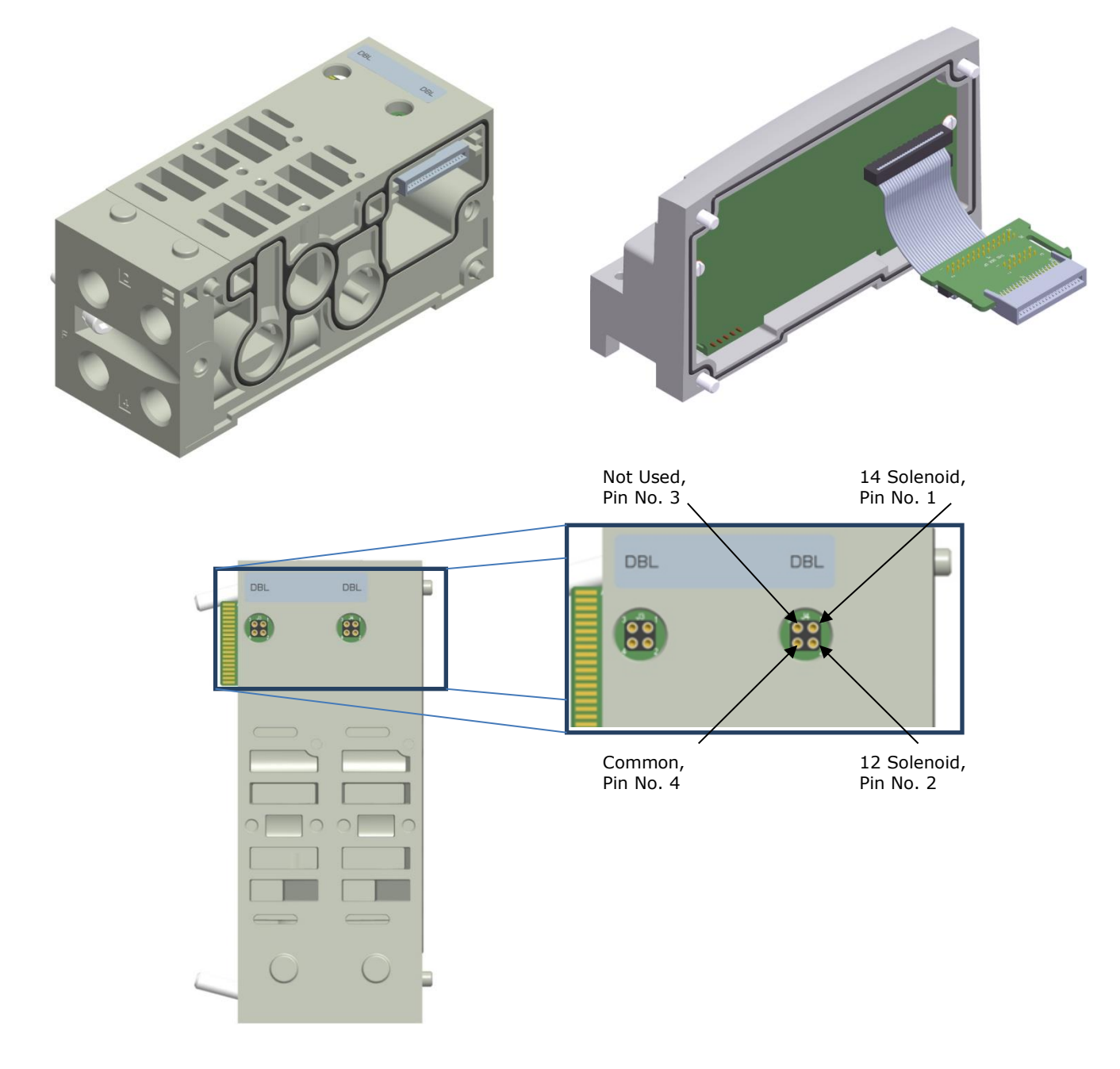

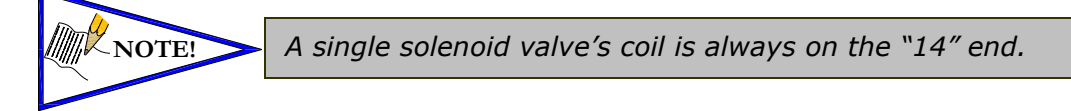

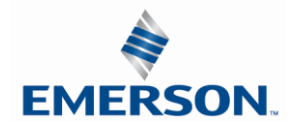

TDG3EDM1-11EN 4/21 Subject to change without notice

www.asco.com/g3

### 2.4 500 Series Standard Z-Board<sup>™</sup> Connectors

The 501, 502 and 503 valve series utilize 2 different Z-Board<sup>™</sup> designs to achieve the single and double solenoid output functions.

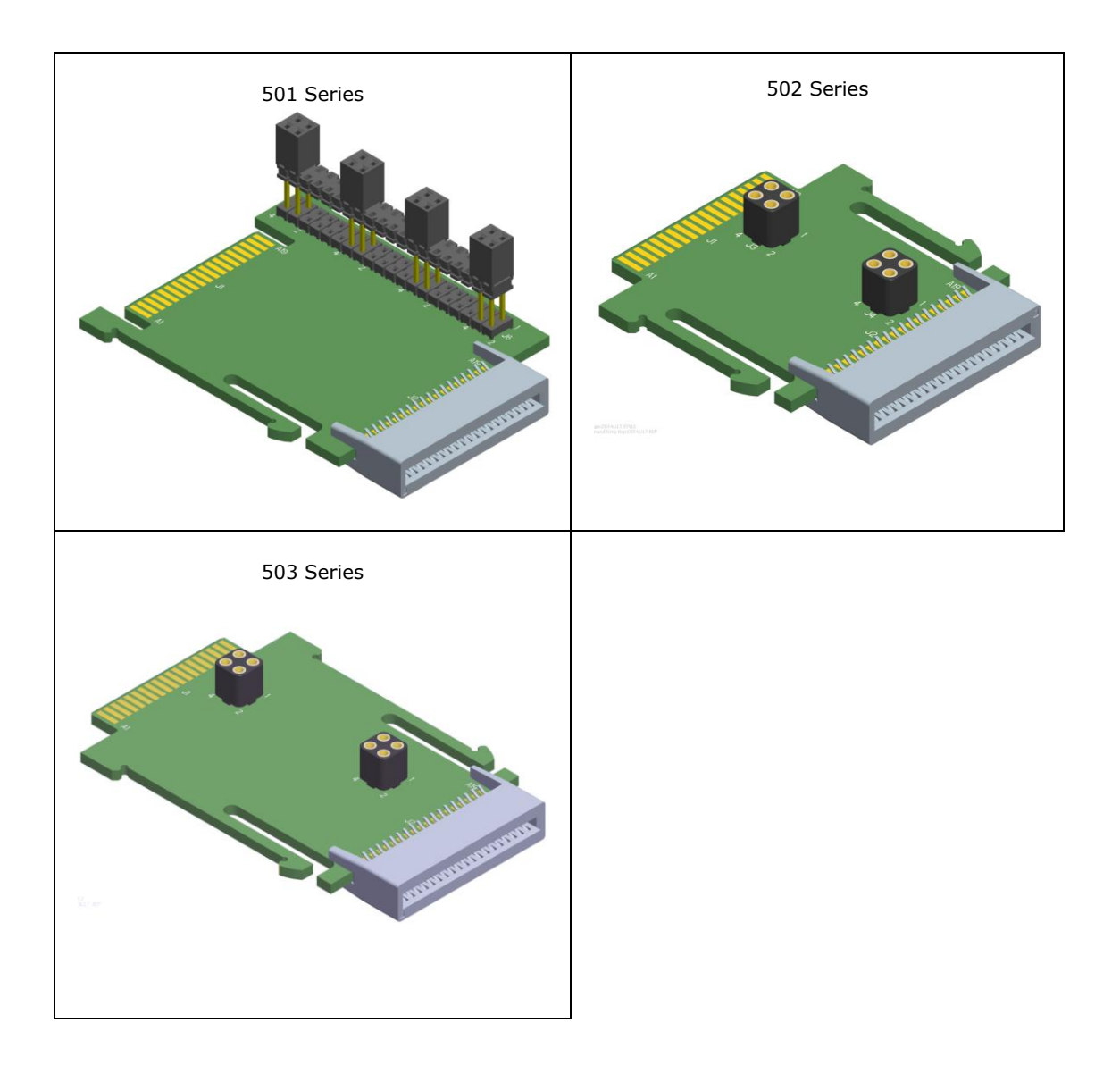

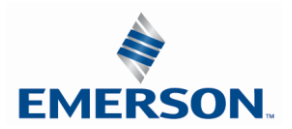

### 2.5 2000 Series Pneumatic Valve Manifold

The pneumatic valve manifold with internal circuit board technology is also modular. The valve solenoid coil connections are automatically made using Z-Board<sup>™</sup> technology (plug together PC boards), which allow internal connection from solenoid coils to output drivers without the use of wires). This allows easy assembly and field changes.

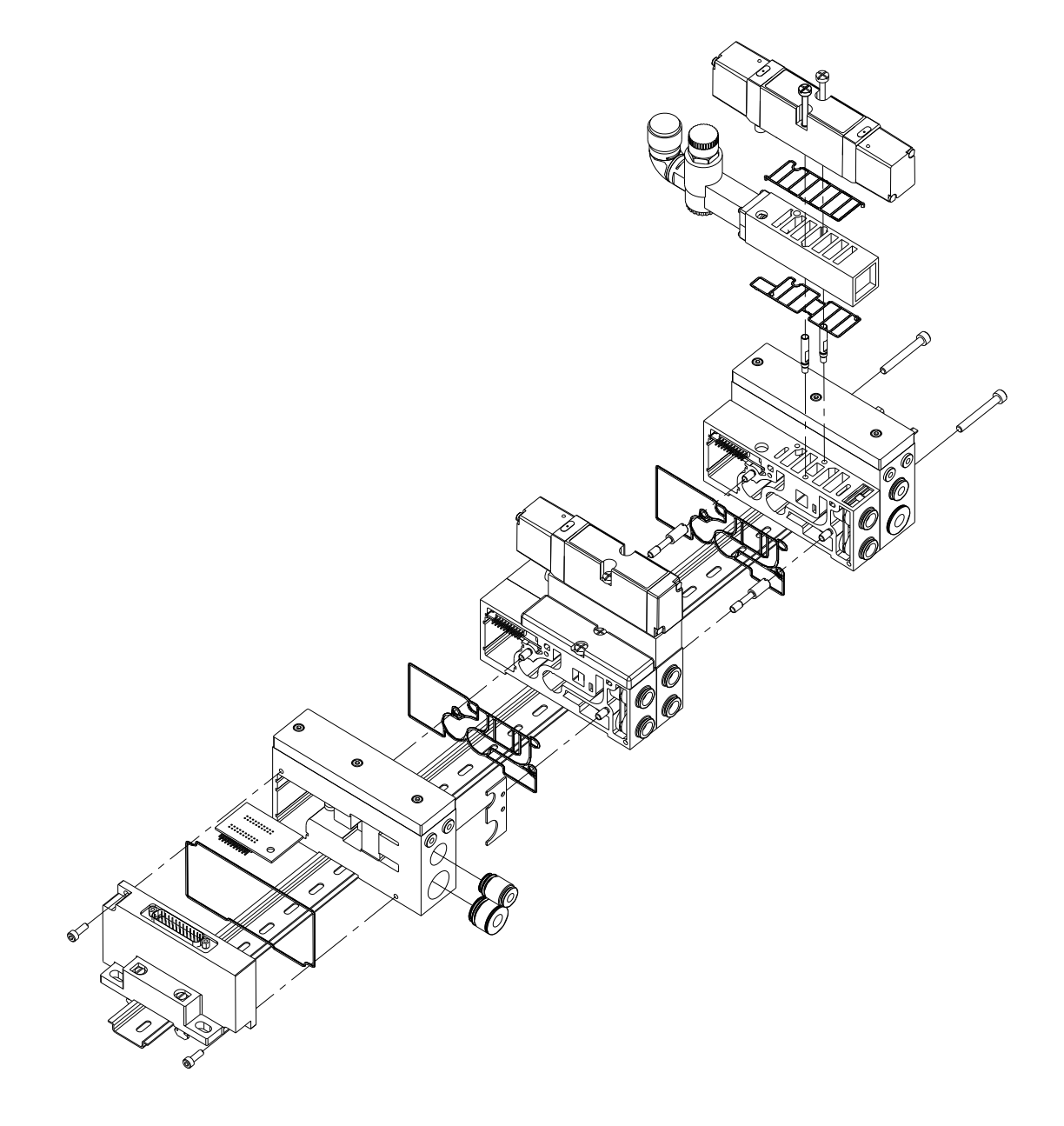

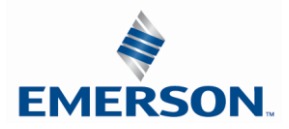

#### 2.6 2000 Series Z-Board<sup>™</sup> Connectors

The 2005/2012/2035 valve series utilize 2 different Z-Board<sup>™</sup> designs to achieve the single and double solenoid output functions. This yields the possible 32 single, 16 double, or various combinations of valve coil output capabilities.

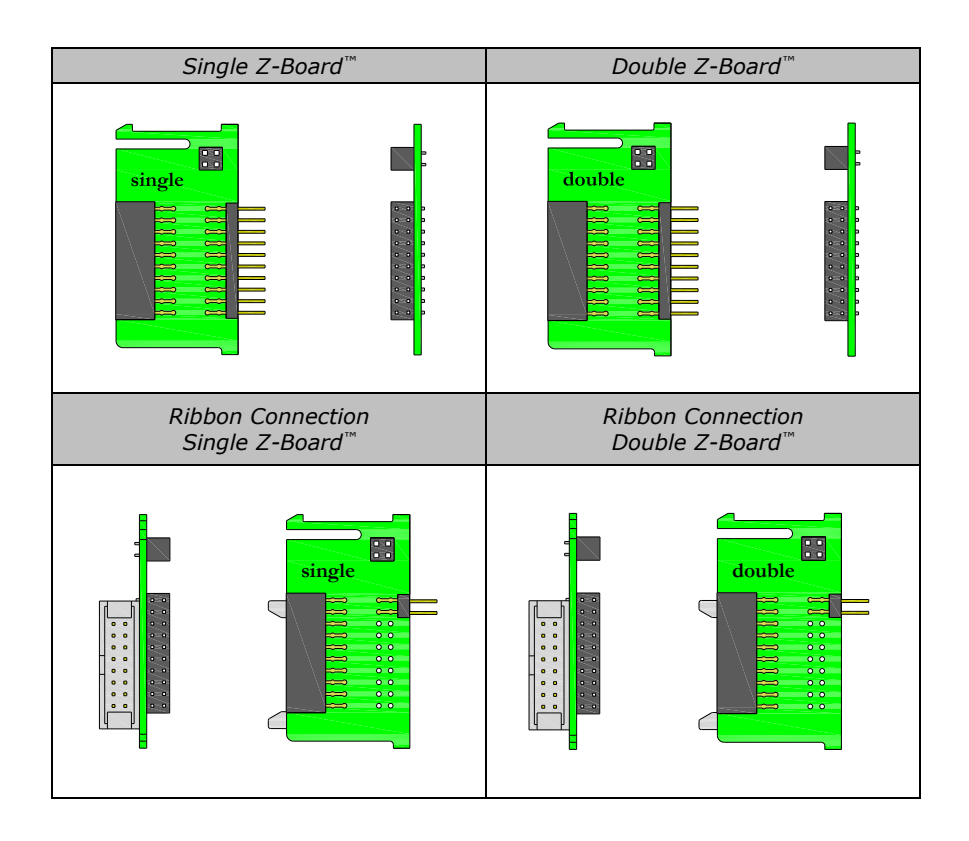

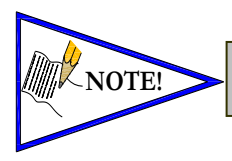

The 17<sup>th</sup> solenoid (output group No. 2's first bit) must be accessed via either the valve side Sub-D output module or a ribbon connector type Z-board.

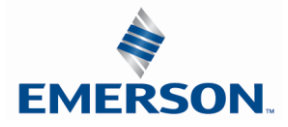

### 2.7 2000 Series Z-Board<sup>™</sup> and Ribbon Cable Example

If fourteen (14) single solenoid and one (1) double solenoid valves are connected directly to the communication node through the associated Z-Boards<sup>m</sup>. one (1) single solenoid and four (4) double solenoid valves are connected to the communication node via the ribbon cable, the following would be the valve side bit map:

- $S = Single Solenoid with Single Z-Board^{TM}$
- D = Double Solenoid With Double Z-Board

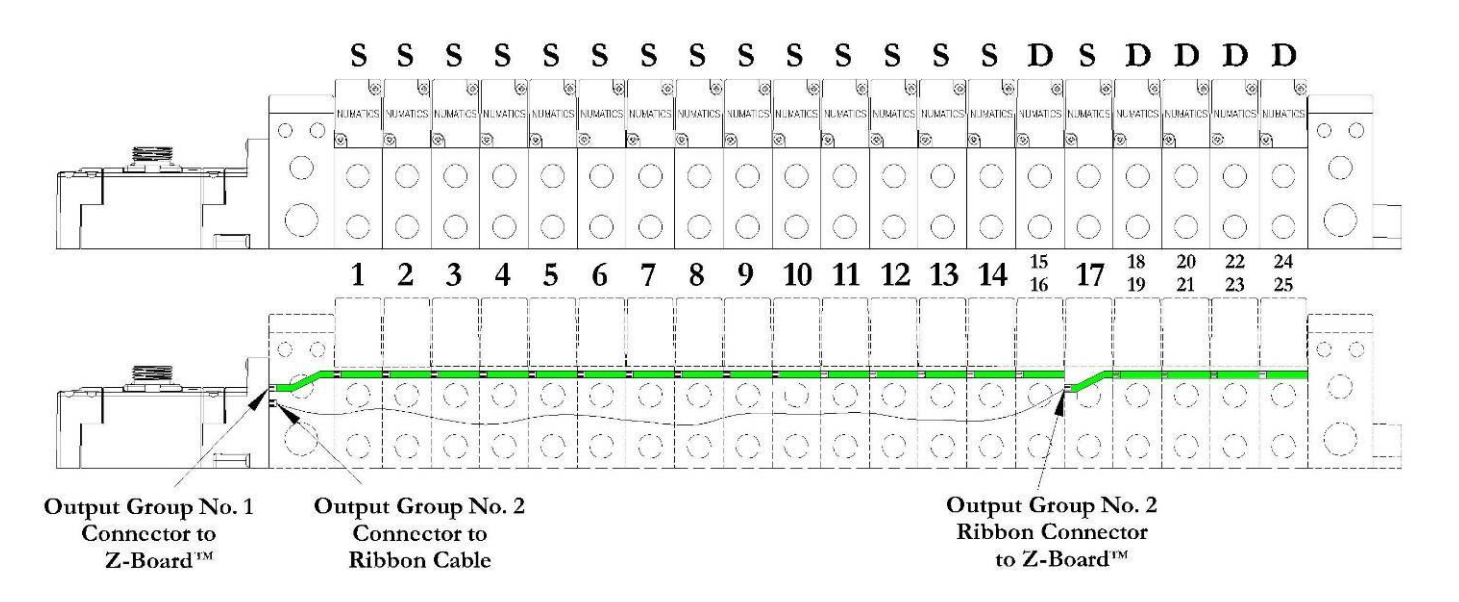

| Output Word                 |     |     |     |       |     |    |    | 0  |    |    |    |    |    |    |    |    | 1  |    |    |    |    |    |    |    |    |    |    |     |    |    |    |
|-----------------------------|-----|-----|-----|-------|-----|----|----|----|----|----|----|----|----|----|----|----|----|----|----|----|----|----|----|----|----|----|----|-----|----|----|----|
| Output Byte                 |     | 0   |     |       | 1   |    |    |    |    |    |    | 2  |    |    |    |    |    |    |    | 3  |    |    |    |    |    |    |    |     |    |    |    |
| Output Bit No.              | 000 | 10  | 20  | )3 04 | 105 | 06 | 07 | 08 | 09 | 10 | 11 | 12 | 13 | 14 | 15 | 16 | 17 | 18 | 19 | 20 | 21 | 22 | 23 | 24 | 25 | 26 | 27 | 28  | 29 | 30 | 31 |
| Solenoid Coil<br>Output No. | 1   | 2 3 | 3 4 | 4 5   | 6   | 7  | 8  | 9  | 10 | 11 | 12 | 13 | 14 | 15 | 16 | 17 | 18 | 19 | 20 | 21 | 22 | 23 | 24 | 25 |    |    |    | n/a |    |    |    |

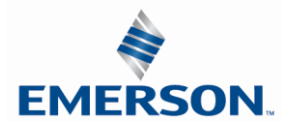

#### 2.8 2000 Series Z-Board<sup>™</sup> with Valve Side Sub-D Example

If sixteen (16) single solenoid valves are connected directly to the communication node via Z-Boards<sup>™</sup> and a valve side Sub-D connector is connected to the communication node via the output Group No. 2 connector then the following would be the valve side bit map:

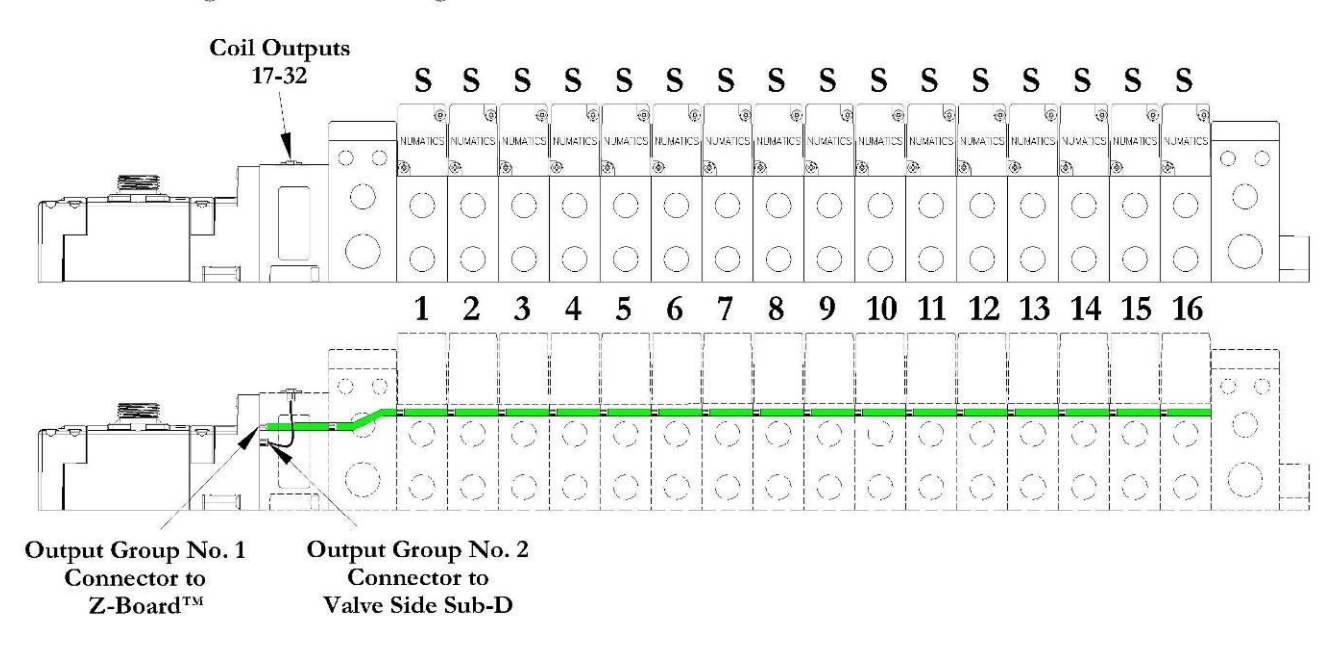

#### S = Single Solenoid with Single Z-Board

| Output Word                 |    |    |    |    |    |    |    | (  | 0  |    |    |    |    |    |    |    | 1  |    |    |    |    |    |    |    |    |    |    |    |    |    |    |    |
|-----------------------------|----|----|----|----|----|----|----|----|----|----|----|----|----|----|----|----|----|----|----|----|----|----|----|----|----|----|----|----|----|----|----|----|
| Output Byte                 |    | 0  |    |    | 1  |    |    |    |    |    |    | 2  |    |    |    |    |    |    |    | 3  |    |    |    |    |    |    |    |    |    |    |    |    |
| Output Bit No.              | 00 | 01 | 02 | 03 | 04 | 05 | 06 | 07 | 08 | 09 | 10 | 11 | 12 | 13 | 14 | 15 | 16 | 17 | 18 | 19 | 20 | 21 | 22 | 23 | 24 | 25 | 26 | 27 | 28 | 29 | 30 | 31 |
| Solenoid Coil<br>Output No. | 1  | 2  | 3  | 4  | 5  | 6  | 7  | 8  | 9  | 10 | 11 | 12 | 13 | 14 | 15 | 16 | 17 | 18 | 19 | 20 | 21 | 22 | 23 | 24 | 25 | 26 | 27 | 28 | 29 | 30 | 31 | 32 |

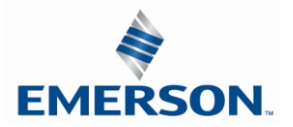

# 3. Zoned Power

### 3.1 503 Series Zoned Power application

The Zoned Power Manifold blocks can be incorporated into a 503 manifold assembly to isolate Power to a number of valve stations, independent from the main power of the manifold. This is achieved by the integral 4 Pin M12 connector along with the modified manifold board. The total number of Zoned Power Manifold blocks is determined by the maximum solenoid outputs as defined by the type of interface (e.g. G3 Electronics, Terminal Strip, D-Sub). For user flexibility, the Zoned Power Manifold blocks are available in both "proprietary" and "ISO" versions and can be ordered with the M12 connector starting at the first or second station.

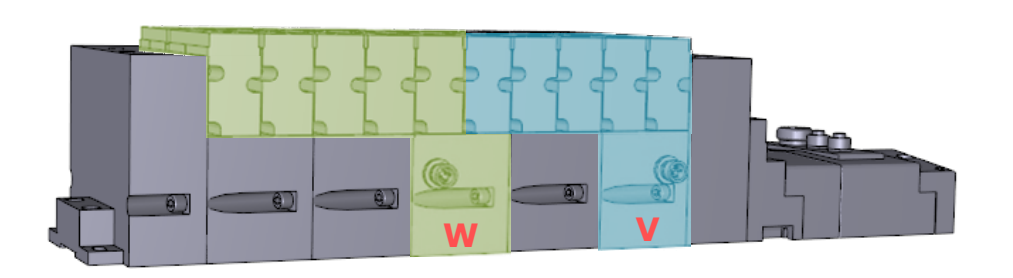

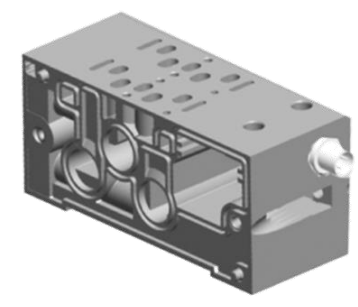

**V** Wiring Option

### W & V Connector Pin Out

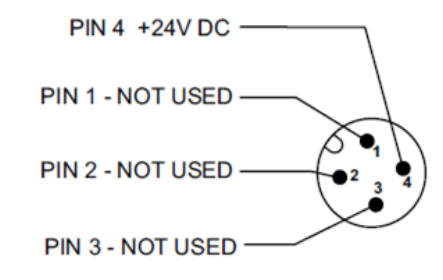

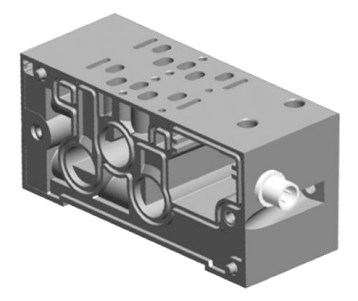

**W** Wiring Option

#### Technical Data

| Electrical Data: |                                               |
|------------------|-----------------------------------------------|
| Voltage:         | 24 VDC (0 VDC must be common with main power) |
| Connection:      | 4 Pin M12 Single Key Male                     |
| Environmental:   | IP65 (with proper connection)                 |

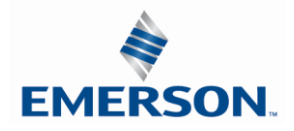

### 3.2 503 Series Zoned Power example

In the example shown below there are two Zoned Power Manifold blocks used. One is a "W" wiring option and the other is a "V" wiring option. The first (5) stations of the manifold assembly get their power from the M12 4 Pin connector at station one. The next (5) stations get their power from the M12 4 Pin connector at station six. Each of these "Zones" can be individually switched of if the machine or process requires. This example is considered a manifold with (2) Power Zones. The Main Power (7/8" MINI) cannot be considered or used as a Power Zone; Switched Power (Solenoid/Output Power) **MUST** be present for control to the solenoids.

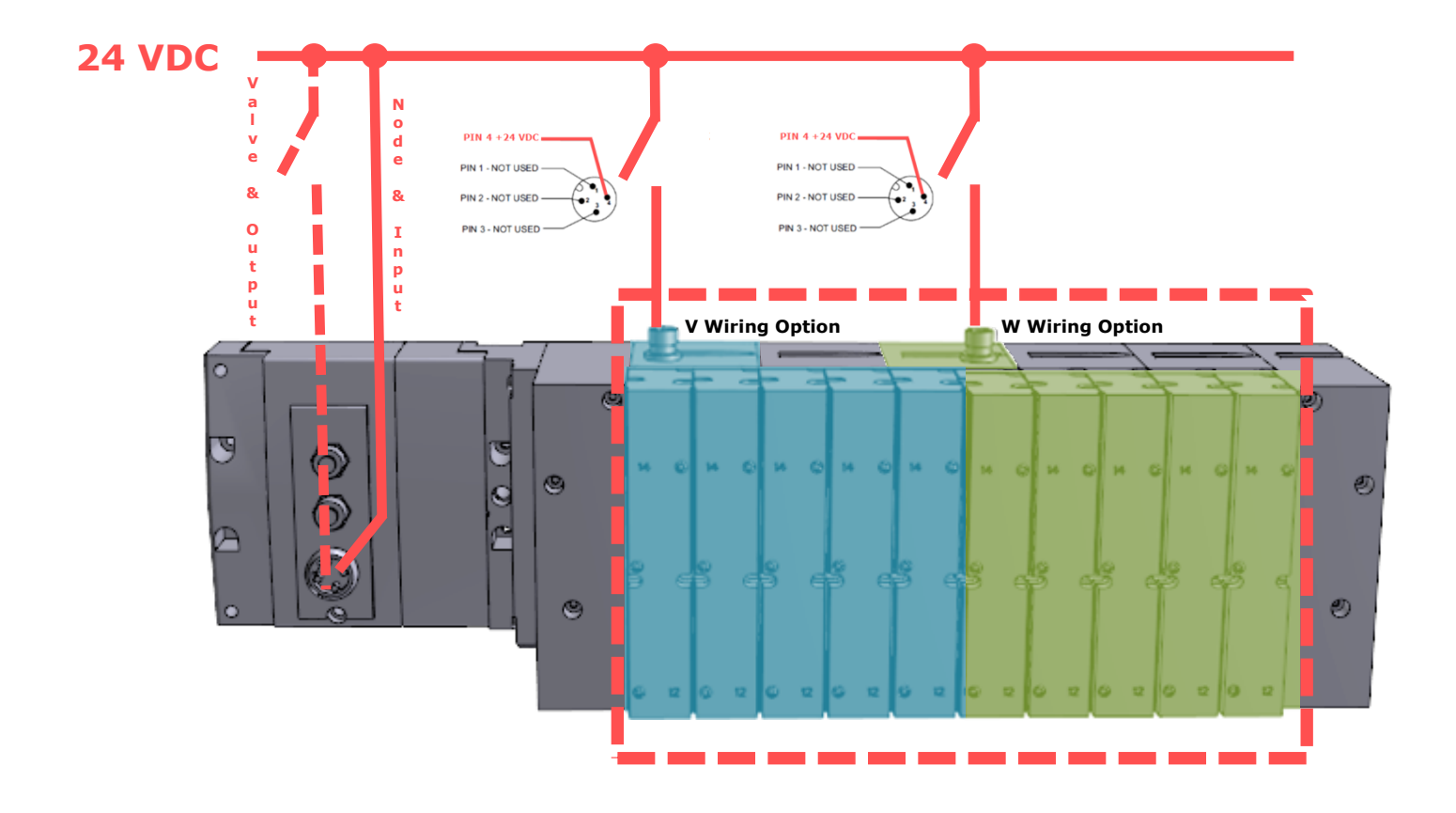

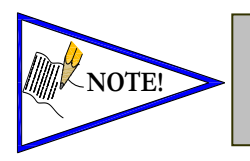

The 0 VDC reference for the +24 VDC applied to Pin 4 of the M12 connector <u>MUST</u> be the same as the one used on G3/580/Terminal Strip/25 or 37 Pin Sub-D/19 or 26 Pin Round Connector. If multiple 24 VDC power supplies are used the 0 VDC references of each supply <u>MUST</u> be common.

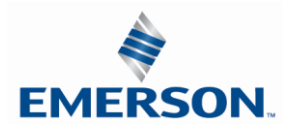

TDG3EDM1-11EN 4/21 Subject to change without notice

www.asco.com/g3

### 4. Communication Module

### 4.1 EtherNet/IP DLR Communication Module (Node)

This module is the communication interface to the manifold. It contains communication electronics and internal short circuit protection for power. It can be configured using the module's internal webserver or graphic display interface.

| Communication Module Kit Part Number |             |
|--------------------------------------|-------------|
| EtherNet/IP DLR Communication module | 240-<br>325 |

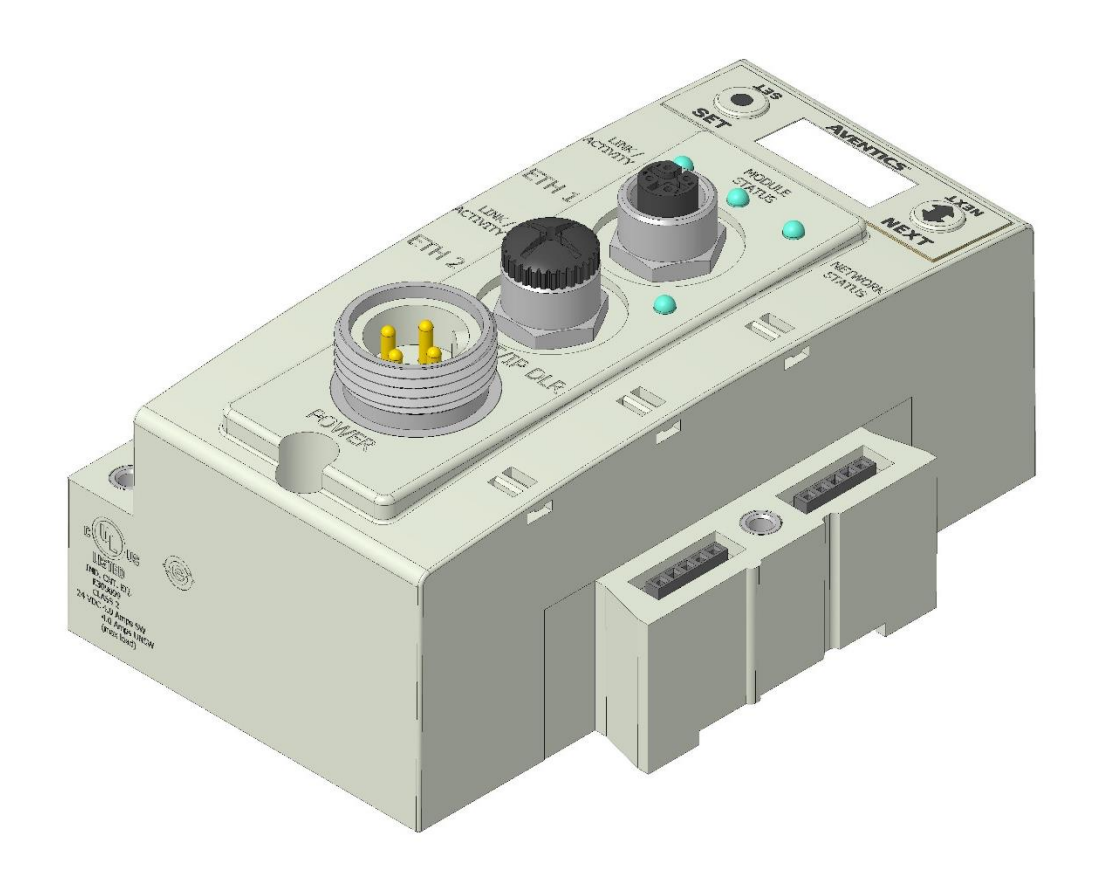

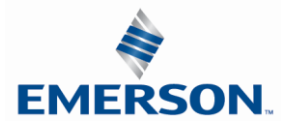

### 4.2 Communication Module Description

| Detail No. | Description                                                               |
|------------|---------------------------------------------------------------------------|
| 1          | "Set" Button – used to navigate through user menus and to set parameters  |
| 2          | Activity/Link Status LED                                                  |
| 3          | Two - 4 Pin M12 D-Coded Female Communication Connectors                   |
| 4          | Mounting Hole                                                             |
| 5          | "Next" Button – used to navigate through user menus and to set parameters |
| 6          | Graphic Display – used to display parameter information                   |
| 7          | Network Status LED                                                        |
| 8          | Slot for text ID tags                                                     |
| 9          | Keying for preventing I/O module insertion                                |
| 10         | 4 Pin MINI Male Power Connector                                           |

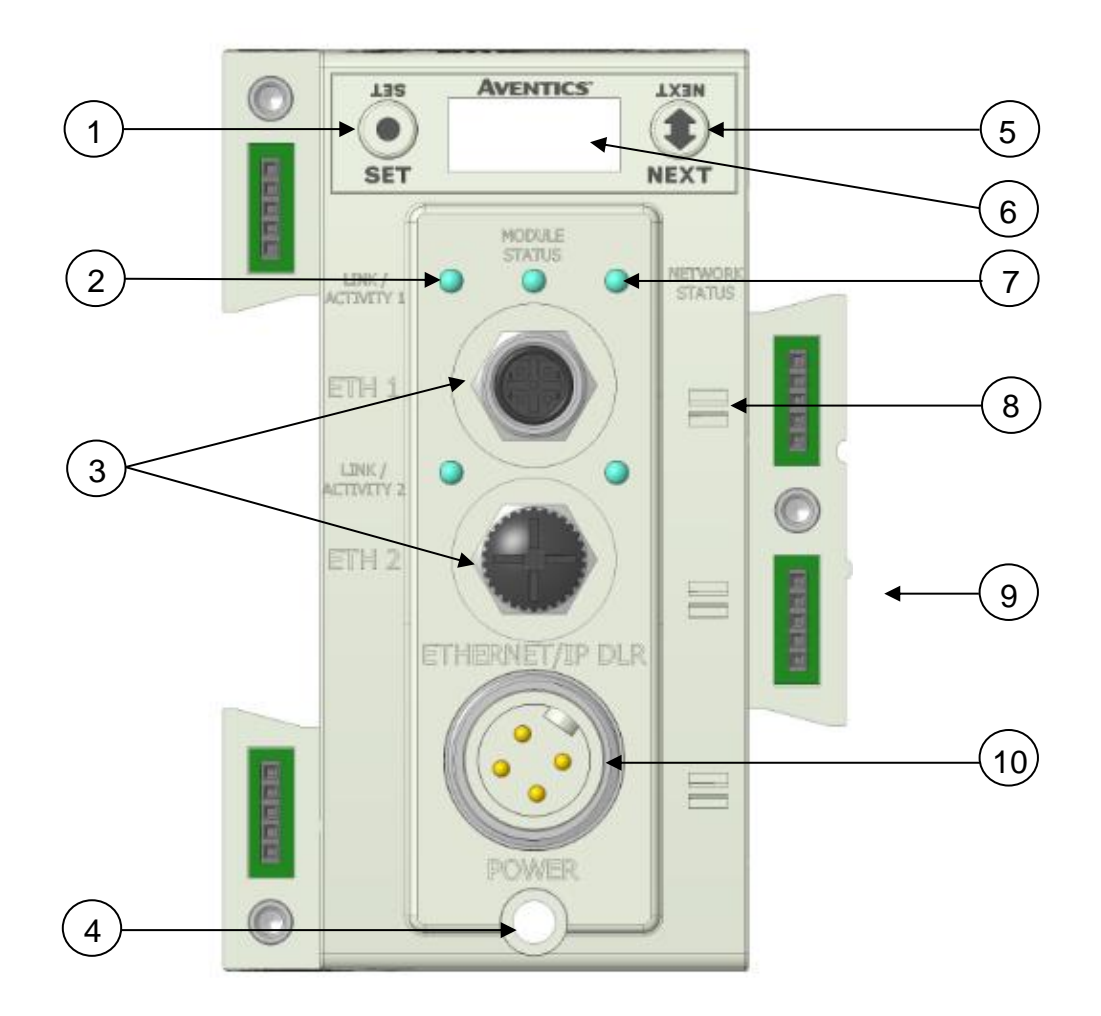

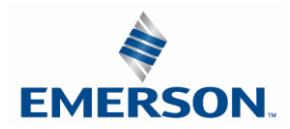

#### 4.3 Connector Pin-Outs

Industry standard connectors are used for communication and auxiliary power. The EtherNet/IP communication connector is a D-coded keyway 4 pin female M12 connector. The Power connector is a single keyway 4 pin male 7/8" MINI connector.

EtherNet/IP Communication Connector Pin-Out

| Pin No. | Function | Description            |
|---------|----------|------------------------|
| 1       | TX+      | Positive Transmit Line |
| 2       | RX+      | Positive Receive Line  |
| 3       | TX-      | Negative Transmit Line |
| 4       | RX-      | Negative Receive Line  |

Power Connector with Cenelec Pin-Out

| Cenelec<br>Pin No. | Function             | Description                                     |
|--------------------|----------------------|-------------------------------------------------|
| 1                  | +24 VDC              | Voltage used to power outputs                   |
| -                  | (valves and Outputs) | (valve colls and discrete outputs) SW           |
| 2                  | +24 VDC              | Voltage used to power discrete inputs and       |
| 2                  | (Node and Inputs)    | module electronics UNSW                         |
| 2                  | 0 VDC                | 0 VDC Voltage used to power discrete inputs and |
| 5                  | (Node and Inputs)    | module electronics UNSW                         |
| 4                  | 0 VDC                | 0 VDC Voltage used to power outputs             |
| 4                  | (Valves and Outputs) | (valve coils and discrete outputs) SW           |

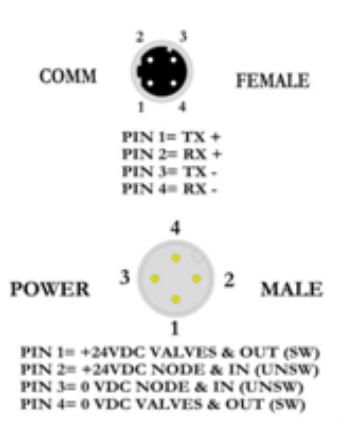

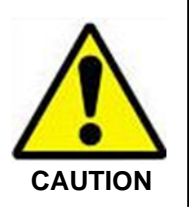

- Power common (0 VDC) pins 3 and 4 are isolated from each other to allow separate (isolated) power supply connection if required. However, they can be tied together if a single common, non-isolated, application is preferred.
- The combined draw of the +24VDC Valves and Outputs and +24VDC Node and Inputs pins cannot exceed 8 Amps, at any given moment in time.
- The Node and Input power pin (2) supplies power to the node electronics. This pin must be powered for the communication module to function.

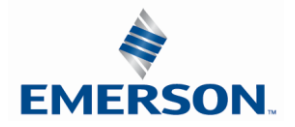

#### 4.4 Electrical Connections

Power Connector Wiring Diagram

Power Supply Example (Non-isolated commons)

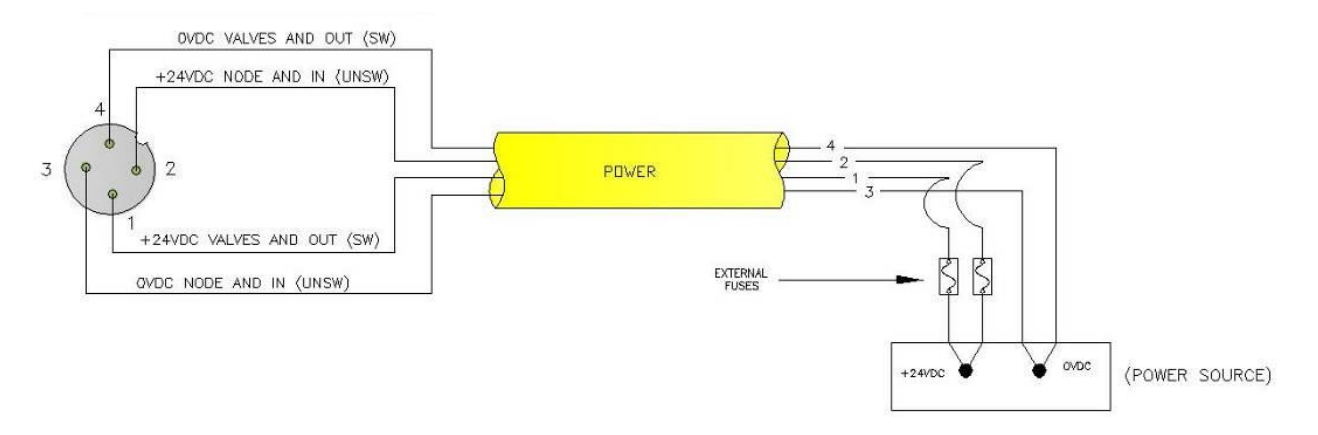

### Power Supply Example (Isolated commons)

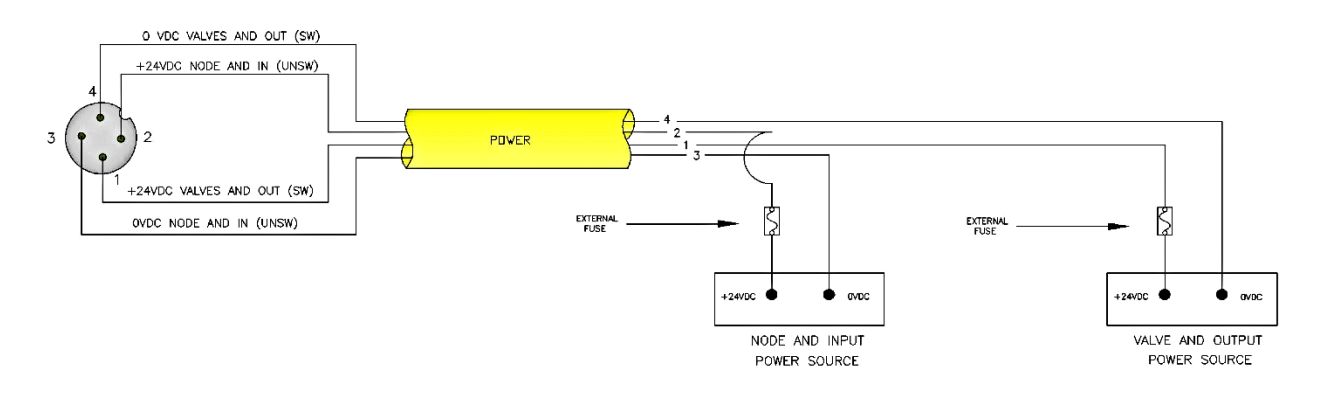

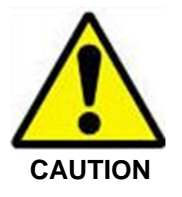

- Please see page 25 for external fuse sizing guide.
  - When using molded connector power cables, Do Not rely on wire colors for Pin-Out. Always use pin number references.
- The combined draw of the +24VDC Valves and Outputs and +24VDC Node and Inputs pins cannot exceed 8 Amps, at any given moment in time.

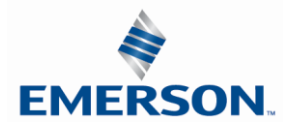

#### EtherNet/IP<sup>™</sup> Cabling Diagram

Here are some basic wiring examples of Straight-Through cabling. Crossover cabling is not required for the G3 Ethernet IP DLR module.

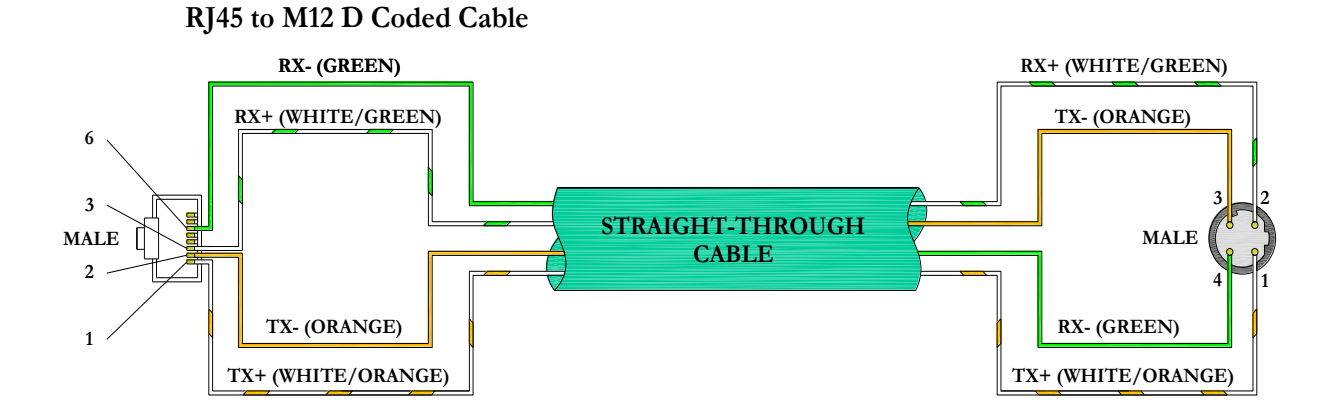

### M12 D Coded to M12 D Coded Cable

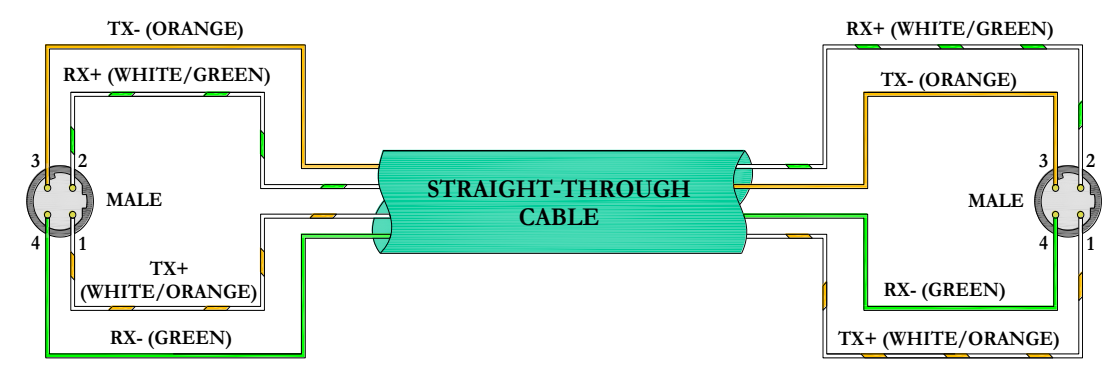

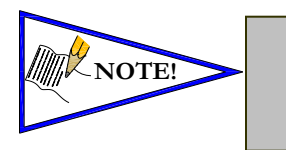

 These are examples only. For appropriate network cabling information, please see the ODVA document titled, "Ethernet/IP<sup>™</sup>: Media Planning and Installation Manual".

RJ45 shown as T-568B standard.

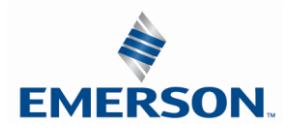

### 4.5 Ground Wiring

All Aventics communication nodes should be grounded during the installation process. These grounding guidelines can be found in National Electrical code IEC 60204-1 or EN 60204-1.

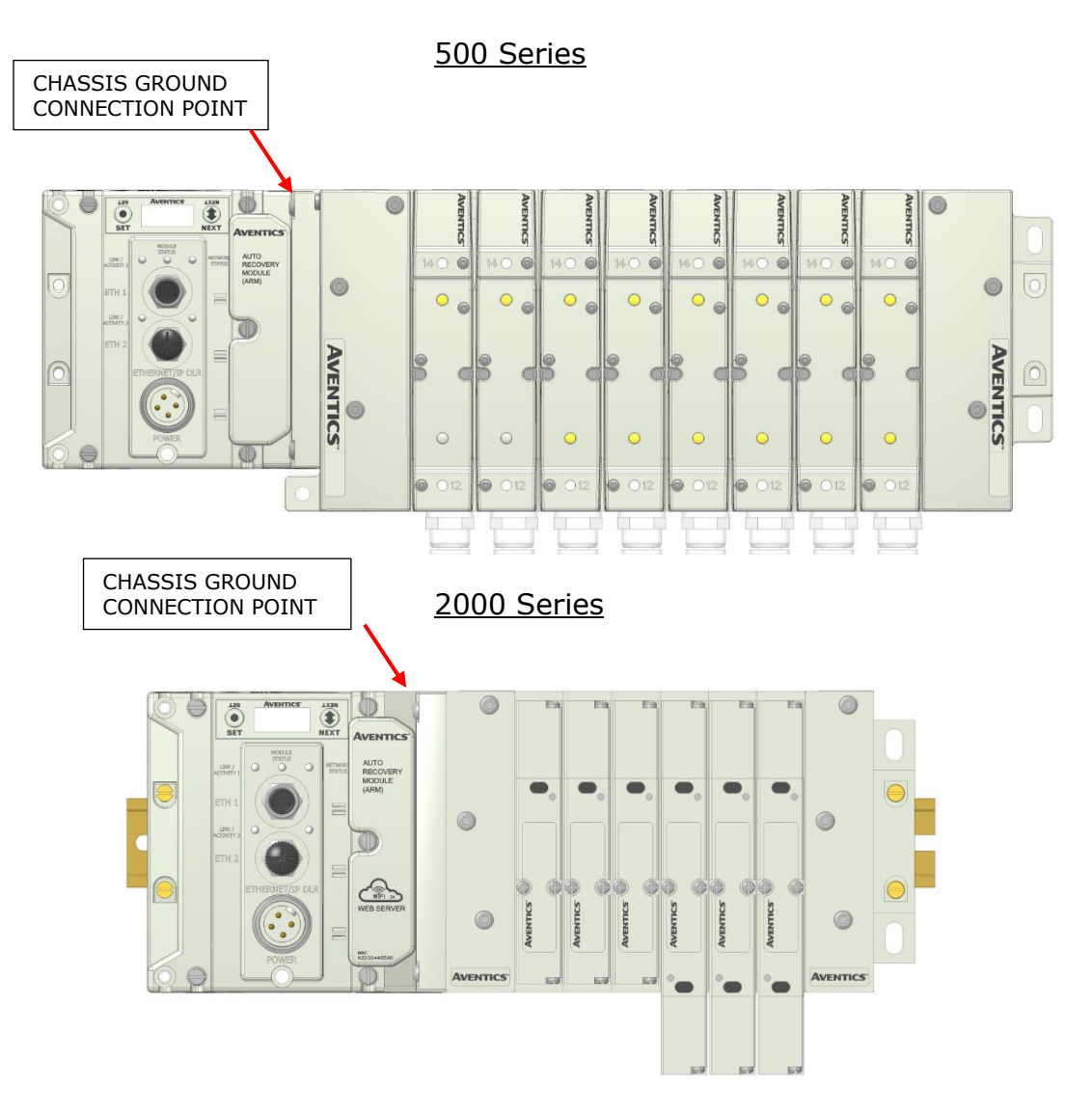

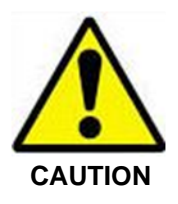

.

- *Proper grounding will prevent many intermittent problems with network communication.*
- When grounding to a machine frame, please ensure that the machine frame itself is already properly grounded.
- Better grounding can be achieved when larger diameter (lower gauge) wire is used.

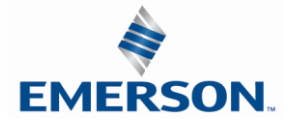

TDG3EDM1-11EN 4/21 Subject to change without notice

www.asco.com/g3

#### 4.6 Power Consumption

#### Power Connection

| CENELEC<br>Pin No. | Function                             | Description                                                                       |
|--------------------|--------------------------------------|-----------------------------------------------------------------------------------|
| 1                  | +24 VDC<br>(Valves and Outputs)      | Voltage used to power outputs<br>(valve coils and discrete outputs) SW            |
| 2                  | +24 VDC<br>(Node and Inputs)         | Voltage used to power discrete inputs and module electronics UNSW                 |
| 3                  | 0 VDC Common<br>(Node and Inputs)    | 0 VDC (-V) Voltage used to power discrete inputs and node electronics UNSW        |
| 4                  | 0 VDC Common<br>(Valves and Outputs) | 0 VDC (-V) Voltage used to power outputs<br>(valve coils and discrete outputs) SW |

#### **Power Rating**

- For maximum supply current capability please refer to page 75.
- Loads should not draw more than 0.5 Amps of current from any one individual discrete output point (Contact factory for higher current capability requirements).

|                                     |         |           | +24        | VDC        | +24      | VDC       |
|-------------------------------------|---------|-----------|------------|------------|----------|-----------|
|                                     |         |           | (Valves an | d Outputs) | (Node an | d Inputs) |
| Component                           | Voltage | Tolerance | Pins 1     | and 4      | Pins 2   | and 3     |
|                                     |         |           | Current    | Power      | Current  | Power     |
| Solenoid Valve Coil 501 (Each)      | 24 VDC  | +10%/-15% | 0.03 A     | 0.80 W     | 0 A      | 0 W       |
| Solenoid Valve Coil 502 (Each)      | 24 VDC  | +10%/-15% | 0.05 A     | 1.30 W     | 0 A      | 0 W       |
| Solenoid Valve Coil 503 (Each)      | 24 VDC  | +10%/-15% | 0.07 A     | 1.70 W     | 0 A      | 0 W       |
| Solenoid Valve Coil 2002 (Each)     | 24 VDC  | +10%/-15% | 0.02 A     | 0.48 W     | 0 A      | 0 W       |
| Solenoid Valve Coil 2005 (Each)     | 24 VDC  | +10%/-15% | 0.06 A     | 1.44 W     | 0 A      | 0 W       |
| Solenoid Valve Coil 2012 (Each)     | 24 VDC  | +10%/-15% | 0.11 A     | 2.64 W     | 0 A      | 0 W       |
| Solenoid Valve Coil 2035 (Each)     | 24 VDC  | +10%/-15% | 0.11 A     | 2.64 W     | 0 A      | 0 W       |
| Solenoid Valve Coil ISO 5599/2- SPA | 24 VDC  | +10%/-15% | 0.17 A     | 4.08 W     | 0 A      | 0 W       |
| Valve Adapter (Driver) 2000 series  | 24 VDC  | +/- 10%   | 0.03A      | 0.72 W     | 0.02 A   | 0.48 W    |
| Valve Adapter (Driver) 500 series   | 24 VDC  | +/- 10%   | 0.03A      | 0.72 W     | 0.02 A   | 0.48 W    |
| 501 Series 32+ valve driver board   | 24 VDC  | +/- 10%   | 0.03A      | 0.72 W     | 0.05 A   | 1.20 W    |
| 502 Series 32+ valve driver board   | 24 VDC  | +/- 10%   | 0.03A      | 0.72 W     | 0.05 A   | 1.20 W    |
| 503 Series 32+ valve driver board   | 24 VDC  | +/- 10%   | 0.03A      | 0.72 W     | 0.05 A   | 1.20 W    |
| Digital Module (M12 style)          | 24 VDC  | +/- 10%   | 0.04 A     | 0.96 W     | 0.05 A*  | 1.20 W*   |
| Digital Module (M8 Style)           | 24 VDC  | +/- 10%   | 0 A        | 0W         | 0.19A    | 4.56 W    |
| Analog Module                       | 24 VDC  | +/- 10%   | 0.01 A     | 0.24 W     | 0.08 A*  | 1.92 W*   |
| Sub-Bus Hub                         | 24 VDC  | +/- 10%   | 0 A        | 0 W        | 0.06 A   | 1.44 W*   |
| RTD Module                          | 24 VDC  | +/- 10%   | 0.01 A     | 0.24 W     | 0.06 A   | 1.44 W*   |
| Communication Module (Node)         | 24 VDC  | +/- 10%   | 0.04 A     | 0.9 W      | 0.10 A*  | 2.50 W*   |
| Sub-Bus Valve Module                | 24 VDC  | +/- 10%   | 0.01 A     | 0.24 W     | 0.03 A*  | 0.72 W*   |
| 580 Sub-Bus Valve Module            | 24 VDC  | +/- 10%   | .034 A     | 0.8 W      | 0.04 A*  | 0.9 W*    |
| Auto Recovery Module (ARM)          | 24 VDC  | +/- 10%   | 0 A        | 0 W        | 0.03 A   | 0.72 W    |

#### <u>CHART 1</u>

\* Current depends on graphic display brightness setting. Max. value shown with high brightness. Values decrease by approx. 5% for Medium and 11% for Low brightness settings.

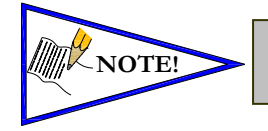

Total power consumption for each Discrete I/O point is dependent on the specific current draw of input sensor devices and output loads.

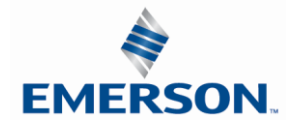

TDG3EDM1-11EN 4/21 Subject to change without notice

www.asco.com/g3

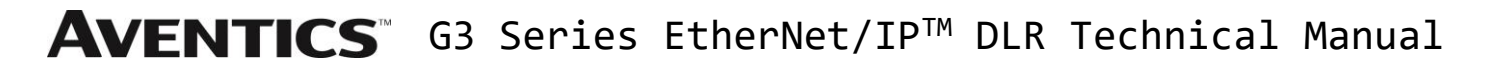

#### **Recommended External Fuses**

External fuses should be chosen based upon the physical manifold configuration. Please refer to the following table for the fuse sizing chart.

External Fuse Sizing Chart

| Power Consumption - Power Connector Pin for Valves and                    | Output | S              |
|---------------------------------------------------------------------------|--------|----------------|
| Description                                                               |        | <u>Current</u> |
| Number of Solenoid Valve Coils Energized Simultaneously                   |        |                |
| Number of coils X A                                                       | =      | Amps           |
| (Reference Chart 1 above for specific current draw based on valve series) |        |                |
|                                                                           |        | +              |
| Total load current drawn by simultaneously energized Discrete Outputs     | =      | Amps<br>+      |
| Number of I/O modules installed X 0.04 A                                  | =      | Amps<br>+      |
| Main Valve Driver                                                         | =      | 0.03 Amps<br>+ |
| Number of +32 Valve Drivers                                               | =      | 0.05 Amps      |
| Communication Node Power Consumption                                      | =      | 0.01 Amps      |
| Total:                                                                    |        | Amps           |
| Surge Compensation:                                                       | Х      | 1.25           |
| Suggested External +24 VDC (Valves and Outputs) Fuse Value:               |        | Amps           |
| Power Consumption – Power Connector Pin for Node and                      | Inputs |                |
| Description                                                               |        | <u>Current</u> |
| Communication Node Power Consumption                                      | =      | 0.10 Amps      |
|                                                                           |        | +              |
|                                                                           |        | Amps           |
| Total load current drawn by Sensor Devices from Discrete Inputs source    | =      | +              |
| Number of I/O modules installed X 0.08 A                                  | =      | Amps           |
|                                                                           |        | +              |
| Total:                                                                    |        | Amps           |
| Surge Compensation                                                        | x      | 1 25           |
| Suggested External Pin +24 VDC (Node and Inputs) Fuse Value:              | Λ      | Amps           |
|                                                                           |        |                |

\*Factory Default Settings

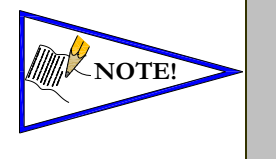

• The Node and Inputs Aux Power pins supply power to the node electronics. These pins must be powered to supply communication node and input power.

• The internal electronic fuses exist to protect against damage due to catastrophic failure of internal components. External fuses are always recommended for protection against power supply failure, over-current conditions, etc.

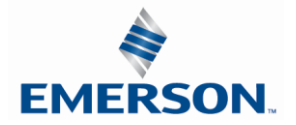

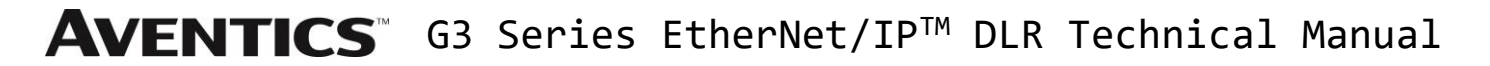

#### 4.7 Diagnostics

Communication Module LED Functions

Upon power up, the LEDs indicate the status of the unit. There are five LEDs on the G3 EtherNet/IP<sup>™</sup> node. The LEDs are described below.

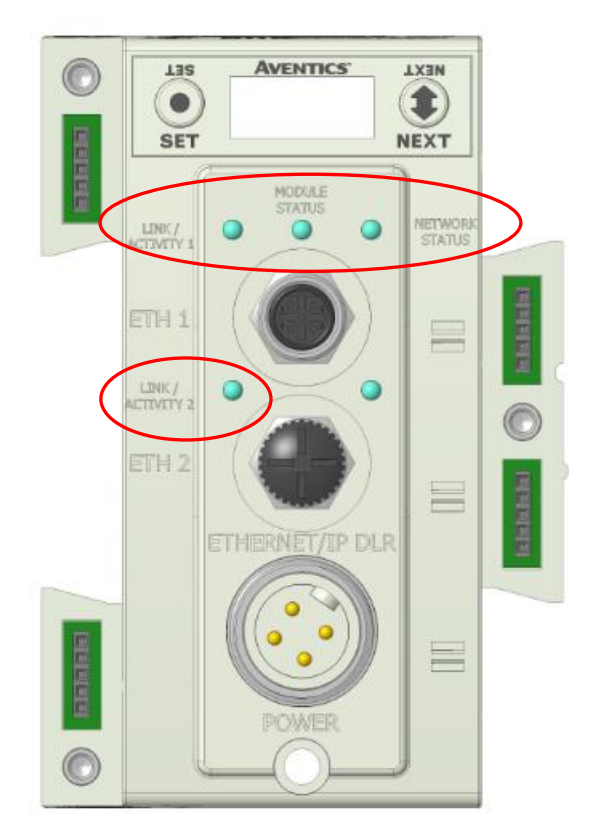

| LED Name         | Color     | Status   | Description                                                          |  |  |
|------------------|-----------|----------|----------------------------------------------------------------------|--|--|
| MODULE<br>STATUS | Off       | OFF      | No power applied to $+24V_{NODE/IN}$ .                               |  |  |
|                  | Green     | ON       | Device operational. The module is operating correctly.               |  |  |
|                  |           | FLASHING | Standby. The module has not been configured.                         |  |  |
|                  | Red       | ON       | Major fault. A major internal error has been detected.               |  |  |
|                  |           | FLASHING | Module initialization and configuration.                             |  |  |
|                  | Green Red | FLASHING | Self -Test Mode.                                                     |  |  |
| NETWORK STATUS   | Off       | OFF      | No EtherNet connection is detected                                   |  |  |
|                  | Croon     | ON       | EtherNet/IP <sup>™</sup> connection established                      |  |  |
|                  | Green     | FLASHING | EtherNet connection detected                                         |  |  |
|                  | Red       |          | Duplicate IP address. The module has detected that its IP address is |  |  |
|                  |           | ON       | already being used elsewhere on the network                          |  |  |
|                  |           | FLASHING | The EtherNet/IP <sup>™</sup> connection was lost                     |  |  |
|                  | Off       | OFF      | No EtherNet connection is detected                                   |  |  |
| ACTIVITY/LINK 1  | Green     | ON       | The module is connected to an EtherNet network                       |  |  |
|                  |           | FLASHING | Ethernet/IP <sup>™</sup> connected and exchanging data               |  |  |
| ACTIVITY/LINK 2  | Off       | OFF      | No EtherNet connection is detected                                   |  |  |
|                  | Green     | ON       | The module is connected to an EtherNet network                       |  |  |
|                  |           | FLASHING | Ethernet/IP <sup>™</sup> connected and exchanging data               |  |  |

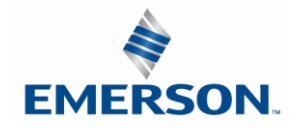

TDG3EDM1-11EN 4/21 Subject to change without notice

www.asco.com/g3

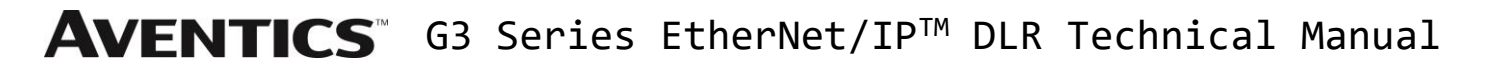

Output Short Circuit Protection

G3 Output modules incorporate short circuit protection and diagnostics to identify short circuit, open coils and over temperature conditions. The diagnostics can be accessed within the user PLC program or the G3 Ethernet/IP<sup>™</sup> node's integrated webpage. Detailed information regarding these features can be found on page 172.

| Output Type                | <i>Output</i><br><i>State</i> | Fault Condition                               | Status<br>Bit |
|----------------------------|-------------------------------|-----------------------------------------------|---------------|
| Valvo Solonoid Coil Drivor |                               | No Fault                                      | 0             |
|                            | ON                            | Fault - Short Circuit, Over Temp/Over Current | 1             |
| Valvo Solonoid Coil Drivor | OFF                           | No Fault                                      | 0             |
| valve Solehold Coll Driver | OFF                           | Fault - Open Load                             | 1             |
| Discroto Qutputs           | ON                            | No Fault                                      | 0             |
| Discrete Outputs           | ON                            | Fault - Short Circuit, Over Temp/Over Current | 1             |

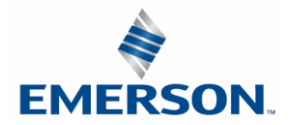

# 5. G3 Graphic Display

The G3 Communication and I/O modules feature an integrated graphic display used to configure parameters and display diagnostic information. The graphic displays on the following page represent the main menu selections of the EtherNet/IP<sup>™</sup> communication module (node).

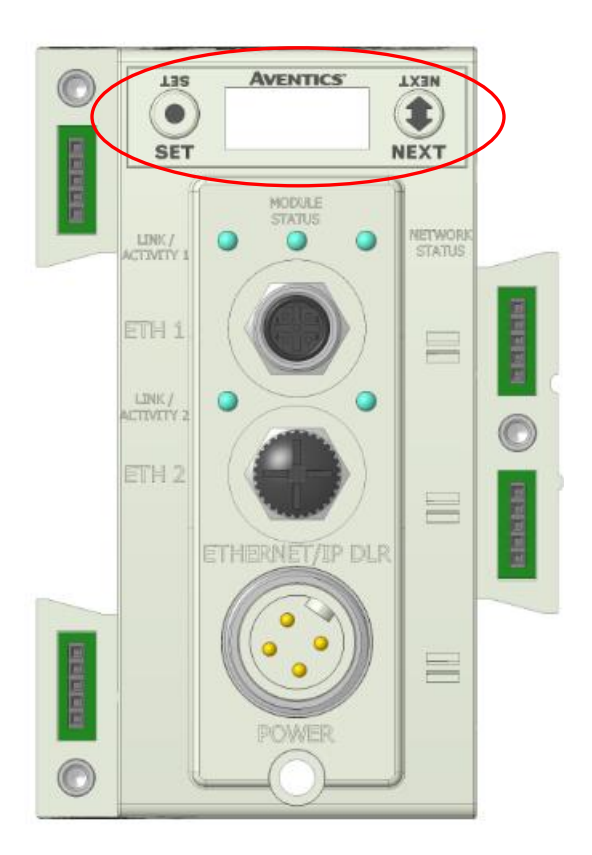

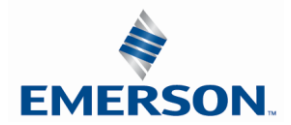

#### 5.1 Main Menu Structure

Use the NEXT button to scroll through the Main menu headings shown below. At this level pressing the SET button allows access the Sub-Menus. Please see the appropriate page referenced below for further details and descriptions of the Sub-Menus. Note that many of these settings can also be adjusted via software with GSD file parameters.

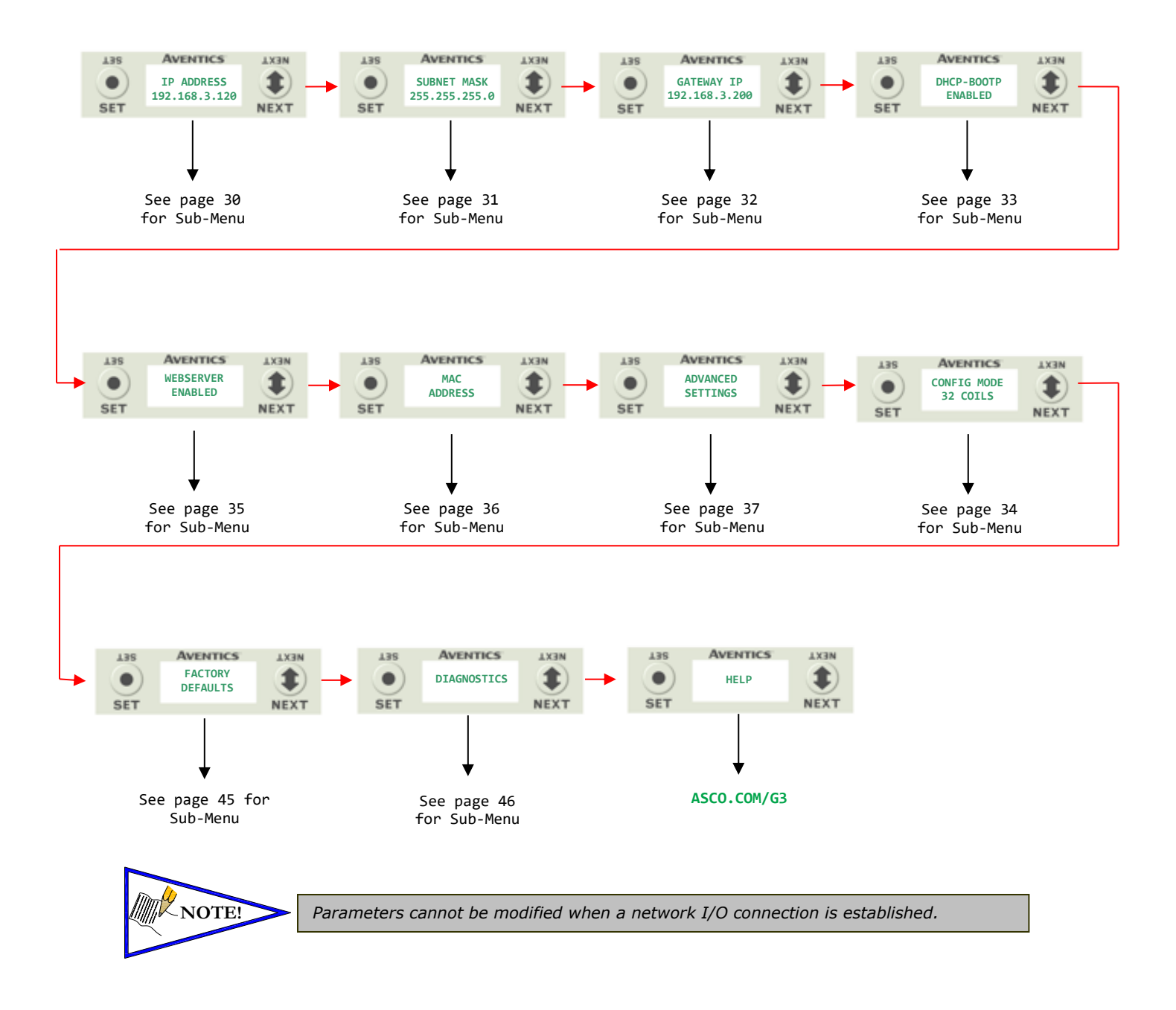

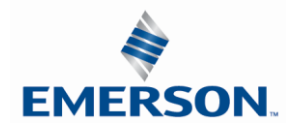

#### 5.2 IP Address

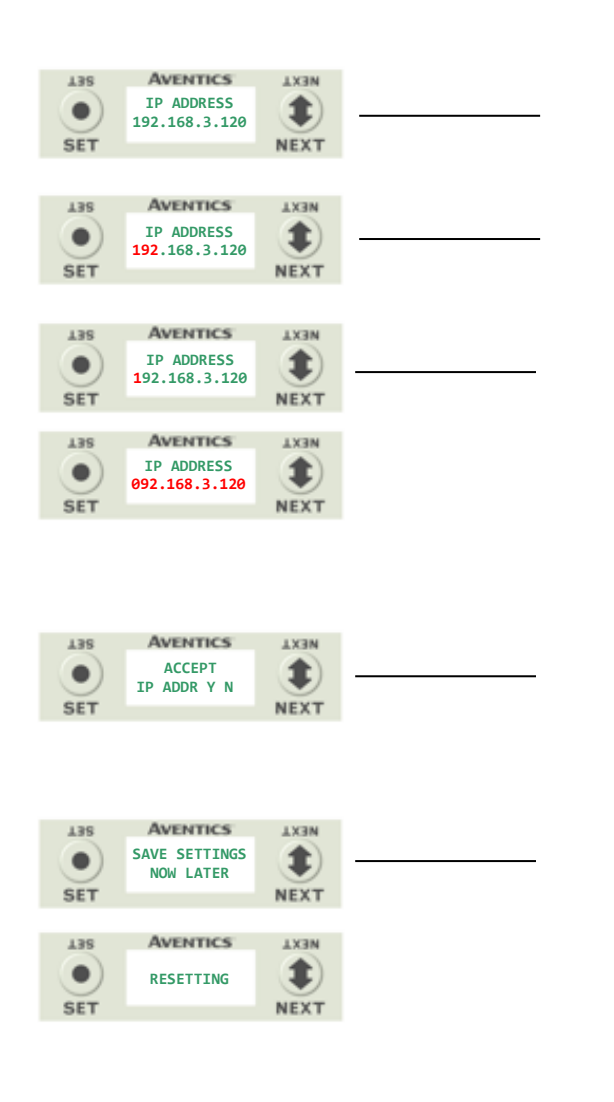

#### **Steps to Set IP Address**

- 1. Press the SET button to enter the IP ADDRESS sub-menu.
- Press the NEXT button to select the octet that you would like to change.

Press the SET button to change the value.

- Press the SET button to scroll through the hundred, tens and ones digits of the octet.
   Press the NEXT button to scroll through the valid digits (0-9).
   Press the SET button to advance through the octet.
   Press the NEXT button to advance to the next octet, scroll pass the fourth octet to accept the entire IP Address
- 4. Press the SET button to input the address shown on the display,
- 5. Press the NEXT button to select **Y**es or **N**o to accept the IP Address shown on the display.
  - a. Selecting **N**o will bring you back to the main Address menu.
  - b. Selecting **Y**es will take you to the following SAVE SETTINGS menu
- 6. Press the NEXT button to select either NOW or LATER.
  - a. Selecting NOW will cause the node to reset and apply the new setting.
  - b. Selecting LATER will cause the new Address to be saved in temporary memory to allow you to make additional parameter changes before the node is reset. However, you must ACCEPT the saved changes before your next power cycle otherwise they will be lost.

Press the SET button to confirm your choice.

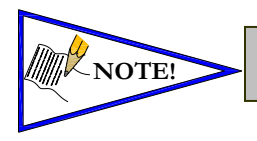

Factory default address is 192.168.3.120
0 and 255 are not valid for the fourth octet

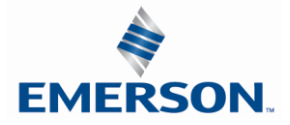

#### 5.3 Subnet Mask

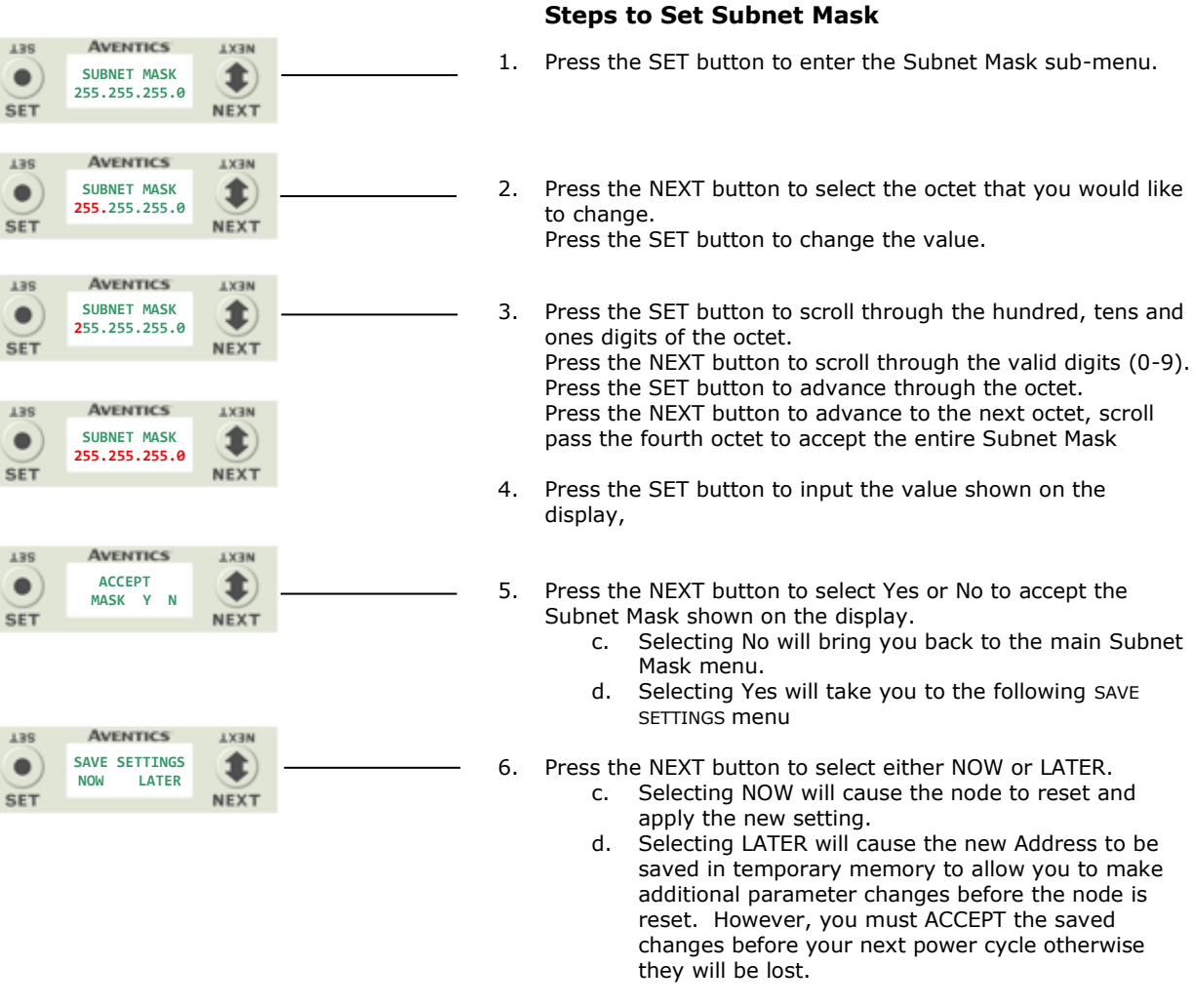

#### Press the SET button to confirm your choice.

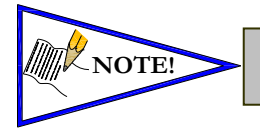

Factory default subnet mask is 255.255.255.0

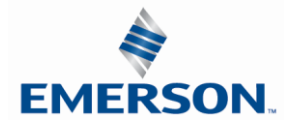

#### 5.4 Gateway IP

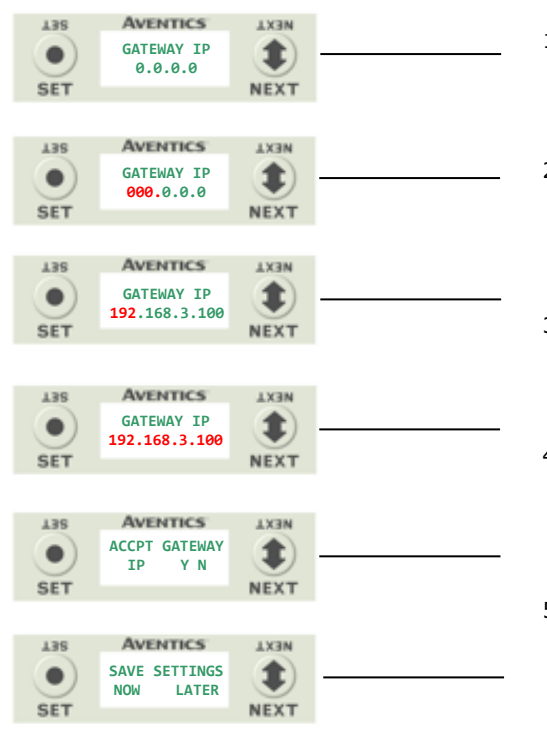

#### Steps to Set Gateway IP

- 1. Press the SET button to enter the Gateway IP sub-menu.
- Press the NEXT button to select the octet that you would like to change.
   Press the SET button to change the value.
- Press the SET button to scroll through the octet. Press the NEXT button to scroll through the valid digits (0-9). Press the SET button to advance through the octet. Press the NEXT button to advance to the next octet, scroll pass the fourth octet to accept the entire Subnet Mask
- Press the SET button to input the value shown on the display,
- 5. Press the NEXT button to select Yes or No to accept the Subnet Mask shown on the display.
  - e. Selecting No will bring you back to the main Subnet Mask menu.
  - f. Selecting Yes will take you to the following SAVE SETTINGS menu
- 6. Press the NEXT button to select either NOW or LATER.
  - e. Selecting NOW will cause the node to reset and apply the new setting.
  - f. Selecting LATER will cause the new Address to be saved in temporary memory to allow you to make additional parameter changes before the node is reset. However, you must ACCEPT the saved changes before your next power cycle otherwise they will be lost.

Press the SET button to confirm your choice.

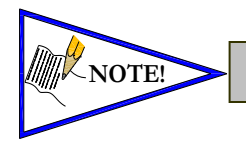

Factory default Gateway IP is 0.0.0.0

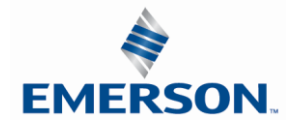

This will allow the enabling / disabling of the DHCP (Dynamic Host Control Protocol) and / BOOTP parameters. Enabling this parameter will allow the IP Address to be set via a BOOTP/DHCP server.

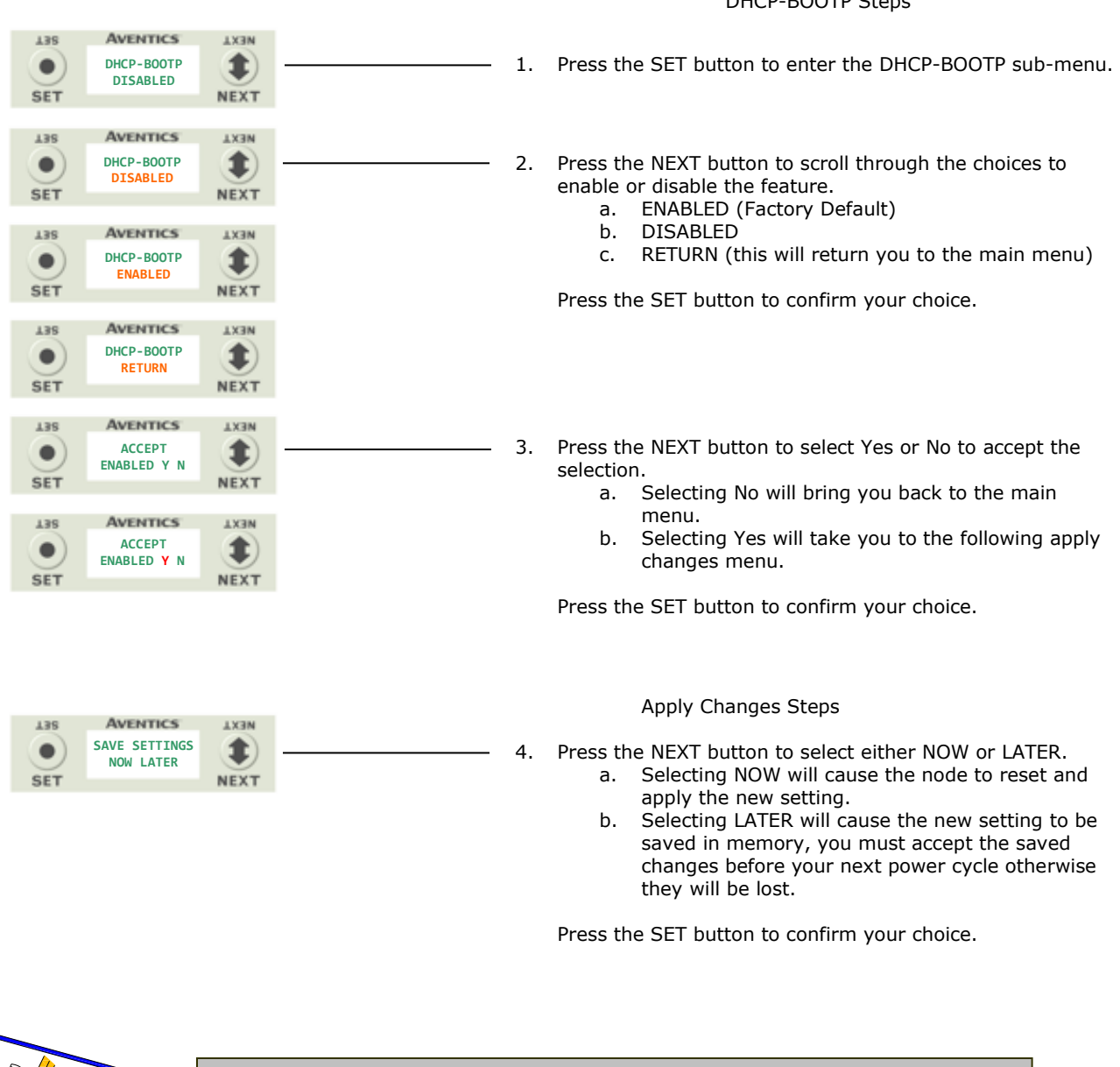

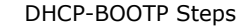

Factory default setting for DHCP-BOOTP is enabled.

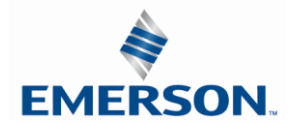

NOTE!

### 5.6 Config. Mode

|                 |                               |              |    |                      | Config Mode Settings                                                                                                    |
|-----------------|-------------------------------|--------------|----|----------------------|----------------------------------------------------------------------------------------------------|
| SET             | AVENTICS<br>CONFIG MODE<br>32 |              | 1. | . Press t            | he SET button to enter the Config Mode                                                                                                    |
| L3S<br>O<br>SET | AVENTICS<br>CONFIG MODE<br>64 | AX3N<br>NEXT | 2. | . Press t<br>96 or 2 | he SET button to change this parameter<br>28                                                                                                    |
| 135             | AVENTICS<br>ACCEPT<br>INT Y N |              | 3. | . Press t            | he NEXT button to select Yes or No.                                                                                                    |
| SET             |                               | NEXT         |    | a.<br>b.             | Selecting No will bring you back to the<br>FACTORY DEFAULTS menu.<br>Selecting Yes will cause the node to re-<br>return all parameters to the factory de-<br>conditions. |
|                 |                               |              |    | с.                   | Selecting RETURN will bring you back t<br>FACTORY DEFAULS menu                                                                                                    |

Press the SET button to confirm your choice.

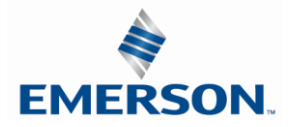

#### 5.7 Web-Server

This will allow the enabling/disabling of the G3 Web Server.

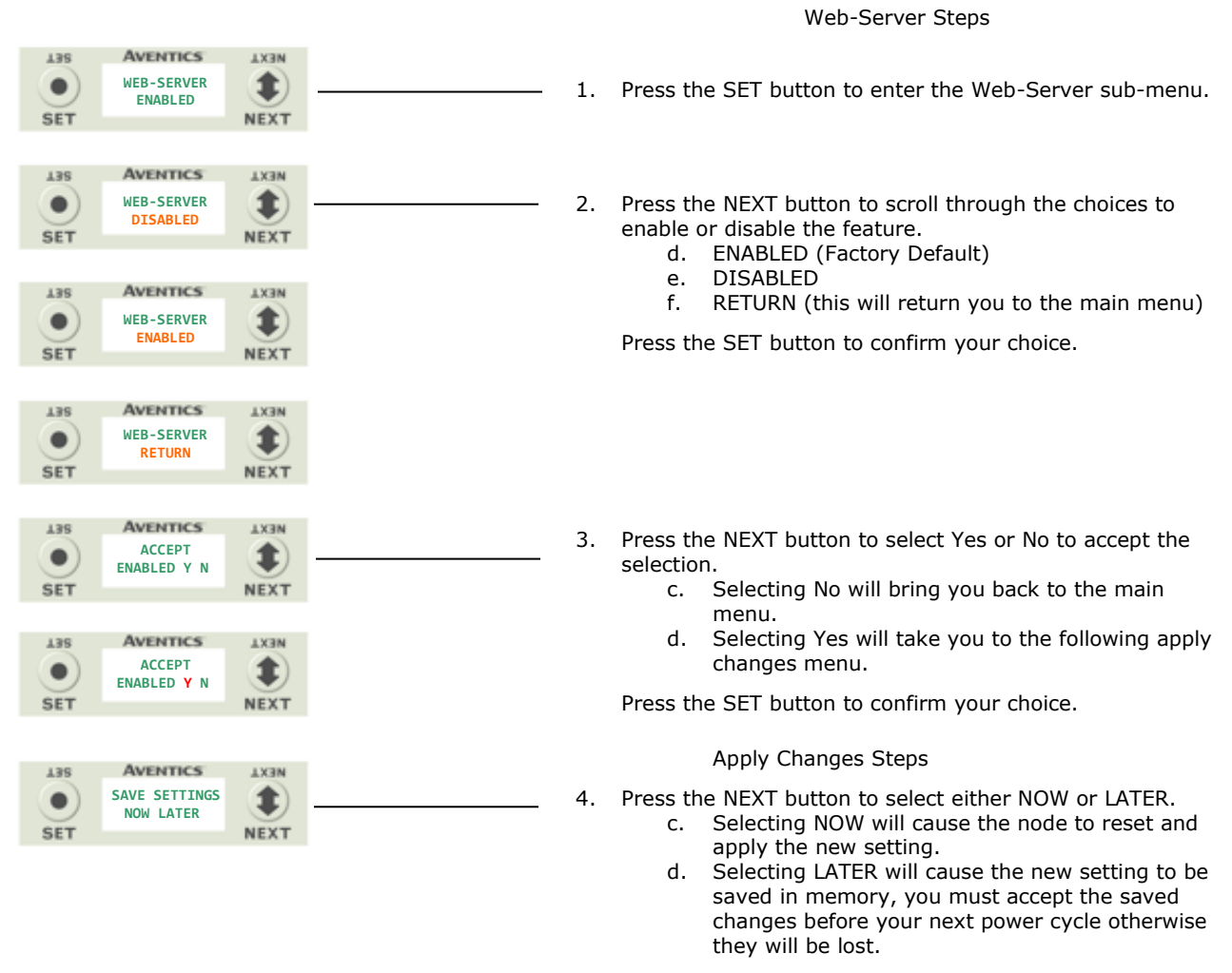

Press the SET button to confirm your choice.

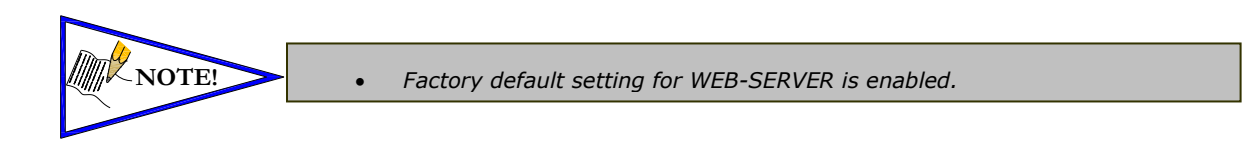

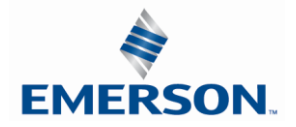

#### 5.8 MAC Address

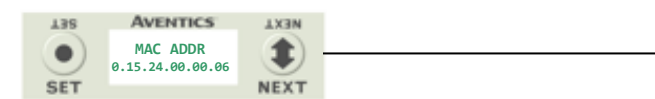

- MAC (Machine Access Control) Address
- 1. The MAC Address is a fixed unique value that cannot be edited.

The actual MAC ADDR has an extra leading zero. The actual number in the example shown is 00-15-24-00-06-69

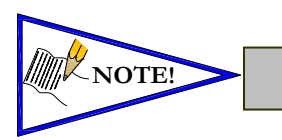

•

The MAC address is for reference and cannot be modified.

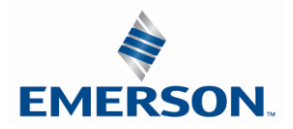
#### 5.9 Advanced Settings – Comm. Fault

This will allow the enabling / disabling of the Fault Action parameter. The Fault Action parameter determines the behavior of the outputs during a communication fault. Please see page 153 for more details.

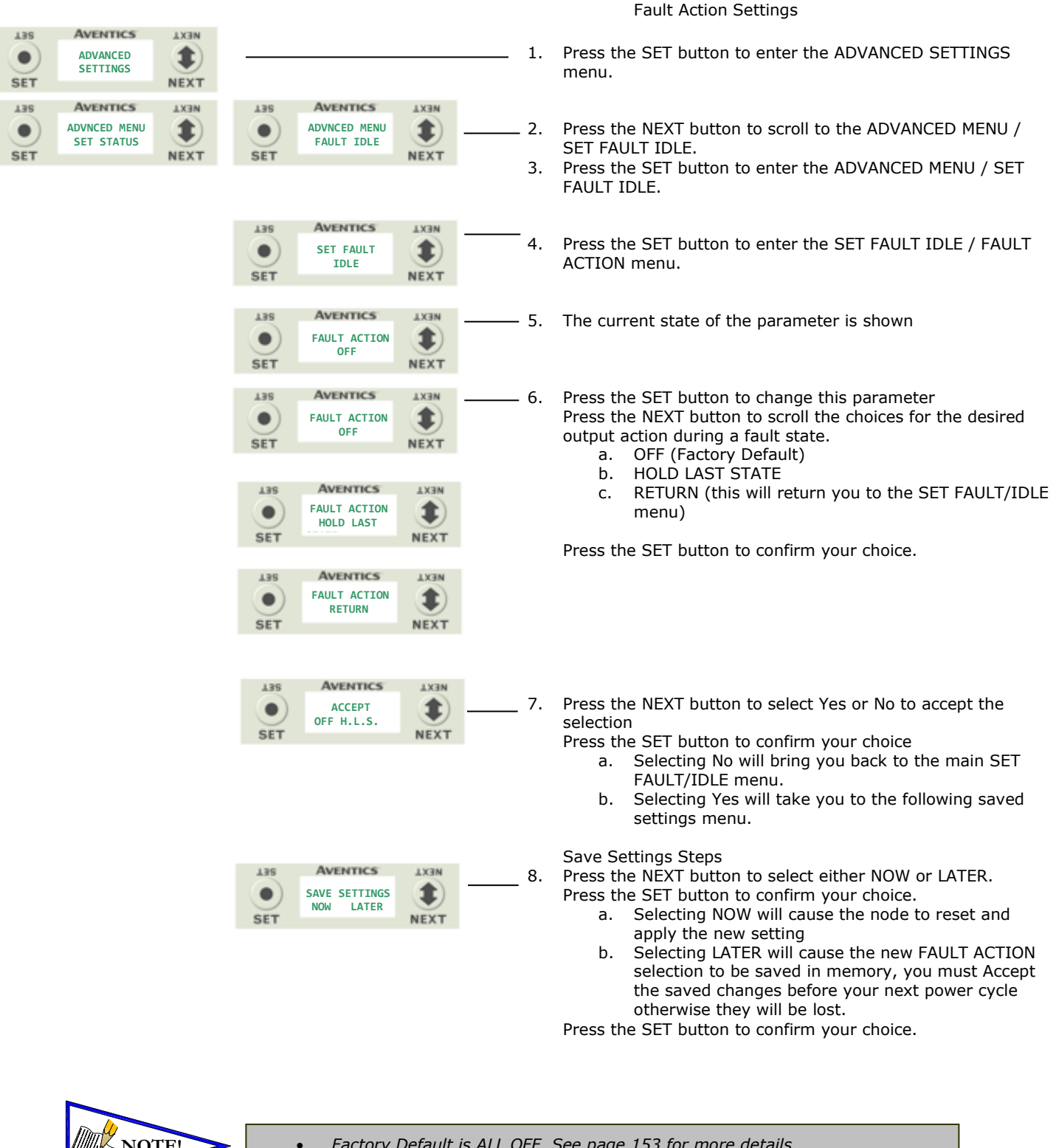

-NOTE!

EMERSON

Factory Default is ALL OFF, See page 153 for more details.

TDG3EDM1-11EN 4/21 Subject to change without notice

www.asco.com/g3

#### 5.10 Advanced Settings - Brightness

|                                      | Brightness Settings                                                                                                    |
|--------------------------------------|----------------------------------------------------------------------------------------------------|
| ADVANCED<br>SET ADVANCED<br>SET NEXT | 1. Press the SET button to enter the ADVANCED SETTINGS menu.                                                                                                    |
| ADVANCED<br>SET STATUS               | AVENTICS<br>SET BRIGHTNESS<br>NEXT ADVANCED<br>SET BRIGHTNESS<br>NEXT AVENTICS<br>BRIGHTNESS<br>HIGH<br>NEXT AVENTICS<br>BRIGHTNESS<br>HIGH<br>NEXT AVENTICS<br>BRIGHTNESS.<br>AVENTICS<br>BRIGHTNESS.<br>BRIGHTNESS.<br>BRIGHTNESS.<br>BRIGHTNESS                                                                                                    |
|                                      | <ul> <li>AVENTICS AVENTICS LOW NEXT</li> <li>AVENTICS LOW NEXT</li> <li>AVENTICS NEXT</li> <li>AVENTICS NEXT</li></ul> |

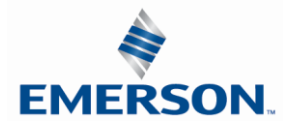

#### 5.11 Advanced Settings – Flip Display

|                                                   |                                                   |                  | Flip Display Settings                                                                                        |
|---------------------------------------------------|---------------------------------------------------|------------------|----------------------------------------------------------------------------------------------------|
| AVENTICS ADVANCED<br>SET SET NEXT                 |                                                   | _ 1.             | Press the SET button to enter the ADVANCED SETTINGS menu.                                                    |
| AVENTICS<br>ADVANCED MENU<br>FLIP DISPLAY<br>NEXT | AVENTICS<br>ADVANCED MENU<br>FLIP DISPLAY<br>NEXT | 2.               | Press the NEXT button to scroll to the CONFIG MENU / FLIP DISPLAY.                                           |
|                                                   | AVENTICS<br>FLIP DISPLAY<br>YES NEXT              | <del>- 3</del> . | Press the SET button to enter the CONFIG MENU / FLIP DISPLAY.<br>The current state of the parameter is shown |
|                                                   | AVENTICS<br>FLIP DISPLAY<br>YES<br>NEXT           | — <sub>4.</sub>  | Press the NEXT button to change this parameter<br>a. YES                                                     |
|                                                   | AVENTICS AXEN<br>FLIP DISPLAY<br>RETURN NEXT      |                  | b. RETURN<br>Press the SET button to confirm your choice.                                                    |

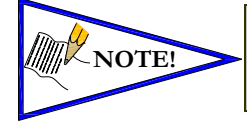

- This a global setting that affects all modules
- Each module, however, has its own setting if different settings are required.

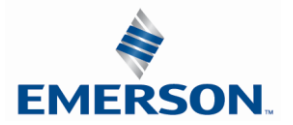

#### 5.12 Advanced Settings – Comm. Format

This allows setting a specific data format for I/O data.

| AVENTICS<br>SET<br>AVENTICS<br>SET<br>AVENTICS<br>AVENTICS<br>AVENTICS<br>AVENTICS<br>AVENTICS<br>AVENTICS<br>NEXT<br>ADVACED MENU<br>SET<br>AVENTICS<br>NEXT<br>AVENTICS<br>SET<br>AVENTICS<br>SET<br>AVENTICS<br>AVENTICS<br>AVENT                                                                                                    | AVENTICS<br>SET<br>AUVANCED<br>SET<br>AVENTICS<br>AUVANCED MENU<br>SET<br>AUVANCED MENU<br>NEXT<br>AUVANCED MENU<br>NEXT<br>AUVANCED MENU<br>NEXT<br>AUVANCED MENU<br>NEXT<br>AUVANCED MENU<br>NEXT<br>AVENTICS<br>SET<br>AVENTICS<br>SET<br>AVENTICS<br>SET<br>AVENTICS<br>SET<br>AVENTICS<br>SET<br>AVENTICS<br>SET<br>AVENTICS<br>SET<br>AVENTICS<br>NEXT<br>AUVANCED MENU<br>NEXT<br>AUVANCED MENU<br>NEXT<br>AVENTICS<br>NEXT<br>AVENTICS<br>NEXT<br>AVENTICS<br>NEXT<br>AVENTICS<br>NEXT<br>AVENTICS<br>AVENTICS<br>NEXT<br>AVENTICS<br>AVENTICS |             |              |             |       |               |               |
|----------------------------------------------------------------------------------------------------|----------------------------------------------------------------------------------------------------|-------------|--------------|-------------|-------|---------------|---------------|
| ADVANCED       SETTINGS       NEXT         AS       AVENTICS       AXIN         ADVINCED MENU       NEXT         SET       COMM. FORMAT         NEXT       SET         SET       COMM. FORMAT         NEXT       SET         SET       COMM. FORMAT         NEXT       SET         SET       COMM. FORMAT         SET       COMM. FORMAT         SET       COMM. FORMAT         SET       COMM. FORMAT         SET       COMM. FORMAT         SET       COMM. FORMAT         SET       COMM. FORMAT         SET       COMM. FORMAT         SET       COMM. FORMAT         SET       COMM. FORMAT         SET       NEXT         NEXT       SET         SET       AVENTICS         NEXT       NEXT                                                                                                    | ADVANCED       SETTINGS       SET         SET       AVENTICS       AXIN         ADVINCED MENU       INEXT         SET       COMM. FORMAT         NEXT       SET         SET       AVENTICS         ADVINCED MENU       INEXT         SET       COMM. FORMAT         NEXT       SET         SET       COMM. FORMAT         SET       COMM. FORMAT         SET       COMM. FORMAT         SET       COMM. FORMAT         SET       COMM. FORMAT         SET       COMM. FORMAT         SET       COMM. FORMAT         SET       COMM. FORMAT         SET       COMM. FORMAT         SET       COMM. FORMAT         SET       COMM. FORMAT         SET       NEXT         SET       AVENTICS         NEXT       NEXT         SET       AVENTICS         NEXT       NEXT                                                                                                    | T38         | AVENTICS     | NEXT        |       |               |               |
| SET     NEXT       135     AVENTICS     1X3N       ADVINCED MENU<br>COMM. FORMAT     IXAN       Image: Set     Image: Set       Image: Set     Image: Set                                                                                                    | SET       NEXT         135       AVENTICS       1X3N         ADVICED MENU<br>COMM. FORMAT       NEXT         SET       COMM. FORMAT         NEXT         SET       COMM. FORMAT         NEXT         SET         ADVICED MENU<br>COMM. FORMAT         NEXT         SET         COMM. FORMAT         NEXT         SET         COMM. FORMAT         SET         COMM. FORMAT         SET         COMM. FORMAT         SET         COMM. FORMAT         SET         SET         SET         SET         NEXT                                                                                                    | $(\bullet)$ | ADVANCED     |             |       |               |               |
| 135       AVENTICS       1X3N         ADVINCED MENU<br>COMM. FORMAT       INEXT       ISE       COMM. FORMAT       INEXT         135       AVENTICS       INT       INEXT       INEXT         135       AVENTICS       INT       INT       INT         135       AVENTICS       INT       INT       INT         135       AVENTICS       INT       INT       INT         135       AVENTICS       INT       INT       INT         136       AVENTICS       INT       INT       INT         136       AVENTICS       INT       INT       INT         136       AVENTICS       INT       INT       INT         136       AVENTICS       INT       INT       INT         136       AVENTICS       INT       INT       INT         137       INT       INT       INT       INT       INT         138       AVENTICS       INT       INT       INT       INT         138       AVENTICS       INT       INT       INT       INT         138       AVENTICS       INT       INT       INT       INT         138       AVENTICS <td< td=""><td>AVENTICS       AXIN         OTIONICED MENU       INEXT         SET       COMM. FORMAT         SET       COMM. FORMAT         SET       AVENTICS         AUXINCED MENU       INEXT         INEXT       INEXT         INEXT       INEXT</td><td>SET</td><td>SETTINGS</td><td>NEXT</td><td></td><td></td><td></td></td<>                                                                                                    | AVENTICS       AXIN         OTIONICED MENU       INEXT         SET       COMM. FORMAT         SET       COMM. FORMAT         SET       AVENTICS         AUXINCED MENU       INEXT         INEXT       INEXT         INEXT       INEXT                                                                                                    | SET         | SETTINGS     | NEXT        |       |               |               |
| AVENTICS<br>ADVINCED MENU<br>CMM. FORMAT<br>SET<br>ADVINCED MENU<br>CMM. FORMAT<br>NEXT<br>ADVINCED MENU<br>CMM. FORMAT<br>SET<br>AVENTICS<br>SET<br>AVENTICS<br>SET<br>AVENTICS<br>SET<br>AVENTICS<br>SET<br>AVENTICS<br>NEXT<br>ATAM<br>ACCEPT<br>INT Y N<br>NEXT<br>ATAM<br>ACCEPT<br>INT Y N<br>ACCEPT<br>INT Y N<br>NEXT<br>ATAM<br>ACCEPT<br>INT Y N<br>NEXT<br>ATAM<br>ACCEPT<br>INT Y N<br>NEXT<br>ATAM<br>ACCEPT<br>INT Y N<br>NEXT<br>ATAM<br>ACCEPT<br>INT Y N<br>NEXT<br>ATAM<br>ACCEPT<br>INT Y N<br>NEXT<br>ATAM<br>ACCEPT<br>INT Y N<br>ACCEPT<br>INT Y N<br>A           | AVENTICS<br>ADVINCED MENU<br>CMM. FORMAT<br>NEXT<br>ADVINCED MENU<br>CMM. FORMAT<br>NEXT<br>ADVINCED MENU<br>CMM. FORMAT<br>SET<br>AVENTICS<br>SET<br>AVENTICS<br>SET<br>AVENTICS<br>AVENTICS<br>SET<br>AVENTICS<br>AVENTICS<br>NEXT<br>AX3M<br>AVENTICS<br>NEXT<br>AX3M<br>AVENTICS<br>AVENTICS<br>AVENTICS<br>NEXT<br>AX3M<br>AVENTICS<br>AVENTICS<br>AVEN       |             |              |             |       |               |               |
| ADVINCED MENU   NEXT     SET     COMM. FORMAT   SINT     AVENTICS   SET     AVENTICS   SET     AVENTICS   SET     AVENTICS   SET     AVENTICS   SET     AVENTICS   NEXT     AVENTICS   NEXT     AVENTICS   NEXT     AVENTICS   NEXT     AVENTICS   NEXT     AVENTICS   NEXT     AVENTICS   NEXT     AVENTICS   NEXT     AVENTICS   NEXT     AVENTICS   NEXT     AVENTICS   NEXT     AVENTICS     AVENTICS     AVENTICS     NEXT                                                                                                    |                                                                                                    | 138         | AVENTICS     | <b>NEXT</b> | 138   | AVENTICS      | TX3N          |
| SET NEXT<br>SET SINT NEXT<br>SET SINT NEXT<br>SET SINT NEXT<br>SET SINT NEXT<br>SET SINT NEXT<br>SET SINT NEXT<br>SET SINT NEXT<br>SET SINT NEXT<br>SET SINT NEXT<br>NEXT                                                                                                    | SET NEXT<br>SET SINT NEXT<br>SET SINT NEXT<br>SET SINT NEXT<br>SET SINT NEXT<br>SET SINT NEXT<br>SET SINT NEXT<br>SET SINT NEXT<br>SET SINT NEXT<br>SET NEXT<br>SET NEXT<br>SET SINT NEXT                                                                                                    |             | ADVNCED MENU |             |       | COMM. FORMAT  |               |
| SET NEXT<br>SET NEXT<br>SET NEXT<br>AVENTICS<br>SET AVENTICS<br>SET X3N<br>ACCEPT<br>INT Y N<br>SET<br>AVENTICS<br>SET X3N<br>ACCEPT<br>INT Y N<br>NEXT<br>ACCEPT<br>INT Y N<br>NEXT<br>ACCEPT<br>IN | SET NEXT<br>SET NEXT<br>SET AVENTICS<br>SET AVENTICS<br>SET AVENTICS<br>SET AVENTICS<br>AVENTICS<br>SET X<br>AVENTICS<br>SET X<br>AVENTICS<br>AVENTICS<br>NEXT<br>X3N<br>NEXT                                                                                                    | <u> </u>    | COMM. FORMAT | NIT YT      |       | SINT          |               |
| 135<br>SET       AVENTICS<br>INT       1X3N<br>INT         135<br>SET       AVENTICS<br>INT       1X3N<br>INT         135<br>SET       AVENTICS<br>INT       1X3N<br>INT         135<br>SET       AVENTICS<br>INT       1X3N<br>INT         135<br>SET       AVENTICS<br>INT       1X3N<br>INT                                                                                                    | 135<br>SET       AVENTICS<br>SIT       133<br>NEXT         135<br>SET       AVENTICS<br>SIT       133<br>NEXT                                                                                                    | SET         |              | NEXT        | SET   |               | NEXT          |
| AVENTICS<br>SET<br>AVENTICS<br>SET<br>AVENTICS<br>SET<br>AVENTICS<br>SET<br>AVENTICS<br>NEXT                                                                                                    | AVENTICS<br>SET<br>AVENTICS<br>SET<br>AVENTICS<br>SET<br>AVENTICS<br>SET<br>AVENTICS<br>NEXT                                                                                                    |             |              |             | 1.8.8 | Autorece      |               |
| SET<br>SET<br>SET<br>SET<br>SET<br>SET<br>SET<br>SET<br>SET<br>SET                                                                                                    | SET<br>SET<br>SET<br>SET<br>SET<br>SET<br>SET<br>SET<br>SET<br>SET                                                                                                    |             |              |             | T38   |               | NEXT          |
| SET NEXT                                                                                                    | SET AVENTICS<br>ACCEPT<br>INT Y N<br>SET<br>ACCEPT<br>INT Y N<br>NEXT<br>AXIAN<br>NEXT<br>AXIAN<br>NEXT                                                                                                    |             |              |             |       | SINT          | Ð             |
| AVENTICS<br>SET ACCEPT<br>INT Y N NEXT NEXT ACCEPT<br>INT Y N NEXT ACCEPT<br>SET ACCEPT<br>INT Y N NEXT ACCEPT<br>INT Y N NEXT ACCEPT                                                                                                    | AVENTICS<br>ACCEPT<br>INT Y N<br>SET<br>ACCEPT<br>INT Y N<br>NEXT<br>ACCEPT<br>INT Y N<br>NEXT<br>AVENTICS<br>NEXT<br>AVENTICS<br>NOV LATER<br>NEXT                                                                                                    |             |              |             | SET   |               | NEXT          |
| AVENTICS<br>ACCEPT<br>INT Y N<br>SET<br>ACCEPT<br>INT Y N<br>NEXT<br>ACCEPT<br>INT Y N<br>NEXT<br>AVENTICS<br>SAVE SETTINGS<br>NOW LATER<br>NEXT                                                                                                    | AVENTICS<br>ACCEPT<br>INT Y N<br>SET<br>ACCEPT<br>INT Y N<br>NEXT<br>ACCEPT<br>INT Y N<br>NEXT<br>AVENTICS<br>NEXT<br>AVENTICS<br>AVENTICS<br>NEXT                                                                                                    |             |              |             |       |               |               |
| AVENTICS<br>ACCEPT<br>INT Y N<br>SET<br>ACCEPT<br>INT Y N<br>NEXT<br>ACCEPT<br>INT Y N<br>NEXT<br>ACCEPT<br>INT Y N<br>NEXT                                                                                                    | AVENTICS<br>ACCEPT<br>INT Y N<br>SET<br>ACCEPT<br>INT Y N<br>NEXT<br>ACCEPT<br>INT Y N<br>NEXT<br>ACCEPT<br>INT Y N<br>NEXT<br>ACCEPT<br>INT Y N<br>NEXT                                                                                                    |             |              |             |       |               |               |
| AVENTICS<br>ACCEPT<br>INT Y N<br>SET<br>ACCEPT<br>INT Y N<br>NEXT<br>AVENTICS<br>SET<br>AVENTICS<br>SAVE SETTINGS<br>NOW LATER<br>NEXT                                                                                                    | AVENTICS<br>ACCEPT<br>INT Y N<br>SET<br>ACCEPT<br>INT Y N<br>NEXT<br>ACCEPT<br>INT Y N<br>NEXT<br>AXIN<br>ACCEPT<br>INT Y N<br>NEXT                                                                                                    |             |              |             |       |               |               |
| AVENTICS<br>ACCEPT<br>INT Y N<br>SET<br>ACCEPT<br>INT Y N<br>NEXT<br>AVENTICS<br>SET<br>AVENTICS<br>SAVE SETTINGS<br>NOW LATER<br>NEXT                                                                                                    | AVENTICS<br>ACCEPT<br>INT Y N<br>SET<br>ACCEPT<br>INT Y N<br>NEXT<br>ACCEPT<br>INT Y N<br>NEXT<br>AXEN<br>NEXT                                                                                                    |             |              |             |       |               |               |
| AVENTICS<br>SET ACCEPT<br>INT Y N NEXT NEXT ACCEPT<br>INT Y N NEXT ACCEPT<br>SET ACCEPT<br>INT Y N NEXT ACCEPT<br>INT Y N NEXT ACCEPT<br>INT Y N NEXT ACCEPT<br>INT Y N NEXT ACCEPT<br>INT Y N NEXT ACCEPT<br>INT Y N NEXT ACCEPT<br>INT Y N NEXT ACCEPT<br>INT Y N NEXT ACCEPT<br>INT Y N NEXT ACCEPT<br>INT Y N NEXT ACCEPT<br>INT Y N NEXT ACCEPT<br>INT Y N NEXT ACCEPT<br>INT Y N NEXT ACCEPT<br>INT Y N NEXT ACCEPT<br>NEXT ACCEPT                                                                                                    | AVENTICS<br>ACCEPT<br>INT Y N<br>SET<br>ACCEPT<br>INT Y N<br>NEXT<br>AVENTICS<br>SET<br>AVENTICS<br>SAVE SETTINGS<br>NOW LATER<br>NEXT                                                                                                    |             |              |             |       |               |               |
| 135       AVENTICS       1X3N         ACCEPT       INT Y N       Image: Set transmission of the set transmission of the set transmission of transmission of transmission                                                                                                    | A35<br>AVENTICS<br>ACCEPT<br>INT Y N<br>SET<br>ACCEPT<br>INT Y N<br>NEXT<br>AXEN<br>NEXT<br>AXEN<br>SAVE SETTINGS<br>NOW LATER<br>NEXT                                                                                                    |             |              |             |       |               |               |
| 136       AVENTICS       1X3N         ACCEPT       INT Y N       Image: Set transmission of the set transmission of the set transmission of transmission of transmission                                                                                                    | 136       Aventics       1X3N         ACCEPT       INT Y N       Image: Set interval of the set interval of the s                                                                                                    |             |              |             |       |               |               |
| 136       AVENTICS       1X3N         ACCEPT       INT Y N       Image: Set transmitted by the set transmitted by the set transmitted by                                                                                                    | AVENTICS<br>ACCEPT<br>INT Y N<br>SET<br>ACCEPT<br>INT Y N<br>NEXT<br>ACCEPT<br>INT Y N<br>NEXT<br>ACCEPT<br>INT Y N<br>NEXT<br>ACCEPT<br>INT Y N<br>NEXT                                                                                                    |             |              |             |       |               |               |
| 136       AVENTICS       1X3N         ACCEPT       INT Y N       Image: Set transmission of the set transmission of the set transmission of transmission of transmission                                                                                                    | AVENTICS<br>ACCEPT<br>INT Y N<br>SET<br>ACCEPT<br>INT Y N<br>NEXT<br>ACCEPT<br>INT Y N<br>NEXT<br>ACCEPT<br>INT Y N<br>NEXT<br>ACCEPT<br>INT Y N<br>NEXT                                                                                                    |             |              |             |       |               |               |
| AVENTICS<br>ACCEPT<br>INT Y N<br>SET<br>ACCEPT<br>INT Y N<br>NEXT<br>ACCEPT<br>INT Y N<br>NEXT<br>ACCEPT<br>INT Y N<br>NEXT<br>ACCEPT<br>INT Y N<br>NEXT                                                                                                    | ACCEPT<br>INT Y N<br>SET<br>ACCEPT<br>INT Y N<br>NEXT                                                                                                    |             |              |             |       |               |               |
| ACCEPT<br>INT Y N<br>SET<br>ACCEPT<br>INT Y N<br>NEXT                                                                                                    | ACCEPT<br>INT Y N<br>SET<br>ACCEPT<br>INT Y N<br>NEXT                                                                                                    |             |              |             | 120   | AVENTICE      | 1 1 1 1 1 1 1 |
| SET ACCEPT<br>INT Y N<br>NEXT                                                                                                    | SET INT Y N NEXT                                                                                                    |             |              |             | TAR   | AVENTICS      | NEXT          |
| SET NEXT                                                                                                    | SET NEXT                                                                                                    |             |              |             |       | INT Y N       | Ð             |
| AVENTICS<br>SAVE SETTINGS<br>NOW LATER<br>NEXT                                                                                                    | AVENTICS<br>SAVE SETTINGS<br>NOW LATER<br>NEXT                                                                                                    |             |              |             | SET   |               | NEXT          |
| AVENTICS<br>SAVE SETTINGS<br>NOW LATER<br>NEXT                                                                                                    | AVENTICS<br>SAVE SETTINGS<br>NOW LATER<br>NEXT                                                                                                    |             |              |             |       |               |               |
| AVENTICS<br>SAVE SETTINGS<br>NOW LATER<br>NEXT                                                                                                    | AVENTICS<br>SAVE SETTINGS<br>NOW LATER<br>NEXT                                                                                                    |             |              |             |       |               |               |
| AVENTICS<br>SAVE SETTINGS<br>NOW LATER<br>NEXT                                                                                                    | AVENTICS<br>SAVE SETTINGS<br>NOW LATER<br>NEXT                                                                                                    |             |              |             |       |               |               |
| AVENTICS AXEN<br>SAVE SETTINGS<br>NOW LATER NEXT                                                                                                    | AVENTICS<br>SAVE SETTINGS<br>NOW LATER<br>NEXT                                                                                                    |             |              |             |       |               |               |
| AVENTICS<br>SAVE SETTINGS<br>NOW LATER<br>NEXT                                                                                                    | AVENTICS<br>SAVE SETTINGS<br>NOW LATER<br>NEXT                                                                                                    |             |              |             |       |               |               |
| AVENTICS<br>SAVE SETTINGS<br>NOW LATER<br>NEXT                                                                                                    | AVENTICS<br>SAVE SETTINGS<br>NOW LATER<br>NEXT                                                                                                    |             |              |             |       |               |               |
| AVENTICS<br>SAVE SETTINGS<br>NOW LATER<br>NEXT                                                                                                    | AVENTICS<br>SAVE SETTINGS<br>NOW LATER<br>NEXT                                                                                                    |             |              |             |       |               |               |
| SET SAVE SETTINGS<br>NOW LATER NEXT                                                                                                    | SET SAVE SETTINGS<br>NOW LATER NEXT                                                                                                    |             |              |             | T38   | AVENTICS      | TX3N          |
| SET NOW LATER NEXT                                                                                                    | SET NOW LATER NEXT                                                                                                    |             |              |             |       | SAVE SETTINGS |               |
| SEI HEAT                                                                                                    | JEI HEAT                                                                                                    |             |              |             | SET   | NOW LATER     | NEYT          |
|                                                                                                    |                                                                                                    |             |              |             | 961   |               | NEAT          |
|                                                                                                    |                                                                                                    |             |              |             |       |               |               |
|                                                                                                    |                                                                                                    |             |              |             |       |               |               |

Comm. Format Settings

- 1. Press the SET button to enter the ADVANCED SETTINGS menu.
- 2. Press the NEXT button to scroll to the ADVANCED MENU / COMM. FORMAT
- 3. Press the SET button to enter the COMM. FORMAT MENU
- 4. Press the SET button, the current state of the parameter is highlighted.
- Press the SET button to change this parameter Press the NEXT button to scroll the choices for the desired COMM. FORMAT
  - a. SINT (8 Bit)
  - b. INT (16 Bit)
  - c. DINT (32 Bit)
  - d. RETURN (this will return you to the main menu)
- Press the SET button to confirm your choice Press the NEXT button to select Yes or No to accept the selection
  - Press the SET button to confirm your choice a. Selecting No will bring you back to the main COMM. FORMAT menu.
    - b. Selecting Yes will take you to the following save settings menu.

Save Settings Steps

7. Press the NEXT button to select either NOW or LATER.

Press the SET button to confirm your choice.

- a. Selecting NOW will cause the node to reset and apply the new setting
- b. Selecting LATER will cause the new COMM. FORMAT selection to be saved in memory, you must Accept the saved changes before your next power cycle otherwise they will be lost.

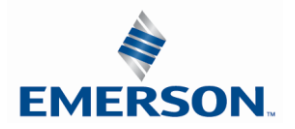

#### 5.13 Advanced Settings – Parameters Lock

|                             |                                                                        |                                              |    | PARAMETER Steps                                                                                                    |
|-----------------------------|------------------------------------------------------------------------|----------------------------------------------|----|----------------------------------------------------------------------------------------------------|
| L3S<br>SET                  | AVENTICS<br>PARAMETERS<br>UNLOCKED                                     | AX3N<br>NEXT                                 | 1. | Press the SET button to enter the Parameters sub-menu                                                                                                    |
| L3S<br>SET                  | AVENTICS<br>PARAMETERS<br>UNLOCKED<br>AVENTICS<br>PARAMETERS<br>LOCKED | LX3N<br>REXT<br>LX3N<br>LX3N<br>LX3N<br>REXT | 2. | Press the NEXT button to scroll through the choices to<br>enable or disable the feature.<br>g. UNLOCKED (Factory Default)<br>h. LOCKED<br>i. RETURN (this will return you to the main menu<br>Press the SET button to confirm your choice.                                                                                                    |
| L35<br>O<br>SET             | AVENTICS<br>PARAMETERS<br>RETURN                                       | IX3N<br>IX3N<br>NEXT                         |    | By choosing LOCKED, all settable parameters will be real<br>only via the graphic display. UNLOCKED, the factory<br>default, will allow all parameters to be settable through<br>graphic display.<br><i>Please note that all parameters are read only, regardles</i> .<br><i>this setting, when an IO connection between the</i><br><i>communication module and the controller (PLC)</i> is prese |
| 135<br>•<br>SET<br>135<br>• | AVENTICS<br>ACCEPT<br>LOCKED Y N<br>AVENTICS<br>ACCEPT<br>LOCKED Y N   | LX3N<br>DEXT                                 | 3. | <ul> <li>Press the NEXT button to select Yes or No to accept the selection.</li> <li>e. Selecting No will bring you back to the main menu.</li> <li>f. Selecting Yes will take you to the following app changes menu.</li> </ul>                                                                                                    |
| 135                         | Aventics                                                               | NEXT                                         |    | Press the SET button to confirm your choice.<br>Apply Changes Steps                                                                                                    |
| •<br>SET                    | SAVE SETTINGS<br>NOW LATER                                             | NEXT                                         | 4. | <ul> <li>Press the NEXT button to select either NOW or LATER.</li> <li>e. Selecting NOW will cause the node to reset and apply the new setting.</li> <li>f. Selecting LATER will cause the new setting to b saved in memory, you must accept the saved changes before your next power cycle otherwis they will be lost.</li> </ul>                                                               |

Press the SET button to confirm your choice.

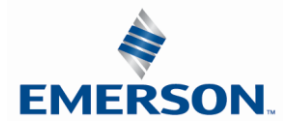

#### 5.14 Advanced Settings – Configuration Lock

|                              |                   | Configuration Lock Settings                                                                                                    |
|------------------------------|-------------------|----------------------------------------------------------------------------------------------------|
| ADVANCED<br>SET SET          | 1.                | Press the SET button to enter the ADVANCED SETTINGS menu.                                                                                                    |
| AVENTI<br>ADVINCED<br>CONFIG | MENU 2.           | Press the NEXT button to scroll to the CONFIG MENU / CONFIG. LOCK.                                                                                                    |
| LISS AVENTI                  | CS 1X3N CC        | Press the SET button to enter the CONFIG MENU / DNFIG. LOCK.                                                                                                    |
| SET UNLOCK                   | ED NEXT 3.        | The current state of the parameter is shown                                                                                                    |
| AVENTI                       | 4.                | Press the SET button to change this parameter                                                                                                    |
| SET                          | NEXT 5.           | Press the NEXT button to scroll through the choices to<br>enable or disable<br>the feature.<br>a. UNLOCKED (Factory Default)                                                                                                    |
| 135 AVENTI                   | CS LX3N           | c. RETURN (this will return you to the main menu)                                                                                                    |
| Accep     Locked             |                   | Press the SET button to confirm your choice.                                                                                                    |
|                              | 6.                | <ul> <li>Press the NEXT button to select Yes or No to accept the selection.</li> <li>g. Selecting No will bring you back to the main menu.</li> <li>h. Selecting Yes will take you to the following apply changes menu.</li> </ul>                                                                                               |
|                              |                   | Press the SET button to confirm your choice.                                                                                                    |
| 135 AVENTI                   | CS 1X3N           | Apply Changes Steps                                                                                                    |
| SAVE SET<br>NOW L/           | IINGS<br>NERT 7.  | <ul><li>Press the NEXT button to select either NOW or LATER.</li><li>g. Selecting NOW will cause the node to reset and apply the new setting.</li><li>h. Selecting LATER will cause the new setting to be saved in memory, you must accept the saved changes before your next power cycle otherwise they will be lost.</li></ul> |
|                              |                   | Press the SET button to confirm your choice.                                                                                                    |
| CFG MISM<br>SET              | ATCH<br>1<br>NEXT | Note;<br>By choosing LOCKED, the manifold configurations will be<br>stored in memory and the PHYSICAL manifold<br>configuration cannot be changed. UNLOCKED, the<br>manifold configurations can be changed without errors.                                                                                                    |

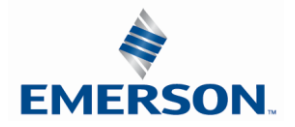

#### 5.15 Advanced Settings – Quick Connect

This will allow the enabling / disabling of the "Quick Connect" feature. "Quick Connect" streamlines the startup time of the G3 subbus and is typically utilized in automatic tool change applications.

|            |                                  |      |                                                                                                    |      |                         | Quick Connect Settings                                                                                                    |
|------------|----------------------------------|------|----------------------------------------------------------------------------------------------------|------|-------------------------|----------------------------------------------------------------------------------------------------|
| L3S<br>SET | AVENTICS<br>ADVANCED<br>SETTINGS | NEXT |                                                                                                    |      |                         | Press the SET button to enter the ADVANCED SETTINGS menu.                                                                                                    |
|            |                                  |      | AVENTICS<br>ADVINCED MENU<br>QUICK CONNECT<br>SET<br>AVENTICS<br>QUICK CONNECT<br>DISABLED<br>AVENTICS<br>QUICK CONNECT<br>DISABLED                                                                                                    |      | 9.<br>10.<br>11.<br>11. | Press the NEXT button to scroll to the ADVANCED MENU /<br>QUICK CONNECT<br>Press the SET button to enter the QUICK CONNECT menu<br>Press the SET button, the current state of the parameter is<br>highlighted.<br>Press the SET button to change this parameter<br>Press the NEXT button;                                                                             |
|            |                                  |      | Image: Set of the set of the set of th |      |                         | <ul> <li>a. DISABLED menu)</li> <li>b. ENABLED</li> <li>c. RETURN (this will return you to the main</li> </ul>                                                                                                    |
|            |                                  |      | AVENTICS<br>ACCEPT<br>INT YN<br>SET                                                                                                    | AX3N | —— 13.                  | <ul> <li>Press the SET button to confirm your choice</li> <li>Press the NEXT button to select Yes or No to accept the selection</li> <li>Press the SET button to confirm your choice <ul> <li>a. Selecting No will bring you back to the main QUICK CONNECT menu.</li> <li>b. Selecting Yes will take you to the following save settings menu.</li> </ul> </li> </ul> |
|            |                                  |      | AVENTICS<br>SAVE SETTINGS<br>NOW LATER                                                                                                    | AX3N | 14.                     | Save Settings Steps<br>Press the NEXT button to select either NOW or LATER.<br>Press the SET button to confirm your choice.<br>a. Selecting NOW will cause the node to reset and apply<br>the new setting<br>b. Selecting LATER will cause the new OUICK CONNECT                                                                                                    |
|            |                                  |      |                                                                                                    |      |                         | selection to be saved in memory, you must Accept<br>the saved changes before your next power cycle                                                                                                    |

otherwise they will be lost.

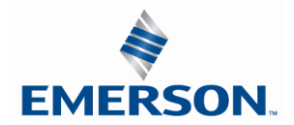

#### 5.16 Advanced Settings – Compatibility Mode

This allows the enabling / disabling of the "Compatibility Mode". Compatibility mode sets the Ethernet IP/DLR module configuration to operate as a standard Ethernet IP (non DLR) node.

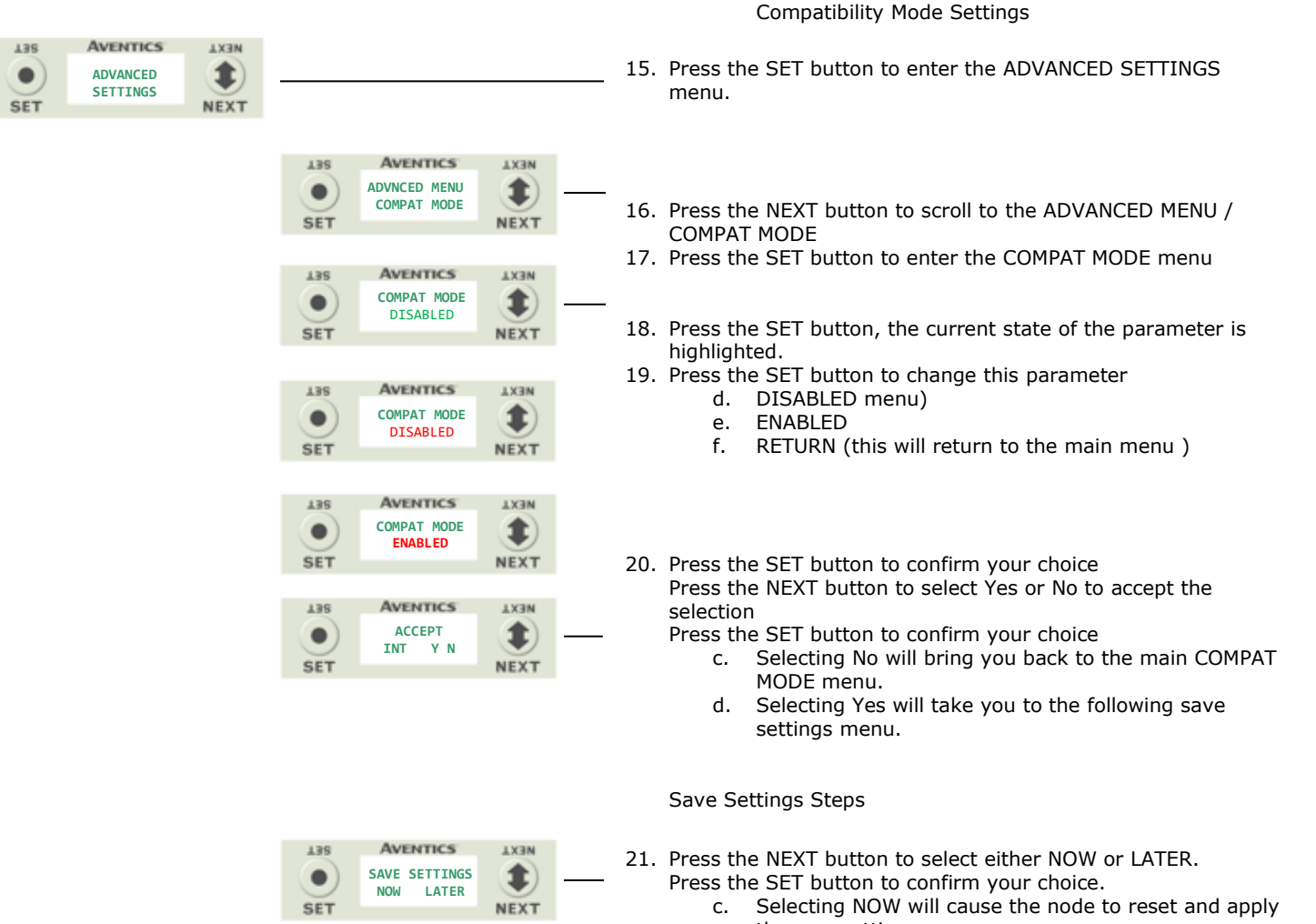

the new setting
d. Selecting LATER will cause the new COMPAT MODE selection to be saved in memory, you must Accept the saved changes before your next power cycle otherwise they will be lost.

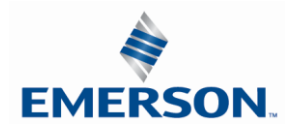

5.17 Factory Defaults

| AVENTICS AXEN<br>AXENTICS AXEN<br>FACTORY<br>DEFAULTS<br>NEXT |                                         |        |
|---------------------------------------------------------------|-----------------------------------------|--------|
| LIS AVENTICS LIXIN                                            | AVENTICS<br>FACTORY<br>DEFAULTS<br>NEXT | <br>4. |
| SET DEFAULTS<br>NO<br>NEXT                                    | AVENTICS<br>SET DEFAULTS<br>NO          | <br>5. |
| AVENTICS<br>SET DEFAULTS<br>YES NEXT                          | AVENTICS<br>SET DEFAULTS<br>YES<br>NEXT | <br>6. |

f. Selecting RETUTN will bring you back to the main FACTORY DEFAULS menu

Press the SET button to confirm your choice.

| FACTORY DEFAULT SETTINGS  |               |
|---------------------------|---------------|
| Description               | Default       |
| IP Address                | 192.168.3.120 |
| Sub Net Mask              | 255.255.255.0 |
| DHCP Boot-P               | Enabled       |
| Web Server                | Enabled       |
| Diagnostic Word           | Enabled       |
| I/O Diagnostic Status     | Enabled       |
| Comm Fault – Fault Action | Off           |
| Brightness                | High          |
| Comm. Format              | SINT          |
| Params Lock               | Unlocked      |
| Config Lock               | Unlocked      |
| Quick Connect             | Disabled      |
| Compatibility Mode        | Disabled      |
| Config Mode               | 32            |

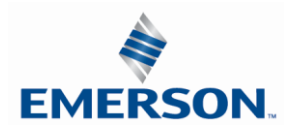

#### 5.18 Diagnostics

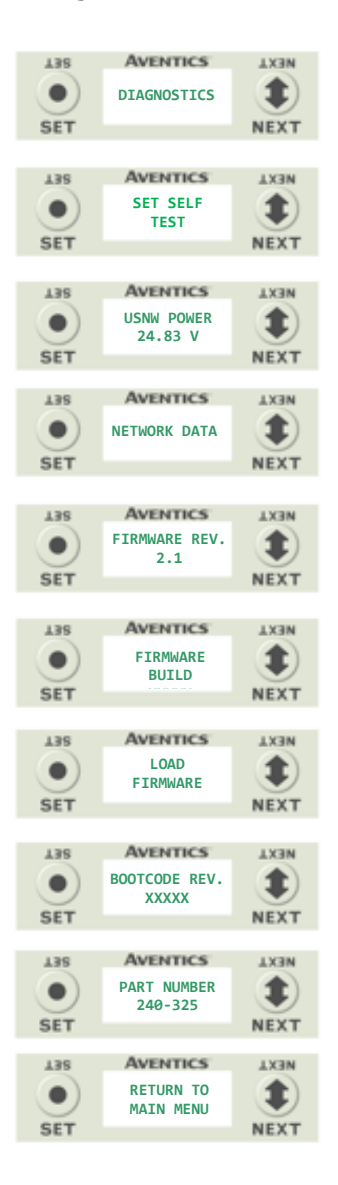

- 1. Press the SET button to enter Diagnostic submenu.
- 2. Press the NEXT button to scroll through the a. SET SELF TEST
  - i. Please see following page for description
  - b. USNW POWER
    - i. Displays voltage level of un-switched power (Node & Inputs)
  - c. NETWORK DATA
    - i. Displays the network diagnostics
  - d. FIRMWARE REVISION
  - i. For service personnel e. FIRMWARE BUILD
  - i. For service personnel
  - f. LOAD FIRMWARE
  - i. For service personnel g. BOOTCODE REVISION
  - i. For service personnel
  - h. BOOTCODE BUILD
  - i. For service personnel
  - i. PART NUMBER
    - i. Displays replacement part number of module
  - j. RETURN TO MAIN MENU

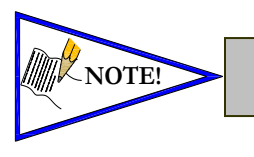

The UNSW POWER screen indicates the voltage level present on the UNSW (Node & Input) power pins (Pin No. 2 and 3) of the main power connector.

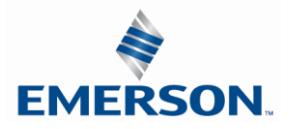

#### 5.19 Diagnostics - Self Test Mode

An internal diagnostic tool can be enabled on the communication module (node) using the graphic display. This tool allows the user to confirm that all of the inputs and outputs on the manifold and any of the distributed modules are fully functional without needing a network connection or controller. There are two test modes that the user can choose. The "OUTPUTS" test mode tests all the outputs by sequentially turning them ON and OFF for approximately .5 seconds. The "INPUTS" test mode tests the inputs by causing all of the outputs to toggle between even and odd values when any input is made. The Self-Test mode on the communication module (node) is a global setting and will test all devices connected on the main manifold as well as any distributed modules and/or manifolds.

Similar "local" Self-Test mode is available on all output modules types. This "local" Self-Test mode allows any output module to be tested without affecting any other output module.

NOTE: The number of Valve outputs that are tested are affected by the I/O size settings.

To use the Self-Test Mode, the user must first set some initial conditions. Follow these steps to initiate the self-test mode.

- 1) Disconnect Air and Communication from the manifold!
- 2) Select the desired test mode using the graphic display. (See example below)
- 3) Starting at the Home Screen, navigate the menus by selecting the NEXT button until the DIAGNOSTICS menu is shown.
- Select the SET button to access the DIAGNOSTICS menu and then again to access the SELF-TEST menu
- 5) Push NEXT to navigate to the desired test mode: OUTPUTS or INPUTS or RETURN
- 6) Push SET to select the desired test mode.
- 7) A message will appear: DISCONNECT AIR HOLD SET BUTTON
- 8) Hold the SET button down for approximately 10 seconds to enable the test. The Display will flash the above message while the button is pushed.
- 9) When the display stops flashing, the self-test mode will run and the Module Status LED will flash Red/Green while the display shows SELF TEST RUNNING.
- 10) The global self-test mode can only be disabled by disconnecting the power to the manifold.

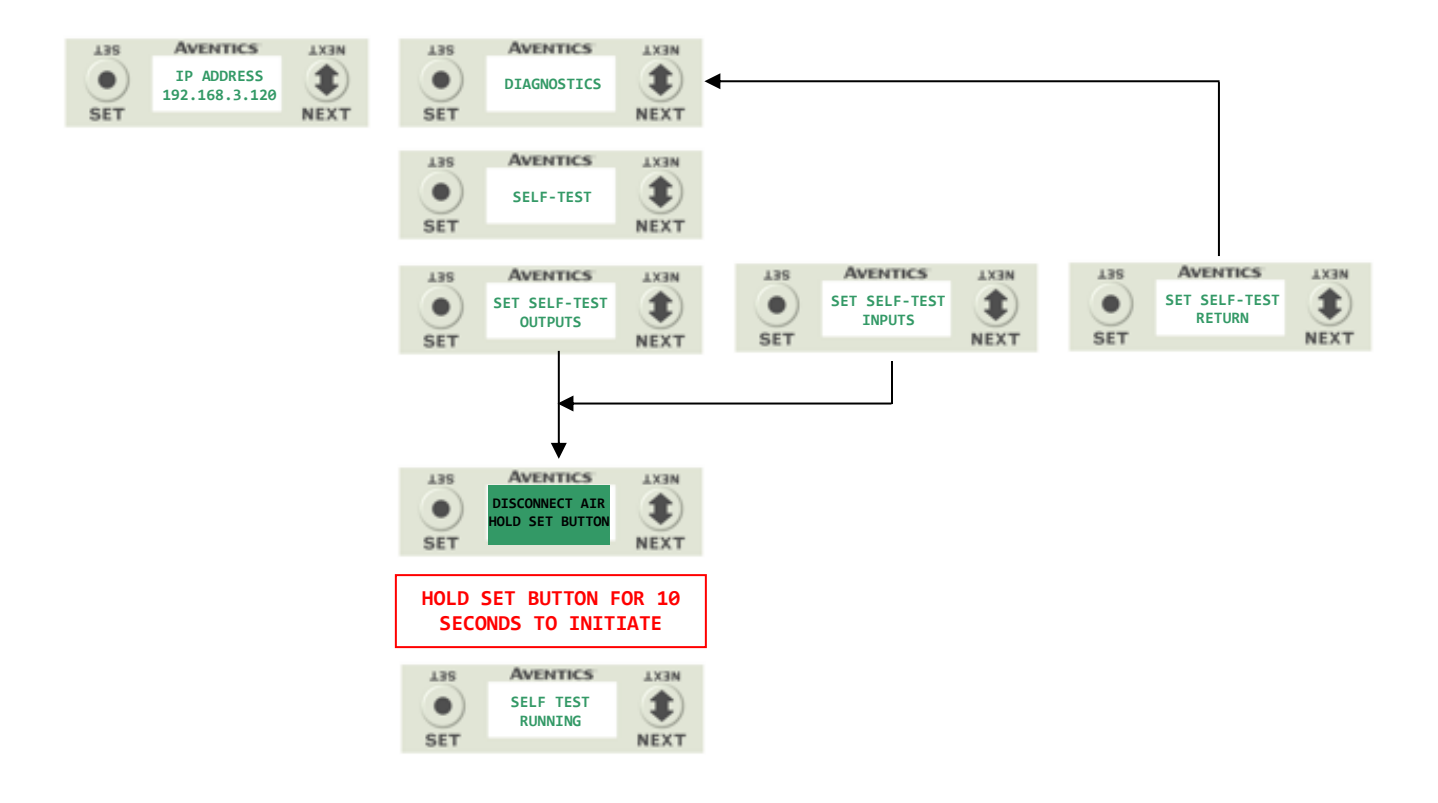

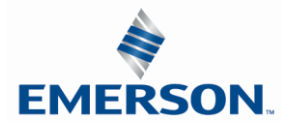

#### 5.20 Error Messages

The following are automatic error messages that are displayed when specific faults occur during operation:

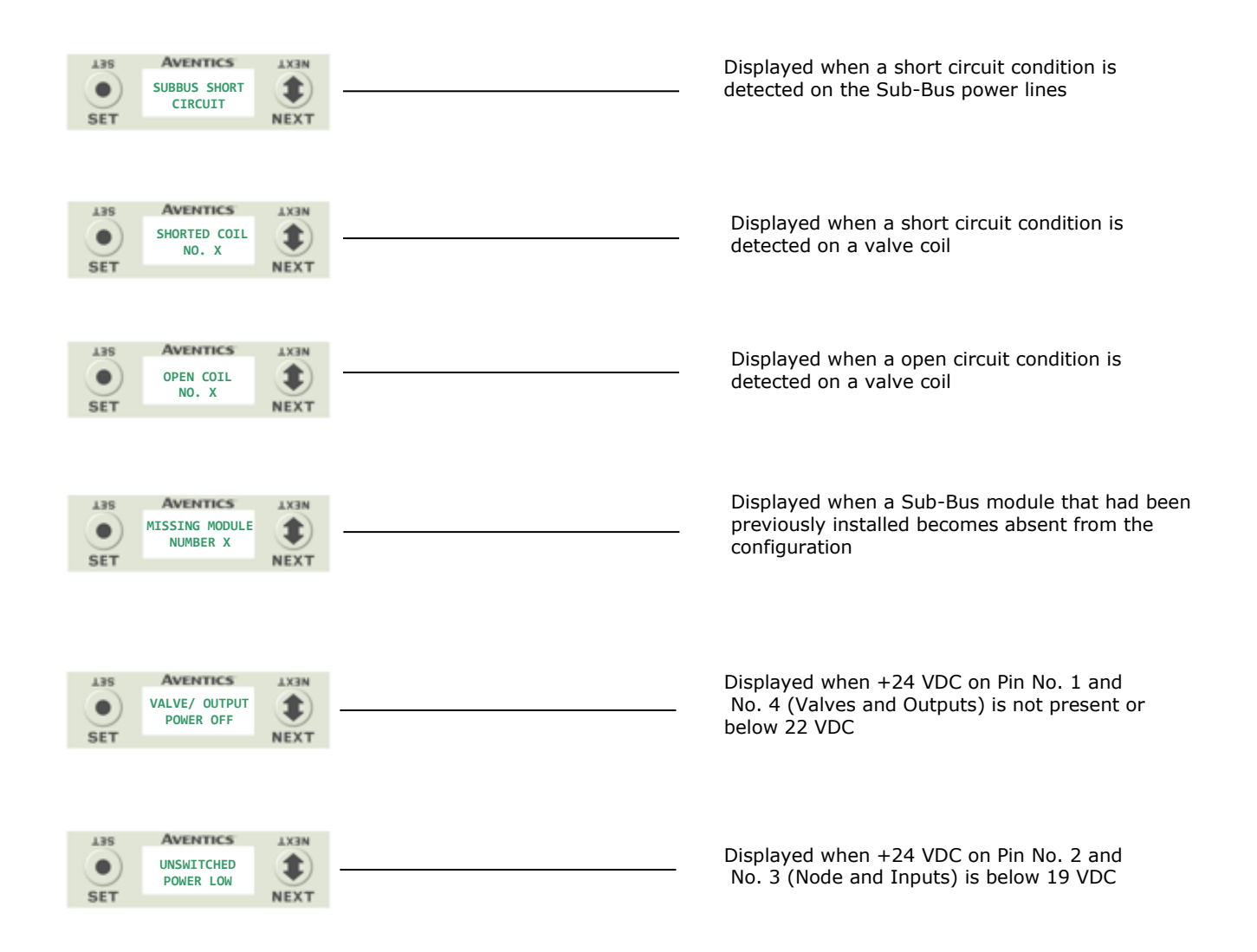

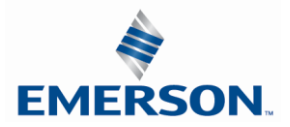

### 6. Auto Recovery Module (ARM)

The Auto Recovery Module (ARM) is an optional memory module that is installed between the node and the valve adapter module and is used to backup the manifold system parameters even during catastrophic failure. During the power-up process the communication module reads the configuration of the manifold, including any user settable parameters of I/O modules, and stores the information in its non volatile memory. Once the information is stored, it is disconnected from the power circuits while still mechanically attached to the manifold.

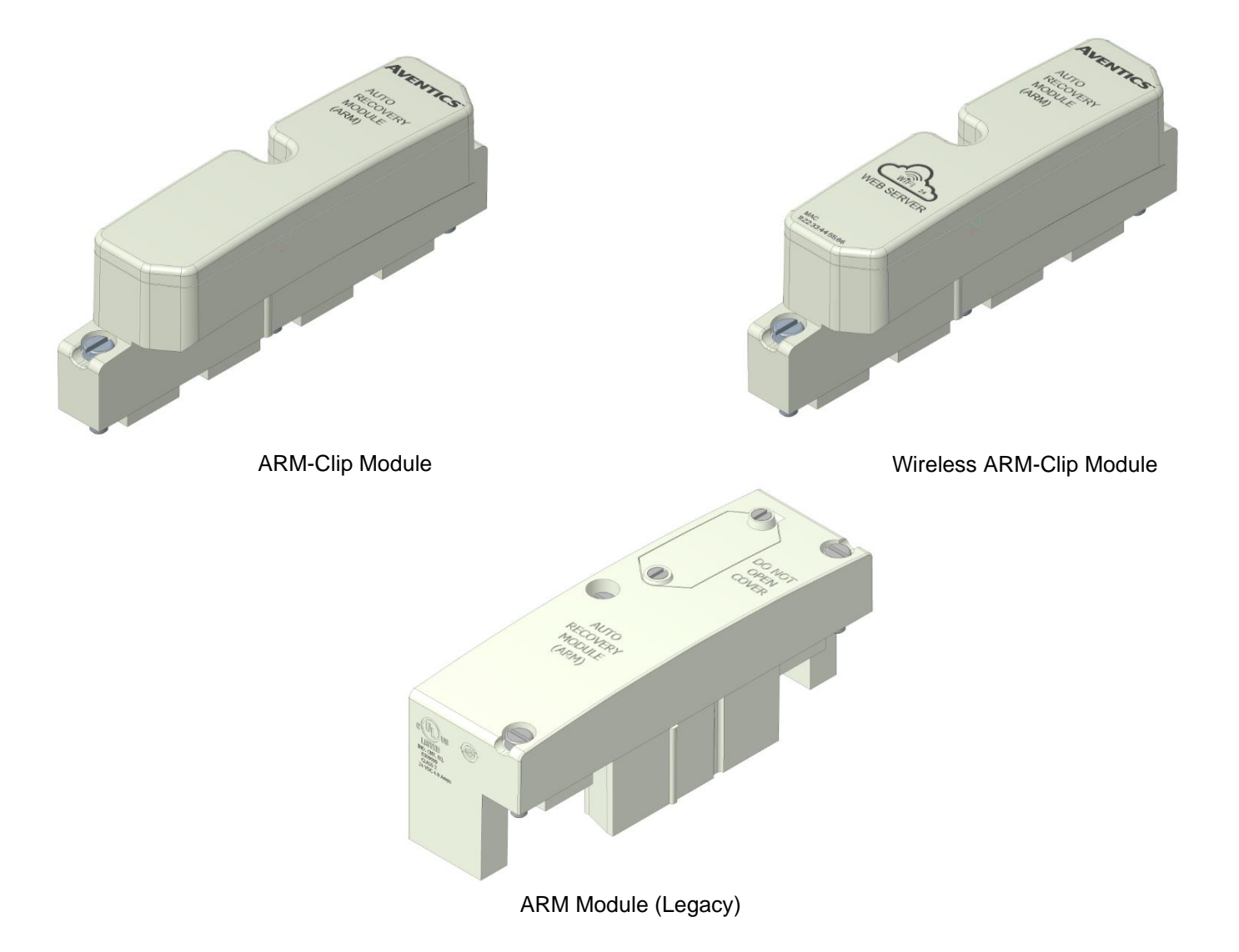

| Description              | Replacement Part Number |
|--------------------------|-------------------------|
| ARM Clip Module          | 240-383                 |
| Wireless ARM Clip Module | 240-382                 |
| ARM Module (Legacy)      | 240-182                 |

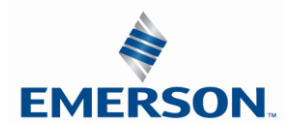

#### 6.1 ARM process flowchart

ARM function is described in the following flowchart

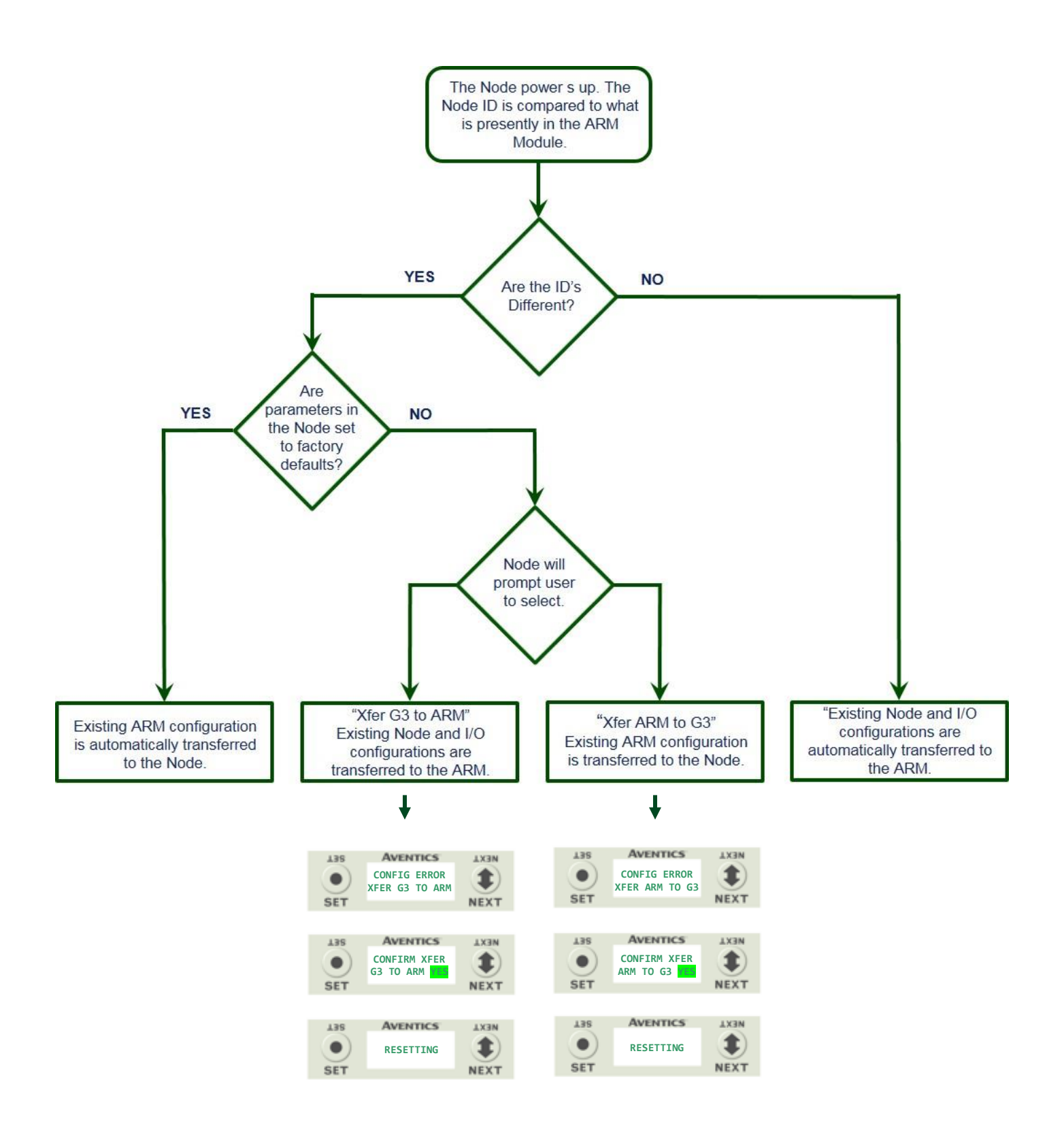

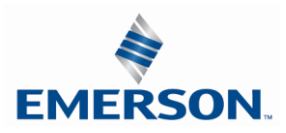

TDG3EDM1-11EN 4/21 Subject to change without notice

www.asco.com/g3

#### 6.2 Wireless ARM

The Wireless ARM supports standard ARM functionality with the addition of a WIFI accessible diagnostic web server. The web server allows the user to connect to the Wireless ARM to access manifold parameters and diagnostics using any WIFI enabled device including computers, tablets and phones.

| Description              | Replacement Part Number |
|--------------------------|-------------------------|
| Wireless ARM Clip Module | 240-383                 |

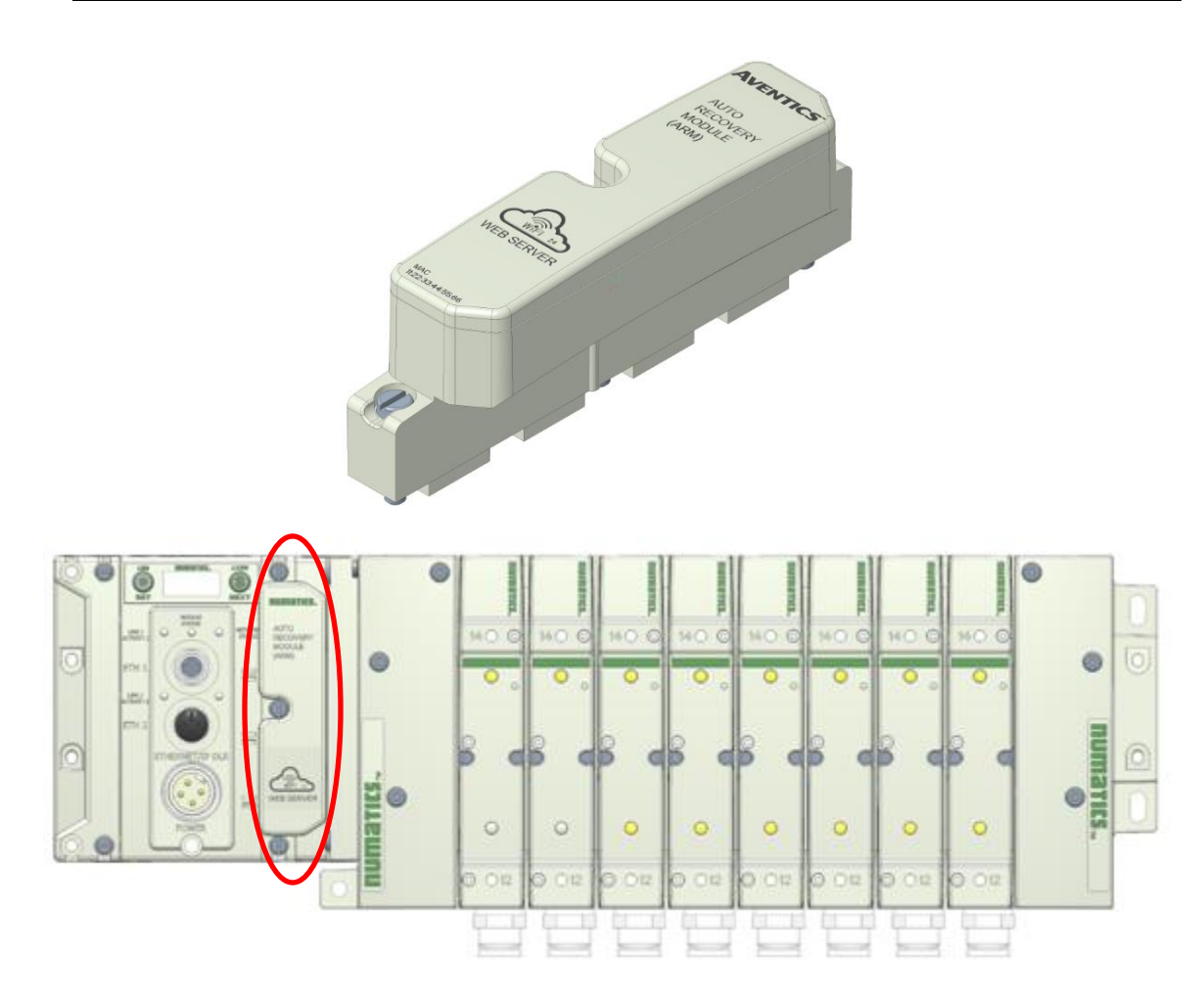

| Wireless ARM Minimum Build Firmware Requirements |             |                      |
|--------------------------------------------------|-------------|----------------------|
|                                                  |             |                      |
| Module                                           | Part Number | Firmware             |
| Communication Module                             | 240-325     | Rev 1.01 Build 43980 |

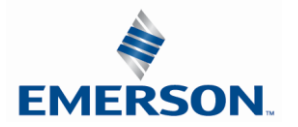

#### 6.3 Connecting to the Wireless ARM (Computer or Mobil Device)

Once a G3 Ethernet DLR manifold equipped with a Wireless ARM is powered on; the Wireless ARM will broadcast it's SSID.

Locate the Wireless ARM broadcast ID

On the computer or mobile device; open available WIFI connections. In this example the SSID is Broadcast as "G3 Numatics 6d3". Each Wireless Arm Module's SSID is unique and comprised of the last 4 digits of the Wireless Arm Module's MAC ID.

Select the connection and enter the network security key. The default network security key is 12345678

Verify the computer/Mobile device is connected to the Wireless Arm Module

| N<br>d | lot connected 🍫                 |
|--------|---------------------------------|
| W      | /ireless Network Connection     |
| G      | 3 Numatics 6d3                  |
|        |                                 |
|        | Open Network and Sharing Center |

| 👰 Connect to a Netv | vork            |           |
|---------------------|-----------------|-----------|
| Type the netwo      | rk security key |           |
| Security key:       | 12345678        |           |
|                     | Hide characters |           |
|                     |                 |           |
|                     |                 | OK Cancel |
|                     |                 |           |

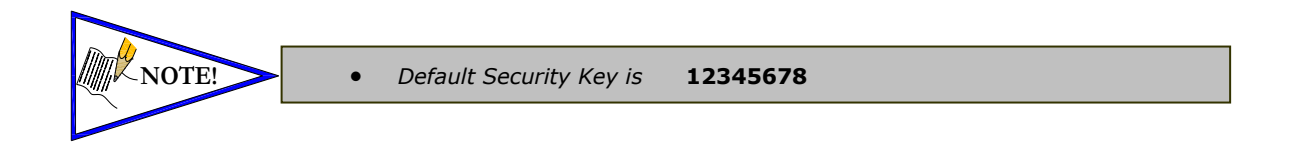

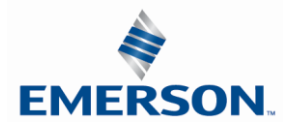

Open an internet browser and connect to the G3 Wireless ARM webserver by typing the IP address. (default IP address HTTP:// 192.168.4.1).

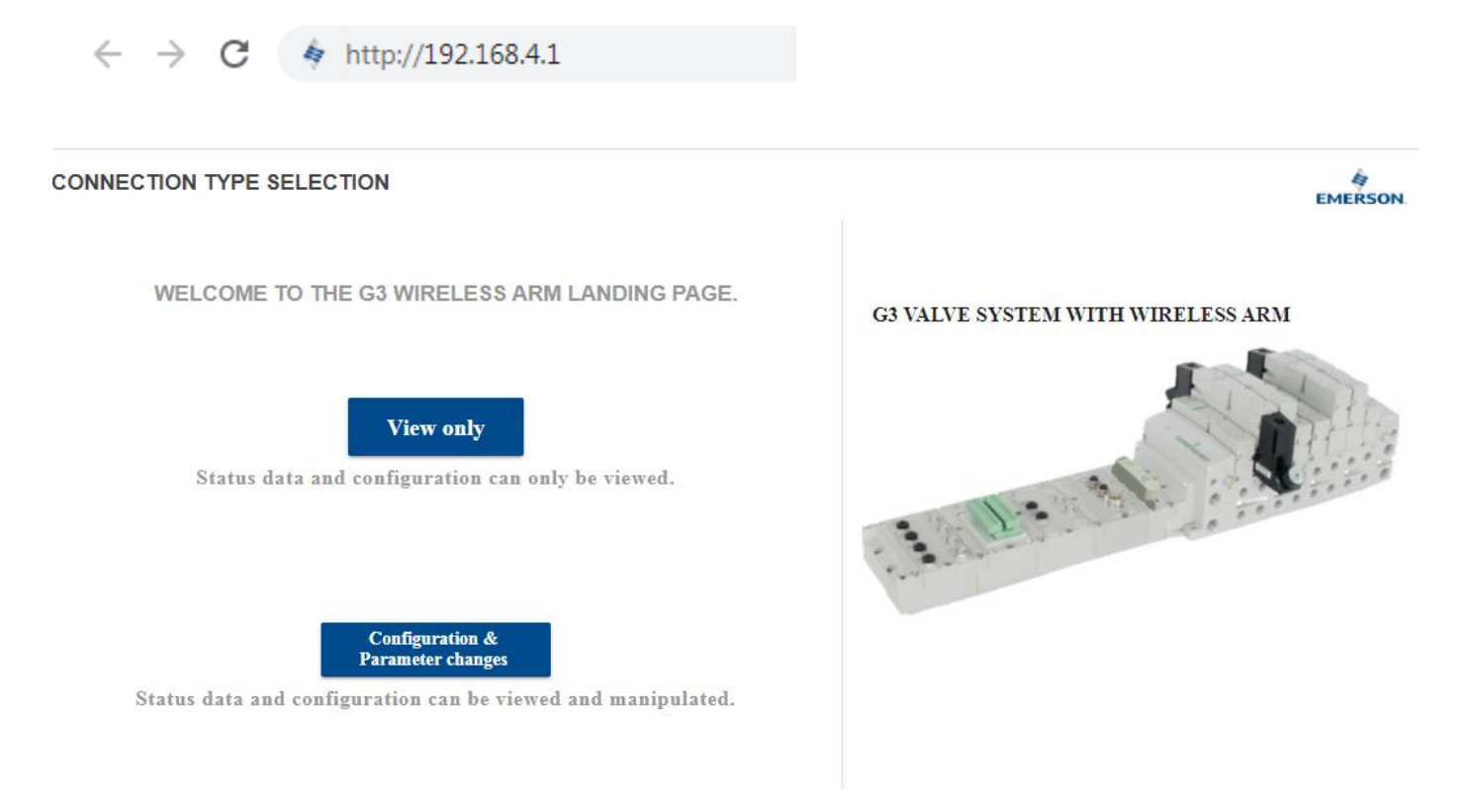

"View Only" and "Configuration & Parameter changes" buttons are displayed.

-View Only – connects to the G3 Webserver with read only access -Configuration & Parameter changes) - connects to the G3 Webserver with write access

Select "Configuration & Parameter changes" to open the password protected Configuration & Parameter Webpages with Read and Write Access

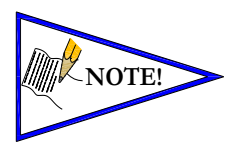

Configuration & Parameter changes are password protected

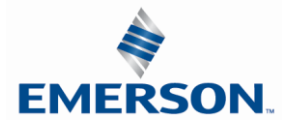

#### 6.4 Wireless ARM Webserver in "View Only" mode

"View Only" mode allows the user read only access. Configuration and parameters are locked and unable to be modified. In this mode you can monitor the condition of all of the modules in the G3 sub-bus network.

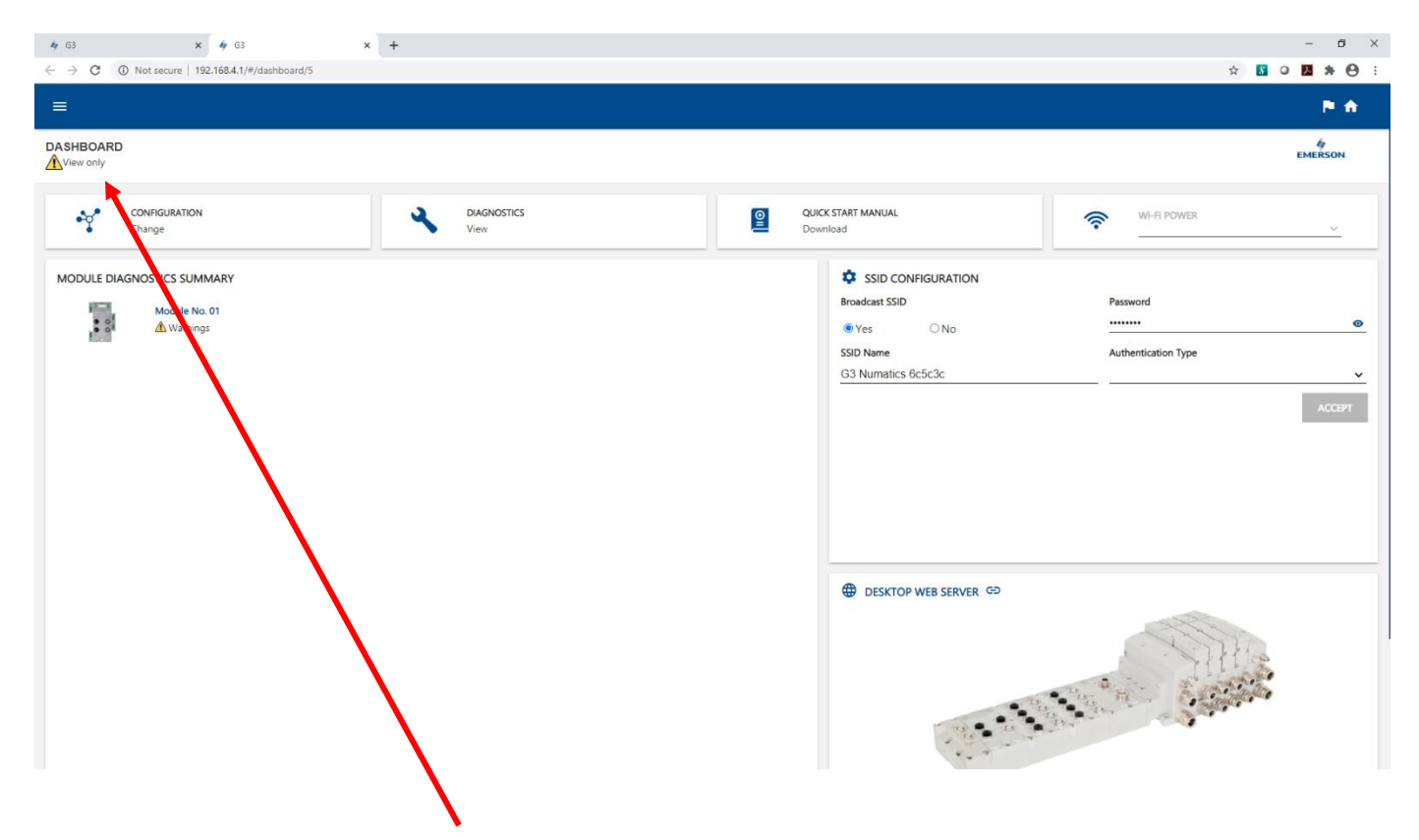

"View Only" mode is identified by the "View only" tag at the top left of the Dashboard page.

# DASHBOARD

To exit "View Only" mode and change to "Configuration & Parameter Changes" mode, close the **second** open webpage tab from the top of the screen. The first tab is the landing page where you can select which mode you would like to view the webserver in.

NOTE: If using a smartphone or tablet, you will need to open a Tabs view to close the "View Only" page and go back to the landing page.

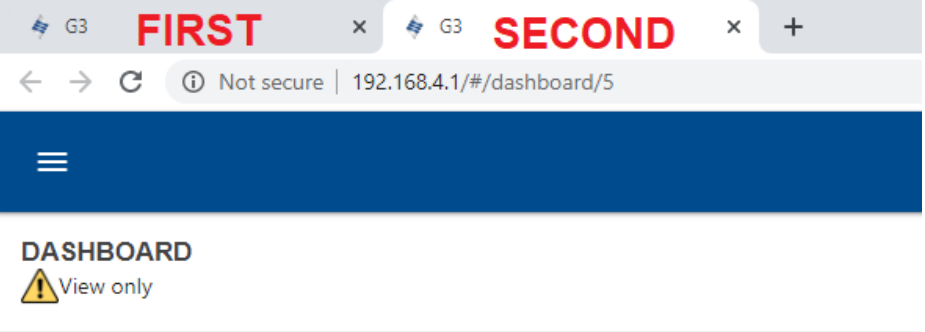

6.5 Wireless ARM Webserver in "Configuration & Parameter Changes" mode

Once a G3 manifold equipped with a Wireless ARM is powered on the Wireless ARM will broadcast it's SSID.

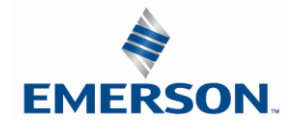

TDG3EDM1-11EN 4/21 Subject to change without notice

www.asco.com/g3

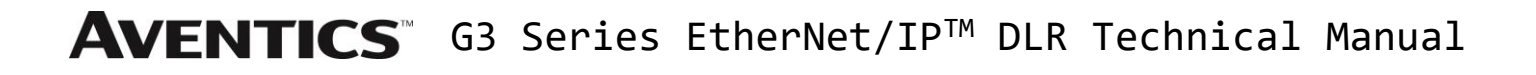

Password Protected Access

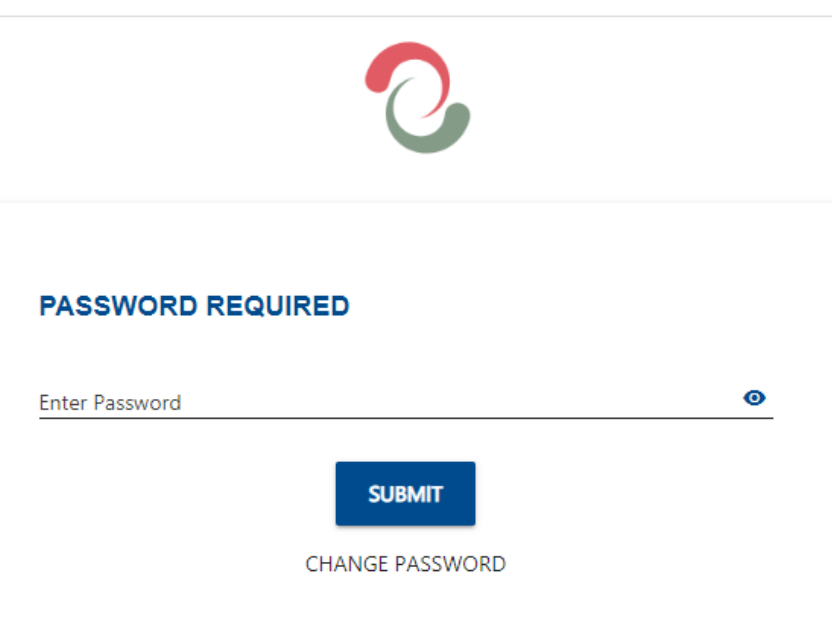

Enter password to Access the Configuration & Parameter web pages.

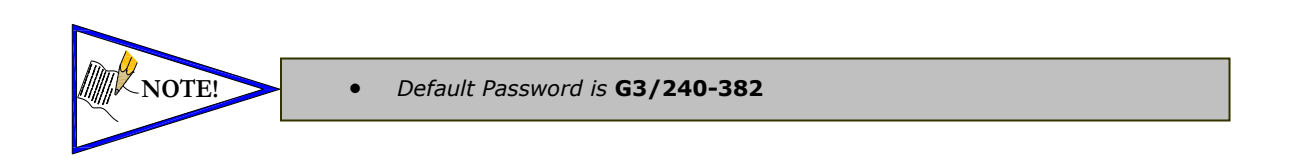

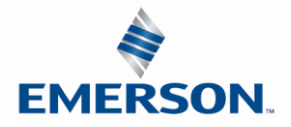

#### Dashboard

The G3 Wireless ARM Dashboard is displayed.

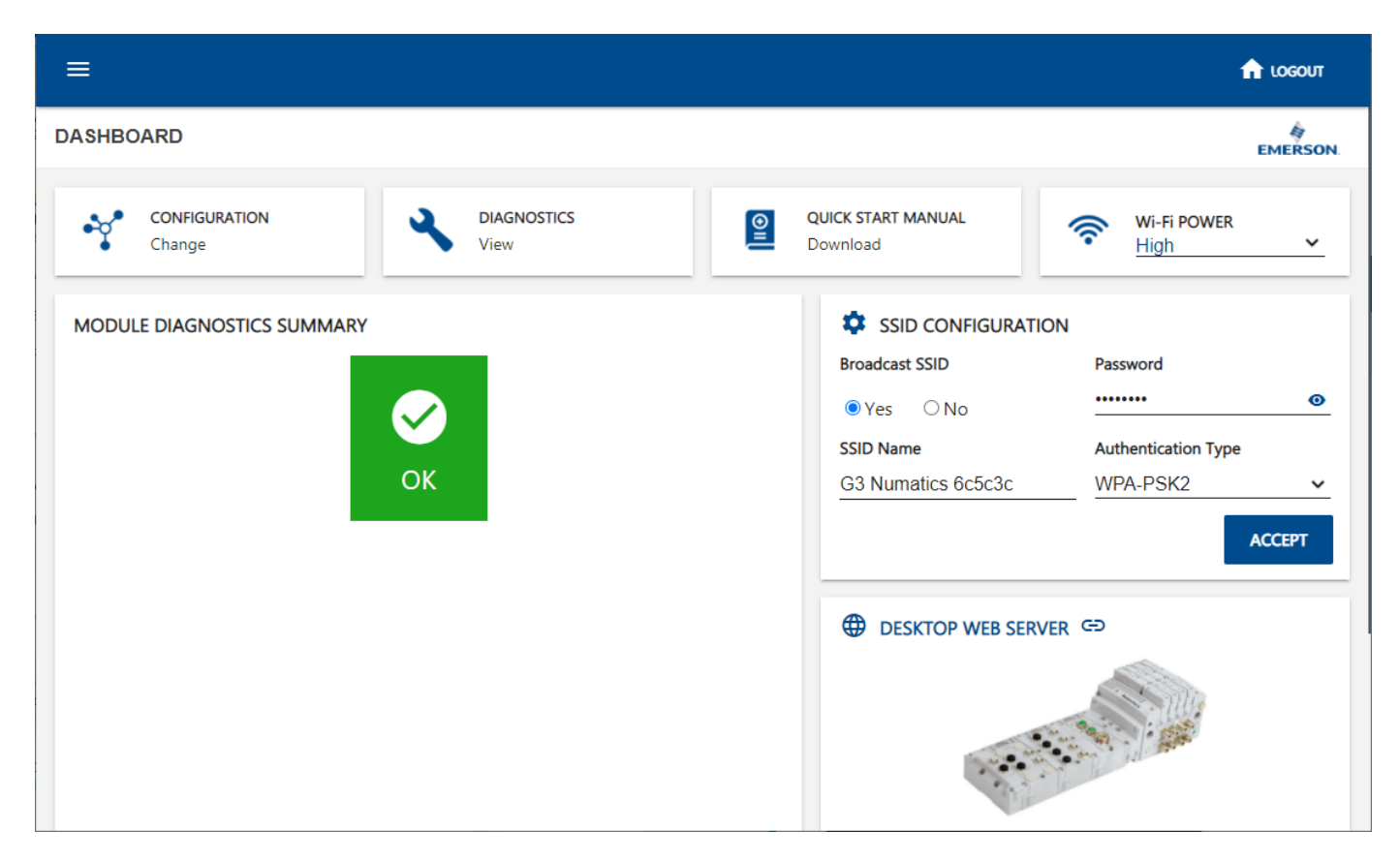

Select the "CONFIGURATION" tab for access to G3 Communication module parameters.

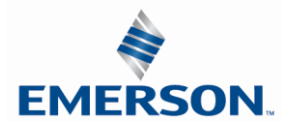

#### Configuration

G3 Communication Module Parameters

| BASIC CONFIGURATION<br>(Blue Selections Denote Factory Default Setti | inas) |                                                                       |   |                                 |  |
|----------------------------------------------------------------------|-------|-----------------------------------------------------------------------|---|---------------------------------|--|
| DHCP ()                                                              |       | IP Address 🌖                                                          |   | Subnet Mask 🕦                   |  |
| Disabled                                                             | ~     | 192.168.0.120                                                         |   | 255.255.255.0                   |  |
| Gateway IP Address 1                                                 |       | COMM Fault / Idle Mode 🌒                                              |   | Web Server 1                    |  |
| 0.0.0.0                                                              |       | Turn Off All Outputs                                                  | ~ | Enabled                         |  |
| ).0.0.0                                                              |       | Turn Off All Outputs                                                  | ~ | Enabled                         |  |
| teway IP Address <b>()</b>                                           |       | COMM Fault / Idle Mode  Turn Off All Outputs Show Advanced Configurat | v | Web Server <b>()</b><br>Enabled |  |

Select the menu options button to access the "DIAGNOSTICS" tab

| A  | DASHBOARD          |     |                            |      |               | EME |
|----|--------------------|-----|----------------------------|------|---------------|-----|
| ×  | CONFIGURATION      | 15) |                            |      |               |     |
| A  | DIAGNOSTICS        | ~   | IP Address •               |      | Subnet Mask • |     |
| 4. | STUDIO 5000 CONFIG |     | COMM Fault / Idle Mode 🜒   |      | Web Server 🕥  |     |
| È  | QUICK START MANUAL |     | Turn Off All Outputs       | ~    | Enabled       | ~   |
| 0  | ERROR/EVENT LOG    |     | Show Advanced Configuratio | on 👻 |               |     |
| e  | ASCO.COM/G3        |     | ACCEPT CONFIGURATIO        | N    |               |     |
|    |                    |     |                            |      |               |     |

Select the "DIAGNOSTICS" tab for access to G3 manifold diagnostics

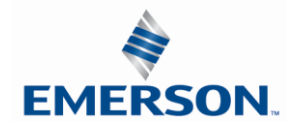

#### Diagnostics

The G3 Diagnostics Webpage is displayed.

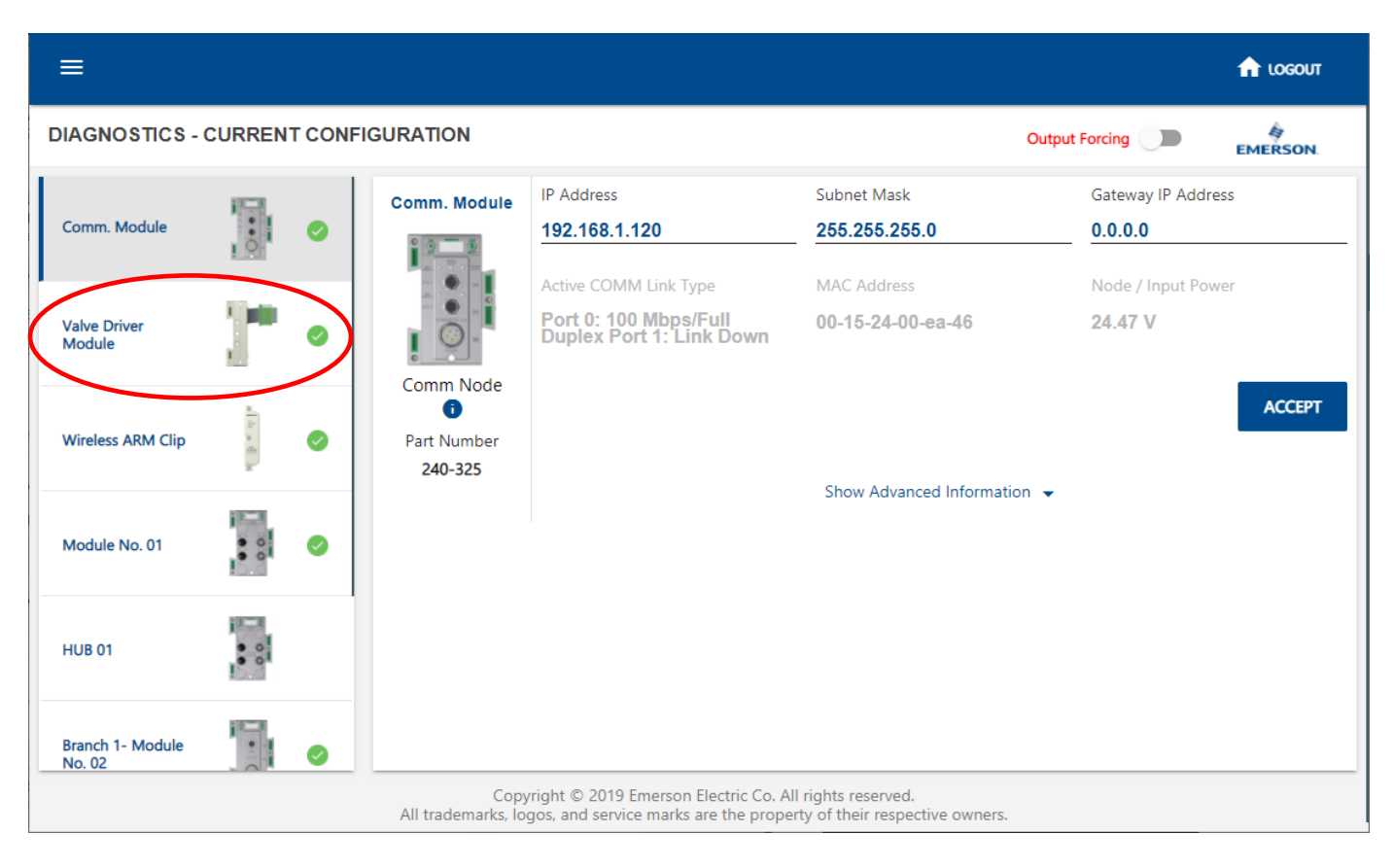

Select the Valve Driver Module to display the coil diagnostic information

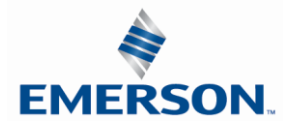

The Valve Driver Module coil diagnostic information is displayed. Here you can turn on Output Forcing to test-fire valve coils and outputs.

| ≡                          |         |                                                                                                    |                                             |                                |                                 |                                   |                                                |                    |                |             | n logout    |
|----------------------------|---------|----------------------------------------------------------------------------------------------------|---------------------------------------------|--------------------------------|---------------------------------|-----------------------------------|------------------------------------------------|--------------------|----------------|-------------|-------------|
| DIAGNOSTICS -              | CURREN  | IT CONF                                                                                                    | GURATION                                    |                                |                                 |                                   |                                                | (                  | Output Forcing |             | EMERSON.    |
|                            | ·周.     |                                                                                                    | Valve Driver                                | Show \                         | /alve Coils 0-                  | 31/Status                         |                                                |                    |                |             |             |
| Comm. Module               | 0       | <ul> <li>Image: A start of the start of the start of</li></ul> | Module                                      | □ ● 00                         | 01                              | 02                                | 03                                             | <b>×</b> 04        | <b>×</b> 05    | <b>×</b> 06 | <b>×</b> 07 |
|                            |         |                                                                                                    |                                             | <b>×</b> 08                    | <b>×</b> 09                     | 🗆 🗙 10                            | 🗆 <b>x</b> 11                                  | <b>x</b> 12        | <b>x</b> 13    | <b>x</b> 14 | <b>x</b> 15 |
| Valve Driver<br>Module     | 1       | 0                                                                                                    |                                             | 🗆 <b>x</b> 16                  | <b>x</b> 17                     | <b>x</b> 18                       | <b>x</b> 19                                    | <b>x</b> 20        | <b>x</b> 21    | <b>x</b> 22 | <b>x</b> 23 |
| incudic                    | 1       |                                                                                                    | 1                                           | <b>x</b> 24                    | <b>x</b> 25                     | <b>x</b> 26                       | <b>x</b> 27                                    | <b>x</b> 28        | <b>x</b> 29    | <b>x</b> 30 | 🗆 🗙 31      |
| Wireless ARM Clip          | * h * 4 | 0                                                                                                    | 50x Series Valve<br>Driver Output<br>Module | Force /<br>Open C              | Un-Force<br>Coil                |                                   | <ul> <li>Shorted</li> <li>X No Coil</li> </ul> | l Coil<br>Detected |                |             |             |
| Module No. 01              | • 0     | 0                                                                                                    | Part Number<br>P599AE508827001              |                                |                                 |                                   | Show Advan                                     | ced Informatic     | on 👻           |             |             |
| HUB 01                     |         |                                                                                                    |                                             |                                |                                 |                                   |                                                |                    |                |             |             |
| Branch 1- Module<br>No. 02 |         | 0                                                                                                    |                                             |                                |                                 |                                   |                                                |                    |                |             |             |
|                            |         |                                                                                                    | Copy<br>All trademarks, lo                  | yright © 2019<br>gos, and serv | 9 Emerson Ele<br>vice marks are | ctric Co. All rig<br>the property | hts reserved.<br>of their respec               | ctive owners.      |                |             |             |

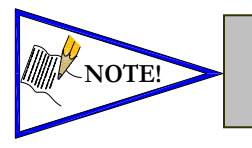

•

To force fire valves and/or other outputs you will need to turn on "Output Forcing" from the top of the page. Two Factor Authentication (2FA) will be required for safety.

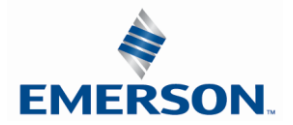

After selecting "Output Forcing" you will be prompted to authorize this feature via Two-Factor Authentication (2FA). To initiate Output Forcing, first click "SUBMIT REQUEST" to being 2FA.

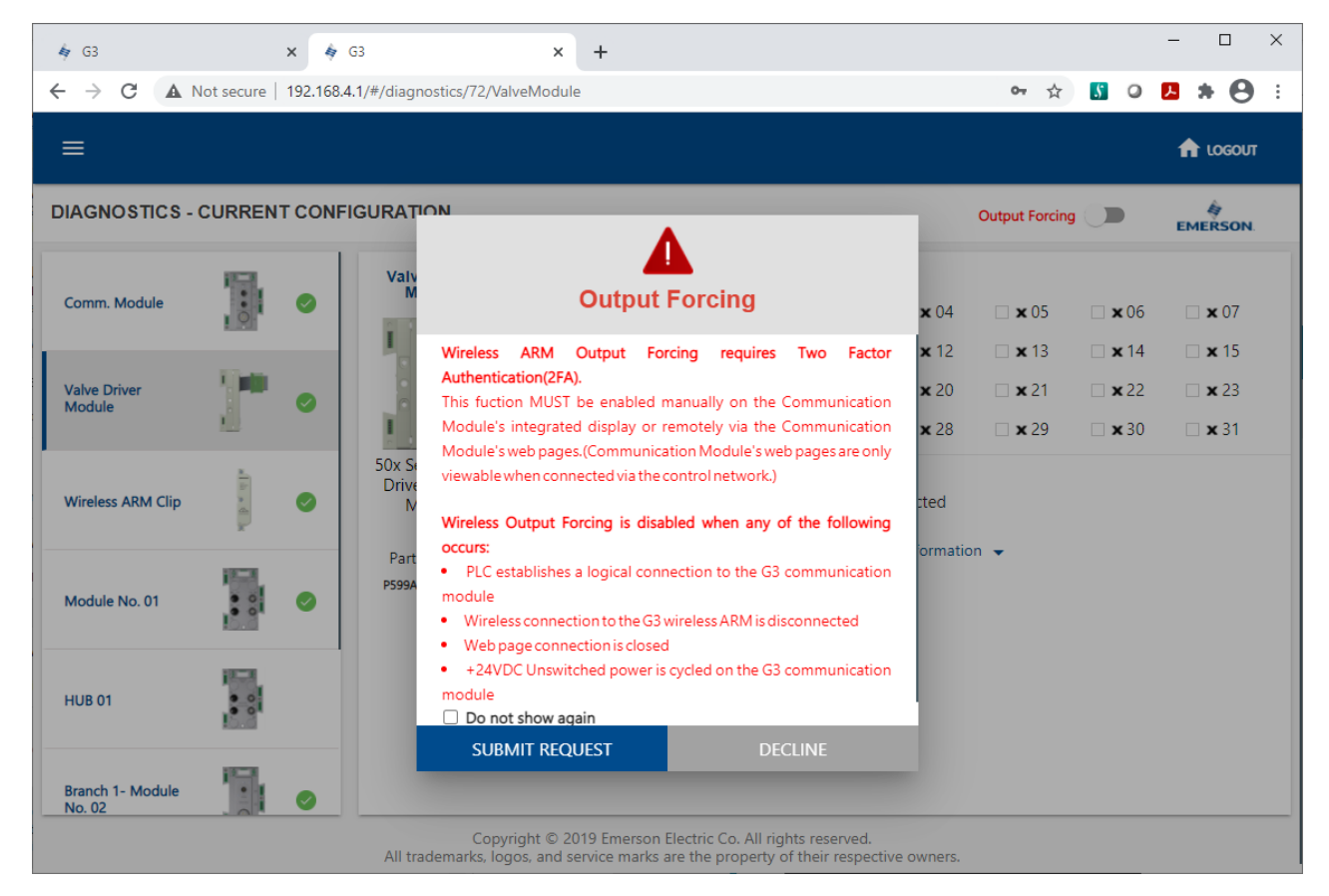

2FA can be completed directly from the Graphic Display on the G3 Communication Module, or through the embedded G3 Webserver. Note that to use the G3 Webserver option you will have to remain connected via WIFI to the ARM module AND be directly connected via Ethernet cable to the G3 Communication Module.

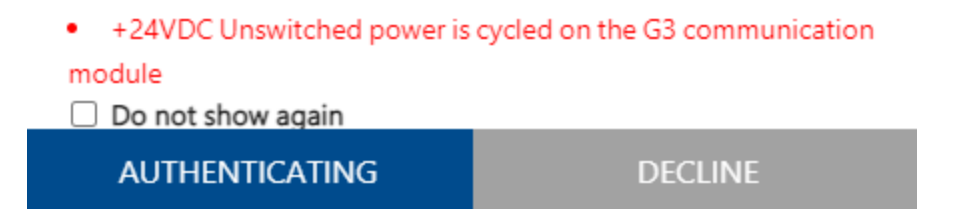

Once you click "Submit Request", the text will change to "AUTHENTICATING" until the second step of the 2FA has been complete either through the G3 Graphic Display or through the embedded G3 Webpage.

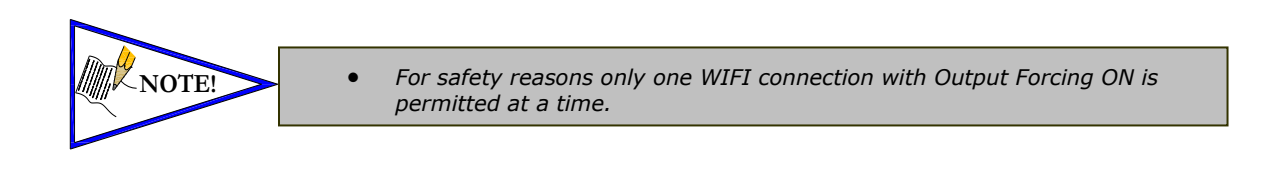

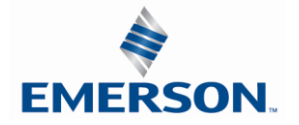

#### **Option 1 – Authentication via the G3 Graphic Display:**

Once 2FA has been initiated through the Wireless ARM webpage, the Graphic Display on the G3 Communication Module will read "ENABLE WIFI OUTPUTS". To complete the 2FA process and enable output forcing, click the SET button on the module. The display will then flash the message "WIFI OUTPUTS ARE ENABLED" for several seconds.

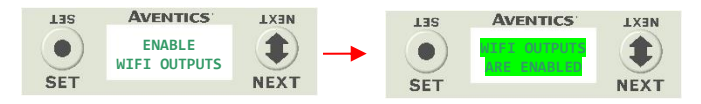

Once "WIFI OUTPUTS ARE ENABLED" stops flashing the graphic display will show the option to "DISABLE WIFI OUTPUTS". To exit Output Forcing mode you may either press the SET button on the G3 Communication Module, or turn Output Forcing off using the Wireless ARM webpage.

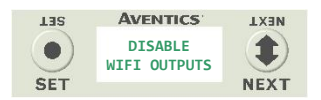

|                                                                                                    |                                                                                   |                                                                                          | Δ                                                                                |                                                                           |                               |                             |
|----------------------------------------------------------------------------------------------------|-----------------------------------------------------------------------------------|------------------------------------------------------------------------------------------|----------------------------------------------------------------------------------|---------------------------------------------------------------------------|-------------------------------|-----------------------------|
|                                                                                                    |                                                                                   | Outp                                                                                     | ut For                                                                           | cing                                                                      |                               |                             |
| Wireless<br>Authentic                                                                                            | ARM<br>ation(2F                                                                   | Output<br>A).                                                                            | Forcing                                                                          | requires                                                                  | Two                           | Facto                       |
| This fuction                                                                                                    | on MUS                                                                            | T be enab                                                                                | led manua                                                                        | lly on the (                                                              | Commu                         | nicatior                    |
| Module's                                                                                                    | integrat                                                                          | ed display                                                                               | or remote                                                                        | ely via the (                                                             | Commu                         | nicatio                     |
| Module's web pages.(Communication Module's web pages are only                                                    |                                                                                   |                                                                                          |                                                                                  |                                                                           |                               |                             |
|                                                                                                    |                                                                                   |                                                                                          |                                                                                  |                                                                           |                               | are oni                     |
| viewablev                                                                                                    | when cor                                                                          | nnected via                                                                              | the contro                                                                       | Inetwork.)                                                                |                               | ure orn <u></u>             |
| viewable v                                                                                                    | when cor                                                                          | nnected via<br>Forcing is                                                                | the contro                                                                       | Inetwork.)<br>vhen any o                                                  | of the fo                     | ollowing                    |
| viewablev<br>Wireless (<br>occurs:                                                                               | when cor                                                                          | nnected via                                                                              | the contro<br>disabled v                                                         | Inetwork.)<br>vhen any o                                                  | of the fo                     | ollowing                    |
| Viewablev<br>Wireless (<br>occurs:<br>• PLC es                                                                   | when cor<br><b>Output</b> I<br>stablishe                                          | nnected via<br>Forcing is<br>s a logical                                                 | the contro<br>disabled v                                                         | Inetwork.)<br>when any o                                                  | f the fo                      | <b>ollowing</b><br>nication |
| viewablev<br>Wireless (<br>occurs:<br>• PLC es<br>module                                                         | when cor<br><b>Output</b> I<br>stablishe                                          | nnected via<br>Forcing is<br>s a logical                                                 | the contro<br>disabled v<br>connection                                           | Inetwork.)<br><b>vhen any o</b><br>n to the G3                            | <b>f the fo</b><br>commu      | <b>ollowing</b><br>nication |
| viewablev<br>Wireless (<br>occurs:<br>• PLC es<br>module<br>• Wirele                                             | when cor<br>Output I<br>stablishe                                                 | nnected via<br>Forcing is<br>s a logical<br>ection to the                                | the contro<br>disabled v<br>connection<br>e G3 wireles                           | n to the G3                                                               | f the fo                      | nication<br>ted             |
| viewablev<br>Wireless (<br>occurs:<br>• PLC es<br>module<br>• Wirele<br>• Web p                                  | when cor<br>Output I<br>stablishe<br>ss conne<br>age conr                         | nnected via<br>Forcing is<br>s a logical<br>action to the                                | the contro<br>disabled v<br>connection<br>e G3 wireles<br>losed                  | network.)<br>when any o<br>n to the G3<br>ss ARM is dis                   | of the for<br>commu           | nication<br>ted             |
| viewablev<br>Wireless (<br>occurs:<br>• PLC es<br>module<br>• Wirele<br>• Web p<br>• +24VE                       | when cor<br>Output I<br>stablishe<br>ss conne<br>age conr<br>DC Unsw              | nnected via<br>Forcing is<br>s a logical<br>ection to the<br>nection is cl<br>itched pow | the contro<br>disabled v<br>connection<br>e G3 wireles<br>losed<br>ver is cycleo | I network.)<br>when any o<br>In to the G3<br>as ARM is dis<br>d on the G3 | of the for<br>commu           | nication<br>ted             |
| viewablev<br>Wireless v<br>occurs:<br>• PLC es<br>module<br>• Wirele<br>• Web p<br>• +24VE<br>module             | when cor<br>Output I<br>stablishe<br>age conr<br>DC Unsw                          | nnected via<br>Forcing is<br>s a logical<br>ection to the<br>nection is cl<br>itched pow | the contro<br>disabled v<br>connection<br>e G3 wireles<br>losed<br>ver is cycleo | I network.)<br>when any o<br>n to the G3<br>as ARM is dis<br>d on the G3  | f the for<br>commu<br>sconnec | nication<br>ted             |
| viewablev<br>Wireless of<br>occurs:<br>• PLC es<br>module<br>• Wirele<br>• Web p<br>• +24VE<br>module<br>□ Do no | when cor<br>Output I<br>stablishe<br>ass conne<br>age conr<br>DC Unsw<br>t show a | Forcing is<br>Forcing is<br>s a logical<br>ection to the<br>nection is cl<br>itched pow  | the contro<br>disabled v<br>connection<br>e G3 wireles<br>losed<br>ver is cycleo | I network.)<br>when any o<br>n to the G3<br>ss ARM is dis<br>d on the G3  | of the for<br>commu<br>connec | nication<br>ted             |

On the Wireless ARM webpage, the blue button text will now read "ACCEPT". Click this button to continue with Output Forcing turned on. Output Forcing will remain on until it is turned off via the Wireless ARM webpage or the G3 Graphic Display, or until the WIFI connection with the ARM is terminated.

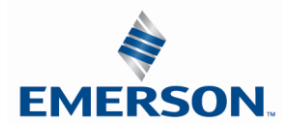

#### **Option 2 – Authentication via the G3 Comm Module Webpage:**

Once 2FA has been initiated through the Wireless ARM webpage, you can authorize the second phase of the authentication process via the G3 Node's embedded webpage. To do so, first connect to the Comm Module via an Ethernet cable, and by entering the module's IP Address into a web browser.

Once on the webpage, click the "Diagnostics" tab and locate the Wireless ARM in the module list. Click the box that is marked "Show Details" to see the full list of options.

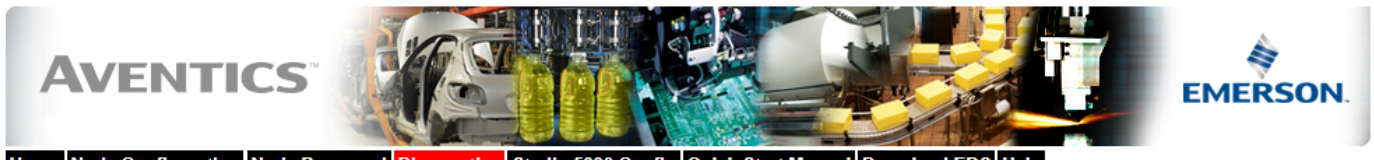

Home Node Configuration Node Password Diagnostics Studio 5000 Config Quick Start Manual Download EDS Help

| Module Part No.      |                 | Description                                | Details Export Config and Log Activity |
|----------------------|-----------------|--------------------------------------------|----------------------------------------|
| Node 240-325         |                 | EtherNet/IP DLR/QC Communications Module   | □ Show Details Close all Details ✓     |
| Valve Driver         | P599AE42518800x | 50X Series Valve Driver Output Module      | □ Show Details Close all Details ✓     |
| ARM                  | 240-382         | Auto Recovery Module + Wireless Clip       | Show Details                           |
| Firmware Revision:   |                 | 2.014                                      |                                        |
| No. 1                | 240-311         | 4 Channel RTD Input                        | Show Details     Close all Details     |
| Hub 1                | 240-326         | Sub-Bus Hub Module                         | Show Details                           |
| → Branch 1, Mod. No. | 2 240-241       | Sub-Bus Valve Driver                       | □ Show Details Close all Details 🗸     |
| No. 3                | 240-215         | 2 Inputs / 2 Outputs 4-20mA Analog M12 x 4 | □ Show Details Close all Details ✓     |
| No. 4                | 240-205         | 16 Inputs PNP Digital M12 x 8              | □ Show Details Close all Details ✓     |
|                      |                 |                                            | Show Error/Event Log                   |

To approve the authentication, click the button labeled "Enable WIFI Outputs".

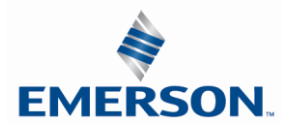

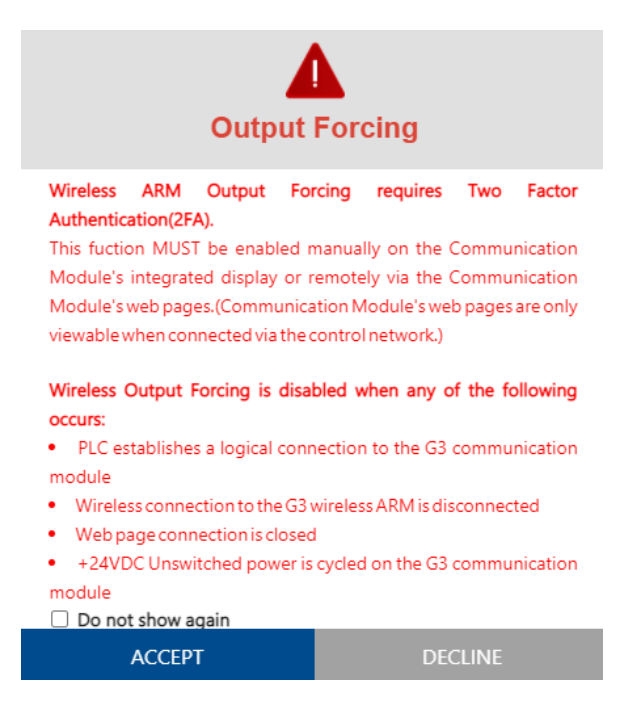

On the Wireless ARM webpage the blue button text will now read "ACCEPT". Click this button to continue with Output Forcing turned on. Output Forcing will remain on until it is turned off via the Wireless ARM webpage or the G3 Graphic Display, or until the WIFI connection with the ARM is terminated.

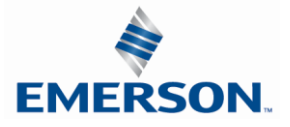

#### 6.6 Returning Wireless ARM to Factory Defaults

To return the Wireless ARM to Factory Default settings, log into the G3 Communication Node embedded webserver (240-325 Ethernet/IP DLR or 240-240 Profinet node). To do this, disconnect the PLC communication from the node and connect a laptop computer via the node directly or through a switch. Set your laptop's IP Address to match the same first 3 octets of the node (i.e. 192.168.003.XXX), and the last octet to an address that is not the same as the node.

To access the webserver, type the IP Address of the node into any internet browser. From the Home page, select the "Diagnostics" tab from the top of the page. Locate the Wireless ARM in the module list and click "Show Details". The window will expand to show you more detail about the ARM. Click the "Reset to factory defaults" button.

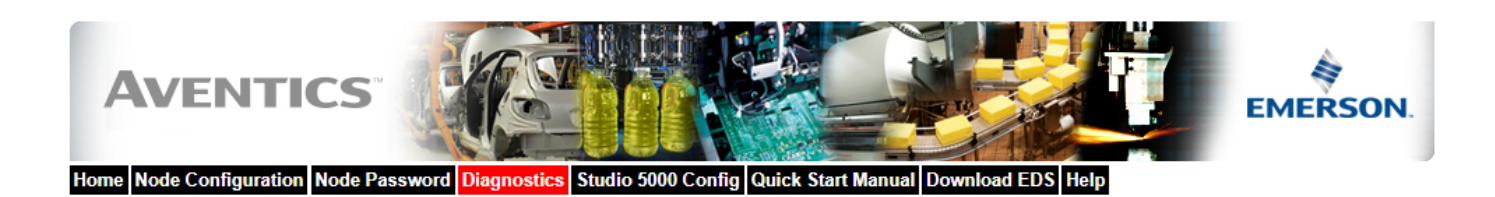

| Module                              | e Part No. Description                                                                             |                                          | Details Export Config and Log | Activity 🔍        |  |  |
|-------------------------------------|----------------------------------------------------------------------------------------------------|------------------------------------------|-------------------------------|-------------------|--|--|
| Node                                | 240-325                                                                                            | EtherNet/IP DLR/QC Communications Module | Show Details                  | Close all Details |  |  |
| Valve Driver                        | Priver P599AE42518800x 50X Series Valve Driver Output Module                                       |                                          | Show Details                  | Close all Details |  |  |
| ARM 240-382                         |                                                                                                    | Auto Recovery Module + Wireless Clip     | Show Details                  | Close all Details |  |  |
| Reset to fact                       | Firmware Revision: 2.014  Reset to factory defaults Engle WFI Outputs  Show I/O Mappings and Sizes |                                          |                               |                   |  |  |
| No. 1                               | 240-311                                                                                            | 4 Channel RTD Input                      | Show Details                  | Close all Details |  |  |
| Hub 1                               | 240-326                                                                                            | Sub-Bus Hub Module                       | Show Details                  | Close all Details |  |  |
| → Branch 1, Mod. No. 2 240-241 Sub- |                                                                                                    | Sub-Bus Valve Driver                     | Show Details                  | Close all Details |  |  |
| No. 3                               | No. 3 240-215 2 Inputs / 2 Outputs 4-20mA Analog M12 x 4                                           |                                          | □ Show Details                | Close all Details |  |  |
| No. 4                               | 240-205                                                                                            | 16 Inputs PNP Digital M12 x 8            | Show Details                  | Close all Details |  |  |
|                                     |                                                                                                    |                                          | Show Error/Event Log          |                   |  |  |

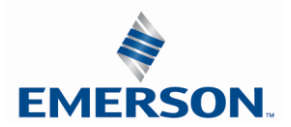

### 7. Distribution

Distribution of I/O capability can be easily achieved with the G3 platform by means of Sub-Bus modules. I/O modules, valve manifolds and/or a combination of both can be simply separated from the main manifold and distributed via a sub-bus communication cable. The G3 platform uses the same I/O modules on the main manifold as on the distribution chain. The main communication module can control up to 16 I/O modules either on the main manifold or as part of the sub-bus connections. To utilize the sub-bus distribution capabilities the Sub-Bus OUT module must be located on the end of the main communication manifold and a Terminator Module must be located at the last sub-bus component.

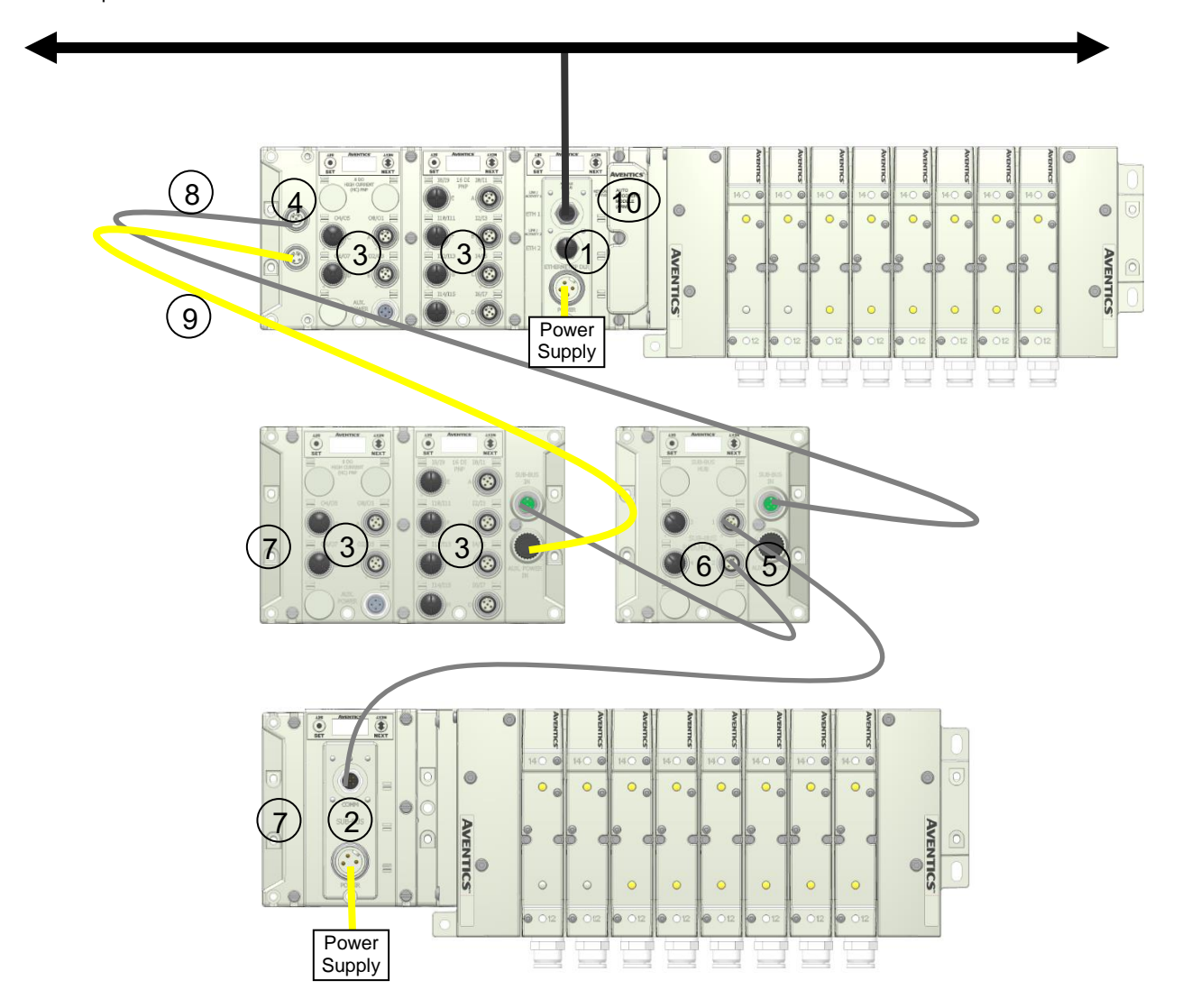

| Detail No. | Description                                   |
|------------|-----------------------------------------------|
| 1          | Main Communication module (Node)              |
| 2          | Distributed Sub-Bus Valve module              |
| 3          | I/O Modules                                   |
| 4          | Sub-Bus OUT module                            |
| 5          | Sub-Bus IN module                             |
| 6          | Sub-Bus HUB module                            |
| 7          | Terminator Module (Used to terminate sub-bus) |
| 8          | Sub-bus-Cable                                 |
| 9          | Power Cable                                   |
| 10         | Auto Recovery Module (ARM)                    |

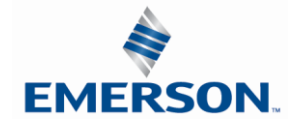

7.1 Sub-Bus Distribution Modules

SUB-BUS OUT Module

- Used only when distributing the Sub-Bus to another assembly is required.
- SUB-BUS OUT 5 pin M12 female communication connector.
  - Used to distribute the Sub-Bus to the next Sub-Bus assembly.
  - Carries 24 VDC power for electronics of the next module.
- AUX. POWER OUT 4 pin M12 female aux. power connector.
  - Optional connection.
  - Used as a convenience way to distribute the power connection to the next Sub-Bus assembly.

| Description                                  | Replacement Part Number |
|----------------------------------------------|-------------------------|
| Sub-Bus OUT module with Din Rail Mounting    | 240-244                 |
| Sub-Bus OUT module without Din Rail Mounting | 240-183                 |

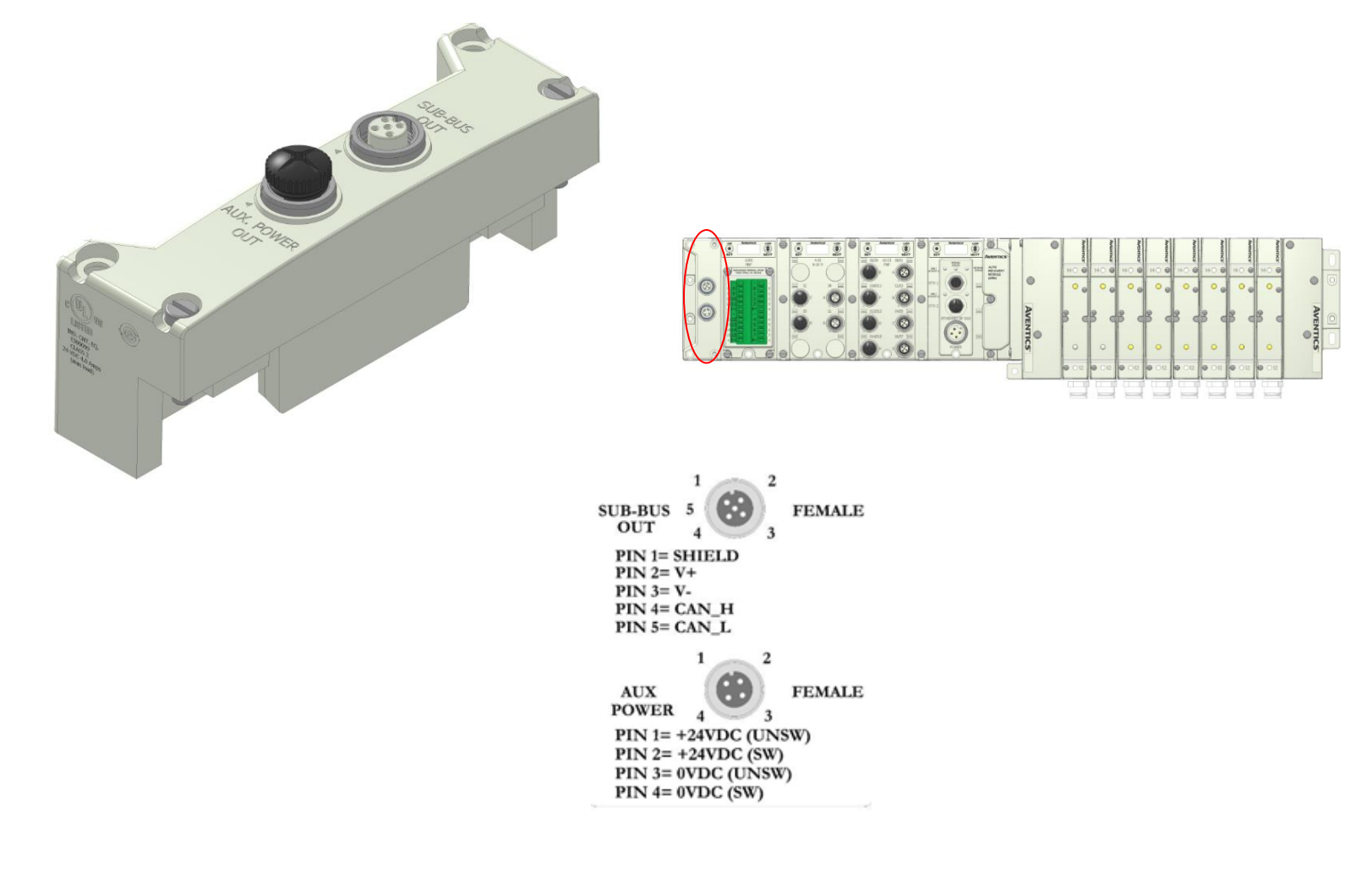

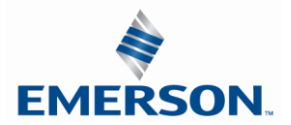

TDG3EDM1-11EN 4/21 Subject to change without notice

www.asco.com/g3

#### SUB-BUS IN Modules

- Used to distribute I/O assemblies that do not have valves
- Must be installed to the right of the I/O modules.
- SUB-BUS IN 5 pin M12 male communication connector.
  - Must be connected to the Sub-Bus Out connector of the previous assembly
  - Carries 24 VDC power for electronics of module
- AUX. POWER IN 4 pin M12 male connector.
  - Aux power is required for Output modules. This connection also allows Output power to be interrupted to all Output modules connected to this module.
  - Aux. Power is optional for Inputs. Power from the SUN-BUS IN connection is used to power sensors but can be augmented, if necessary, by adding additional power to this connector.

| Description                                 | Part Number |
|---------------------------------------------|-------------|
| Sub-Bus IN module with Din Rail Mounting    | 240-246     |
| Sub-Bus IN module without Din Rail Mounting | 240-185     |

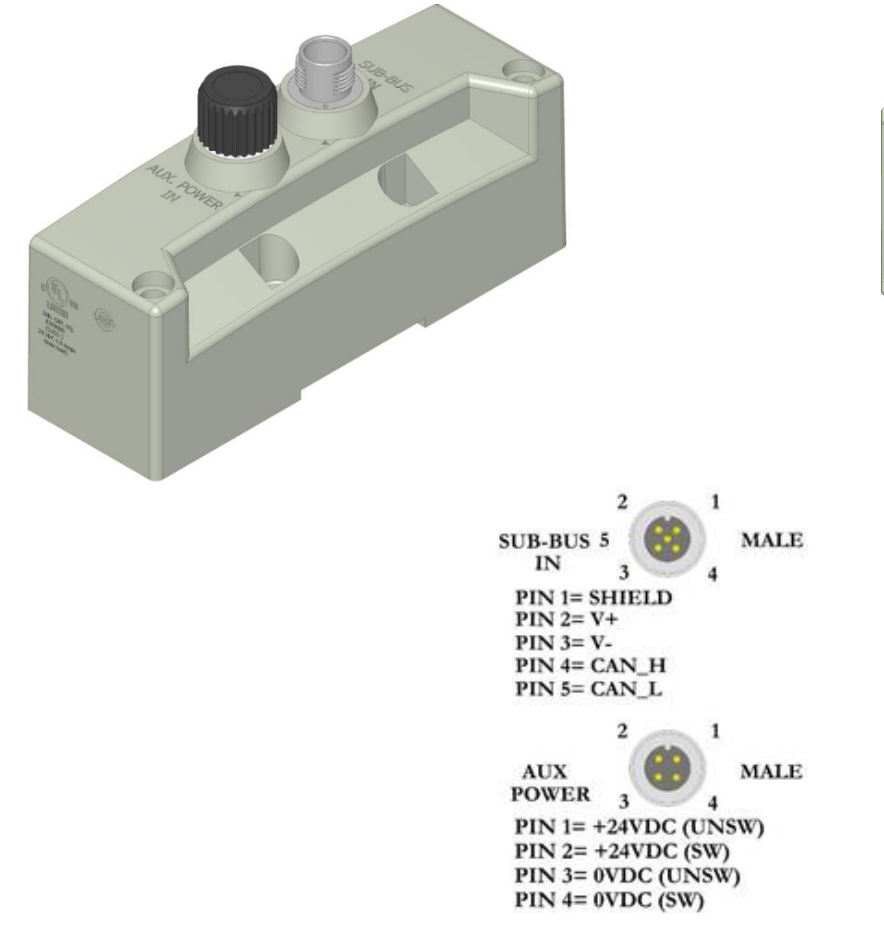

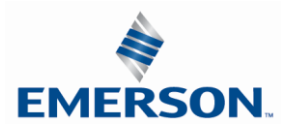

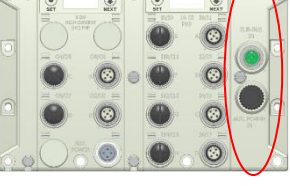

**Terminator Module** 

- Used to terminate SUB-BUS connections.
  - Must be installed on the left side of the last Sub-Bus module.

| Description                                 | Part Number |
|---------------------------------------------|-------------|
| Terminator Module with Din Rail Mounting    | 240-245     |
| Terminator Module without Din Rail Mounting | 240-184     |

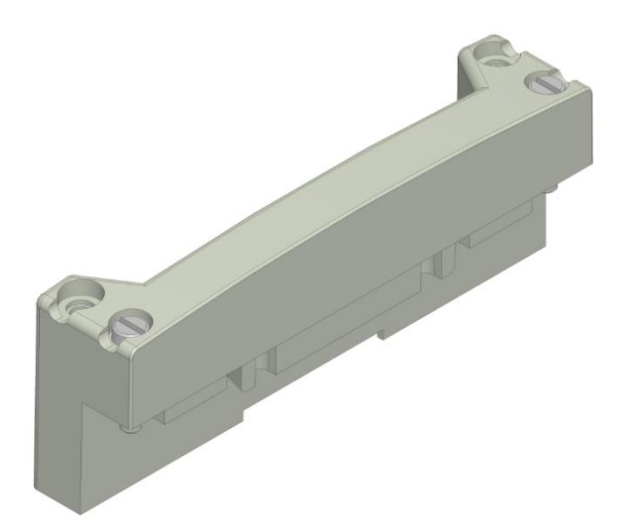

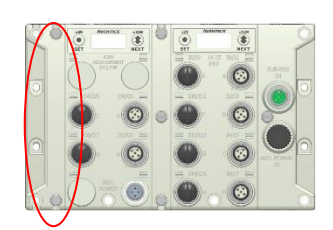

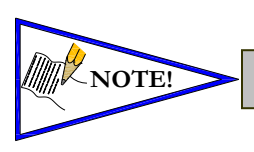

.

The terminator must be installed in the G3 system for proper operation.

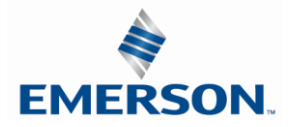

Sub-Bus Valve Module

- COMM 5 pin M12 male Sub-Bus input communication connector.
  - Must be connected to the SUB-BUS OUT connector of the previous assembly
  - Carries 24 VDC power for electronics of module
- POWER 4 pin MINI male power connector.
  - Power is required for Outputs
- Used to distribute Valves on the Sub-Bus.
  - Can accept discrete I/O modules to allow a Sub-Bus Valve manifold with I/O

| Description          | Part Number |
|----------------------|-------------|
| Sub-Bus Valve Module | 240-241     |

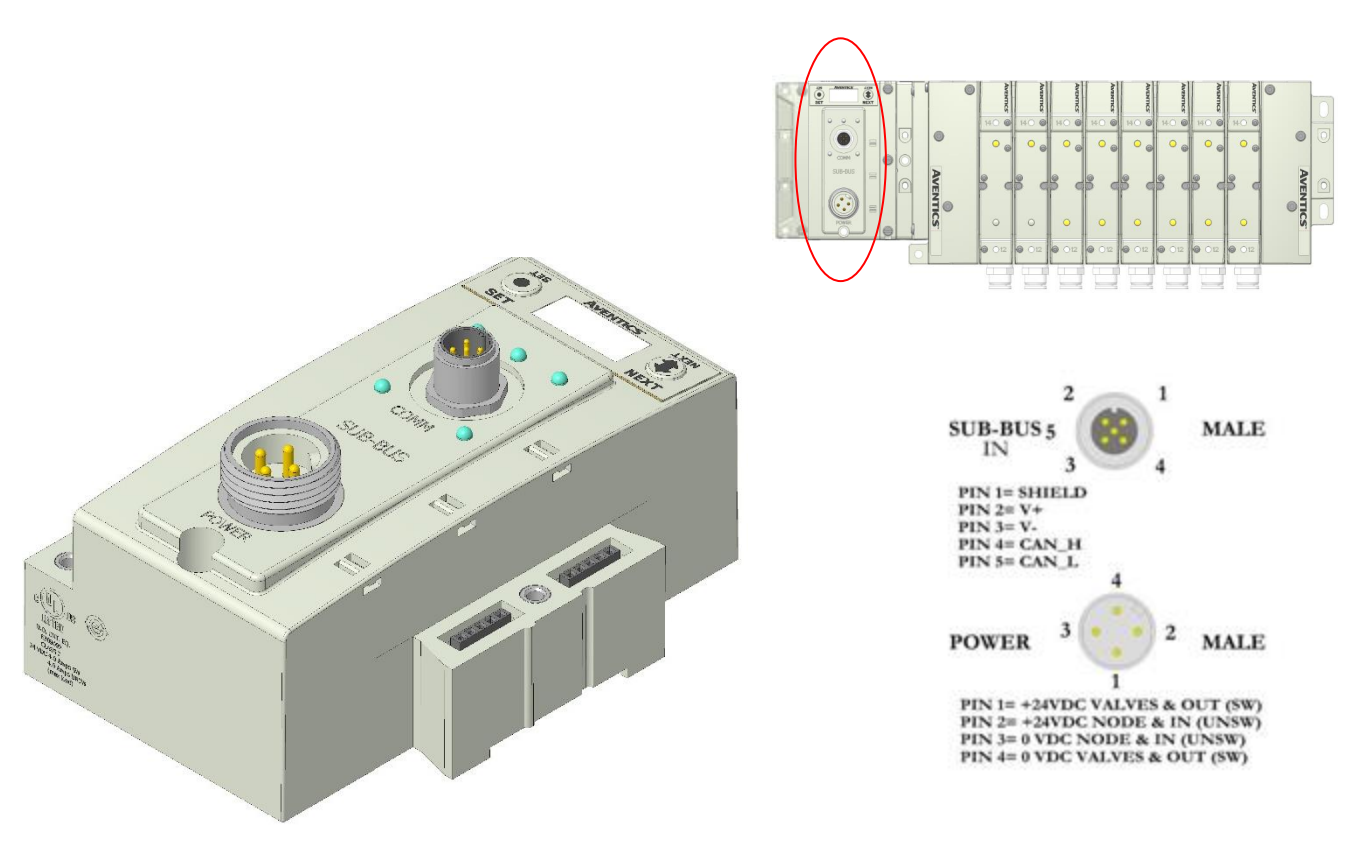

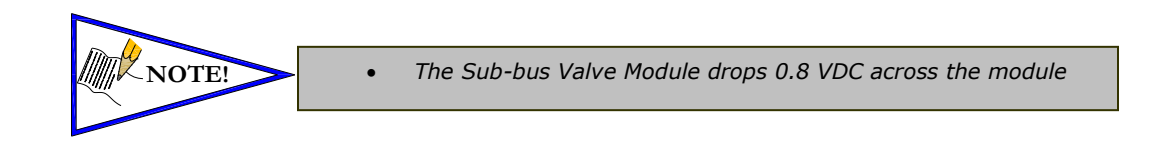

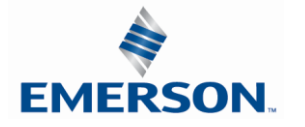

TDG3EDM1-11EN 4/21 Subject to change without notice

www.asco.com/g3

Sub-Bus Valve Module (without distribution and I/O)

- COMM 5 pin M12 male Sub-Bus communication connector.
  - Must be connected to the SUB-BUS OUT connector of the previous assembly
  - Carries 24 VDC power for electronics of module
- POWER 4 pin M12 male power connector.
  - Power is required for Outputs
- Used to distribute Valves on the Sub-Bus.
  - Does not allow connection to G3 I/O modules.

| Description                      | Part Number     |  |
|----------------------------------|-----------------|--|
| Sub-Bus Valve Module without I/O | P580AEDS4010A00 |  |

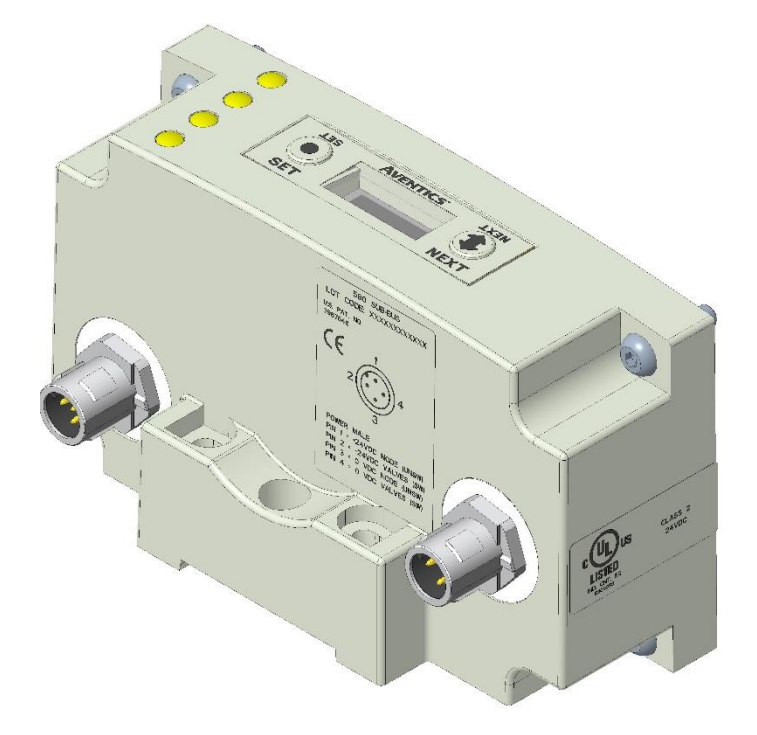

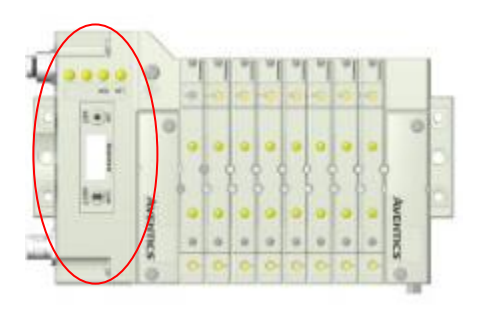

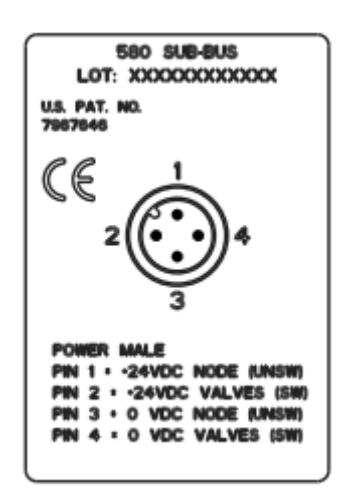

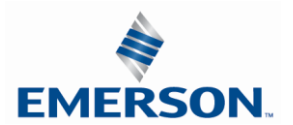

Sub-Bus Hub Module

The G3 HUB module allows for branch distribution from the I/O side of the G3 System and can be integrated into the existing G3 Series Sub-Bus configuration. Auto Addressing allows for trouble free set up and configuration. Input, Output, as well as Valve manifolds can be attached to the available four Branches on a HUB module. Each G3 System can support up to two HUB modules, allowing for maximum flexibility. The HUB module is transparent to the I/O side of the G3 and does not reserve one of the potential sixteen positions.

- Used when distributing the Sub-Bus to another assembly.
- SUB-BUS OUT 5 pin M12 female communication connector.
  - Used to distribute the Sub-Bus to the next Sub-Bus assembly.
  - Carries 24 VDC power (up to 3A) for electronics of the next module.
- Cannot connect a Hub to a branch of another Hub
- Each branch of the Hub can accommodate a sub-bus cable length of 30 meters.

| Description        | Part Number |
|--------------------|-------------|
| Sub-Bus Hub Module | 240-326     |

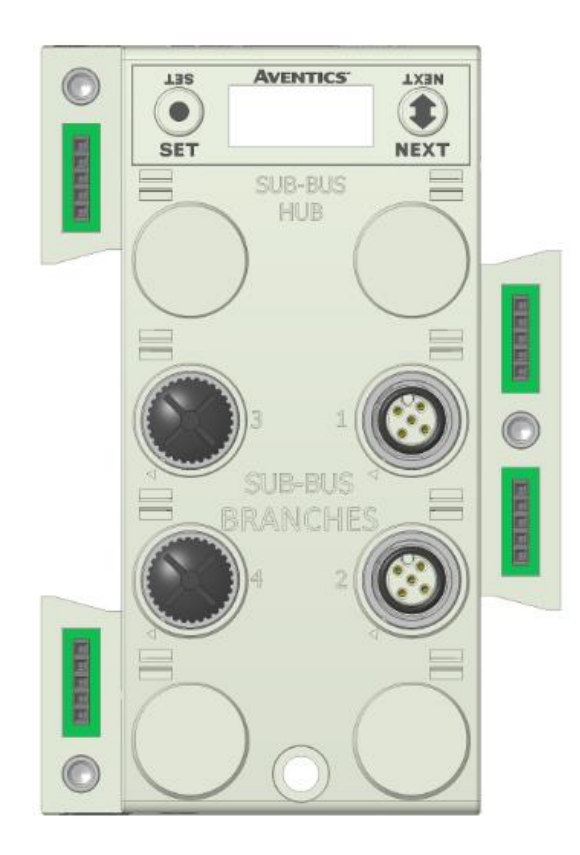

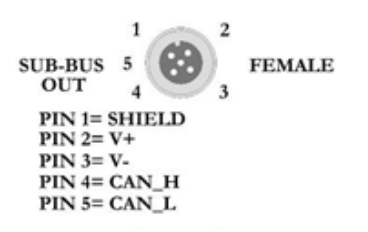

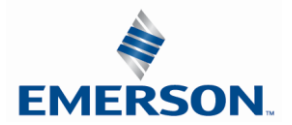

#### 7.2 Sub-Bus Cables

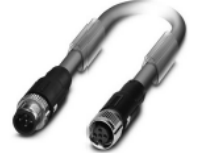

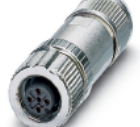

#### M12 STRAIGHT 5 PIN MALE TO FEMALE SUB-BUS CABLE - SHIELDED TA0501MGDTC0571P - 1 Meter

TA0505MGDTC0571P - 5 Meter TA0510MGDTC0571P - 10 Meter

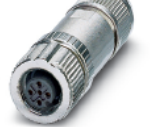

### M12 STRAIGHT 5 PIN FEMALE FIELD WIREABLE CONNECTOR, SPRING CAGE

TC05E200000071V - PG9

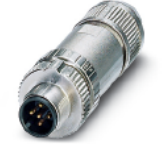

M12 STRAIGHT 5 PIN MALE FIELD WIREABLE CONNECTOR, SPRING CAGE

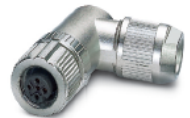

#### M12 90° 5 PIN FEMALE FIELD WIREABLE CONNECTOR, SPRING CAGE

TD05F200000071V - PG9

TA05F200000071V - PG9

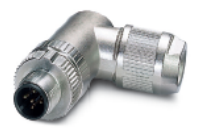

#### M12 90° 5 PIN MALE FIELD WIREABLE CONNECTOR, SPRING CAGE

TB05F200000071V - PG9

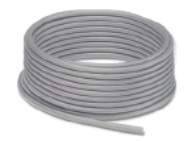

#### **BULK SUB-BUS CABLE**

000550MGD0005000 - 50 Meter Length 0005A0MGD0005000 - 100 Meter Length

\* Note:

Length of field wired cables should not exceed the maximum length of 30 meters for total sub-bus communications link. See appropriate technical manual for sub-bus length requirements. The cable assemblies and Bulk cable are the only approved cables for the G3 Sub-Bus link. See technical document TDG3SBWD1-0EN for proper installation and wiring of field wireable connectors.

#### **Technical Data**

| TECHNICAL DATA           | CABLE                         | CONNECTORS            | BULK CABLE                    |
|--------------------------|-------------------------------|-----------------------|-------------------------------|
| Molded Body / Insert     | TPU                           | Zinc - Nickel Plated  | N/A                           |
| Coupling Nut             | Zinc - Nickel Plated          | Brass - Nickel Plated | N/A                           |
| Cable Jacket Material    | PUR                           | N/A                   | Gray RAL 7001                 |
| Cable O.D.               | 6.70 mm                       | N/A                   | 6.70 mm                       |
| Voltage Rating (Nominal) | 60 Volts                      | 60 Volts              | 60 Volts                      |
| Current Rating           | 4.0 Amps                      | 4.0 Amps              | 4.0 Amps                      |
| Degree of Protection     | IP65 (mated)                  | IP65 (mated)          | IP65 (terminated)             |
| Operating Temperature    | -40° C - 80° C                | -40° C - 80° C        | -20° C - 75° C                |
| Conductor Gauge          | 24 AWG Signal<br>22 AWG Power | 26-20 AWG             | 24 AWG Signal<br>22 AWG Power |
| Bend Radius              | 67 mm                         | N/A                   | 67 mm                         |
| No. of Bending Cycles    | 5 Million                     | N/A                   | 5 Million                     |

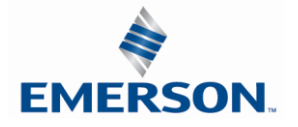

TDG3EDM1-11EN 4/21 Subject to change without notice \*NOTE
### G3 Sub-Bus Field Wiring Directions

The purpose of this document is to instruct the end user of the proper wiring techniques required to make a G3 Sub-Bus cable from the available bulk cable and field wireable ends. The effectiveness of the resultant assembly remains on the end user and may have bearing on the proper functionality of the G3 Sub-Bus operation; please follow the manufacturer's Cable Assembly Procedure properly.

### Cable Assembly Procedure

- Step #1 Cut cable to desired length.
- Step #2 Run cable through Pressure Nut and Housing.
- Step #3 Strip cable jacket back 28mm (1.10") for straight connectors and 35mm (1.38") for 90° connectors.
- Step #4 Remove shielding from end of wires back approximately 16mm (.630").
- Step #5 Apply shielding foil provided, around the shortened end of the shielding.
- Step #6 Strip individual conductors back approximately 11mm (.433").
- Step #7 Push stranded wires into appropriate colored terminal.
- Step #8 Attach the connector body onto the housing and tighten.
- Step #9 Attach the pressure nut on the back side and tighten
- Step #10 Confirm Continuity between all pins.

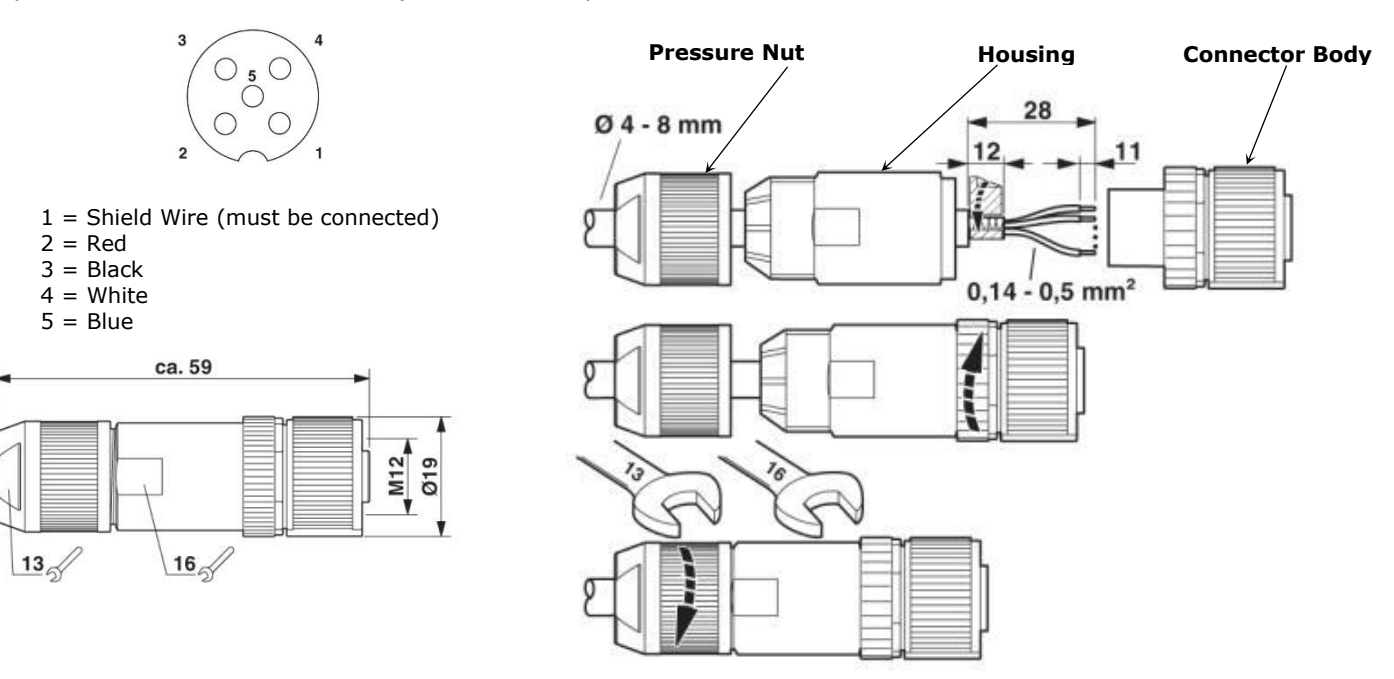

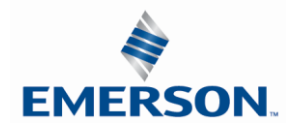

# 8. Digital I/O Module

#### 8.1 Digital I/O Module Usage

The maximum number of modules that can be used on the Discrete I/O side of the manifold is 16. These modules can be centralized on the main fieldbus manifold, distributed or a combination of both. Modules can be connected in any combination of inputs, outputs and specialty up to the physical limitation of 16 modules.

#### Input Module Types

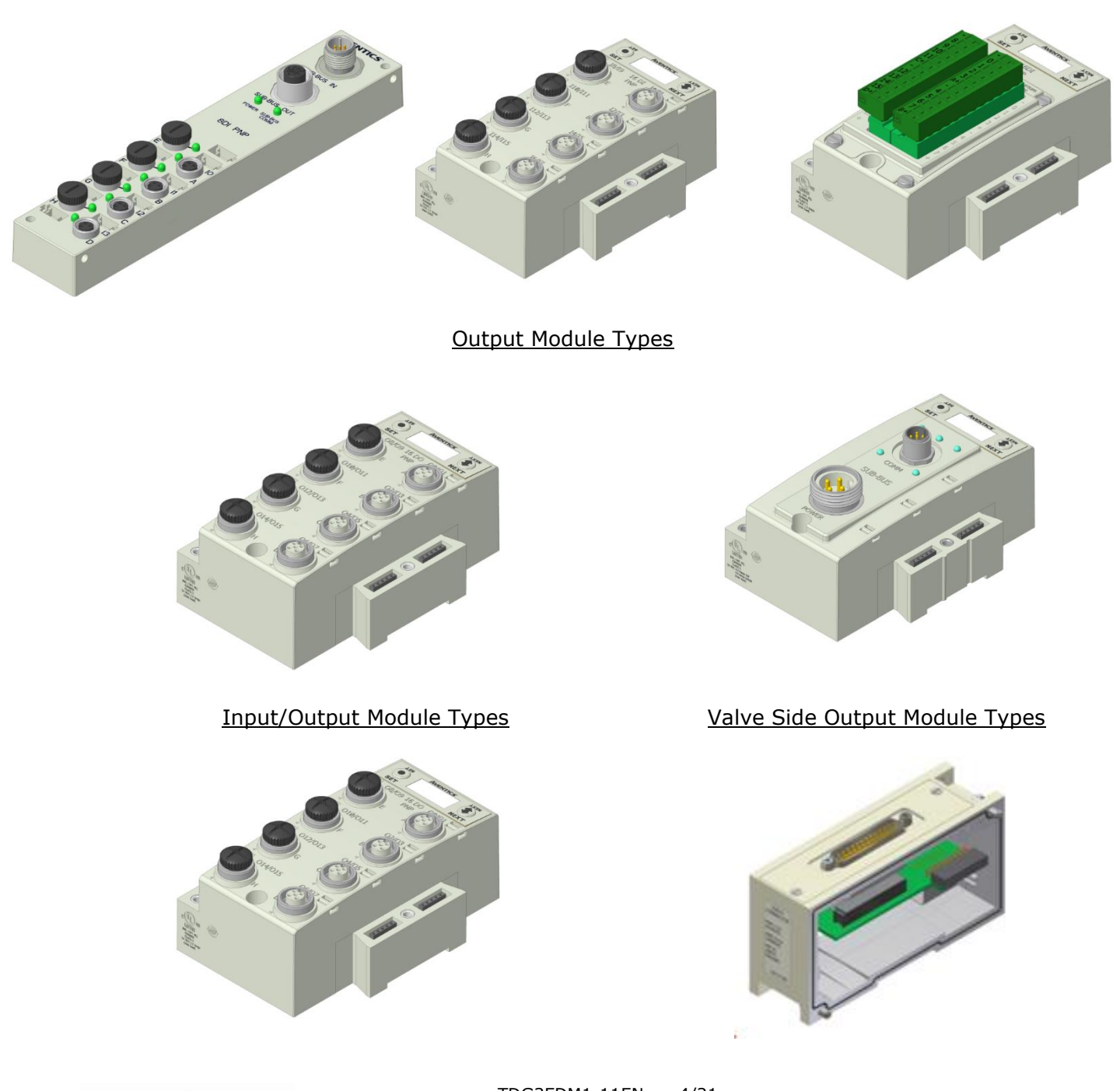

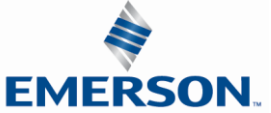

TDG3EDM1-11EN 4/21 Subject to change without notice

### 8.2 I/O Module Technical Data

| Module No.                               | Description                                                           | Connector Type | Current<br>Limitation for<br>Module | Current Limitation for connector                                                            | Current<br>Limitation for<br>manifold assy. |
|------------------------------------------|-----------------------------------------------------------------------|----------------|-------------------------------------|---------------------------------------------------------------------------------------------|---------------------------------------------|
| 240-203                                  | 16 PNP Inputs                                                         | Terminal Strip |                                     | .30A for each                                                                               |                                             |
| 240-204                                  | 16 NPN Inputs                                                         |                | -                                   | +24VDC terminal                                                                             | -                                           |
| 240-379                                  | 8 PNP Inputs                                                          | M8             | -                                   |                                                                                             |                                             |
| 240-205                                  | 16 PNP Inputs                                                         |                |                                     | .15A (Pin 1 to Pin 3)                                                                       |                                             |
| 240-206                                  | 8 PNP Inputs                                                          |                |                                     |                                                                                             | -                                           |
| 240-207                                  | 16 PNP Outputs                                                        |                |                                     | .50A (Pin 3 to Pin 2/4)                                                                     | 4A for +24                                  |
| 240-208                                  | 8 PNP Outputs                                                         |                |                                     |                                                                                             | Valves and                                  |
| 240-209                                  | 16 NPN Inputs                                                         |                | 1.24                                | .15A (Pin 1 to Pin 3)                                                                       | Outputs                                     |
| 240-210                                  | 8 NPN Inputs                                                          |                | 1.ZA                                |                                                                                             |                                             |
| 240-211                                  | 8 PNP Input and<br>8 PNP Outputs                                      |                |                                     | .50A / output connector<br>(Pin 3 to Pin 2/4)<br>.15A / input connector<br>(Pin 1 to Pin 3) | 4A for +24 Node<br>and Inputs               |
| 240-212<br>240-213<br>240-214<br>240-215 | Analog IO<br>modules                                                  | M12            |                                     | .15A (Pin 1 to Pin 3)                                                                       |                                             |
| 240-300                                  | 8 High Current<br>Outputs                                             |                | 8A<br>(From Aux.<br>Power Conn.)    | 2.0A / output connector<br>(1.0A Pin 3 to Pin 2)<br>(1.0A Pin 3 to Pin 4)                   | N/A                                         |
| 240-307                                  | 2 Analog Inputs<br>and<br>2 High Current<br>Analog Voltage<br>Outputs |                | 4A<br>(From Aux.<br>Power Conn.)    | 2.0A (Pin 3 to Pin 4)                                                                       | N/A                                         |
| 240-311                                  | RTD                                                                   |                |                                     | N/A                                                                                         | 4A for +24                                  |
| 240-316                                  | 8 PNP Inputs                                                          |                |                                     | .30A for each<br>+24VDC terminal                                                            | Valves and<br>Outputs                       |
| 240-323                                  | 16 PNP Inputs                                                         | Terminal Strip | 1.2A                                | .30A for each<br>+24VDC terminal                                                            | 4A for +24 Node                             |
| 240-330                                  | 16 PNP Outputs                                                        |                |                                     | .50A / output connector                                                                     | and Inputs                                  |
| 240-363                                  | 4 Analog Inputs<br>and<br>4 High Current<br>Analog Outputs            | M12            | 8A<br>(From Aux.<br>Power Conn.)    | 2.0A (Pin 1 to Pin 3)                                                                       | N/A                                         |
| 240-379                                  | 8 PNP Inputs                                                          | M8             | 1.2A                                | .15A (Pin 1 to Pin 3)                                                                       | 4A for +24 Node<br>and Inputs               |

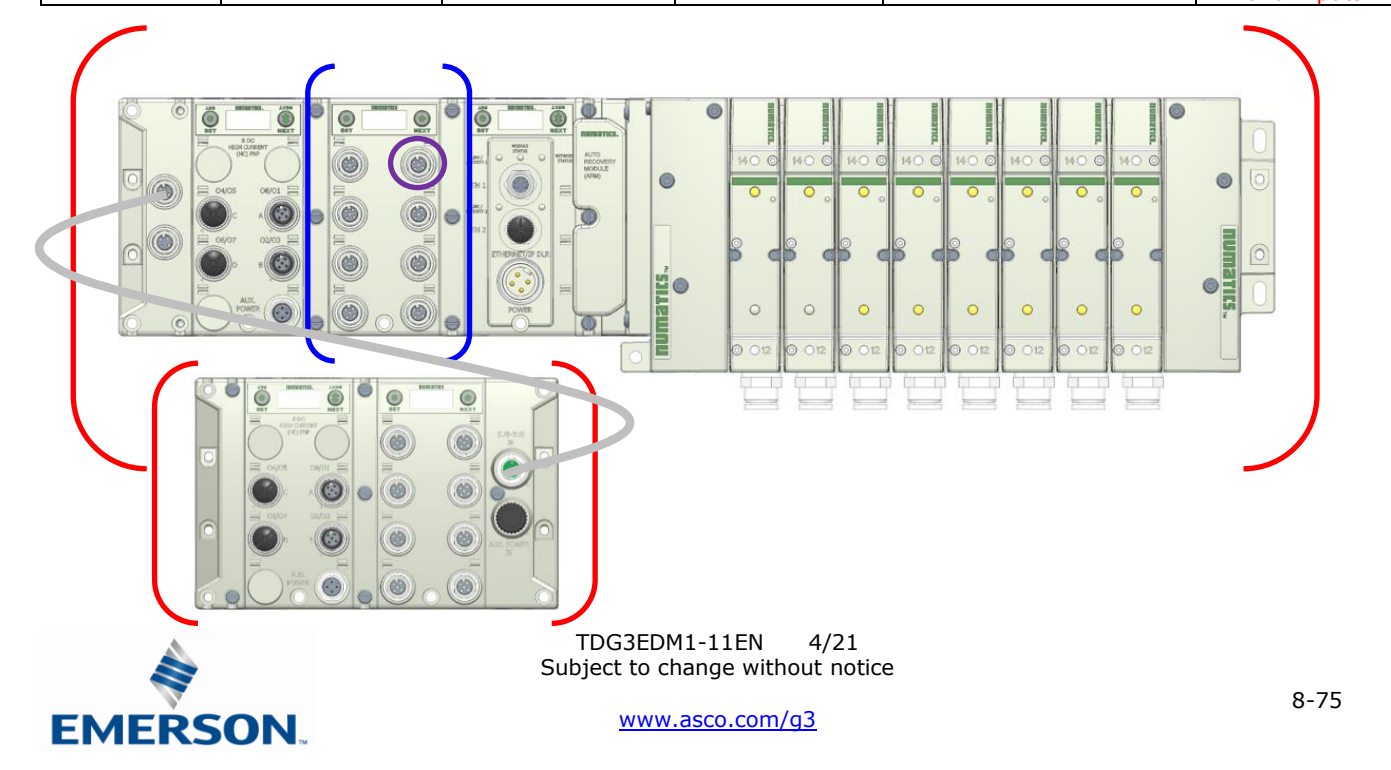

8.3 I/O Module Descriptions and Menus

| Detail No. | Description                                                            |
|------------|------------------------------------------------------------------------|
| 1          | "Set" Button – used to navigate through user menus and set parameters  |
| 2          | Module Function (I/O Type)                                             |
| 3          | Alignment arrow for SPEEDCON connector                                 |
| 4          | Bit Designation for I/O                                                |
| 5          | "Next" Button – used to navigate through user menus and set parameters |
| 6          | Graphic Display                                                        |
| 7          | 5 Pin M12 female I/O connector                                         |
| 8          | Connector designation                                                  |
| 9          | Metal threads for SPEEDCON connector                                   |
| 10         | Slot for text ID tags                                                  |
| 11         | Dust Cover                                                             |
| 12         | Mounting hole                                                          |

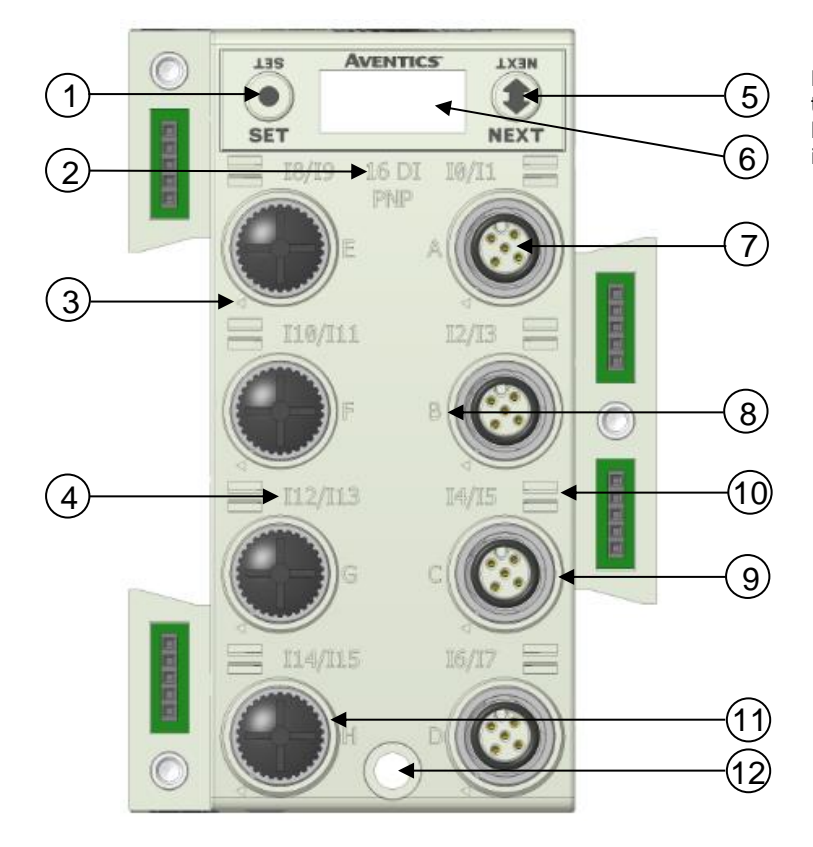

**NOTE** All dust covers must be tightened to a torque of 4-6 in. lbs. to maintain the IP65 integrity.

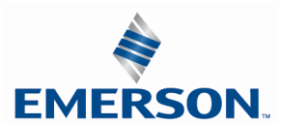

#### 8.4 Digital Input Modules

AVENTICS

One Digital Input per Connector – M8 Female Modules

| <i>Module<br/>Part No.</i> | I/O Туре       | Short Circuit Protection | Short Circuit<br>Protection Status Bits | Input Points |
|----------------------------|----------------|--------------------------|-----------------------------------------|--------------|
| 240-379                    | PNP (Sourcing) | YES – Visual             | YES – Optional                          | 8            |

|                   | Input Mapping            |                          |                          |                          |                          |                          |                          |                          |  |  |
|-------------------|--------------------------|--------------------------|--------------------------|--------------------------|--------------------------|--------------------------|--------------------------|--------------------------|--|--|
| BYTE              | Bit 7                    | Bit 6                    | Bit 5                    | Bit 4                    | Bit 3                    | Bit 2                    | Bit 1                    | Bit 0                    |  |  |
| X<br>(Required)   | Input 7                  | Input 6                  | Input 5                  | Input 4                  | Input 3                  | Input 2                  | Input 1                  | Input 0                  |  |  |
|                   |                          |                          | D                        | agnostics                |                          |                          |                          |                          |  |  |
| X<br>(Selectable) | Conn. H<br>SCP<br>Status | Conn. G<br>SCP<br>Status | Conn. F<br>SCP<br>Status | Conn. E<br>SCP<br>Status | Conn. D<br>SCP<br>Status | Conn. C<br>SCP<br>Status | Conn. B<br>SCP<br>Status | Conn. A<br>SCP<br>Status |  |  |

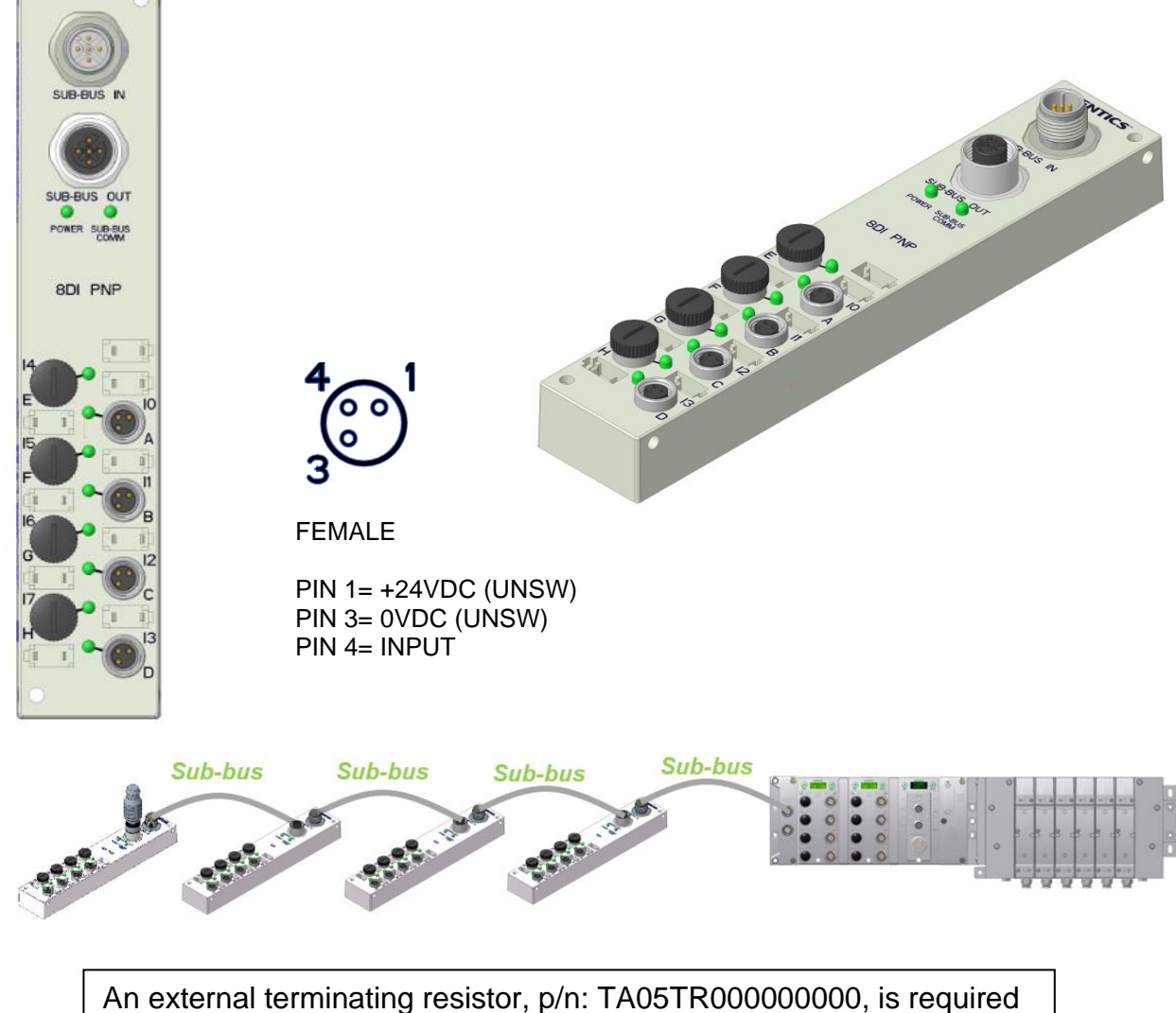

when the 240-379 is the last I/O module on the sub-bus.

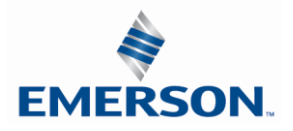

TDG3EDM1-11EN 4/21 Subject to change without notice

One Digital Input per Connector – M12 Female Modules

| Module<br>Part No. | I/О Туре       | Short Circuit Protection | Short Circuit<br>Protection Status Bits | Input Points |
|--------------------|----------------|--------------------------|-----------------------------------------|--------------|
| 240-210            | NPN (Sinking)  | VEC Viewal               | VEC Optional                            | 0            |
| 240-206            | PNP (Sourcing) | fES - Visual             | res – Optional                          | 0            |

|                   | Input Mapping            |                          |                          |                          |                          |                          |                          |                          |  |  |
|-------------------|--------------------------|--------------------------|--------------------------|--------------------------|--------------------------|--------------------------|--------------------------|--------------------------|--|--|
| BYTE              | Bit 7                    | Bit 6                    | Bit 5                    | Bit 4                    | Bit 3                    | Bit 2                    | Bit 1                    | Bit 0                    |  |  |
| X<br>(Required)   | Input 7                  | Input 6                  | Input 5                  | Input 4                  | Input 3                  | Input 2                  | Input 1                  | Input 0                  |  |  |
|                   | Diagnostics              |                          |                          |                          |                          |                          |                          |                          |  |  |
| X<br>(Selectable) | Conn. H<br>SCP<br>Status | Conn. G<br>SCP<br>Status | Conn. F<br>SCP<br>Status | Conn. E<br>SCP<br>Status | Conn. D<br>SCP<br>Status | Conn. C<br>SCP<br>Status | Conn. B<br>SCP<br>Status | Conn. A<br>SCP<br>Status |  |  |

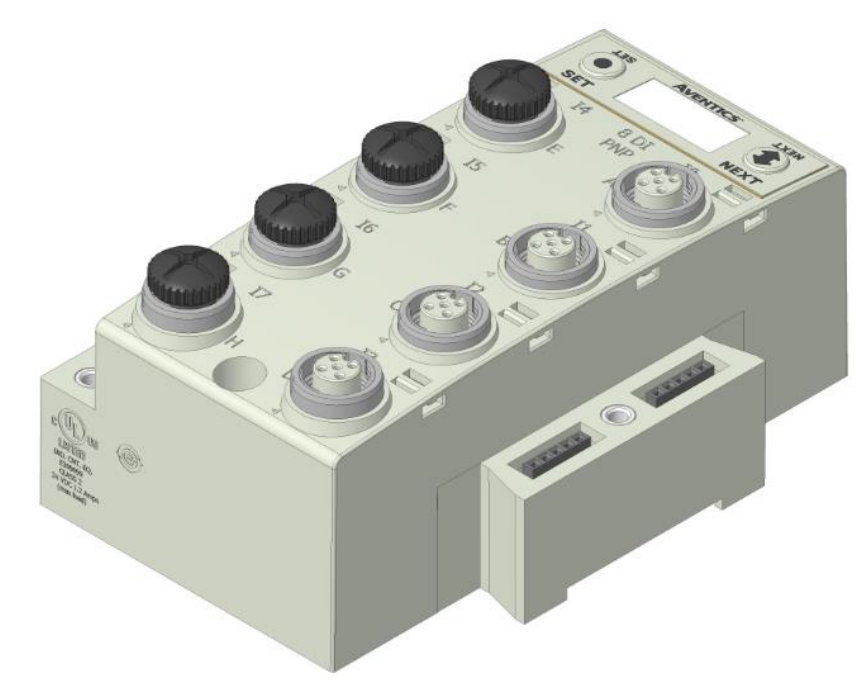

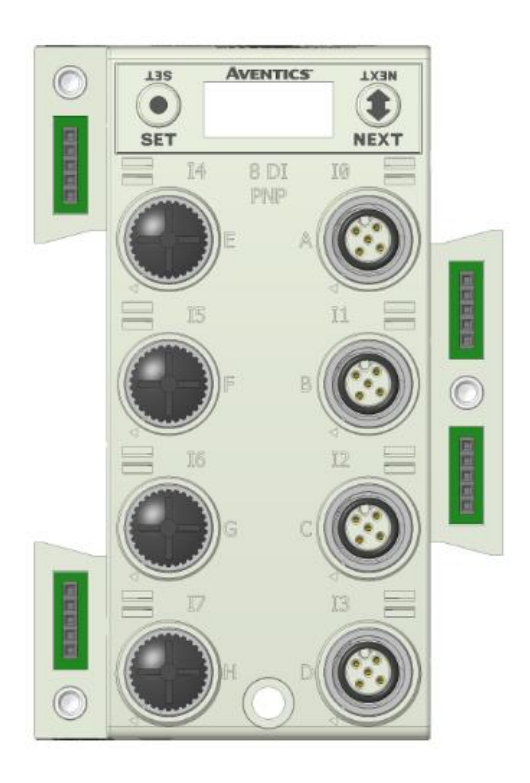

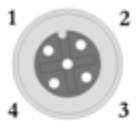

FEMALE

PIN 1= +24VDC (UNSW) PIN 2= NOT USED PIN 3= 0VDC (UNSW) PIN 4= INPUT 1

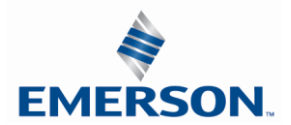

TDG3EDM1-11EN 4/21 Subject to change without notice

Two Digital Inputs per Connector – M12 Female Modules

| Moo<br>Part           | dule<br>No.           | I/O T                 | ype                   | Short Circuit         | Protection                     | Short Circuit<br>Protection Status Bits |                      | Input Points             |  |  |
|-----------------------|-----------------------|-----------------------|-----------------------|-----------------------|--------------------------------|-----------------------------------------|----------------------|--------------------------|--|--|
| 240-<br>240-          | -209<br>-205          | NPN (Si<br>PNP (Sou   | nking)<br>urcing)     | YES – V               | YES – Visual YES – Optional 16 |                                         | 16                   |                          |  |  |
|                       | Input Mapping         |                       |                       |                       |                                |                                         |                      |                          |  |  |
| BYTE                  | Bit 7                 | Bit 6                 | Bit 5                 | Bit 4                 | Bit 3                          | Bit 2                                   | Bit 1                | Bit 0                    |  |  |
| X<br>(Required)       | Input 7               | Input 6               | Input 5               | Input 4               | Input 3                        | Input 2                                 | Input 1              | Input 0                  |  |  |
| X+1<br>(Required)     | Input 15              | Input 14              | Input 13              | Input 12              | Input 11                       | Input 10                                | Input 9              | Input 8                  |  |  |
|                       |                       |                       |                       | Diagnostics           |                                |                                         |                      |                          |  |  |
| X<br>(Selectabl<br>e) | Conn. H<br>SCP Status | Conn. G<br>SCP Status | Conn. F<br>SCP Status | Conn. E<br>SCP Status | Conn. D<br>SCP Status          | Conn. C<br>SCP Status                   | Conn. B<br>SCP Statı | Conn. A<br>IS SCP Status |  |  |

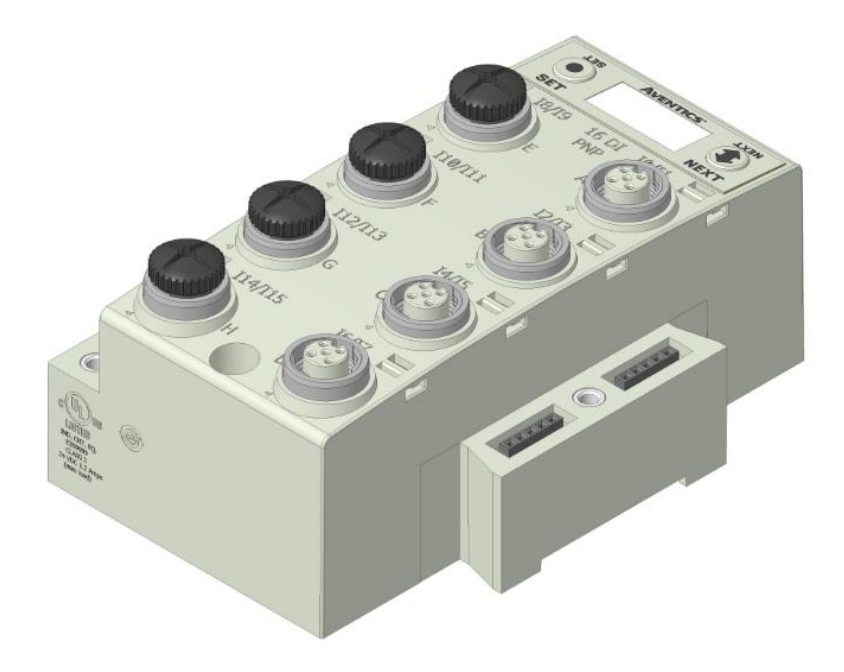

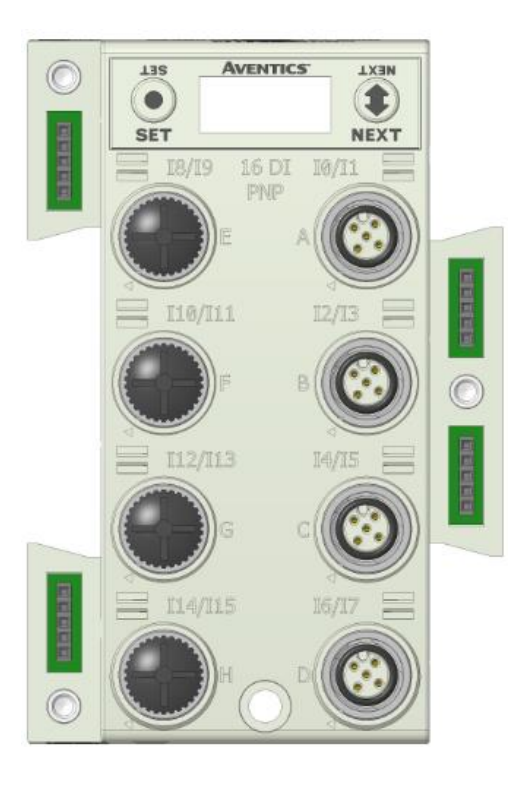

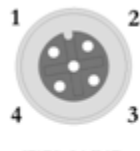

FEMALE

PIN 1= +24VDC (UNSW) PIN 2= INPUT 2 PIN 3= 0VDC (UNSW) PIN 4= INPUT 1

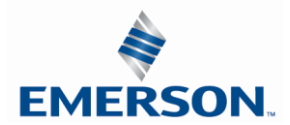

TDG3EDM1-11EN 4/21 Subject to change without notice

Sixteen Digital Inputs – Terminal Strip Modules

Specifications

- Wire Range: 12 to 24 AWG
- Strip Length: 7mm
- Tightening Torque: 0.5 Nm

| Module<br>Part No. |           | I/O Type     |         |                                     | Short Circuit Protection |          | Short Circuit Protection<br>Status Bits |                                                                 | otection<br>s | In | put Points |
|--------------------|-----------|--------------|---------|-------------------------------------|--------------------------|----------|-----------------------------------------|-----------------------------------------------------------------|---------------|----|------------|
| 240-203            | PN        | P (Sourcing) |         | YES                                 |                          |          | ے<br>mo                                 | 4 user enabled bits<br>monitor Short Circuits on                |               |    |            |
| 240-204            | NI        | PN (Sinking) |         | Visual and t<br>Logical Status Bits |                          |          | the f<br>co                             | he four different + voltage<br>connections of terminal<br>strip |               |    | 16         |
| Input Mapping      |           |              |         |                                     |                          |          |                                         |                                                                 |               |    |            |
|                    |           | [            |         |                                     |                          |          | -                                       | [                                                               |               |    |            |
| BYTE               | Bit 7     | Bit 6        | Bit 5   | 5                                   | Bit 4                    | Bit 3    |                                         | Bit 2                                                           | Bit 1         |    | Bit 0      |
| X<br>(Required)    | Input 7   | Input 6      | Input   | 5                                   | Input 4                  | Input 3  | 3                                       | Input 2                                                         | Input 1       |    | Input 0    |
| X+1<br>(Required)  | Input 15  | Input 14     | Input   | 13                                  | Input 12                 | Input 1  | 1                                       | Input 10                                                        | Input 9       |    | Input 8    |
|                    |           |              |         |                                     | Diagnostics              |          |                                         |                                                                 |               |    |            |
|                    | Allocated | Allocated    | Allocat | ted                                 | Allocated                | SCP Stat | tus                                     | SCP Status                                                      | SCP State     | us | SCP Status |
| Х                  | and       | and          | and     |                                     | and                      | 1 = Fau  | ılt                                     | 1 = Fault                                                       | 1 = Faul      | t  | 1 = Fault  |
|                    | Reserved  | Reserved     | Reserv  | /ed                                 | Reserved                 | +D       |                                         | +C                                                              | +B            |    | +A         |

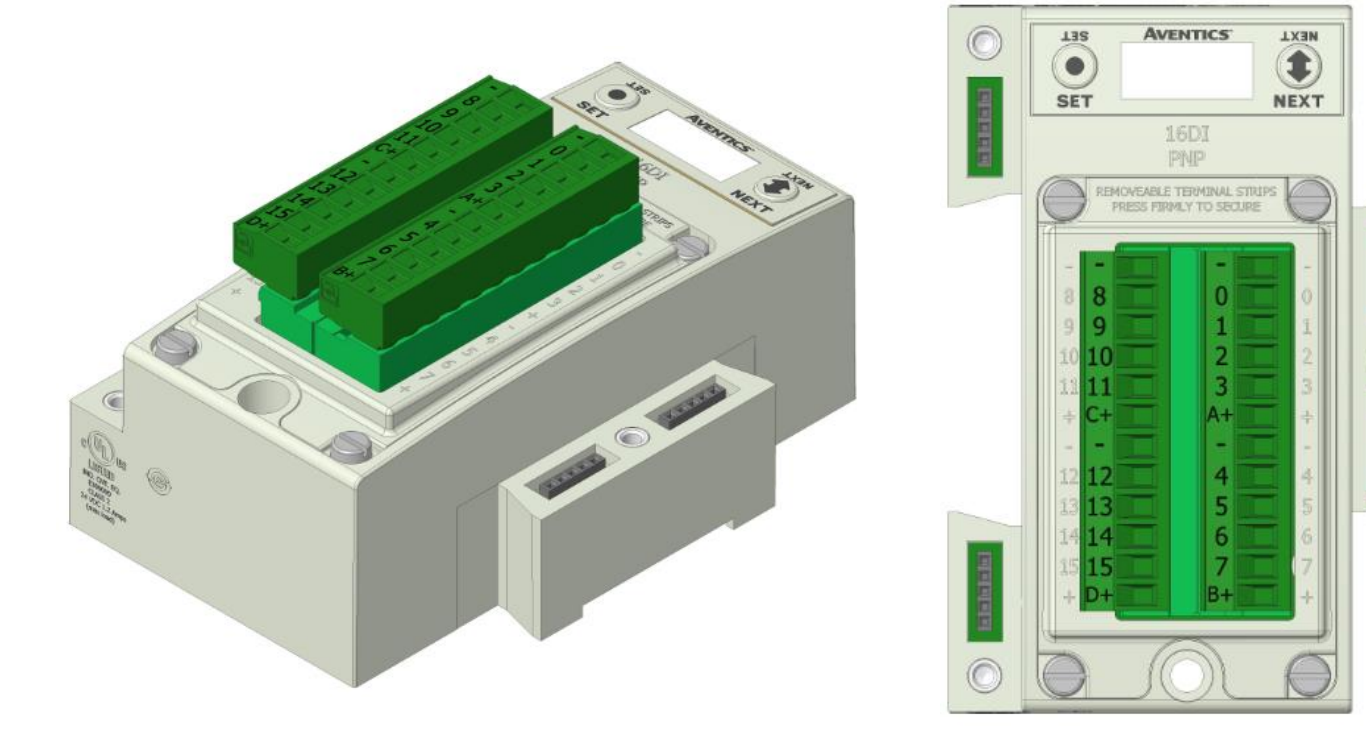

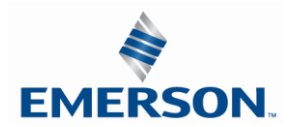

TDG3EDM1-11EN 4/21 Subject to change without notice

Eight Digital Inputs – Terminal Strip Modules

Specifications

- Wire Range: 12 to 24 AWG
- Strip Length: 7mm
- Tightening Torque: 0.5 Nm

| Module<br>Part No |                       | I/O Туре              |                       | Short Circuit Protectio |                     | hort Circuit Prote<br>Status Bits | ction Inp             | ut Points             |
|-------------------|-----------------------|-----------------------|-----------------------|-------------------------|---------------------|-----------------------------------|-----------------------|-----------------------|
| 240-31            | 5                     | PNP (Sourcir          | ng)                   | YES                     |                     | YES                               |                       | 8                     |
| Input Mapping     |                       |                       |                       |                         |                     |                                   |                       |                       |
| BYTE              | Bit 7                 | Bit 6                 | Bit 5                 | Bit 4                   | Bit 3               | Bit 2                             | Bit 1                 | Bit 0                 |
| Х                 | Input 7               | Input 6               | Input 5               | Input 4                 | Input 3             | 3 Input 2                         | Input 1               | Input 0               |
|                   |                       |                       | Dia                   | gnostic Telegra         | т                   |                                   |                       |                       |
| BYTE              | Bit 7                 | Bit 6                 | Bit 5                 | Bit 4                   | Bit 3               | Bit 2                             | Bit 1                 | Bit 0                 |
| X<br>(Selectable) | Input 7<br>SCP Status | Input 6<br>SCP Status | Input 5<br>SCP Status | Input 4<br>SCP Status   | Input 3<br>SCP Stat | 3 Input 2<br>cus SCP Status       | Input 1<br>SCP Status | Input 0<br>SCP Status |

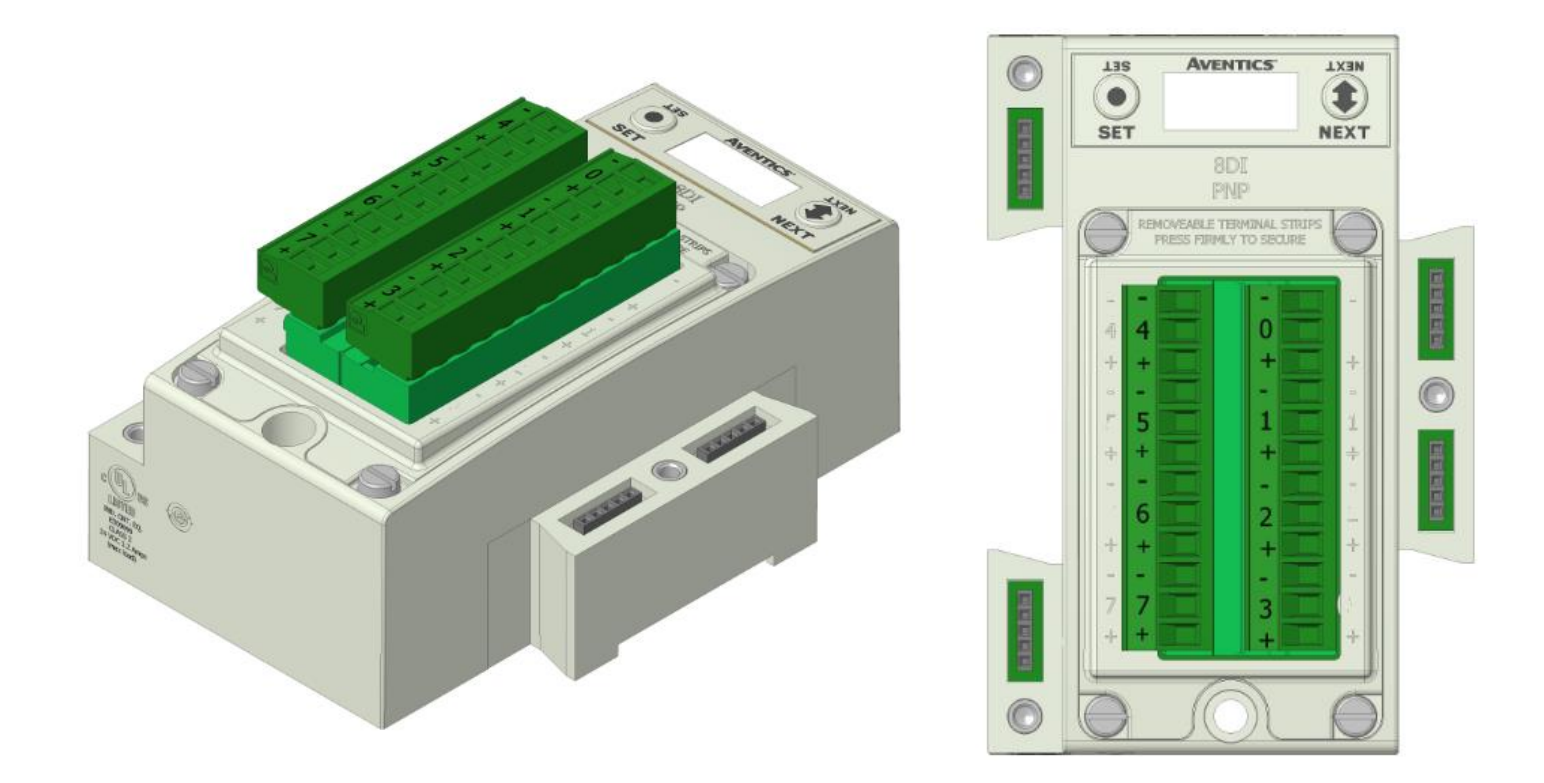

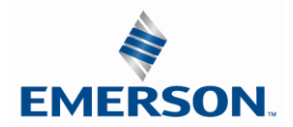

Intrinsically safe [Ex ia] NAMUR Compatible Input Module

#### One Digital Input per Connector – M12 Female

Input module is for use with NAMUR certified intrinsically safe (IS) sensors. The module can be placed in any G3 I/O position available, but must be used in conjunction with appropriate clips with partition plates (see picture on page 84). This module is for use with (IS) sensors (certified to EN 60947-5-6) where the sensor is placed within the hazardous area, (e.g. ATEX 0-20, 1-21, and 2-22). This [Ex ia] module is part of the G3 electronics platform, which is designed to reside outside of the hazardous environment or in Zone 2-22, inside of a cabinet with appropriate ingress protection. The partition plate clips, used between standard G3 modules and [Ex ia] modules, are required to maintain ATEX approval. The 8.2 V sensor supply for each input connector is short circuit protected.

#### Part Numbers and Mapping

| Module<br>Part No. | I/О Туре | Short Circuit /Open Circuit<br>Protection | Short Circuit /Open Circuit<br>Present Status Bits | Input Points |
|--------------------|----------|-------------------------------------------|----------------------------------------------------|--------------|
| 240-320            | NAMUR    | YES - Visual                              | YES - Optional                                     | 8            |

|                 | Input Mapping             |                           |                           |                           |                           |                           |                           |                           |  |  |
|-----------------|---------------------------|---------------------------|---------------------------|---------------------------|---------------------------|---------------------------|---------------------------|---------------------------|--|--|
| BYTE            | Bit 7                     | Bit 6                     | Bit 5                     | Bit 4                     | Bit 3                     | Bit 2                     | Bit 1                     | Bit 0                     |  |  |
| X<br>(Required) | Input<br>7                | Input<br>6                | Input<br>5                | Input<br>4                | Input<br>3                | Input<br>2                | Input<br>1                | Input<br>0                |  |  |
| х               | Conn. H<br>SC<br>Status   | Conn. G<br>SC<br>Status   | Conn. F<br>SC<br>Status   | Conn. E<br>SC<br>Status   | Conn. D<br>SC Status      | Conn. C<br>SC Status      | Conn. B<br>SC<br>Status   | Conn. A<br>SC Status      |  |  |
| X + 1           | Conn. H<br>Open<br>Status | Conn. G<br>Open<br>Status | Conn. F<br>Open<br>Status | Conn. E<br>Open<br>Status | Conn. D<br>Open<br>Status | Conn. C<br>Open<br>Status | Conn. B<br>Open<br>Status | Conn. A<br>Open<br>Status |  |  |

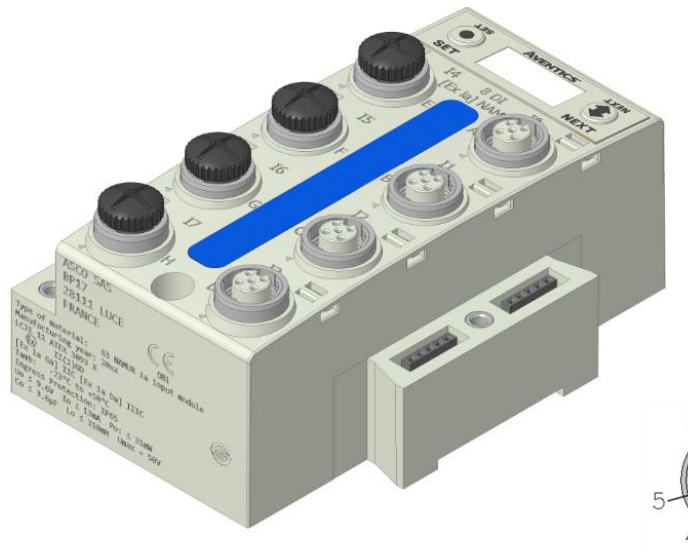

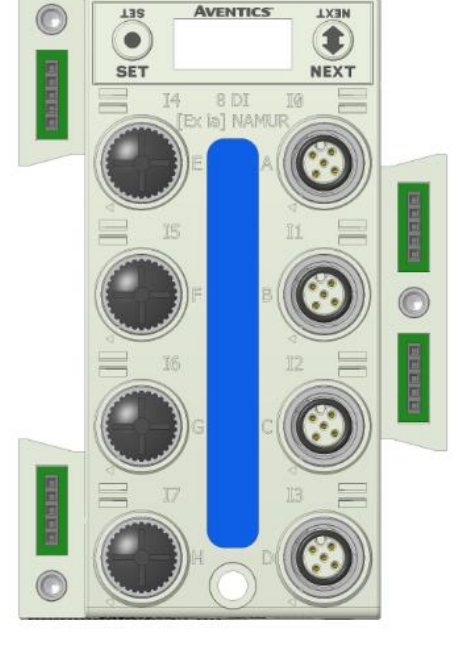

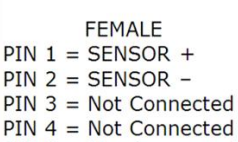

PIN 4 = Not Connected PIN 5 = Not Connected

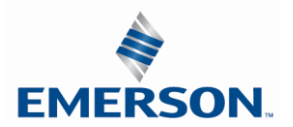

TDG3EDM1-11EN 4/21 Subject to change without notice

Intrinsically safe [Ex ia] NAMUR Compatible Input terminal strip module

| Module<br>Part No. | I/O Type | Short Circuit /Open Circuit<br>Protection | Short Circuit /Open Circuit<br>Present Status Bits | Input Points |
|--------------------|----------|-------------------------------------------|----------------------------------------------------|--------------|
| 240-322            | NAMUR    | YES - Visual                              | YES - Optional                                     | 8            |

|                 | Input Mapping             |                           |                           |                           |                           |                           |                           |                           |  |  |  |
|-----------------|---------------------------|---------------------------|---------------------------|---------------------------|---------------------------|---------------------------|---------------------------|---------------------------|--|--|--|
| BYTE            | Bit 7                     | Bit 6                     | Bit 5                     | Bit 4                     | Bit 3                     | Bit 2                     | Bit 1                     | Bit 0                     |  |  |  |
| X<br>(Required) | Input<br>7                | Input<br>6                | Input<br>5                | Input<br>4                | Input<br>3                | Input<br>2                | Input<br>1                | Input<br>0                |  |  |  |
| х               | Conn. H<br>SC<br>Status   | Conn. G<br>SC Status      | Conn. F<br>SC Status      | Conn. E<br>SC Status      | Conn. D<br>SC<br>Status   | Conn. C<br>SC Status      | Conn. B<br>SC<br>Status   | Conn. A<br>SC Status      |  |  |  |
| X + 1           | Conn. H<br>Open<br>Status | Conn. G<br>Open<br>Status | Conn. F<br>Open<br>Status | Conn. E<br>Open<br>Status | Conn. D<br>Open<br>Status | Conn. C<br>Open<br>Status | Conn. B<br>Open<br>Status | Conn. A<br>Open<br>Status |  |  |  |

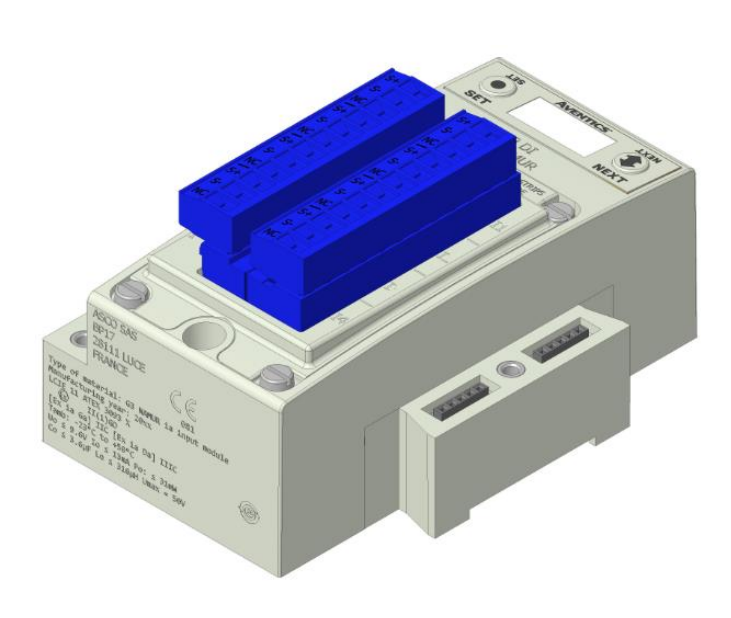

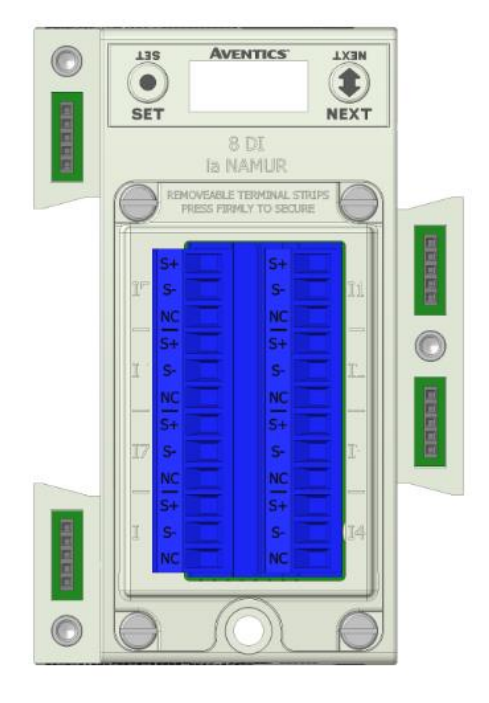

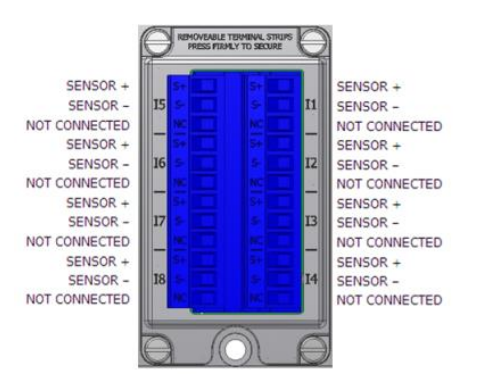

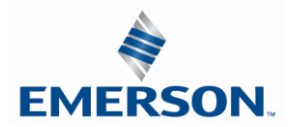

TDG3EDM1-11EN 4/21 Subject to change without notice

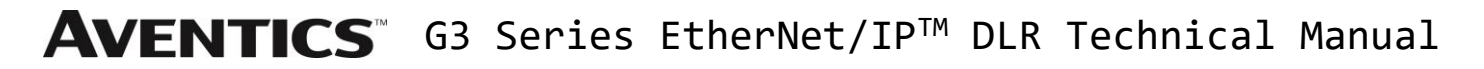

Intrinsically safe [Ex ia] Support Modules

Mechanical isolation between standard and [Ex ia] modules is mandatory to fulfill ATEX certification. Clips with Partition Plates are available to achieve the required isolation.

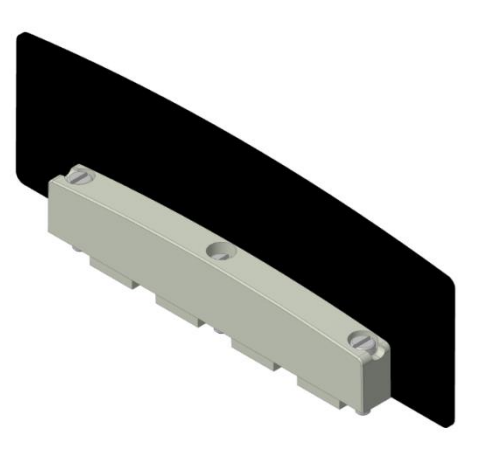

G3 [Ex ia] Clip 240-317

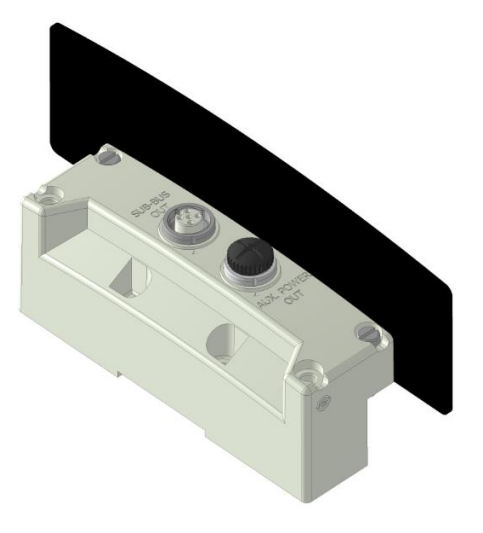

G3 [Ex ia] Sub-Bus Out 240-318

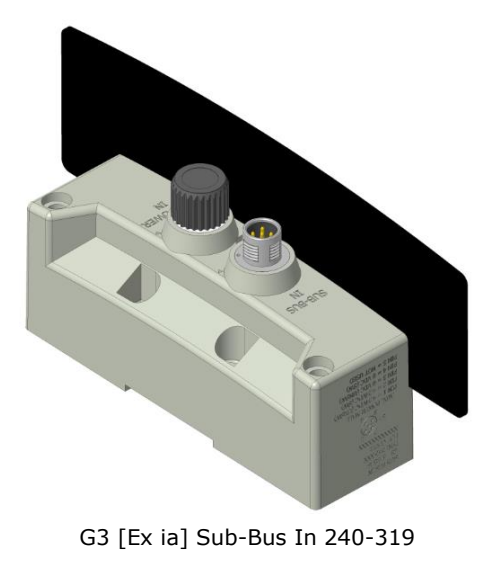

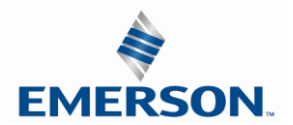

#### 19 Pin M23 Input Module

The 19 Pin M23 Input module is for use with any Input block available from Phoenix Contact, Turck, Brad Harrison, etc. It can also be used with a single ended 19 Pin Cable.

#### Part Numbers and Mapping

| Module<br>Part No. | I/O Type | Short Circuit /Open Circuit<br>Protection | Short Circuit /Open Circuit<br>Present Status Bits | Input Points |
|--------------------|----------|-------------------------------------------|----------------------------------------------------|--------------|
| 240-323            | Digital  | YES - Visual                              | YES - Optional                                     | 16           |

|            | Input Mapping |         |         |         |         |         |         |         |  |  |  |
|------------|---------------|---------|---------|---------|---------|---------|---------|---------|--|--|--|
| BYTE       | Bit 7         | Bit 6   | Bit 5   | Bit 4   | Bit 3   | Bit 2   | Bit 1   | Bit 0   |  |  |  |
| X          | Input         | Input   | Input   | Input   | Input   | Input   | Input   | Input   |  |  |  |
| (Required) | 7             | 6       | 5       | 4       | 3       | 2       | 1       | 0       |  |  |  |
| х          | Input         | Input   | Input   | Input   | Input   | Input   | Input   | Input   |  |  |  |
|            | 15            | 14      | 13      | 12      | 11      | 10      | 9       | 8       |  |  |  |
| X + 1      | Short         | Short   | Short   | Short   | Short   | Short   | Short   | Short   |  |  |  |
|            | Circuit       | Circuit | Circuit | Circuit | Circuit | Circuit | Circuit | Circuit |  |  |  |

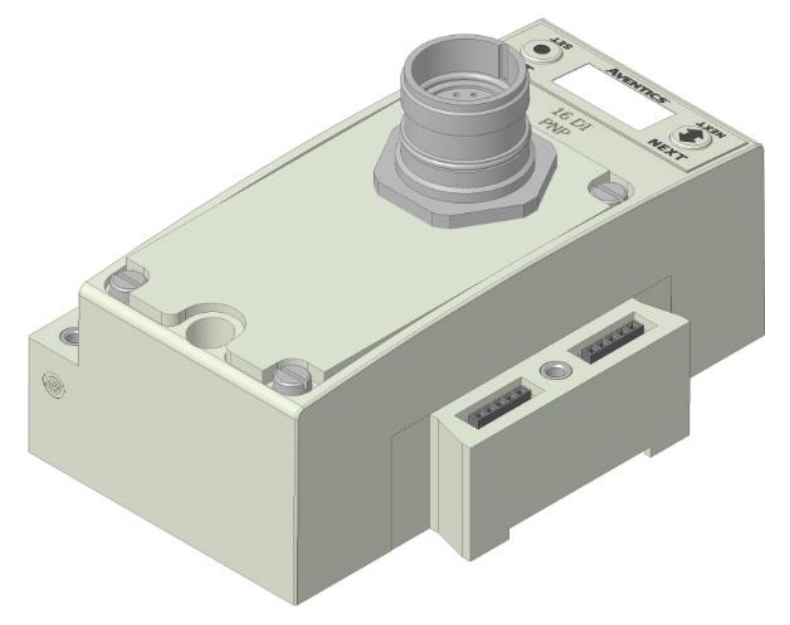

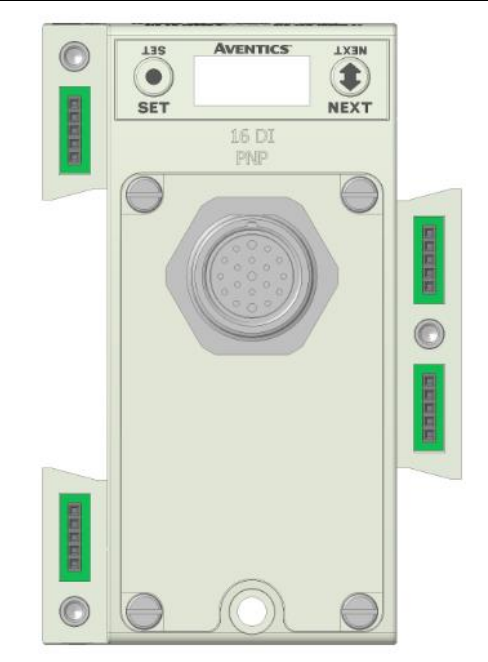

#### Pin Out Information

Pin 1 =Input 14Pin 2 = Input 10 Pin 3 =Input6Pin 4 = Input 3 Pin 5 =Input 2Pin 6 = 0 VDC Pin 7 = Input 1 Pin 8 = Input 5 Pin 9 = Input 9 VDC Pin 10 = Input 13

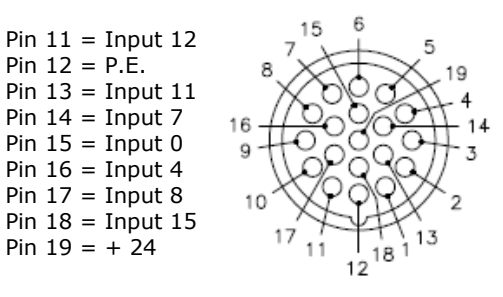

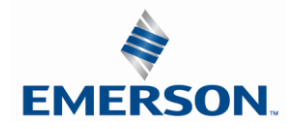

TDG3EDM1-11EN 4/21 Subject to change without notice

Pin 12 = P.E.

Pin 14 =Input 7

Pin 15 =Input 0

Pin 16 = Input 4

Pin 17 =Input 8

Pin 19 = +24

#### 8.5 Digital Output Modules

One Digital Output per Connector - M12 Female Modules

| Module<br>Part No. | I/O Туре       | Short Circuit Protection | Short Circuit<br>Protection Status Bits | Output Points |
|--------------------|----------------|--------------------------|-----------------------------------------|---------------|
| 240-208            | PNP (Sourcing) | YES – Visual             | YES (8) – Optional                      | 8             |

|                 | Output Mapping     |                    |                    |                    |                    |                    |                    |                    |  |  |
|-----------------|--------------------|--------------------|--------------------|--------------------|--------------------|--------------------|--------------------|--------------------|--|--|
| BYTE            | Bit 7              | Bit 6              | Bit 5              | Bit 4              | Bit 3              | Bit 2              | Bit 1              | Bit 0              |  |  |
| X<br>(Required) | Output 7           | Output 6           | Output 5           | Output 4           | Output 3           | Output 2           | Output 1           | Output 0           |  |  |
|                 | Input Mapping      |                    |                    |                    |                    |                    |                    |                    |  |  |
| BYTE            | Bit 7              | Bit 6              | Bit 5              | Bit 4              | Bit 3              | Bit 2              | Bit 1              | Bit 0              |  |  |
| Х               | Output 7<br>Status | Output 6<br>Status | Output 5<br>Status | Output 4<br>Status | Output 3<br>Status | Output 2<br>Status | Output 1<br>Status | Output 0<br>Status |  |  |

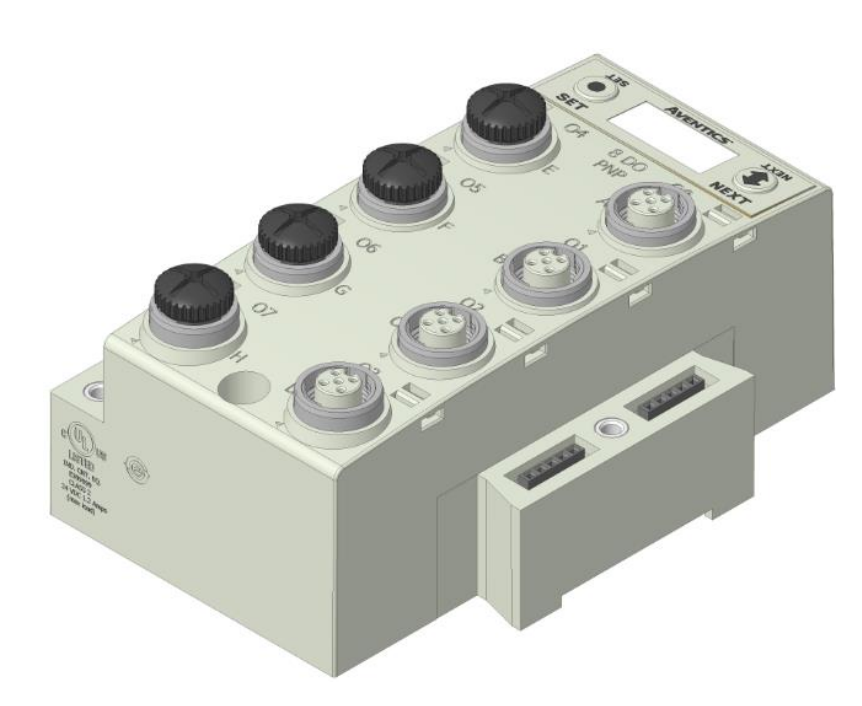

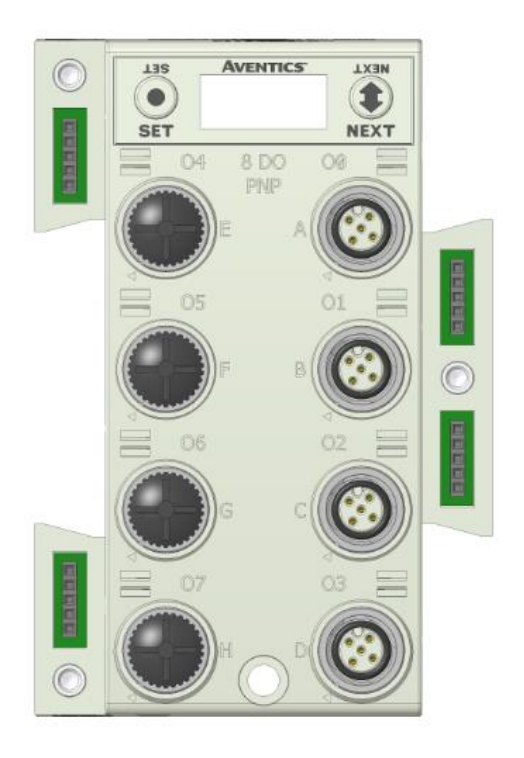

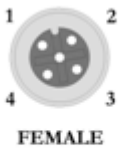

FEMALE

PIN 1= +24VDC (SW) PIN 2= NOT USED PIN 3= 0VDC (SW) PIN 4= OUTPUT 1

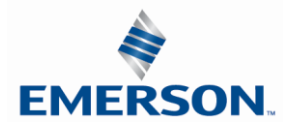

| Module<br>Part No. |                 | I/O Туре   |                     |               | Short Circuit Protection |                     | Short Circuit<br>Protection Status Bits |             | Bits Outp           | Output Points      |                    |  |
|--------------------|-----------------|------------|---------------------|---------------|--------------------------|---------------------|-----------------------------------------|-------------|---------------------|--------------------|--------------------|--|
| 240-207            |                 | F          | NP (Sourcing)       | )             |                          | YES – Visual        |                                         | YES         | (8) – Optiona       | al                 | 16                 |  |
|                    |                 |            |                     |               | Outp                     | out Mapping         |                                         |             |                     |                    |                    |  |
| BYTE               | Bit 7           | 7          | Bit 6               | Bit           | 5                        | Bit 4               | Bit                                     | 3           | Bit 2               | Bit 1              | Bit 0              |  |
| X<br>(Required)    | Outpu           | it 7       | Output 6            | Outp          | ut 5                     | Output 4            | Outp                                    | ut 3        | Output 2            | Output 1           | Output 0           |  |
| X+1<br>(Required)  | Output          | t 15       | Output 14           | Outpu         | ıt 13                    | Output 12           | Outpu                                   | ıt 11       | Output 10           | Output 9           | Output 8           |  |
|                    |                 |            |                     | -             | Di                       | agnostics           |                                         |             |                     |                    |                    |  |
| BYTE               | Bit 7           | 7          | Bit 6               | Bit           | 5                        | Bit 4               | Bit                                     | 3           | Bit 2               | Bit 1              | Bit 0              |  |
| х                  | Outpu<br>Statu  | ıt 7<br>Js | Output 6<br>Status  | Outp<br>Stat  | ut 5<br>:us              | Output 4<br>Status  | Outp<br>Stat                            | ut 3<br>:us | Output 2<br>Status  | Output 1<br>Status | Output 0<br>Status |  |
| X+1                | Output<br>Statu | t 15<br>JS | Output 14<br>Status | Outpu<br>Stat | it 13<br>:us             | Output 12<br>Status | Outpu<br>Stat                           | it 11<br>us | Output 10<br>Status | Output 9<br>Status | Output 8<br>Status |  |

Two Digital Outputs per Connector - M12 Female Modules

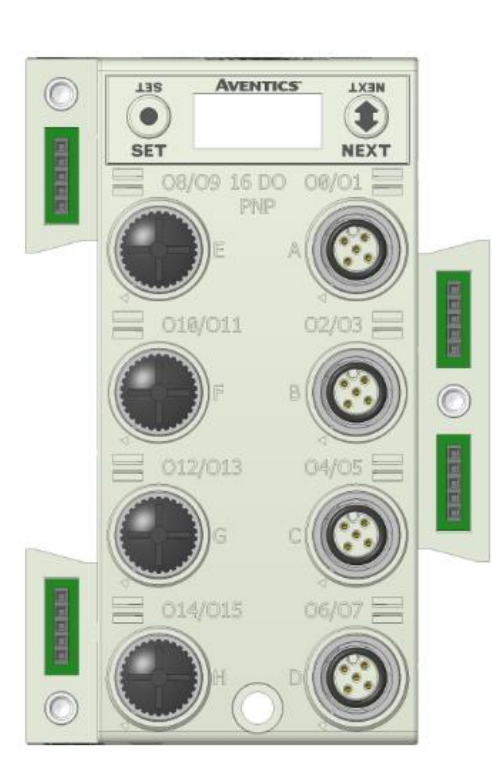

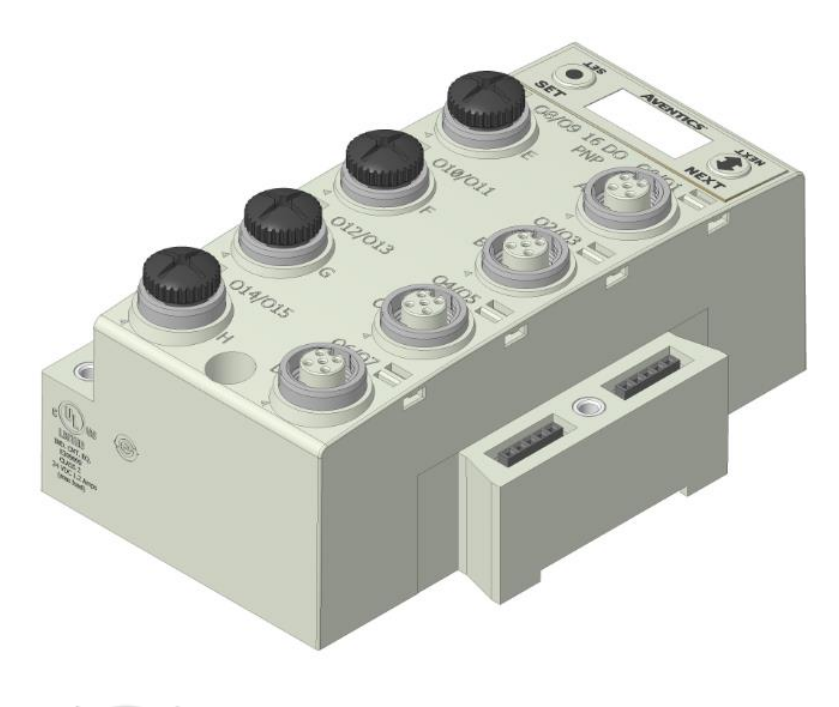

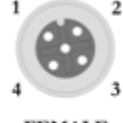

FEMALE

PIN 1= +24VDC (SW) PIN 2= OUTPUT 2 PIN 3= 0VDC (SW) PIN 4= OUTPUT 1

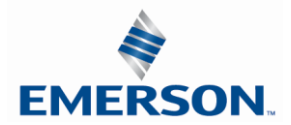

Sixteen Digital Outputs – Terminal Strip Modules

Specifications

Х

(Selectable

Х

(Selectable

)

- Wire Range: 12 to 24 AWG
- Strip Length: 7mm
- Tightening Torque: 0.5 Nm

Output 7

Status

Output 15

Status

| Modu<br>Part I | ıle<br>No. | Ι/Ο Τγμ   | pe .      | Short Circuit Pi | rotection | Shoi | rt Circuit Prote<br>Status Bits | ection Ou | tput Points |  |
|----------------|------------|-----------|-----------|------------------|-----------|------|---------------------------------|-----------|-------------|--|
| 240-3          | 330        | PNP (Sour | cing)     | YES              |           |      | YES                             |           | 16          |  |
|                |            |           |           |                  |           |      |                                 |           |             |  |
|                | F          |           |           | Output Mappin    | g         |      |                                 |           |             |  |
| BYTE           | Bit 7      | Bit 6     | Bit 5     | Bit 4            | Bit 3     |      | Bit 2                           | Bit 1     | Bit 0       |  |
| Х              | Output 7   | Output 6  | Output 5  | Output 4         | Output    | 3    | Output 2                        | Output 1  | Output 0    |  |
| X+1            | Output 15  | Output 14 | Output 13 | Output 12        | Output :  | 11   | Output 10                       | Output 9  | Output 8    |  |
|                |            |           | Die       | agnostic Telegi  | ram       |      |                                 |           |             |  |
| BYTE           | Bit 7      | Bit 6     | Bit 5     | Bit 4            | Bit 3     |      | Bit 2                           | Bit 1     | Bit 0       |  |

Output 4

Status

Output 12

Status

Output 3

Status

Output 11

Status

Output 2

Status

Output 10

Status

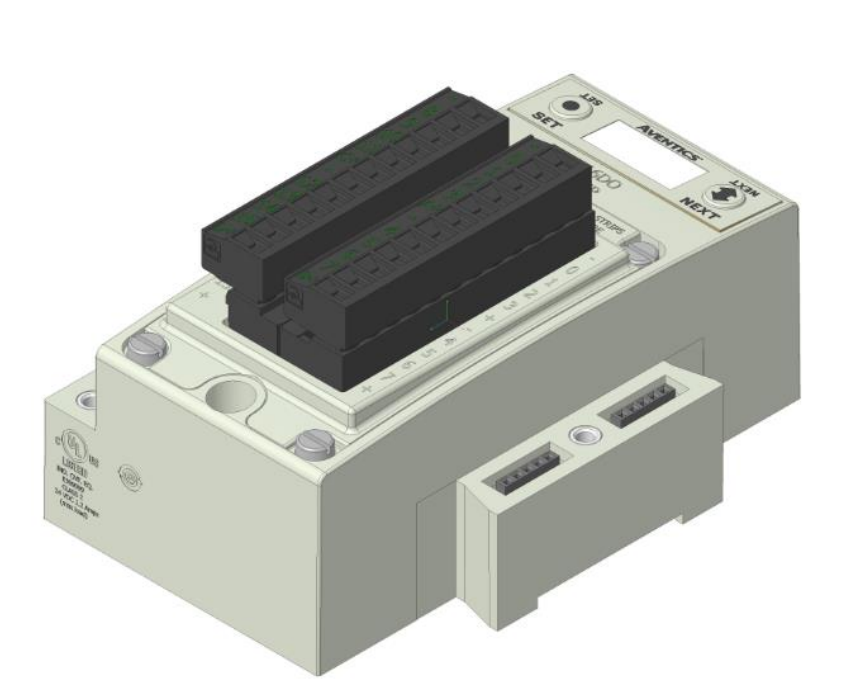

Output 6

Status

Output 14

Status

Output 5

Status

Output 13

Status

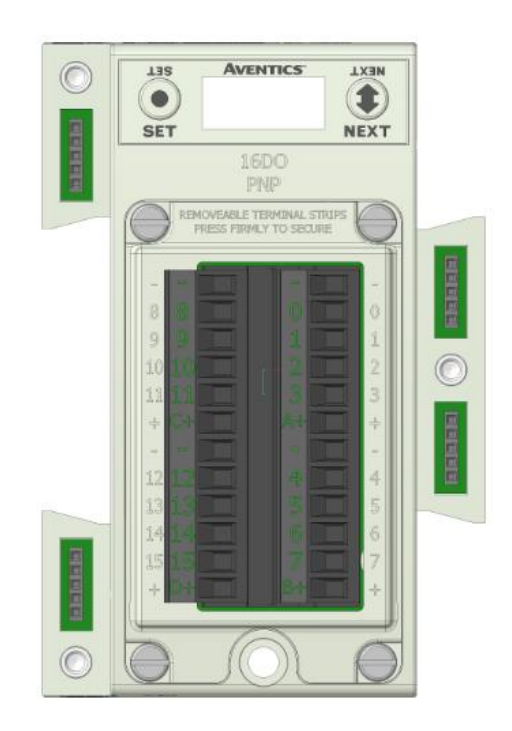

Output 1

Status

Output 9

Status

Output 0

Status

Output 8

Status

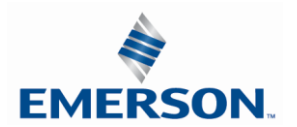

Two Digital High Current Outputs per Connector - M12 Female Modules

The high current output module is to be used with output devices requiring between 0.5 and 1.0 Amps. Each connector incorporates two outputs that are capable of sourcing 1.0 Amp per output.

| <i>Module<br/>Part No.</i> | I/O Type       | Short Circuit Protection | Short Circuit<br>Protection Status Bits | Output Points |
|----------------------------|----------------|--------------------------|-----------------------------------------|---------------|
| 240-300                    | PNP (Sourcing) | YES – Visual             | YES (8) – Optional                      | 8             |

| Output Mapping  |                    |                    |                    |                    |                    |                    |                    |                    |  |  |
|-----------------|--------------------|--------------------|--------------------|--------------------|--------------------|--------------------|--------------------|--------------------|--|--|
| BYTE            | Bit 7              | Bit 6              | Bit 5              | Bit 4              | Bit 3              | Bit 2              | Bit 1              | Bit 0              |  |  |
| X<br>(Required) | Output 7           | Output 6           | Output 5           | Output 4           | Output 3           | Output 2           | Output 1           | Output 0           |  |  |
| Diagnostics     |                    |                    |                    |                    |                    |                    |                    |                    |  |  |
| BYTE            | Bit 7              | Bit 6              | Bit 5              | Bit 4              | Bit 3              | Bit 2              | Bit 1              | Bit 0              |  |  |
| х               | Output 7<br>Status | Output 6<br>Status | Output 5<br>Status | Output 4<br>Status | Output 3<br>Status | Output 2<br>Status | Output 1<br>Status | Output 0<br>Status |  |  |

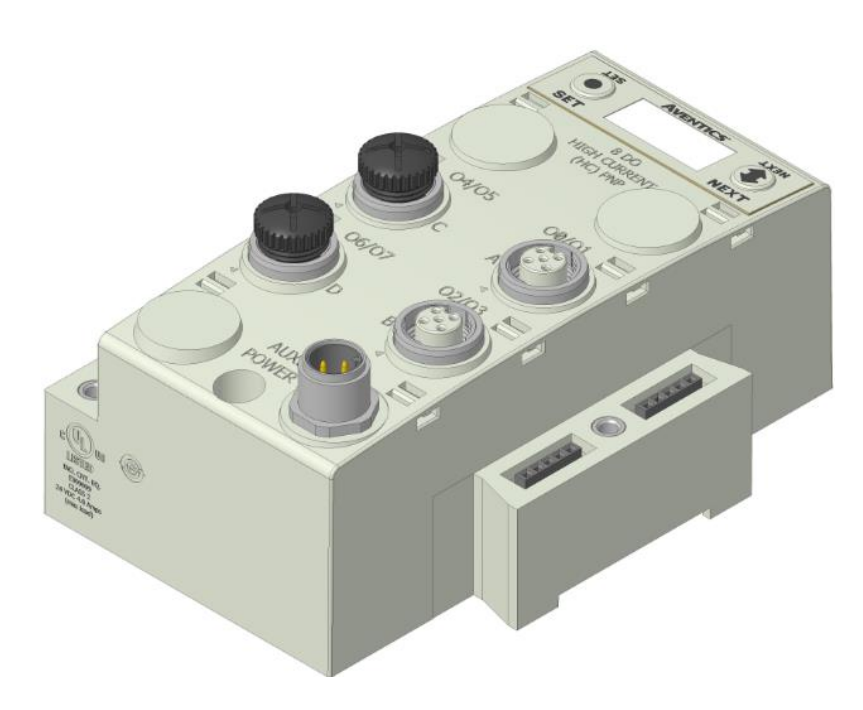

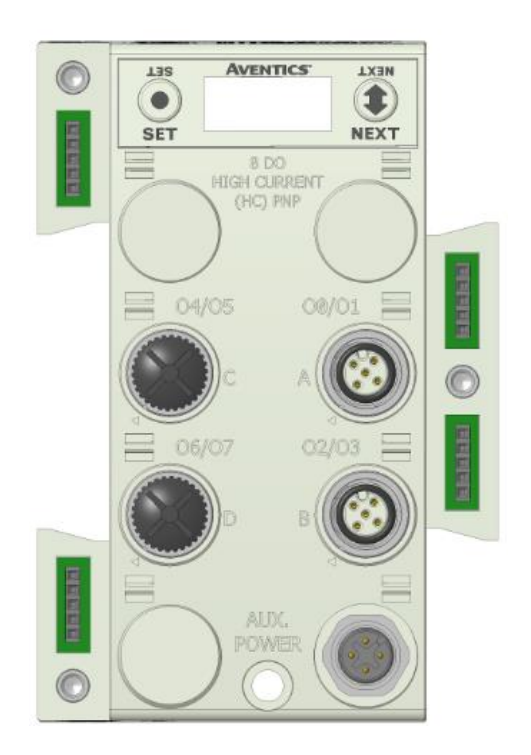

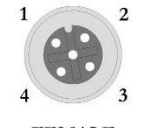

FEMALE

PIN 1= +24VDC (SW) PIN 2= OUTPUT 2 PIN 3= 0VDC (SW) PIN 4= OUTPUT 1

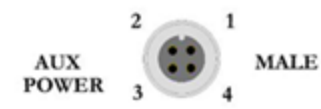

Pin 1 = +24 VDC (For Conn A, B) Pin 2 = +24 VDC (For Conn C, D) Pin 3 = 0 VDC (For Conn A, B, C, D) Pin 4 = 0 VDC (For Conn A, B, C, D)

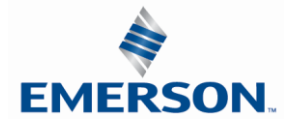

TDG3EDM1-11EN 4/21 Subject to change without notice

### 8.6 Digital Input/Output Modules

| Module Part No. | І/О Туре       | Short Circuit<br>Protection | Short Circuit<br>Protection Status<br>Bits | Output<br>Points | Input<br>Points |
|-----------------|----------------|-----------------------------|--------------------------------------------|------------------|-----------------|
| 240-211         | PNP (Sourcing) | YES – Visual                | YES (8) – Optional                         | 8                | 8               |

Two Digital I/O per Connector - 12mm Female Modules

|                 |                                   |                                   | Outpu                             | ıt Manning                        |                           |                           |                           |                           |  |
|-----------------|-----------------------------------|-----------------------------------|-----------------------------------|-----------------------------------|---------------------------|---------------------------|---------------------------|---------------------------|--|
| BYTE            | Bit 7                             | Bit 6                             | Bit 5                             | Bit 4                             | Bit 3                     | Bit 2                     | Bit 1                     | Bit 0                     |  |
| X<br>(Required) | Output 7                          | Output 6                          | Output 5                          | Output 4                          | Output 3                  | Output 2                  | Output 1                  | Output 0                  |  |
| Input Mapping   |                                   |                                   |                                   |                                   |                           |                           |                           |                           |  |
| BYTE            | Bit 7                             | Bit 6                             | Bit 5                             | Bit 4                             | Bit 3                     | Bit 2                     | Bit 1                     | Bit 0                     |  |
| X<br>(Required) | Input 7                           | Input 6                           | Input 5                           | Input 4                           | Input 3                   | Input 2                   | Input 1                   | Input 0                   |  |
|                 |                                   |                                   | Dia                               | gnostics                          |                           |                           |                           |                           |  |
| х               | Allocate<br>d and<br>Reserve<br>d | Allocate<br>d and<br>Reserve<br>d | Allocate<br>d and<br>Reserve<br>d | Allocate<br>d and<br>Reserve<br>d | Conn. D<br>SCP<br>Status  | Conn. C<br>SCP<br>Status  | Conn. B<br>SCP<br>Status  | Conn. A<br>SCP<br>Status  |  |
| X+1             | Output 7<br>Status<br>Bit         | Output 6<br>Status<br>Bit         | Output 5<br>Status<br>Bit         | Output 4<br>Status<br>Bit         | Output 3<br>Status<br>Bit | Output 2<br>Status<br>Bit | Output 1<br>Status<br>Bit | Output 0<br>Status<br>Bit |  |

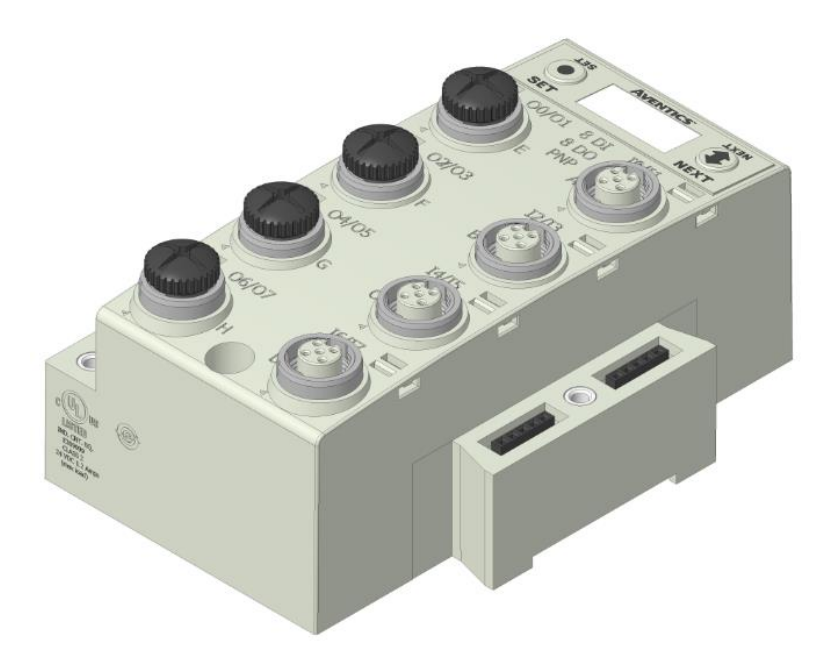

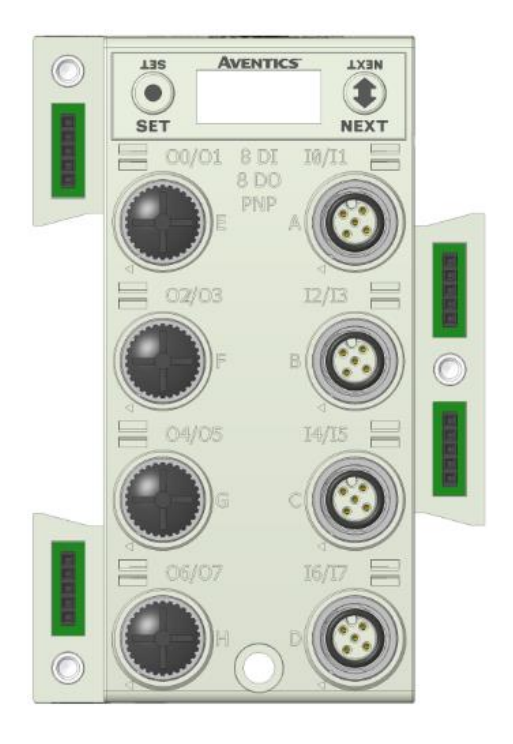

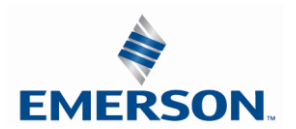

### 9. Valve Interface Modules

### 9.1 2000 Series & 500 Series Valve Driver

Output Data Mapping

#### Interface to control valves from a G3 communication module.

| <i>Module<br/>Part No.</i> | І/О Туре                  | Short Circuit Protection | Short Circuit<br>Protection Status Bits | Output Points |
|----------------------------|---------------------------|--------------------------|-----------------------------------------|---------------|
| 219-828                    | NPN (Sinking) 2000 Series | YES – Visual             | YES (32) – Optional                     | 32            |
| P599AE425188<br>01         | NPN (Sinking) 500 Series  | YES – Visual             | YES (128) – Optional                    | 128           |

| Output Mapping |            |            |            |            |            |            |            |            |
|----------------|------------|------------|------------|------------|------------|------------|------------|------------|
| BYTE           | Bit 7      | Bit 6      | Bit 5      | Bit 4      | Bit 3      | Bit 2      | Bit 1      | Bit 0      |
| Х              | Valve Coil | Valve Coil | Valve Coil | Valve Coil | Valve Coil | Valve Coil | Valve Coil | Valve Coil |
| (Required)     | No. 7      | No. 6      | No. 5      | No. 4      | No. 3      | No. 2      | No. 1      | No. 0      |
| X+1            | Valve Coil | Valve Coil | Valve Coil | Valve Coil | Valve Coil | Valve Coil | Valve Coil | Valve Coil |
| (Selectable)   | No. 15     | No. 14     | No. 13     | No. 12     | No. 11     | No. 10     | No. 9      | No. 8      |
| X+2            | Valve Coil | Valve Coil | Valve Coil | Valve Coil | Valve Coil | Valve Coil | Valve Coil | Valve Coil |
| (Selectable)   | No. 23     | No. 22     | No. 21     | No. 20     | No. 19     | No. 18     | No. 17     | No. 16     |
| X+3            | Valve Coil | Valve Coil | Valve Coil | Valve Coil | Valve Coil | Valve Coil | Valve Coil | Valve Coil |
| (Selectable)   | No. 31     | No. 30     | No. 29     | No. 28     | No. 27     | No. 26     | No. 25     | No. 24     |

32 additional coils available per each additional 32+ manifold driver board

| X+4                                                                         | Valve Coil | Valve Coil | Valve Coil | Valve Coil | Valve Coil | Valve Coil | Valve Coil | Valve Coil |
|-----------------------------------------------------------------------------|------------|------------|------------|------------|------------|------------|------------|------------|
| (Selectable)                                                                | No. 39     | No. 38     | No. 37     | No. 36     | No. 35     | No. 34     | No. 33     | No. 32     |
| X+5                                                                         | Valve Coil | Valve Coil | Valve Coil | Valve Coil | Valve Coil | Valve Coil | Valve Coil | Valve Coil |
| (Selectable)                                                                | No. 47     | No. 46     | No. 45     | No. 44     | No. 43     | No. 42     | No. 41     | No. 40     |
| X+6                                                                         | Valve Coil | Valve Coil | Valve Coil | Valve Coil | Valve Coil | Valve Coil | Valve Coil | Valve Coil |
| (Selectable)                                                                | No. 55     | No. 54     | No. 53     | No. 52     | No. 51     | No. 50     | No. 49     | No. 48     |
| X+7                                                                         | Valve Coil | Valve Coil | Valve Coil | Valve Coil | Valve Coil | Valve Coil | Valve Coil | Valve Coil |
| (Selectable)                                                                | No. 63     | No. 62     | No. 61     | No. 60     | No. 59     | No. 58     | No. 57     | No. 56     |
| 32 additional coils available per each additional 32+ manifold driver board |            |            |            |            |            |            |            |            |

|              |            |            |            |            |            |            |            | -          |
|--------------|------------|------------|------------|------------|------------|------------|------------|------------|
| X+15         | Valve Coil | Valve Coil | Valve Coil | Valve Coil | Valve Coil | Valve Coil | Valve Coil | Valve Coil |
| (Selectable) | No. 127    | No. 126    | No. 125    | No. 124    | No. 123    | No. 122    | No. 121    | No. 120    |

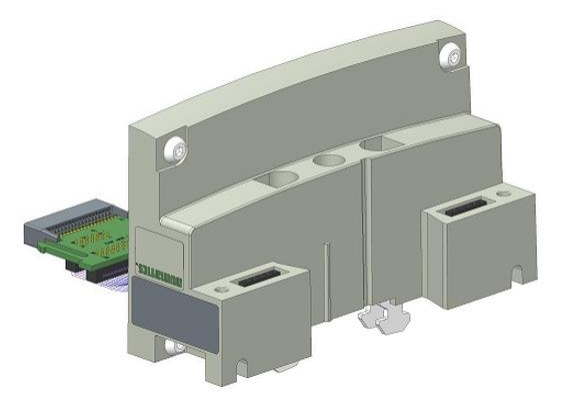

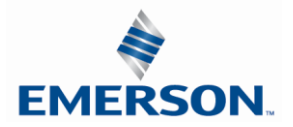

TDG3EDM1-11EN 4/21 Subject to change without notice

9-91

Diagnostic Data Mapping

| Module<br>Part No. | I                             | I/O Type           |             |            | hort Circuit<br>Protection |       | Short Circuit Protection<br>Status Bits |                    |                  |         | tput Points        |
|--------------------|-------------------------------|--------------------|-------------|------------|----------------------------|-------|-----------------------------------------|--------------------|------------------|---------|--------------------|
| 219-828            | NPN (Sink                     | ing) 2000 S        | eries       | Y          | ES – Visual                |       | YES                                     | (32) – Opti        | onal             |         | 32                 |
| P599AE42518801     | NPN (Sin                      | king) 500 S        | eries       | Y          | ES – Visual                |       | YES                                     | (128) – Opt        | ional            | 128     |                    |
|                    |                               |                    |             |            |                            |       |                                         |                    |                  |         |                    |
| BYTE               | Bit 7                         | Bit 6              | Bi          | t 5        | Bit 4                      |       | Bit 3                                   | Bit 2              | Bit 1            |         | Bit 0              |
| Х                  | Coil 7                        | Coil 6             | Co          | il 5       | Coil 4                     | 0     | Coil 3                                  | Coil 2             | Coil 1           | L       | Coil 0             |
| (Selectable)       | Status                        | Status             | Sta         | tus        | Status                     | S     | tatus                                   | Status             | Statu            | s       | Status             |
| X+1                | Coil 15                       | Coil 14            | Coi         | 13         | Coil 12                    | C     | oil 11                                  | Coil 10            | Coil 9           | )       | Coil 8             |
| X+1                | Status                        | Status             | Sta         | tus        | Status                     | S     | tatus                                   | Status             | Statu            | s       | Status             |
| X+2                | Coil 23                       | Coil 22            | Coi         | 21         | Coil 20                    | C     | oil 19                                  | Coil 18            | Coil 1           | 7       | Coil 16            |
| X12                | Status                        | Status             | Sta         | tus        | Status                     | S     | tatus                                   | Status             | Statu            | s       | Status             |
| X+3                | Coil 31                       | Coil 30            | Coi         | 29         | Coil 28                    | C     | oil 27                                  | Coil 26            | Coil 2           | 5       | Coil 24            |
| X13                | Status                        | Status             | Sta         | tus        | Status                     | S     | tatus                                   | Status             | Statu            | S       | Status             |
| 32                 | additional                    | coil status        | bits p      | oer ea     | ch additior                | nal ( | 32+ ma                                  | nifold drive       | er board         |         |                    |
| X+4                | Coil 39                       | Coil 38            | Coi         | 37         | Coil 36                    | C     | oil 35                                  | Coil 34            | Coil 3           | 3       | Coil 32            |
|                    | Status                        | Status             | Sta         | tus        | Status                     | S     | tatus                                   | Status             | Statu            | S       | Status             |
| X+5                | Coil 47                       | Coil 46            | Coi         | 45         | Coil 44                    | C     | oil 43                                  | Coil 42            | Coil 4           | 1       | Coil 40            |
|                    | Status                        | Status             | Sta         |            | Status                     | 5     |                                         | Status             | Statu            | s       | Status             |
| X+6                | Coll 55                       | Coll 54            |             | 153        | Coll 52                    |       |                                         |                    | Coll 4           | 9       | Coll 48            |
|                    |                               |                    |             |            |                            | 3     |                                         |                    |                  | 5       |                    |
| X+7                | Status                        | Status             | Sta         | tus        | Status                     |       | tatus                                   | Status             | Statu            | /<br>c  | Status             |
|                    | Status                        | Status             | 5.0         | tus        | 510103                     |       | latus                                   | 510103             | Statu            | 5       | Status             |
|                    | 128 coil status bits possible |                    |             |            |                            |       |                                         |                    |                  |         |                    |
| X+15               | Coil 127<br>Status            | Coil 126<br>Status | Coil<br>Sta | 125<br>tus | Coil 124<br>Status         | Co    | oil 123<br>Itatus                       | Coil 122<br>Status | Coil 12<br>Statu | 21<br>s | Coil 120<br>Status |

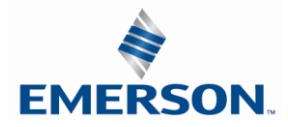

#### 9.2 Sub-bus Valve Module

Output Data Mapping

Used to control a distributed valve manifold through the Sub-Bus. See page 69 for more information.

| Module<br>Part No.                                                          | I/C                      | ) Туре     | Short Circuit Protection |          |              |         | 9    | Status Bit Da | ata    | Out  | put Points |
|-----------------------------------------------------------------------------|--------------------------|------------|--------------------------|----------|--------------|---------|------|---------------|--------|------|------------|
| 240-241                                                                     | NPN (                    | Sinking)   |                          | Ì        | YES – Visual |         | YES  | (128) – Op    | tional |      | 128        |
|                                                                             |                          |            |                          | Outp     | ut Mapping   | 1       |      |               |        |      |            |
| BYTE                                                                        | Bit 7                    | Bit 6      | I                        | Bit 5    | Bit 4        | Bit     | 3    | Bit 2         | Bit    | 1    | Bit 0      |
| X                                                                           | Valve Coil               | Valve Coil | Va                       | lve Coil | Valve Coil   | Valve ( | Coil | Valve Coil    | Valve  | Coil | Valve Coil |
| (Required)                                                                  | No. 7                    | No. 6      | N                        | Io. 5    | No. 4        | No.     | 3    | No. 2         | No.    | 1    | No. 0      |
| X+1                                                                         | Valve Coil               | Valve Coil | Va                       | lve Coil | Valve Coil   | Valve ( | Coil | Valve Coil    | Valve  | Coil | Valve Coil |
| (Selectable)                                                                | No. 15                   | No. 14     | N                        | o. 13    | No. 12       | No. 1   | 11   | No. 10        | No.    | 9    | No. 8      |
| X+2                                                                         | Valve Coil               | Valve Coil | Va                       | lve Coil | Valve Coil   | Valve ( | Coil | Valve Coil    | Valve  | Coil | Valve Coil |
| (Selectable)                                                                | No. 23                   | No. 22     | N                        | o. 21    | No. 20       | No. 1   | 19   | No. 18        | No.    | 17   | No. 16     |
| X+3                                                                         | Valve Coil               | Valve Coil | Va                       | lve Coil | Valve Coil   | Valve ( | Coil | Valve Coil    | Valve  | Coil | Valve Coil |
| (Selectable)                                                                | No. 31                   | No. 30     | N                        | o. 29    | No. 28       | No. 2   | 27   | No. 26        | No.    | 25   | No. 24     |
| 32 additional coils available per each additional 32+ manifold driver board |                          |            |                          |          |              |         |      |               |        |      |            |
| X+4                                                                         | Valve Coil               | Valve Coil | Va                       | lve Coil | Valve Coil   | Valve ( | Coil | Valve Coil    | Valve  | Coil | Valve Coil |
| (Selectable)                                                                | No. 39                   | No. 38     | N                        | o. 37    | No. 36       | No. 3   | 35   | No. 34        | No.    | 33   | No. 32     |
| X+5                                                                         | Valve Coil               | Valve Coil | Va                       | lve Coil | Valve Coil   | Valve ( | Coil | Valve Coil    | Valve  | Coil | Valve Coil |
| (Selectable)                                                                | No. 47                   | No. 46     | N                        | o. 45    | No. 44       | No. 4   | 43   | No. 42        | No.    | 41   | No. 40     |
| X+6                                                                         | Valve Coil               | Valve Coil | Va                       | lve Coil | Valve Coil   | Valve ( | Coil | Valve Coil    | Valve  | Coil | Valve Coil |
| (Selectable)                                                                | No. 55                   | No. 54     | N                        | o. 53    | No. 52       | No. 5   | 51   | No. 50        | No.    | 49   | No. 48     |
| X+7                                                                         | Valve Coil               | Valve Coil | Va                       | lve Coil | Valve Coil   | Valve ( | Coil | Valve Coil    | Valve  | Coil | Valve Coil |
| (Selectable)                                                                | No. 63                   | No. 62     | N                        | o. 61    | No. 60       | No. 5   | 59   | No. 58        | No.    | 57   | No. 56     |
|                                                                             | 128 coils total possible |            |                          |          |              |         |      |               |        |      |            |
| X+15                                                                        | Valve Coil               | Valve Coil | Va                       | lve Coil | Valve Coil   | Valve ( | Coil | Valve Coil    | Valve  | Coil | Valve Coil |
| (Selectable)                                                                | No. 127                  | No. 126    | No                       | b. 125   | No. 124      | No. 1   | 23   | No. 122       | No.    | 121  | No. 120    |

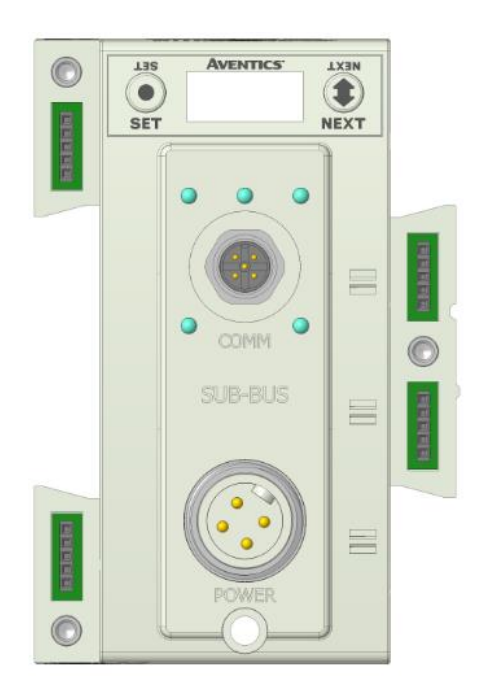

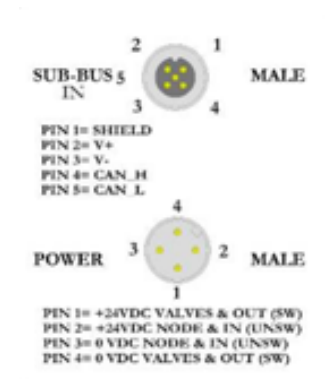

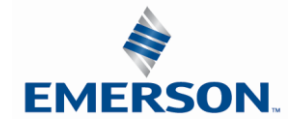

TDG3EDM1-11EN 4/21 Subject to change without notice

Diagnostic Data Mapping

| Module<br>Part No.            | I/C                | ) Туре             | Short Circuit Protection |            |                    |                 | S         | tatus Bit D           | ata         | Output Points |                    |
|-------------------------------|--------------------|--------------------|--------------------------|------------|--------------------|-----------------|-----------|-----------------------|-------------|---------------|--------------------|
| 240-241                       | NPN (              | Sinking)           |                          | Y          | ES – Visua         | al              |           | YES (128)<br>Optional | -           |               | 128                |
|                               |                    | -                  |                          | Dia        | gnostics           |                 |           | -                     |             |               |                    |
| BYTE                          | Bit 7              | Bit 6              | Bit                      | 5          | Bit 4              | Bit             | 3         | Bit 2                 | Bit         | 1             | Bit 0              |
| X<br>(Selectable)             | Coil 7<br>Status   | Coil 6<br>Status   | Coi<br>Sta               | l 5<br>tus | Coil 4<br>Status   | Coil<br>State   | 3<br>us   | Coil 2<br>Status      | Coi<br>Sta  | l 1<br>tus    | Coil 0<br>Status   |
| X+1                           | Coil 15<br>Status  | Coil 14<br>Status  | Coil<br>Sta              | 13<br>tus  | Coil 12<br>Status  | Coil :<br>State | 11<br>us  | Coil 10<br>Status     | Coi<br>Sta  | l 9<br>tus    | Coil 8<br>Status   |
| X+2                           | Coil 23<br>Status  | Coil 22<br>Status  | Coil<br>Sta              | 21<br>tus  | Coil 20<br>Status  | Coil State      | 19<br>us  | Coil 18<br>Status     | Coil<br>Sta | 17<br>tus     | Coil 16<br>Status  |
| X+3                           | Coil 31<br>Status  | Coil 30<br>Status  | Coil<br>Sta              | 29<br>tus  | Coil 28<br>Status  | Coil :<br>Stati | 27<br>us  | Coil 26<br>Status     | Coil<br>Sta | 25<br>tus     | Coil 24<br>Status  |
| 32                            | additional         | coil status        | bits p                   | er ea      | ich additio        | nal 32+         | ma        | nifold drive          | er boa      | rd            |                    |
| X+4                           | Coil 39<br>Status  | Coil 38<br>Status  | Coil<br>Sta              | 37<br>tus  | Coil 36<br>Status  | Coil 3<br>State | 35<br>us  | Coil 34<br>Status     | Coil<br>Sta | 33<br>tus     | Coil 32<br>Status  |
| X+5                           | Coil 47<br>Status  | Coil 46<br>Status  | Coil<br>Sta              | 45<br>tus  | Coil 44<br>Status  | Coil 4<br>State | 43<br>us  | Coil 42<br>Status     | Coil<br>Sta | 41<br>tus     | Coil 40<br>Status  |
| X+6                           | Coil 55<br>Status  | Coil 54<br>Status  | Coil<br>Sta              | 53<br>tus  | Coil 52<br>Status  | Coil State      | 51<br>us  | Coil 50<br>Status     | Coil<br>Sta | 49<br>tus     | Coil 48<br>Status  |
| X+7                           | Coil 63<br>Status  | Coil 62<br>Status  | Coil<br>Sta              | 61<br>tus  | Coil 60<br>Status  | Coil State      | 59<br>us  | Coil 58<br>Status     | Coil<br>Sta | 57<br>tus     | Coil 56<br>Status  |
| 128 coil status bits possible |                    |                    |                          |            |                    |                 |           |                       |             |               |                    |
| X+15                          | Coil 127<br>Status | Coil 126<br>Status | Coil<br>Sta              | 125<br>tus | Coil 124<br>Status | Coil 1<br>State | .23<br>us | Coil 122<br>Status    | Coil<br>Sta | 121<br>tus    | Coil 120<br>Status |

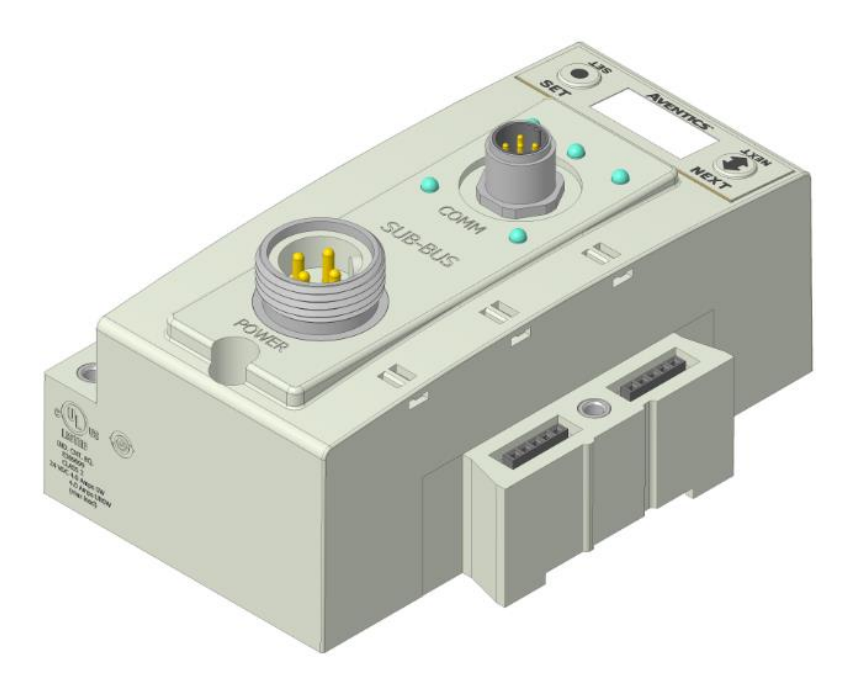

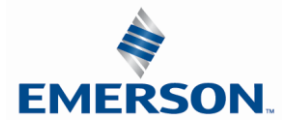

### 9.3 Sub-bus Valve Module without Distribution and I/O

Used to control a distributed valve manifold through the Sub-Bus. See page 70 for more information.

| Module<br>Part No. |                                                                             |      | I/O Type   |    | Short (   | Circuit Prot | ection              | Status Bit Data Out |                       |            | put Points |            |
|--------------------|-----------------------------------------------------------------------------|------|------------|----|-----------|--------------|---------------------|---------------------|-----------------------|------------|------------|------------|
| P580AEDS40         | 10A00                                                                       | NP   | N (Sinking | )  | Y         | ES – Visua   | I                   |                     | YES (128)<br>Optional | -          |            | 128        |
|                    |                                                                             |      |            |    | Outpu     | ut Mapping   | 1                   |                     |                       |            |            |            |
| BYTE               | Bit                                                                         | 7    | Bit 6      |    | Bit 5     | Bit 4        | Bit 3               |                     | Bit 2 Bit             |            | 1          | Bit 0      |
| X                  | Valve (                                                                     | Coil | Valve Coil | Va | lve Coil  | Valve Coil   | Valve (             | Coil                | Valve Coil            | Valve      | Coil       | Valve Coil |
| (Required)         | No.                                                                         | 7    | No. 6      | N  | No. 5     | No. 4        | No.                 | 3                   | No. 2                 | No.        | 1          | No. 0      |
| X+1                | Valve (                                                                     | Coil | Valve Coil | Va | lve Coil  | Valve Coil   | Valve (             | Coil                | Valve Coil            | Valve      | Coil       | Valve Coil |
| (Selectable)       | No. 1                                                                       | 15   | No. 14     | N  | o. 13     | No. 12       | No. 1               | L1                  | No. 10                | No.        | 9          | No. 8      |
| X+2                | Valve (                                                                     | Coil | Valve Coil | Va | lve Coil  | Valve Coil   | Valve (             | Coil                | Valve Coil            | Valve      | Coil       | Valve Coil |
| (Selectable)       | No. 2                                                                       | 23   | No. 22     | N  | o. 21     | No. 20       | No. 1               | L9                  | No. 18                | No.        | 17         | No. 16     |
| X+3                | Valve (                                                                     | Coil | Valve Coil | Va | lve Coil  | Valve Coil   | Valve Coil Valve Co |                     | Valve Coil            | Valve Coil |            | Valve Coil |
| (Selectable)       | No. 3                                                                       | 31   | No. 30     | N  | o. 29     | No. 28       | No. 27 No. 26       |                     | No. 26                | No. 25     |            | No. 24     |
| 3                  | 32 additional coils available per each additional 32+ manifold driver board |      |            |    |           |              |                     |                     |                       |            |            |            |
| X+4                | Valve                                                                       | Coil | Valve Coil | V  | alve Coil | Valve Coil   | Valve               | Coil                | Valve Coil            | Valv       | e Coil     | Valve Coil |
| (Selectable)       | No.                                                                         | 39   | No. 38     |    | No. 37    | No. 36       | No.                 | 35                  | No. 34                | No         | . 33       | No. 32     |
| X+5                | Valve                                                                       | Coil | Valve Coil | V  | alve Coil | Valve Coil   | Valve               | Coil                | Valve Coil            | Valv       | e Coil     | Valve Coil |
| (Selectable)       | No.                                                                         | 47   | No. 46     |    | No. 45    | No. 44       | No.                 | 43                  | No. 42                | No         | . 41       | No. 40     |
| X+6                | Valve                                                                       | Coil | Valve Coil | V  | alve Coil | Valve Coil   | Valve               | Coil                | Valve Coil            | Valv       | e Coil     | Valve Coil |
| (Selectable)       | No.                                                                         | 55   | No. 54     |    | No. 53    | No. 52       | No.                 | 51                  | No. 50                | No         | . 49       | No. 48     |
| X+7                | Valve                                                                       | Coil | Valve Coil | V  | alve Coil | Valve Coil   | Valve               | Coil                | Valve Coil            | Valv       | e Coil     | Valve Coil |
| (Selectable)       | No.                                                                         | 63   | No. 62     |    | No. 61    | No. 60       | No.                 | 59                  | No. 58                | No         | . 57       | No. 56     |
|                    |                                                                             |      |            |    | 128 coil  | s total pos  | sible               |                     |                       |            |            |            |
| X+15               | Valve (                                                                     | Coil | Valve Coil | Va | lve Coil  | Valve Coil   | Valve (             | Coil                | Valve Coil            | Valve      | Coil       | Valve Coil |
| (Selectable)       | No. 1                                                                       | 27   | No. 126    | No | 5. 125    | No. 124      | No. 1               | 23                  | No. 122               | No.        | 121        | No. 120    |

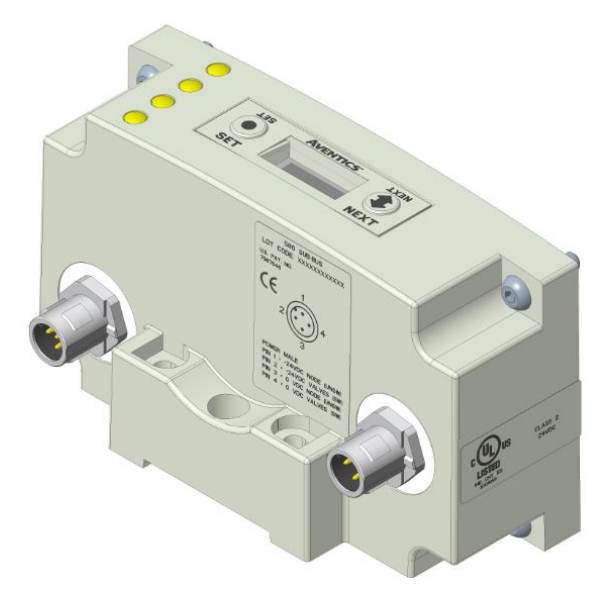

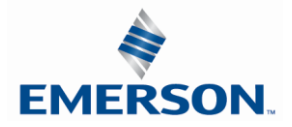

Used to control a distributed valve manifold through the Sub-Bus. See page 70 for more information.

| Module<br>Part No. |                               | І/О Туре  |                    |              | Short           | t Circuit Pr       | otection           | S             | Status Bit Data    |                   |           | put Points         |
|--------------------|-------------------------------|-----------|--------------------|--------------|-----------------|--------------------|--------------------|---------------|--------------------|-------------------|-----------|--------------------|
| P580AEDS401        | 0A00                          | N         | PN (Sinkir         | ıg)          |                 | YES – Visual       |                    |               | YES (128<br>Option | 3) -<br>al        |           | 128                |
|                    |                               |           |                    |              | Dia             | gnostics           | _                  |               |                    | -                 |           |                    |
| BYTE               | Bit                           | 7         | Bit 6              | Bi           | t 5             | Bit 4              | Bit 3              |               | Bit 2              | Bit               | 1         | Bit 0              |
| X<br>(Selectable)  | Coil<br>Stat                  | 7<br>us   | Coil 6<br>Status   | Co<br>Sta    | oil 5<br>atus   | Coil 4<br>Status   | Coil 3<br>Status   | ;             | Coil 2<br>Status   | Coil<br>Statu     | 1<br>JS   | Coil 0<br>Status   |
| X+1                | Coil<br>Stat                  | 15<br>us  | Coil 14<br>Status  | Co<br>Sta    | il 13<br>atus   | Coil 12<br>Status  | Coil 11<br>Status  | -             | Coil 10<br>Status  | Coil<br>Statu     | 9<br>JS   | Coil 8<br>Status   |
| X+2                | Coil 3<br>State               | 23<br>us  | Coil 22<br>Status  | Co<br>Sta    | il 21<br>atus   | Coil 20<br>Status  | Coil 19<br>Status  | <b>)</b><br>; | Coil 18<br>Status  | Coil 1<br>Statu   | L7<br>JS  | Coil 16<br>Status  |
| X+3                | Coil 3<br>State               | 31<br>us  | Coil 30<br>Status  | Co<br>Sta    | il 29<br>atus   | Coil 28<br>Status  | Coil 27<br>Status  | ,             | Coil 26<br>Status  | Coil 2<br>Statu   | 25<br>JS  | Coil 24<br>Status  |
| 32                 | additio                       | nal o     | coil status        | bits p       | er ea           | ch additior        | nal 32+ m          | nan           | ifold drive        | r board           |           |                    |
| X+4                | Coil<br>Sta                   | 39<br>tus | Coil 38<br>Status  | Co           | oil 37<br>tatus | Coil 36<br>Status  | Coil 3<br>Statu    | 5<br>s        | Coil 34<br>Status  | Coil<br>Stat      | 33<br>tus | Coil 32<br>Status  |
| X+5                | Coil<br>Sta                   | 47<br>tus | Coil 46<br>Status  | C C          | oil 45<br>tatus | Coil 44<br>Status  | Coil 4<br>Statu    | .3<br>s       | Coil 42<br>Status  | Coil<br>Stat      | 41<br>tus | Coil 40<br>Status  |
| X+6                | Coil<br>Sta                   | 55<br>tus | Coil 54<br>Status  | C C          | oil 53<br>tatus | Coil 52<br>Status  | Coil 5<br>Statu    | 1<br>s        | Coil 50<br>Status  | Coil<br>Stat      | 49<br>tus | Coil 48<br>Status  |
| X+7                | Coil<br>Sta                   | 63<br>tus | Coil 62<br>Status  | C C          | oil 61<br>tatus | Coil 60<br>Status  | Coil 5<br>Statu    | 9<br>s        | Coil 58<br>Status  | Coil<br>Stat      | 57<br>tus | Coil 56<br>Status  |
|                    | 128 coil status bits possible |           |                    |              |                 |                    |                    |               |                    |                   |           |                    |
| X+14               | Coil 12<br>Statu              | 27<br>s   | Coil 126<br>Status | Coil<br>Stat | 125<br>tus      | Coil 124<br>Status | Coil 123<br>Status |               | Coil 122<br>Status | Coil 12<br>Status | 1         | Coil 120<br>Status |

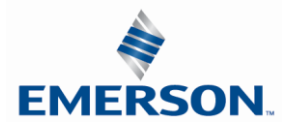

#### 9.4 Valve Side Digital Output Modules

The valve side output module is used to distribute available valve side output points (i.e. when valves are located away from the rest of the electronics). These modules go to the right of the G3 valve adapter. The 16 bit output module utilizes the last 16 output bits on the valve side of the manifold (bits 16-31).

This module is not available with the 501, 502 or 503 series valves.

Sixteen Outputs per Connector - Sub-D 25 Pin Female Module

| Module<br>Part No. | I/O Туре      | Short Circuit<br>Protection | Internal<br>Status Bits | Output Points | Module Size |
|--------------------|---------------|-----------------------------|-------------------------|---------------|-------------|
| 239-1713           | NPN (Sinking) | Yes                         | 16 –<br>Selectable      | 16            | Narrow      |

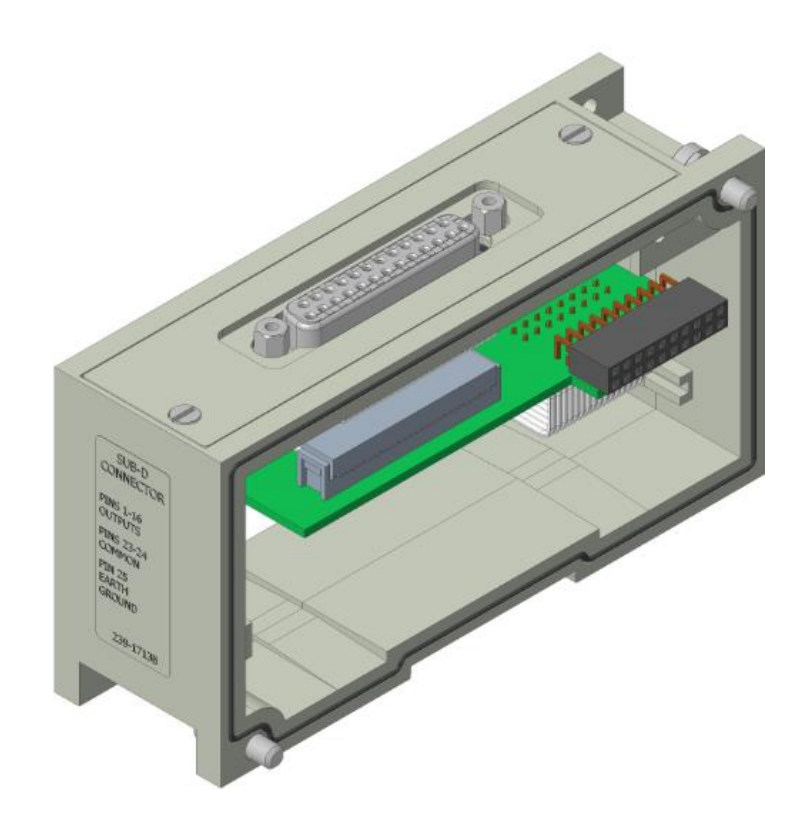

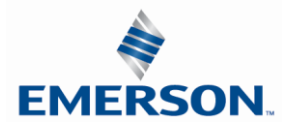

#### 9.5 500 Series Extended Coil Capability

The Extended Coil manifolds must be connected to a G3 Electronics Node to operate. Not all G3 supported protocols will support the Extended Coil Manifolds. Below is a list of the hardware and minimum firmware levels that support the Extended Coil Manifolds.

| Extended Solenoid Coil Capability requirements: |                 |                      |  |  |  |  |  |
|-------------------------------------------------|-----------------|----------------------|--|--|--|--|--|
|                                                 |                 |                      |  |  |  |  |  |
| Module Part Number Minimum Firmware             |                 |                      |  |  |  |  |  |
| Communication Module                            | 240-325         | Rev 1.01 Build 42509 |  |  |  |  |  |
| Valve Driver Module                             | P599AE508827001 | Rev 4.019            |  |  |  |  |  |

Module firmware revision levels can be confirmed in the integrated graphic display and the built-in web browser. See pg. 46 for more information.

#### 9.6 Extended Coil Configuration

The Extended Coil Manifold can be configured to control three additional extended coil valve driver assemblies; unless already configured from the factory. Modify the configuration with either the graphic display interface as shown on page 34 or using the integrated web server configuation page shown on page 98.

| Valve Series | Number of Extended<br>Coil Valve Drivers | Total number of coils   | Configuration<br>Selection | Allocated number of I/O<br>Bytes designated for<br>valves |
|--------------|------------------------------------------|-------------------------|----------------------------|-----------------------------------------------------------|
|              | 0                                        | 3-32                    | 32 coils                   | 4                                                         |
| F01          | 1                                        | 33-64                   | 64 coils                   | 8                                                         |
| 501          | 2                                        | 65-96                   | 96 coils                   | 12                                                        |
|              | 3                                        | 97-128 <b>128 coils</b> |                            | 16                                                        |
|              | 0                                        | 1-32                    | 32 coils                   | 4                                                         |
| F02/F02      | 1                                        | 33-48                   | 64 coils                   | 8                                                         |
| 502/503      | 2                                        | 49-64                   | 64 coils                   | 8                                                         |
|              | 3                                        | 65-80                   | 96 coils                   | 12                                                        |

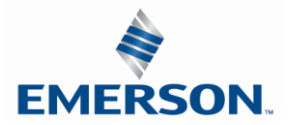

The following example of the G3 diagnostic webpage "Node Configuration" identifies the details of a manifold configured for 64 possible coils.

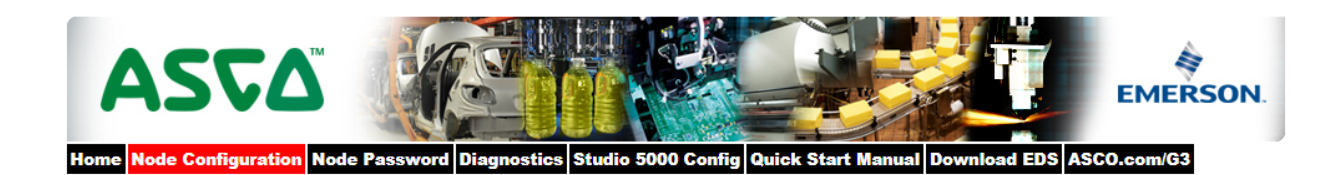

| Node Configuration<br>(Green selections denote Factory Default sett | Node Configuration<br>(Green selections denote Factory Default settings) |  |  |  |  |  |  |  |
|---------------------------------------------------------------------|--------------------------------------------------------------------------|--|--|--|--|--|--|--|
| DHCP:                                                               | Disabled •                                                               |  |  |  |  |  |  |  |
| IP Address:                                                         | 192.168.10.120                                                           |  |  |  |  |  |  |  |
| Subnet Mask:                                                        | 255.255.255.0                                                            |  |  |  |  |  |  |  |
| Gateway IP Address:                                                 |                                                                          |  |  |  |  |  |  |  |
| Web Server:                                                         | Enabled •                                                                |  |  |  |  |  |  |  |
| Max Coils on Manifold (32 = Standard):                              | 64 🔻                                                                     |  |  |  |  |  |  |  |
| Safety Zones (Only configurable when Max Coils = 32):               | None •                                                                   |  |  |  |  |  |  |  |
| COMM Fault / Idle Mode:                                             | Turn OFF All Outputs 🔻                                                   |  |  |  |  |  |  |  |
| Numatics Part No. 240-181 Compatibility Mode:                       | Disabled •                                                               |  |  |  |  |  |  |  |
| Node Configuration Parameters:                                      | Unlocked <b>v</b>                                                        |  |  |  |  |  |  |  |
| I/O Configuration:                                                  | Unlocked <b>v</b>                                                        |  |  |  |  |  |  |  |
| Display Orientation (Global):                                       | Normal                                                                   |  |  |  |  |  |  |  |
| Display Brightness (Global):                                        | Medium •                                                                 |  |  |  |  |  |  |  |
| Comm. Format (I/O Data Padding):                                    | SINT                                                                     |  |  |  |  |  |  |  |

Update Configuration

Number of Maximum Coils should only be adjusted if 1 or more additional extended coil valve driver(s) has been physically added.

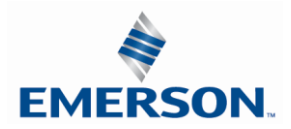

The following is an example of the G3 diagnostic webpage "Diagnostics" which identifies the details of the valve driver's control of 64 possible coils

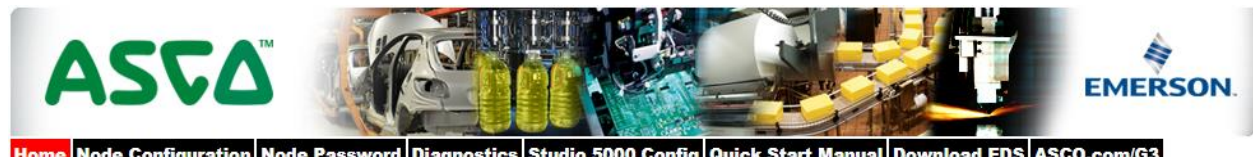

Home Node Configuration Node Password Diagnostics Studio 5000 Config Quick Start Manual Download EDS ASCO.com/G3

| Module                                        | Part No.                        | Description                     | escription |       |    |      | Export C  | onfg and Log | Activity 🤍  |        |
|-----------------------------------------------|---------------------------------|---------------------------------|------------|-------|----|------|-----------|--------------|-------------|--------|
| Node                                          | 240-325                         | EtherNet/IP DLR/QC Communi      | cations Mo | odule |    | Show | v Details |              | Close all D | vois 🗸 |
| Valve Driver                                  | P599AE42518800x                 | 50X Series Valve Driver Output  | Module     |       |    | Show | v Details |              | Close all D | nais 🗸 |
|                                               | Firmware Revision               | 1:                              | 4.16       |       |    |      |           |              |             |        |
| Show Valve C                                  |                                 | ils 0-31:                       | 0 🗹        | 1 🗐   | 2  | ✓ 3  | - 4 🗹     | 5 🗐          | 6 🗹         | 7 🗐    |
|                                               | Check/Uncheck bo                | ox to force/un-force valve coil | 8 🗹        | 9 🗐   | 10 | ✓ 11 | 12 🗹      | 13 🗐         | 14 🗹        | 15 🗐   |
|                                               |                                 |                                 | 16 🗹       | 17 🗉  | 18 | ✓ 19 | 20 🗹      | 21 🔲         | 22 🗹        | 23 🔲   |
|                                               |                                 |                                 | 24 🗹       | 25 🗐  | 26 | 27   | 28 🗹      | 29 🗎         | 30 🗹        | 31 🔲   |
|                                               | Valve Status:<br>= Shorted Coll |                                 |            | 1     | 2  | 3    | 4         | 5            | 6           | 7      |
|                                               |                                 |                                 |            | 9 🔍   | 10 | 11   | 12        | 13 🔍         | 14 🔍        | 15 🔍   |
|                                               | × = No Coil Detec               | ted                             | 16 🔍       | 17 🔍  | 18 | 19   | 20        | 21 🔍         | 22 🔍        | 23 🔍   |
|                                               |                                 |                                 | 24         | 25 🔍  | 26 | 27   | 28        | 29 🔍         | 30 🔍        | 31 🔍   |
|                                               | Show Valve C                    | oils 32-63:                     | 32 🗹       | 33 🗐  | 34 | ✓ 35 | 36 ₽      | 37 🗹         | 38 🗹        | 39 🗹   |
|                                               | Check/Uncheck bo                | ox to force/un-force valve coll | 40 🗹       | 41 🗹  | 42 | ✓ 43 | 🗹 🛛 44 🗹  | 45 🗹         | 46 🗹        | 47 🗹   |
|                                               |                                 |                                 | 48 🗹       | 49 🗹  | 50 | 1    | 🗹 52 🗹    | 53 🗹         | 54 🔲        | 55 🗐   |
|                                               |                                 |                                 | 56 🗐       | 57 🗐  | 58 | 59   | 60        | 61 🗐         | 62 🔲        | 63 🔲   |
|                                               | Valve Status:                   |                                 | 32 🔍       | 33 🔍  | 34 | 35   | 36        | 37 🔍         | 38 🔍        | 39 🔍   |
|                                               | = Shorted Coll                  |                                 | 40 🔍       | 41 🔍  | 42 | 43   | 44 🔍      | 45 🔍         | 46 🔍        | 47 🔍   |
|                                               | × = No Coil Detec               | ted                             | 48 🔍       | 49 🔍  | 50 | 51   | 52        | 53 🔍         | 54 ×        | 55 ×   |
|                                               |                                 |                                 | 56 ×       | 57 ×  | 58 | × 59 | × 60 ×    | 61 ×         | 62 ×        | 63 ×   |
|                                               | Show I/O Map                    | pings and Sizes                 |            |       |    |      |           |              |             |        |
| ARM                                           | 240-182                         | Auto Recovery Module            |            |       |    | Show | v Details |              | Close all D | nais 🗸 |
| No. 1 240-211 8 Inputs / 8 Outputs PNP Digita |                                 |                                 | I M12 x 8  |       |    | Show | v Details |              | Close all D | rais 🗸 |
| No. 2                                         | 240-213                         | 2 Inputs / 2 Outputs 0-10V Ana  | log M12 x  | 4     |    | Show | v Details |              | Close all D | rais 🗸 |
|                                               |                                 |                                 |            |       |    | Show | Error/Eve | nt Log       |             |        |

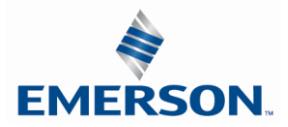

#### 9.7 Extended Coil Valve driver IO Mapping

IO Mapping for each additional 501 series 32 coil valve driver added to the manifold assembly

|      | Input Mapping |         |         |         |         |         |         |         |  |  |  |
|------|---------------|---------|---------|---------|---------|---------|---------|---------|--|--|--|
| BYTE | Bit 7         | Bit 6   | Bit 5   | Bit 4   | Bit 3   | Bit 2   | Bit 1   | Bit 0   |  |  |  |
| X    | Coil 7        | Coil 6  | Coil 5  | Coil 4  | Coil 3  | Coil 2  | Coil 1  | Coil 0  |  |  |  |
|      | Status        | Status  | Status  | Status  | Status  | Status  | Status  | Status  |  |  |  |
| X+1  | Coil 15       | Coil 14 | Coil 13 | Coil 12 | Coil 11 | Coil 10 | Coil 9  | Coil 8  |  |  |  |
|      | Status        | Status  | Status  | Status  | Status  | Status  | Status  | Status  |  |  |  |
| X+2  | Coil 23       | Coil 22 | Coil 21 | Coil 20 | Coil 19 | Coil 18 | Coil 17 | Coil 16 |  |  |  |
|      | Status        | Status  | Status  | Status  | Status  | Status  | Status  | Status  |  |  |  |
| X+3  | Coil 31       | Coil 30 | Coil 29 | Coil 28 | Coil 27 | Coil 26 | Coil 25 | Coil 24 |  |  |  |
|      | Status        | Status  | Status  | Status  | Status  | Status  | Status  | Status  |  |  |  |

|      | Output Mapping |            |            |            |            |            |            |            |  |  |  |
|------|----------------|------------|------------|------------|------------|------------|------------|------------|--|--|--|
| BYTE | Bit 7          | Bit 6      | Bit 5      | Bit 4      | Bit 3      | Bit 2      | Bit 1      | Bit 0      |  |  |  |
| Х    | Valve Coil     | Valve Coil | Valve Coil | Valve Coil | Valve Coil | Valve Coil | Valve Coil | Valve Coil |  |  |  |
|      | No. 7          | No. 6      | No. 5      | No. 4      | No. 3      | No. 2      | No. 1      | No. 0      |  |  |  |
| X+1  | Valve Coil     | Valve Coil | Valve Coil | Valve Coil | Valve Coil | Valve Coil | Valve Coil | Valve Coil |  |  |  |
|      | No. 15         | No. 14     | No. 13     | No. 12     | No. 11     | No. 10     | No. 9      | No. 8      |  |  |  |
| X+2  | Valve Coil     | Valve Coil | Valve Coil | Valve Coil | Valve Coil | Valve Coil | Valve Coil | Valve Coil |  |  |  |
|      | No. 23         | No. 22     | No. 21     | No. 20     | No. 19     | No. 18     | No. 17     | No. 16     |  |  |  |
| X+3  | Valve Coil     | Valve Coil | Valve Coil | Valve Coil | Valve Coil | Valve Coil | Valve Coil | Valve Coil |  |  |  |
|      | No. 31         | No. 30     | No. 29     | No. 28     | No. 27     | No. 26     | No. 25     | No. 24     |  |  |  |

IO Mapping for each additional 502/503 series 16 coil valve driver added to the manifold assembly

| Input Mapping |         |         |         |         |         |         |        |        |  |  |
|---------------|---------|---------|---------|---------|---------|---------|--------|--------|--|--|
| BYTE          | Bit 7   | Bit 6   | Bit 5   | Bit 4   | Bit 3   | Bit 2   | Bit 1  | Bit 0  |  |  |
| X             | Coil 7  | Coil 6  | Coil 5  | Coil 4  | Coil 3  | Coil 2  | Coil 1 | Coil 0 |  |  |
|               | Status  | Status  | Status  | Status  | Status  | Status  | Status | Status |  |  |
| X+1           | Coil 15 | Coil 14 | Coil 13 | Coil 12 | Coil 11 | Coil 10 | Coil 9 | Coil 8 |  |  |
|               | Status  | Status  | Status  | Status  | Status  | Status  | Status | Status |  |  |

|      | Output Mapping |            |            |            |            |            |            |            |  |  |  |
|------|----------------|------------|------------|------------|------------|------------|------------|------------|--|--|--|
| BYTE | Bit 7          | Bit 6      | Bit 5      | Bit 4      | Bit 3      | Bit 2      | Bit 1      | Bit 0      |  |  |  |
| X    | Valve Coil     | Valve Coil | Valve Coil | Valve Coil | Valve Coil | Valve Coil | Valve Coil | Valve Coil |  |  |  |
|      | No. 7          | No. 6      | No. 5      | No. 4      | No. 3      | No. 2      | No. 1      | No. 0      |  |  |  |
| X+1  | Valve Coil     | Valve Coil | Valve Coil | Valve Coil | Valve Coil | Valve Coil | Valve Coil | Valve Coil |  |  |  |
|      | No. 15         | No. 14     | No. 13     | No. 12     | No. 11     | No. 10     | No. 9      | No. 8      |  |  |  |

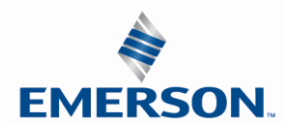

#### 9.8 501 Series, up to 64 solenoid coils

501 series, 4 station manifold block with an integrated 32 coil valve driver

- To be used with 501 series valves on valve manifold assemblies with 33-64 coils.
- Only to be used on assemblies where additional power, supply and/or exhaust capacity is not required

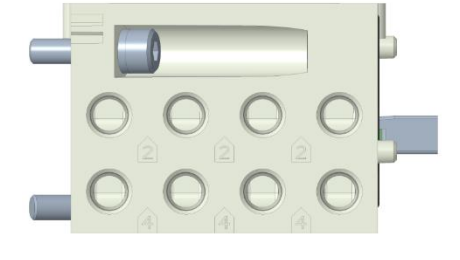

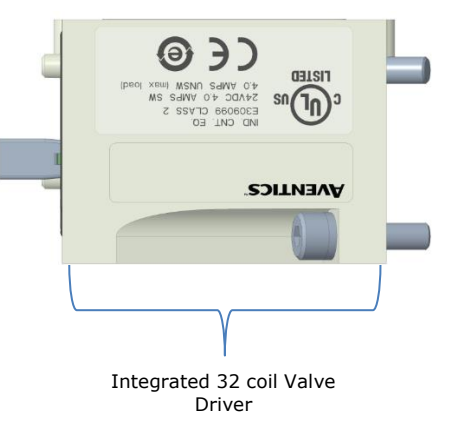

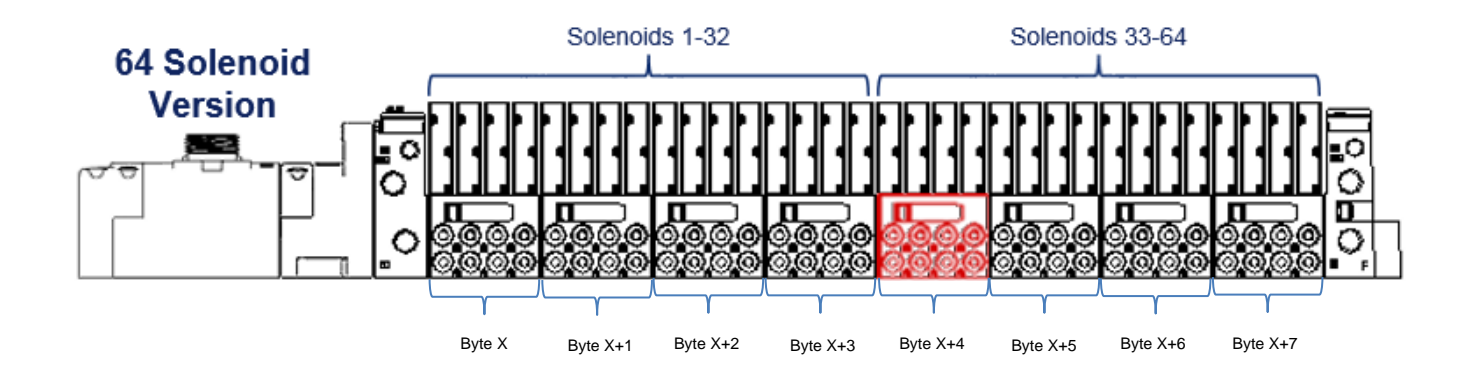

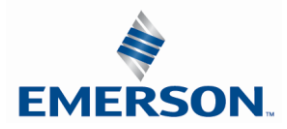

#### 9.9 501 Series, up to 128 solenoid coils

501 series, 8 station manifold with integrated 32 coil valve driver, auxiliary power connector and mid-station supply and exhaust ports

- To be used with 501 series valves on valve manifold assemblies with 33-128 coils.
- Up to 3 of these valve drivers can be used on each assembly
- Required to use on manifold assemblies larger than 64 coils, this manifold block has a M12 power connector to supplement the main power connection on the G3 node and two additional port 1 supply and port 3/5 exhaust ports.
- Aux power is required to be connected to the aux power connector provided on the extended coil valve driver.

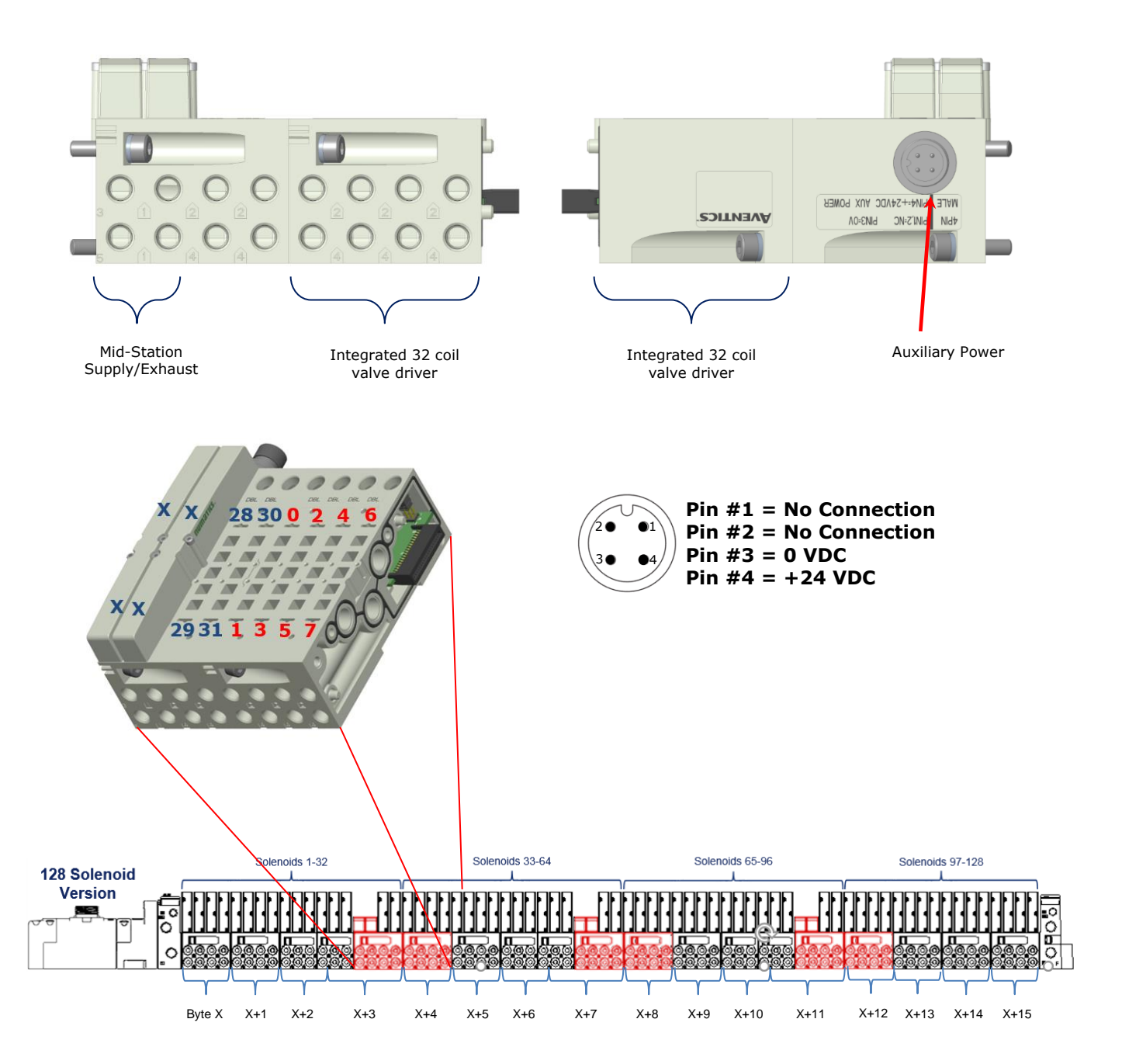

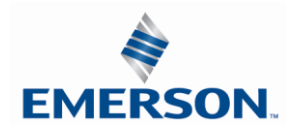

TDG3EDM1-11EN 4/21 Subject to change without notice

#### 9.10 502 and 503 Series, up to 80 coils

502 and 503 series, 4 station manifold with integrated 16 coil valve driver, power connector and mid-station supply and exhaust ports

- To be used with 502 and 503 series valves on valve manifold assemblies with 33-80 coils.
- Up to 3 of these valve drivers can be used on each assembly
- Required to use on manifold assemblies larger than 32 coils, this manifold block has an M12 power connector and two additional port 1 supply and port 3/5 exhaust ports.
- Aux power is required and will provide power to the 16 coils available via the extended coil valve driver.

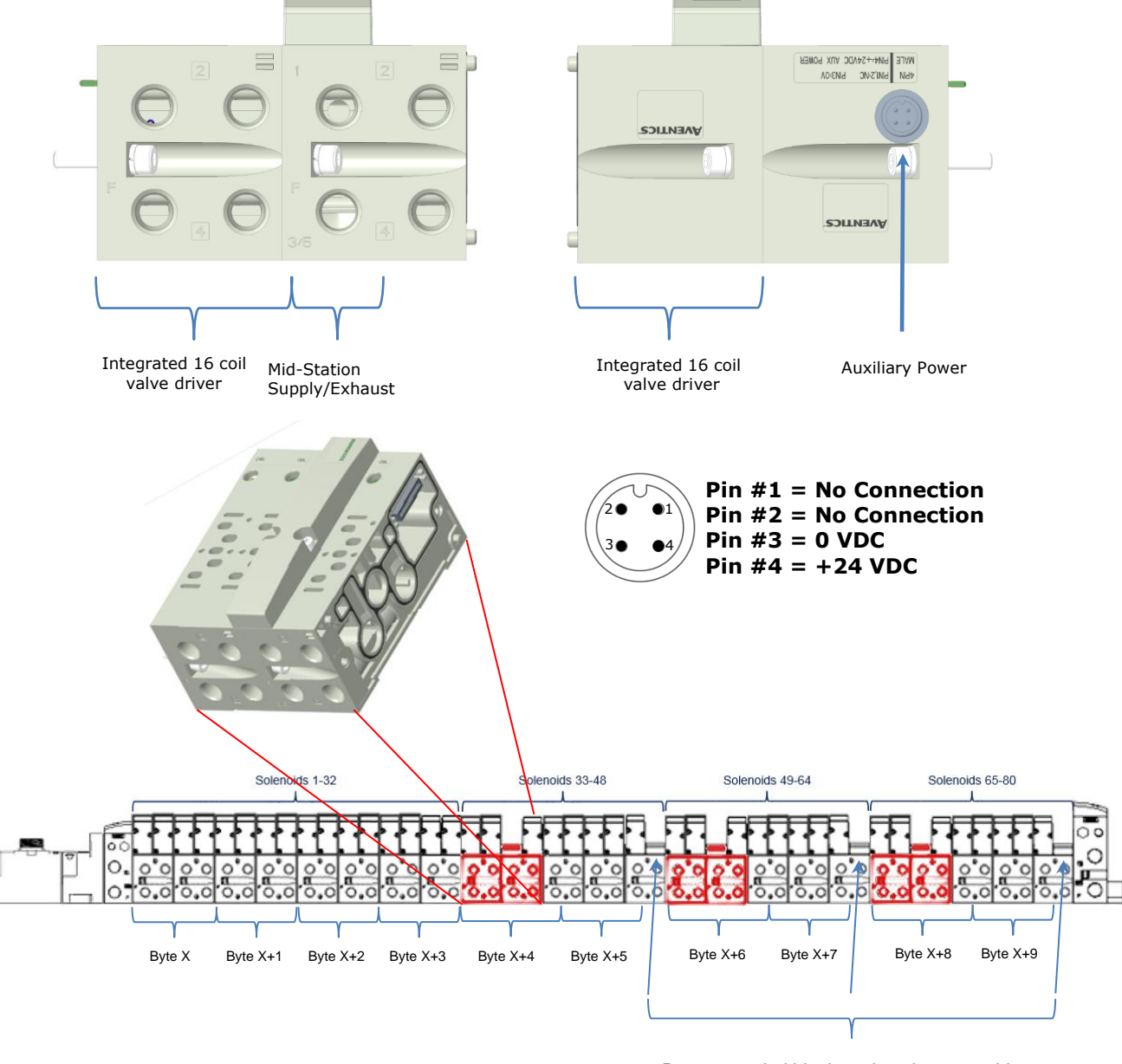

Recommended blank station plates to achieve maximum number of coils with least number of stations

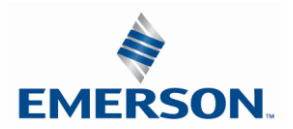

### 10. Analog I/O Modules

#### 10.1 Analog I/O Module Rules

The analog I/O modules follow the same rules as the digital I/O modules. The maximum total number of modules on the Sub-Bus is 16. The analog boards allow the user to control devices using an analog signal. The analog modules also allow the user to relay analog information from input devices. These modules are available in two analog signal types: 0-10 V and 4-20 mA. These two signal types are offered in two different I/O configurations: 2 analog input channels/ 2 analog outputs channels and 4 analog input channels.

Four I/O - 12mm Female Modules

#### Specifications

- Input Resolution: 16 bit (65,536 Counts),
- Output Resolution: 16 bit (65,536 Counts)
- Settling Time: 3 ms Max
- Absolute Precision:  $\leq 1.0\%$  of Scale
- Voltage Input Impedance: 0-10VDC 40K Ohms
- Current Input Impedance: 250 Ohms
- Input Cutoff Frequency: 100 Hz

| Module Part No. | Signal Type | Input Points | Output Points | Short Circuit Protection |
|-----------------|-------------|--------------|---------------|--------------------------|
| 240-212         | 0 - 10V     | 4            | 0             |                          |
| 240-213         | 0 - 10V     | 2            | 2             |                          |
| 240-214         | 4 - 20mA    | 4            | 0             | Yes                      |
| 240-215         | 4 - 20mA    | 2            | 2             |                          |
| 240-307         | 0 - 10V     | 2            | 2             |                          |
| 240-363         | 4 - 20mA    | 4            | 4             |                          |

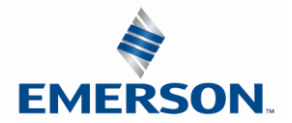

One Analog Input per Connector – M12 Female Modules

| Module<br>Part No. |                      |                | 5              | Signal Type    |                |             | Short Circuit<br>Protection |       | hort Circuit<br>tection Status<br>Bits | Input<br>Points      |
|--------------------|----------------------|----------------|----------------|----------------|----------------|-------------|-----------------------------|-------|----------------------------------------|----------------------|
|                    | 240-212              |                |                | 0-10 VDC       |                |             | Visual                      | YES ( | (4) – Selectab                         | le 4                 |
|                    | 240-214              |                | 4-20 mA        |                | 120 110000 120 |             | 120 (                       |       |                                        |                      |
|                    |                      |                | Ι              | nput Mapping   |                |             |                             |       |                                        |                      |
| BYTE               | Bit 7                | Bit 6          | Bit 5          | Bit 4          | В              | it 3        | Bit 2                       | 2     | Bit 1                                  | Bit 0                |
| X<br>(Required)    | Input No.<br>1       | Input No.<br>1 | Input No.<br>1 | Input No.<br>1 | Inpu           | ut No.<br>1 | Input<br>1                  | No.   | Input No.<br>1                         | Input No.<br>1 (LSB) |
| X+1<br>(Required)  | Input No.<br>1 (MSB) | Input No.<br>1 | Input No.<br>1 | Input No.<br>1 | Inpu           | ut No.<br>1 | Input<br>1                  | No.   | Input No.<br>1                         | Input No.<br>1       |
| X+2<br>(Required)  | Input No.<br>2       | Input No.<br>2 | Input No.<br>2 | Input No.<br>2 | Inpu           | ut No.<br>2 | Input<br>2                  | No.   | Input No.<br>2                         | Input No.<br>2 (LSB) |
| X+3<br>(Required)  | Input No.<br>2 (MSB) | Input No.<br>2 | Input No.<br>2 | Input No.<br>2 | Inpu           | ut No.<br>2 | Input<br>2                  | No.   | Input No.<br>2                         | Input No.<br>2       |
| X+4<br>(Required)  | Input No.<br>3       | Input No.<br>3 | Input No.<br>3 | Input No.<br>3 | Inpu           | ut No.<br>3 | Input<br>3                  | No.   | Input No.<br>3                         | Input No.<br>3 (LSB) |
| X+5<br>(Required)  | Input No.<br>3 (MSB) | Input No.<br>3 | Input No.<br>3 | Input No.<br>3 | Inpu           | ut No.<br>3 | Input<br>3                  | No.   | Input No.<br>3                         | Input No.<br>3       |
| X+6<br>(Required)  | Input No.<br>4       | Input No.<br>4 | Input No.<br>4 | Input No.<br>4 | Inpu           | ut No.<br>4 | Input<br>4                  | No.   | Input No.<br>4                         | Input No.<br>4 (LSB) |
| X+7<br>(Required)  | Input No.<br>4 (MSB) | Input No.<br>4 | Input No.<br>4 | Input No.<br>4 | Inpu           | ut No.<br>4 | Input<br>4                  | No.   | Input No.<br>4                         | Input No.<br>4       |
|                    |                      |                |                | Diagnostics    | 1              |             |                             |       |                                        |                      |
| N/                 | Allocated            | Allocated      | Allocated      | Allocated      | Po             | ower        | Powe                        | er    | Power                                  | Power                |
| Х                  | and                  | and            | and            | and            | Stat           | us for      | Status                      | ror   | Status for                             | Status for           |
|                    | High                 | Low Alarm      | High           | Low Alarm      | Н              | liah        |                             | arm   | High                                   |                      |
| X+1                | Alarm for            | for Conn.      | Alarm for      | for Conn.      | Alar           | m for       | for Co                      | nn.   | Alarm for                              | Alarm for            |
|                    | Conn. D              | D              | Conn. C        | C              | Cor            | nn. B       | B                           |       | Conn. A                                | Conn. A              |

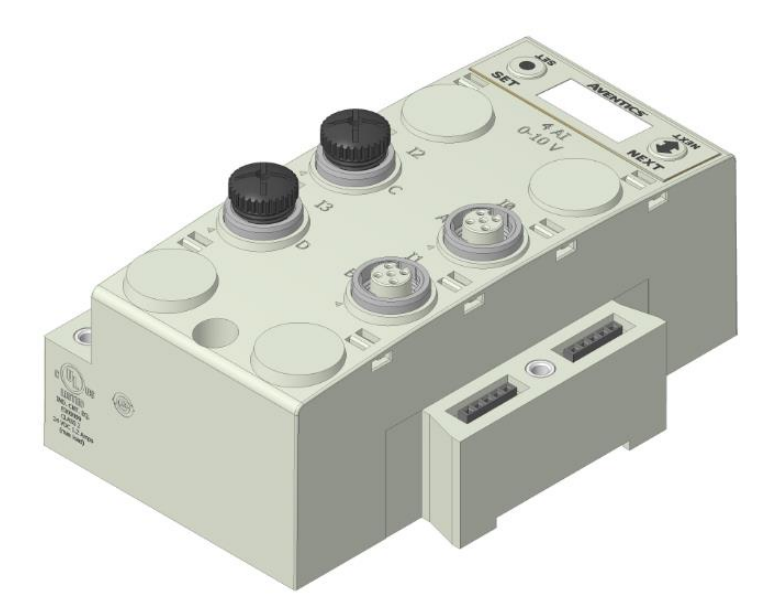

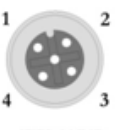

FEMALE

PIN 1= +24VDC (UNSW) PIN 2= NOT USED PIN 3= 0VDC (UNSW) PIN 4= INPUT 1

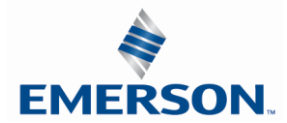

One Analog I/O per Connector - M12 Female Modules

| Module<br>Part No. | Signal Type | Short Circuit<br>Protection | Short Circuit<br>Protection Status<br>Bits | Output<br>Points | Input Points |
|--------------------|-------------|-----------------------------|--------------------------------------------|------------------|--------------|
| 240-213            | 0-10 VDC    |                             | VEC (4) Calastable                         | 2                | 2            |
| 240-215            | 4-20 mA     | res – visuai                | TES (4) Selectable                         | Z                | Z            |

|      |                              |                              |                              | Output Mappir                | ng                             |                                |                                |                                |
|------|------------------------------|------------------------------|------------------------------|------------------------------|--------------------------------|--------------------------------|--------------------------------|--------------------------------|
| BYTE | Bit 7                        | Bit 6                        | Bit 5                        | Bit 4                        | Bit 3                          | Bit 2                          | Bit 1                          | Bit 0                          |
| х    | Output<br>No. 1              | Output<br>No. 1              | Output<br>No. 1              | Output<br>No. 1              | Output<br>No. 1                | Output<br>No. 1                | Output<br>No. 1                | Output<br>No. 1<br>(LSB)       |
| X+1  | Output<br>No. 1<br>(MSB)     | Output<br>No. 1              | Output<br>No. 1              | Output<br>No. 1              | Output<br>No. 1                | Output<br>No. 1                | Output<br>No. 1                | Output<br>No. 1                |
| X+2  | Output<br>No. 2              | Output<br>No. 2              | Output<br>No. 2              | Output<br>No. 2              | Output<br>No. 2                | Output<br>No. 2                | Output<br>No. 2                | Output<br>No. 2<br>(LSB)       |
| X+3  | Output<br>No. 2<br>(MSB)     | Output<br>No. 2              | Output<br>No. 2              | Output<br>No. 2              | Output<br>No. 2                | Output<br>No. 2                | Output<br>No. 2                | Output<br>No. 2                |
|      |                              |                              |                              | Input Mappin                 | g                              |                                |                                |                                |
| BYTE | Bit 7                        | Bit 6                        | Bit 5                        | Bit 4                        | Bit 3                          | Bit 2                          | Bit 1                          | Bit 0                          |
| х    | Input No.<br>1               | Input No.<br>1               | Input No.<br>1               | Input No.<br>1               | Input No.<br>1                 | Input No.<br>1                 | Input No.<br>1                 | Input No.<br>1 (LSB)           |
| X+1  | Input No.<br>1 (MSB)         | Input No.<br>1               | Input No.<br>1               | Input No.<br>1               | Input No.<br>1                 | Input No.<br>1                 | Input No.<br>1                 | Input No.<br>1                 |
| X+2  | Input No.<br>2               | Input No.<br>2               | Input No.<br>2               | Input No.<br>2               | Input No.<br>2                 | Input No.<br>2                 | Input No.<br>2                 | Input No.<br>2 (LSB)           |
| X+3  | Input No.<br>2 (MSB)         | Input No.<br>2               | Input No.<br>2               | Input No.<br>2               | Input No.<br>2                 | Input No.<br>2                 | Input No.<br>2                 | Input No.<br>2                 |
|      | r                            | 1                            |                              | Diagnostics                  |                                |                                |                                | r                              |
| х    | Allocated<br>and<br>Reserved | Allocated<br>and<br>Reserved | Allocated<br>and<br>Reserved | Allocated<br>and<br>Reserved | Power<br>Status for<br>Conn. D | Power<br>Status for<br>Conn. C | Power<br>Status for<br>Conn. B | Power<br>Status for<br>Conn. A |
| X+1  | High<br>Alarm for<br>Conn. D | Low Alarm<br>for Conn.<br>D  | High<br>Alarm for<br>Conn. C | Low Alarm<br>for Conn.<br>C  | High<br>Alarm for<br>Conn. B   | Low Alarm<br>for Conn.<br>B    | High<br>Alarm for<br>Conn. A   | Low Alarm<br>for Conn.<br>A    |

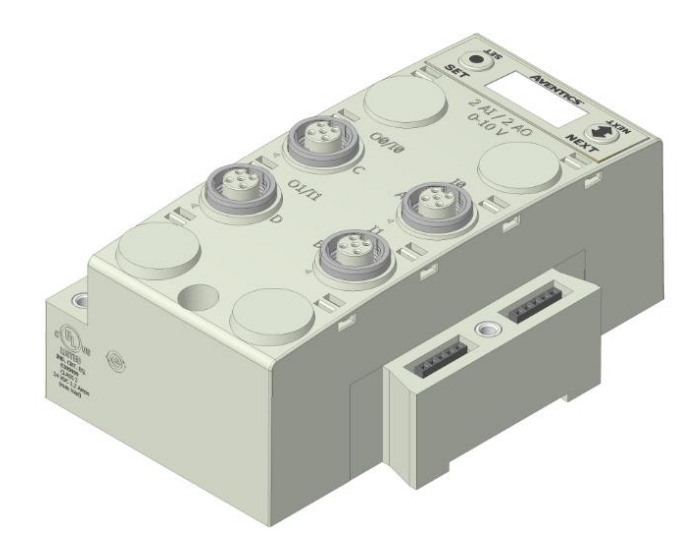

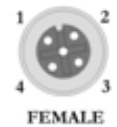

CONNECTORS C & D

PIN 1= +24VDC (UNSW) PIN 1= +24VDC (UNSW) PIN 2= OUTPUT PIN 3= 0VDC (UNSW) PIN 4= INPUT

CONNECTORS A & B

PIN 2= NOT USED PIN 3= 0VDC (UNSW) PIN 4= INPUT

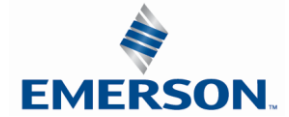

One Analog Input per Connector A/B and One Analog Output + Duplicate of Input per Connector C/D - M12 Female Modules

| Module<br>Part No. | Signal Type Short Circuit<br>Protection |     | Short Circuit<br>Protection Status<br>Bits | Output Points | Input Points |
|--------------------|-----------------------------------------|-----|--------------------------------------------|---------------|--------------|
| 240-307            | 0-10 VDC                                | YES | YES                                        | 2             | 2            |

|      |                              |                              | C                            | Output Mappin                | g                                         |                                           |                              |                              |  |  |
|------|------------------------------|------------------------------|------------------------------|------------------------------|-------------------------------------------|-------------------------------------------|------------------------------|------------------------------|--|--|
| BYTE | Bit 7                        | Bit 6                        | Bit 5                        | Bit 4                        | Bit 3                                     | Bit 2                                     | Bit 1                        | Bit 0                        |  |  |
| х    | Output<br>No. 1              | Output<br>No. 1              | Output<br>No. 1              | Output<br>No. 1              | Output<br>No. 1                           | Output<br>No. 1                           | Output<br>No. 1              | Output<br>No. 1<br>(LSB)     |  |  |
| X+1  | Output<br>No. 1<br>(MSB)     | Output<br>No. 1              | Output<br>No. 1              | Output<br>No. 1              | Output<br>No. 1                           | Output<br>No. 1                           | Output<br>No. 1              | Output<br>No. 1              |  |  |
| X+2  | Output<br>No. 2              | Output<br>No. 2              | Output<br>No. 2              | Output<br>No. 2              | Output<br>No. 2                           | Output<br>No. 2                           | Output<br>No. 2              | Output<br>No. 2<br>(LSB)     |  |  |
| X+3  | Output<br>No. 2<br>(MSB)     | Output<br>No. 2              | Output<br>No. 2              | Output<br>No. 2              | Output<br>No. 2                           | Output<br>No. 2                           | Output<br>No. 2              | Output<br>No. 2              |  |  |
|      | Input Mapping                |                              |                              |                              |                                           |                                           |                              |                              |  |  |
| BYTE | Bit 7                        | Bit 6                        | Bit 5                        | Bit 4                        | Bit 3                                     | Bit 2                                     | Bit 1                        | Bit 0                        |  |  |
| х    | Input No.<br>1               | Input No.<br>1               | Input No.<br>1               | Input No.<br>1               | Input No.<br>1                            | Input No.<br>1                            | Input No.<br>1               | Input No.<br>1 (LSB)         |  |  |
| X+1  | Input No.<br>1 (MSB)         | Input No.<br>1               | Input No.<br>1               | Input No.<br>1               | Input No.<br>1                            | Input No.<br>1                            | Input No.<br>1               | Input No.<br>1               |  |  |
| X+2  | Input No.<br>2               | Input No.<br>2               | Input No.<br>2               | Input No.<br>2               | Input No.<br>2                            | Input No.<br>2                            | Input No.<br>2               | Input No.<br>2 (LSB)         |  |  |
| X+3  | Input No.<br>2 (MSB)         | Input No.<br>2               | Input No.<br>2               | Input No.<br>2               | Input No.<br>2                            | Input No.<br>2                            | Input No.<br>2               | Input No.<br>2               |  |  |
|      |                              |                              |                              | Diagnostics                  |                                           |                                           |                              |                              |  |  |
| Х    | Allocated<br>and<br>Reserved | Allocated<br>and<br>Reserved | Allocated<br>and<br>Reserved | Allocated<br>and<br>Reserved | Power /<br>Short<br>Status for<br>Conn. D | Power /<br>Short<br>Status for<br>Conn. C | Allocated<br>and<br>Reserved | Allocated<br>and<br>Reserved |  |  |
| X+1  | High<br>Alarm for<br>Conn. D | Low Alarm<br>for Conn.<br>D  | High<br>Alarm for<br>Conn. C | Low Alarm<br>for Conn.<br>C  | High<br>Alarm for<br>Conn. B              | Low Alarm<br>for Conn.<br>B               | High<br>Alarm for<br>Conn. A | Low Alarm<br>for Conn.<br>A  |  |  |

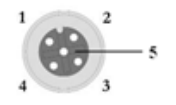

**I/O Connectors C & D (Female)** Pin 1 = +24 VDC Pin 2 = OUTPUT Pin 3 = 0 VDC Pin 4 = INPUT Pin 5 = NOT USED

#### Input Connectors A & B (Female)

Pin 1 = +10 VDC Pin 2 = NOT USED Pin 3 = 0 VDC Pin 4 = INPUT Pin 5 = NOT USED

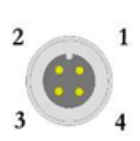

AUXILIARY POWER (Male) Pin 1 = +24 VDC (For Conn. C) Pin 2 = +24 VDC (For Conn. D) Pin 3 = 0 VDC (For Conn. C) Pin 4 = 0 VDC (For Conn. D)

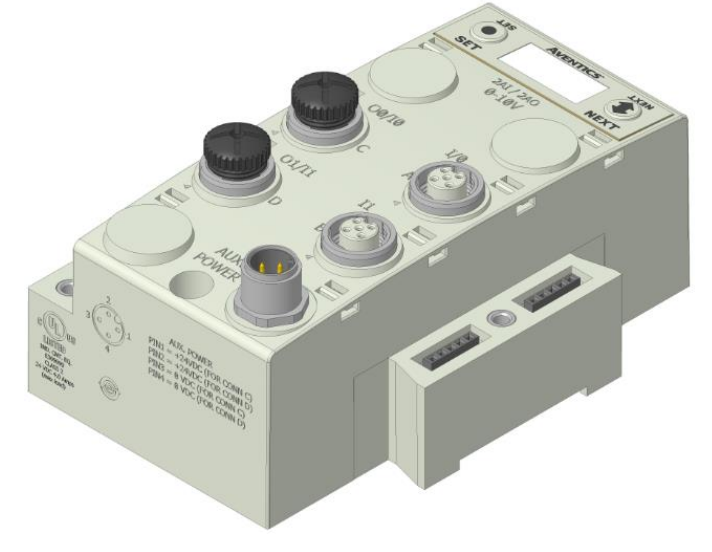

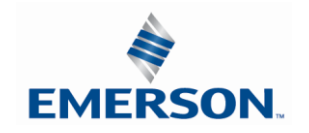

TDG3EDM1-11EN 4/21 Subject to change without notice
One Analog Input + One Analog Output per Connector – M12 Female Modules

| Module<br>Part No.  | Signal                   | Туре               | Short Circuit<br>Protection | Short C<br>Presen  | <i>`ircuit / Power</i><br>It Status Bits | Input Ch        | annels Ou       | utput Channels           |
|---------------------|--------------------------|--------------------|-----------------------------|--------------------|------------------------------------------|-----------------|-----------------|--------------------------|
| 240-363             | 4-20                     | mA                 | YES                         | YES (4)            | YES (4) – Selectable                     |                 |                 | 4                        |
|                     |                          |                    | Ou                          | tput Mapping       |                                          |                 |                 |                          |
| BYTE                | Bit 7                    | Bit 6              | Bit 5                       | Bit 4              | Bit 3                                    | Bit 2           | Bit 1           | Bit 0                    |
| X<br>(Required)     | Output<br>No. 1          | Output<br>No. 1    | Output<br>No. 1             | Output<br>No. 1    | Output<br>No. 1                          | Output<br>No. 1 | Output<br>No. 1 | Output<br>No. 1<br>(LSB) |
| X + 1<br>(Required) | Output<br>No. 1<br>(MSB) | Output<br>No. 1    | Output<br>No. 1             | Output<br>No. 1    | Output<br>No. 1                          | Output<br>No. 1 | Output<br>No. 1 | Output<br>No. 1          |
| X + 2<br>(Required) | Output<br>No.<br>2       | Output<br>No.<br>2 | Output<br>No.<br>2          | Output<br>No.<br>2 | Output<br>No.<br>2                       | Output No<br>2  | Output<br>No. 2 | Output<br>No. 2<br>(LSB) |
| X + 3<br>(Required) | Output<br>No. 2<br>(MSB) | Output<br>No.<br>2 | Output<br>No.<br>2          | Output<br>No.<br>2 | Output<br>No. 2                          | Output<br>No. 2 | Output<br>No. 2 | Output<br>No. 2          |
| X + 4<br>(Required) | Output<br>No. 3          | Output<br>No. 3    | Output<br>No. 3             | Output<br>No. 3    | Output<br>No. 3                          | Output<br>No. 3 | Output<br>No. 3 | Output<br>No. 3<br>(LSB) |
| X + 5<br>(Required) | Output<br>No. 3<br>(MSB) | Output<br>No. 3    | Output<br>No. 3             | Output<br>No. 3    | Output<br>No. 3                          | Output<br>No. 3 | Output<br>No. 3 | Output<br>No. 3          |
| X + 6<br>(Required) | Output<br>No. 4          | Output<br>4        | Output<br>No.<br>4          | Output<br>No.<br>4 | Output<br>No. 4                          | Output<br>No. 4 | Output<br>No. 4 | Output<br>No. 4<br>(LSB) |
| X + 7<br>(Required) | Output<br>No. 4<br>(MSB) | Output<br>4        | Output<br>No.<br>4          | Output<br>No.<br>4 | Output<br>No. 4                          | Output<br>No. 4 | Output<br>No. 4 | Output<br>No. 4          |
|                     |                          |                    | In                          | put Mapping        |                                          |                 |                 |                          |
| BYTE                | Bit 7                    | Bit 6              | Bit 5                       | Bit 4              | Bit 3                                    | Bit 2           | Bit 1           | Bit 0                    |
| X<br>(Required)     | Input No. 1              | Input No.<br>1     | Input No.<br>1              | Input No.<br>1     | Input No.<br>1                           | Input No.<br>1  | Input No<br>1   | o. Input No.<br>1 (LSB)  |
| X + 1<br>(Required) | Input No. 1<br>(MSB)     | Input No.<br>1     | Input No.<br>1              | Input No.<br>1     | Input No.<br>1                           | Input No.<br>1  | Input No<br>1   | o. Input No.<br>1        |
| X + 2<br>(Required) | Input No. 2              | Input No.<br>2     | Input No.<br>2              | Input No.<br>2     | Input No.<br>2                           | Input No.<br>2  | Input No<br>2   | o. Input No.<br>2 (LSB)  |
| X + 3<br>(Required) | Input No. 2<br>(MSB)     | Input No.<br>2     | Input No.<br>2              | Input No.<br>2     | Input No.<br>2                           | Input No.<br>2  | Input No<br>2   | o. Input No.<br>2        |
| X + 4<br>(Required) | Input No. 3              | Input No.<br>3     | Input No.<br>3              | Input No.<br>1     | Input No.<br>1                           | Input No.<br>1  | Input No<br>1   | o. Input No.<br>1 (LSB)  |
| X + 5<br>(Required) | Input No. 3<br>(MSB)     | Input No.<br>3     | Input No.<br>3              | Input No.<br>1     | Input No.<br>1                           | Input No.<br>1  | Input No<br>1   | o. Input No.<br>1        |
| X + 6<br>(Required) | Input No. 4              | Input No.<br>4     | Input No.<br>4              | Input No.<br>2     | Input No.<br>2                           | Input No.<br>2  | Input No<br>2   | o. Input No.<br>2 (LSB)  |
| X + 7<br>(Required) | Input No. 4<br>(MSB)     | Input No.<br>4     | Input No.<br>4              | Input No.<br>2     | Input No.<br>2                           | Input No.<br>2  | Input No<br>2   | o. Input No.<br>2        |

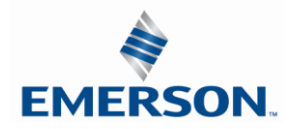

TDG3EDM1-11EN 4/21 Subject to change without notice

One 4-20ma Analog Input + One 4-20 Analog Output per Connector – M12 Female Modules

| Module<br>Part No. | Signal Type | Short Circuit<br>Protection | Short Circuit / Power<br>Present Status Bits | Input Channels | Output Channels |
|--------------------|-------------|-----------------------------|----------------------------------------------|----------------|-----------------|
| 240-363            | 4-20 mA     | YES                         | YES (4) – Selectable                         | 4              | 4               |

| Diagnostic Mapping    |                                     |                                    |                                     |                                    |                                       |                                       |                                       |                                       |
|-----------------------|-------------------------------------|------------------------------------|-------------------------------------|------------------------------------|---------------------------------------|---------------------------------------|---------------------------------------|---------------------------------------|
| BYTE                  | Bit 7                               | Bit 6                              | Bit 5                               | Bit 4                              | Bit 3                                 | Bit 2                                 | Bit 1                                 | Bit 0                                 |
| X<br>(Selectable)     | Allocated<br>and<br>Reserved        | Allocated<br>and<br>Reserved       | Allocated<br>and<br>Reserved        | Allocated<br>and<br>Reserved       | Power/<br>Short Status<br>for Conn. D | Power/<br>Short Status<br>for Conn. C | Power/<br>Short Status<br>for Conn. B | Power/<br>Short Status<br>for Conn. A |
| X + 1<br>(Selectable) | High Alarm<br>for Conn. D<br>Input  | Low Alarm<br>for Conn. D<br>Input  | High Alarm<br>for Conn. C<br>Input  | Low Alarm<br>for Conn. C<br>Input  | High Alarm<br>for Conn. B<br>Input    | Low Alarm<br>for Conn. B<br>Input     | High Alarm<br>for Conn. A<br>Input    | Low Alarm<br>for Conn. A<br>Input     |
| X + 2<br>(Selectable) | High Alarm<br>for Conn. D<br>Output | Low Alarm<br>for Conn. D<br>Output | High Alarm<br>for Conn. C<br>Output | Low Alarm<br>for Conn. C<br>Output | High Alarm<br>for Conn. B<br>Output   | Low Alarm<br>for Conn. B<br>Output    | High Alarm<br>for Conn. A<br>Output   | Low Alarm<br>for Conn. A<br>Output    |

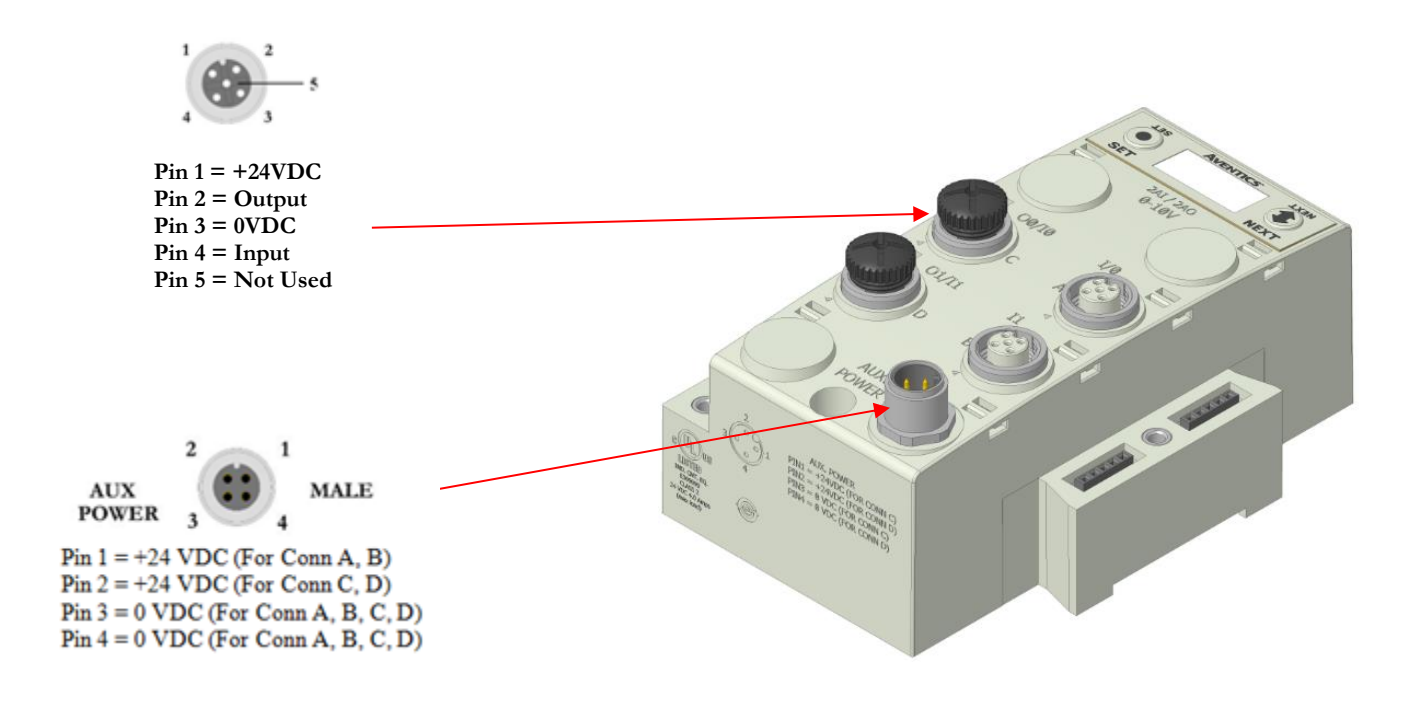

Internal or Aux. Power Select (240-363 Only)

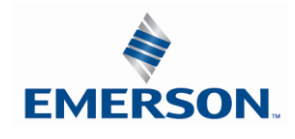

TDG3EDM1-11EN 4/21 Subject to change without notice

www.asco.com/g3

Analog devices connected to the 240-363 can be powered from the Aux. Power supply port (Internal Power Disabled) or from the module backplane (Internal Power Enabled). This is selected through the "Internal Power Menu" as shown. Channels A/B and C/D are controlled independently.

| T38     | AVENTICS     | <b>TX3N</b> |  |
|---------|--------------|-------------|--|
|         |              |             |  |
| SET     | FORER        | NEXT        |  |
| 011     |              | HEAT        |  |
| T38     | AVENTICS     | <b>TX3N</b> |  |
|         | CHANNELS A&B |             |  |
| SET     | DISABLE      | NEXT        |  |
| 961     |              | HEAT        |  |
| T38     | AVENTICS     | <b>TX3N</b> |  |
|         | CHANNELS A&B |             |  |
| $\odot$ | ENABLE       |             |  |
| SET     |              | NEXT        |  |
| T38     | AVENTICS     | <b>TX3N</b> |  |
|         | CHANNELS C&D |             |  |
|         | DISABLE      | $\bullet$   |  |
| SET     |              | NEXT        |  |
| 138     | AVENTICS     | TX3N        |  |
|         | CHANNELS COD |             |  |
|         | ENABLE       |             |  |
| SET     |              | NEXT        |  |

**Internal Power Settings** 

- 1. Press the SET button to enter the INTERNAL POWER menu
- 2. CHANNEL A & B DISABLE
- 3. Press the NEXT button to scroll through the choices to enable or disable the feature.
  - j. ENABLED (Factory Default)
  - k. DISABLED
  - I. RETURN (this will return you to the main menu)
- m. Press the SET button to confirm your choice
  - 4. CHANNEL C & D DISABLE
  - 5. Press the NEXT button to scroll through the choices to enable or disable the feature.
    - n. ENABLED (Factory Default)
    - o. DISABLED
    - p. RETURN (this will return you to the main menu)

Press the SET button to confirm your choice

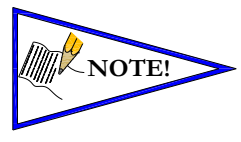

| Power Source      | Current Limitation for<br>Module | Current Limitation for connector                 |
|-------------------|----------------------------------|--------------------------------------------------|
| Aux Power         | 8A (From Aux. Power<br>Conn.)    | 2.0A / output connector (2.0A Pin 1<br>to Pin 3) |
| Internal<br>Power | 1.2A (from Backplane)            | .15A (Pin 1 to Pin 3)                            |

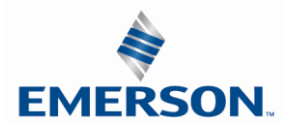

## 10.2 Analog Graphic Display

The G3 Analog I/O modules have an integrated graphic display that may be used to configure the parameters of the modules as well as show diagnostic information. Please see the following pages for detailed information regarding these displays.

| 138         | AVENTICS            | <b>TX3N</b> |
|-------------|---------------------|-------------|
|             | I/O MAPPING         |             |
| $\mathbf{}$ | INPUT BYTE XX       | $\bullet$   |
| SET         |                     | NEXT        |
|             |                     |             |
| 138         | AVENTICS            | NEXT        |
|             | I/O MAPPING         |             |
|             | OUTPUT BYTE XX      | <u> </u>    |
| 561         |                     | NEXT        |
|             | Automotion          |             |
| 738         | AVENTICS            | NEXT        |
|             | MODULE NUMBER       |             |
| SET         | XX                  | NEXT        |
| 011         |                     | HEAT        |
|             |                     |             |
| 738         | AVENTICS            | NEXT        |
|             | ALARM SETTINGS      |             |
| GET         |                     | NEYT        |
| 961         |                     | HEAT        |
|             |                     |             |
| T38         | AVENTICS            | NEXT        |
|             | DESCRIPTION         |             |
|             | 2AI/2A0             |             |
| SET         |                     | NEXT        |
|             |                     |             |
| 138         | AVENTICS            | <b>TX3N</b> |
|             | PART NUMBER         |             |
| $\mathbf{}$ | 240-2XX             | $\bullet$   |
| SET         |                     | NEXT        |
|             |                     |             |
| T38         | AVENTICS            | <b>TX3N</b> |
|             | FIRMWARE            |             |
| $\mathbf{}$ | V2.XXX              | $\bullet$   |
| SET         |                     | NEXT        |
|             |                     |             |
| 138         | AVENTICS            | <b>TX3N</b> |
|             | SET RATCHTNESS      |             |
| $\mathbf{}$ | MEDIUM              | $\bullet$   |
| SET         |                     | NEXT        |
|             |                     |             |
|             |                     |             |
| 138         | AVENTICS            | <b>NEXT</b> |
|             | SET SELF TEST       |             |
| $ \leq $    |                     |             |
| SET         |                     | NEXT        |
|             |                     |             |
| T38         | AVENTICS            | NEXT        |
|             | FACTORY             | (1)         |
| CET         | DEFAULIS            | NEVT        |
| 961         |                     | NEXT        |
|             | 8 × 100 × 100 × 100 |             |
| 138         | AVENTICS            | NEXT        |
|             | HELP                | (1)         |
| SET         |                     | NEXT        |
| 961         |                     | HLA1        |

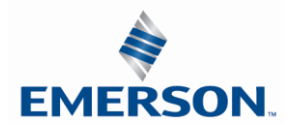

Analog Module / I/O Mapping

Displays the starting Input and Output byte address for the module

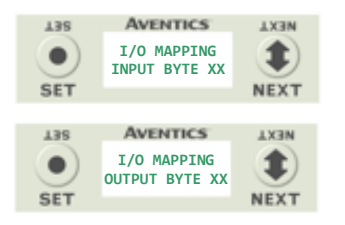

Analog Module / Module Number

Displays the module number; identifying its position in the G3 I/O system.

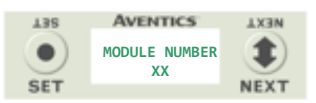

Analog Module / Alarm Settings

Allows the setting of low and high alarms for analog inputs and outputs

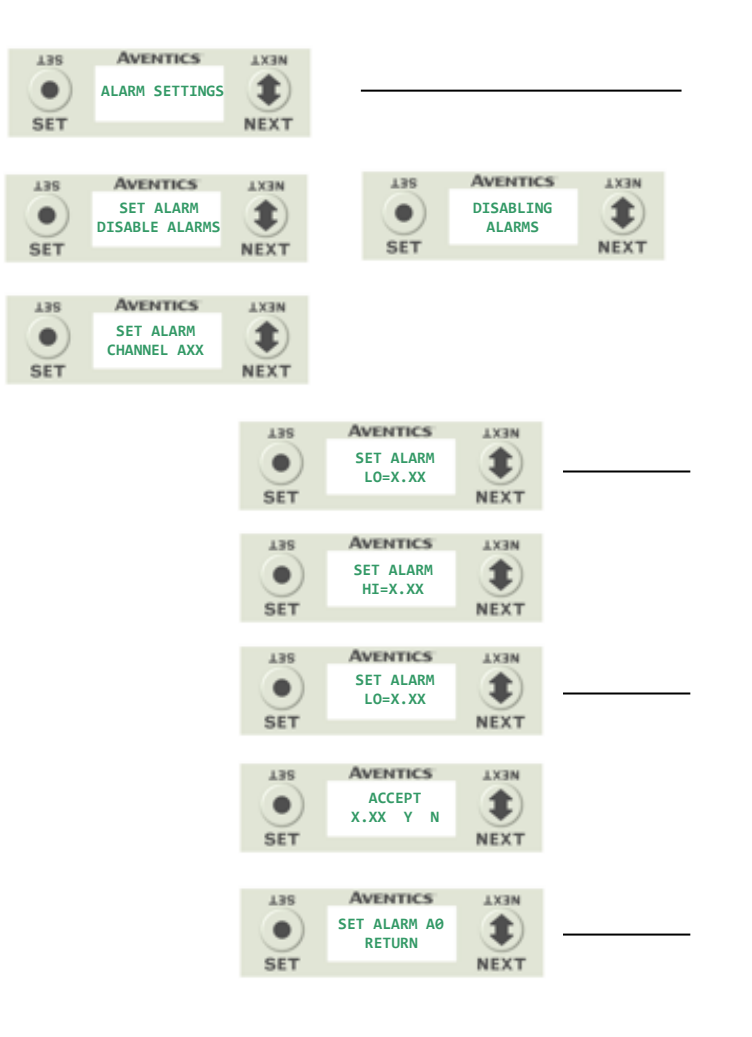

### Alarm Settings Steps

- 1. Press the SET button to enter the Alarm Settings submenu.
- Press the SET button to Disable all alarms (default setting)
   \*Note- Setting the Minimum value for Low alarm and the Maximum value for High alarm (for a channel) disables the alarm for that channel.
- 3. Press the NEXT button to scroll to the appropriate analog channel.
- 4. Press the SET button to set the LO alarm settinga. Push the SET button to access the menu and enter the alarm value
- Press the NEXT button to SET the HI alarm setting.
   a. Push the SET button to access the menu and enter the alarm value
  - b. Accept the changes by selecting Y and pushing SET
- 6. Press the SET button while in the RETURN screen to return to the main menu

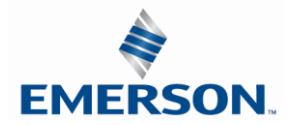

TDG3EDM1-11EN 4/21 Subject to change without notice

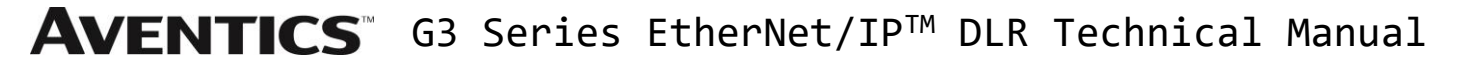

Analog Module / Description

Displays the quantity and type of I/O on the module Ex. 2 analog Inputs and 2 analog outputs

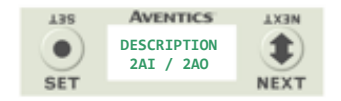

Analog Module / Part number

Displays the replacement part number of the module

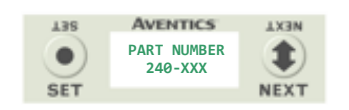

#### Analog Module / Firmware

Displays the firmware revision level for the module

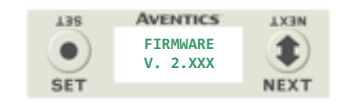

#### Analog Module / Brightness

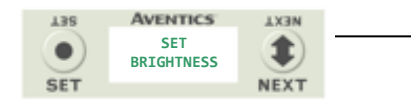

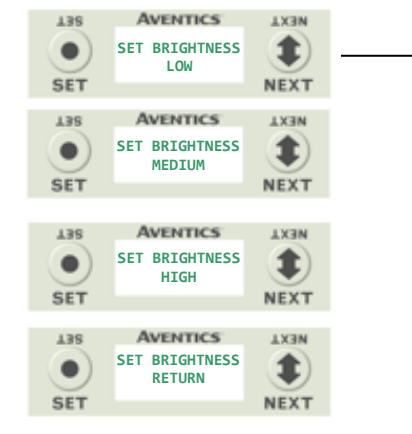

#### Brightness Settings

- 1. Press the SET button to enter the SET BRIGHTNESS menu.
- 2. Press the NEXT button to scroll the choices for the desired brightness of the LCD display for the analog module.
  - a. LOW
  - b. MEDIUM (Factory Default)
  - c. HIGH
  - d. RETURN (this will return you to the main menu)

Press the SET button to confirm your choice. The changes will take effect immediately.

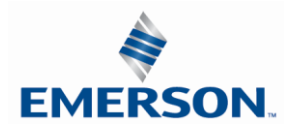

TDG3EDM1-11EN 4/21 Subject to change without notice

### 10.3 Analog Module / Self Test Mode

Self-test mode is an internal diagnostic tool that can be enabled on the analog module using the graphic display. This tool allows the user to confirm that all of the outputs on the module are fully functional without needing a network connection or controller. The test will cycle the analog outputs. Starting with Output 0 it will increment the analog signal at 10% intervals; once it has reached 100% it will test the next available output. The self-test will continue to run until it is turned off by pressing the SET button.

To use the Self-Test Mode, the user must first set some initial conditions. Follow these steps to initiate the self-test mode.

- 1) Disconnect Air and Communication from the manifold!
- 2) Starting at the Home Screen, navigate the menus by selecting the NEXT button until the SELF-TEST menu is shown.
- 3) Select the SET button to access the SELF-TEST menu
- 4) A message will appear: DISCONNECT AIR HOLD SET BUTTON
- 5) Hold the SET button down for approximately 10 seconds to enable the test. The Display will flash the above message while the button is pushed.
- 6) When the display stops flashing, the self-test mode will be running
- 7) Push or hold the NEXT button to cycle through the outputs. <u>Holding</u> the NEXT button will allow the analog outputs to cycle through the 10% intervals automatically. <u>Pushing</u> the NEXT button will allow the outputs to manually step through each 10% interval.
- 8) Releasing the NEXT button will keep the output in its current state.
- 9) The self-test mode can only be disabled by pushing the SET button

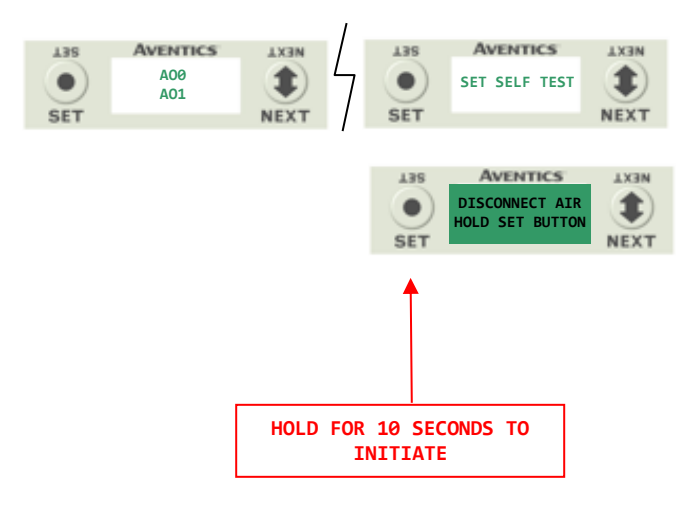

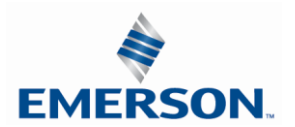

10.4 Analog Module / Factory Defaults

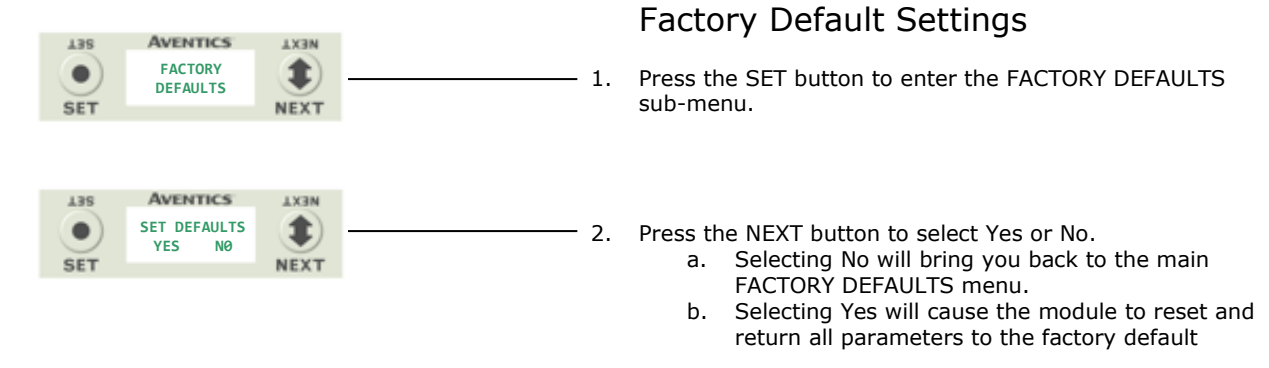

| FACTORY DEFAULT SETTINGS |              |  |  |  |
|--------------------------|--------------|--|--|--|
| Description              | Default      |  |  |  |
| Low Alarm Values         | 0 V / 4 mA   |  |  |  |
| High Alarm Values        | 10 V / 20 mA |  |  |  |
| Brightness               | Medium       |  |  |  |

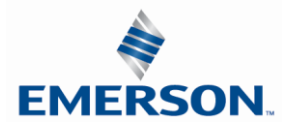

# 11. Specialty Modules

## 11.1 RTD Module

The G3 RTD Temperature module is used with Resistive Temperature Detectors (RTDs) and can support up to 4 RTD devices simultaneously. This module supports various RTD types including: Pt100, Pt200, Pt500, Pt1000, Ni100 and Ni1000. Standard M12 single key connector types are used; each connector/port supports one RTD device, but four different device types can be used simultaneously. User configuration of parameters include: RTD type, temperature scale (Celsius or Fahrenheit), Hi/Low temperature alarms, and filter times, and can be selected individually for each connector port using the integrated display. The G3 RTD module can be incorporated into any G3 electronic system regardless of the protocol or I/O module position.

| Module<br>Part No. | I/O Type | Alarms                       | Diagnostics              | Input Points |
|--------------------|----------|------------------------------|--------------------------|--------------|
| 240-311            | RTD      | Hi/Low Temp for each Channel | Open/Short, Out of Range | 4            |

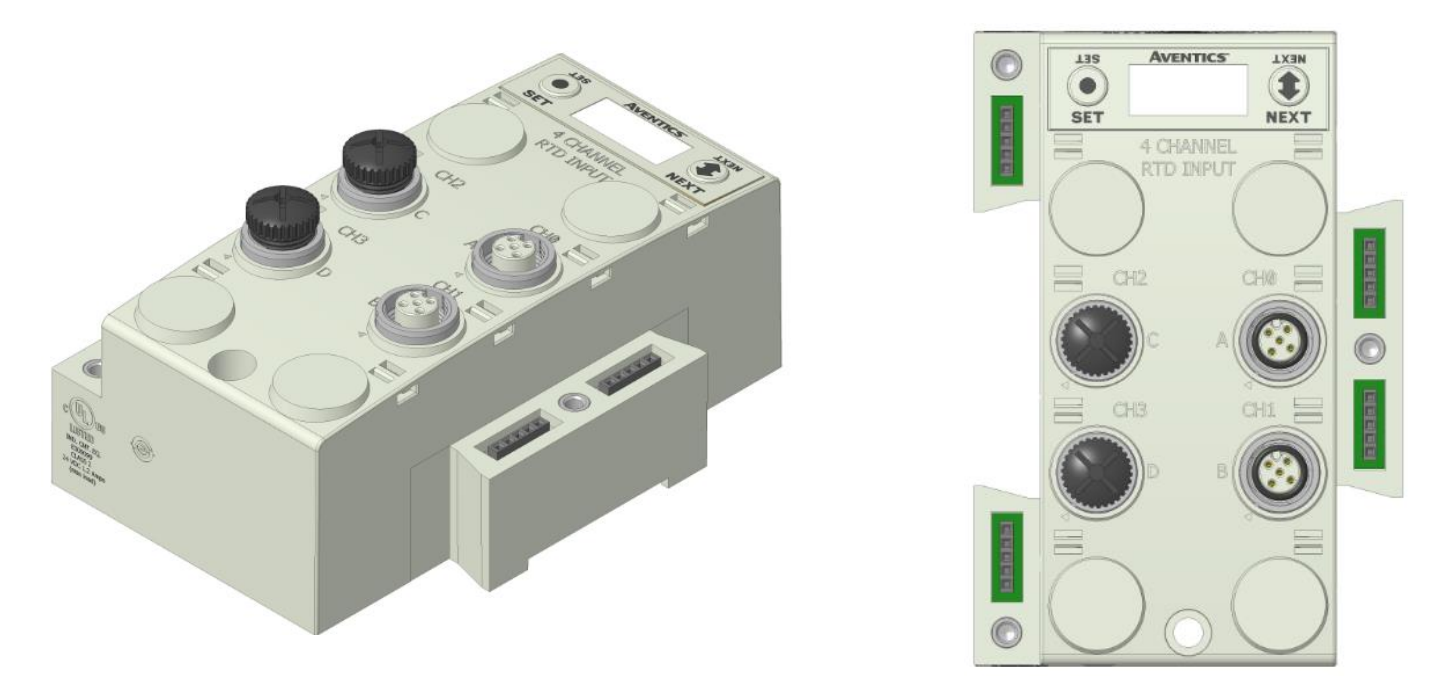

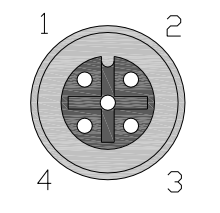

FEMALE PIN 1 = Sensor Current Source (I+) PIN 2 = Sense Voltage (VIN+) PIN 3 = Sensor Current Source (I-)

- PIN 4 = Sense Voltage (VIN-)
- PIN 5 = Not Used

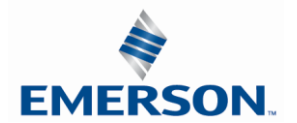

### Sensor Wiring Diagrams

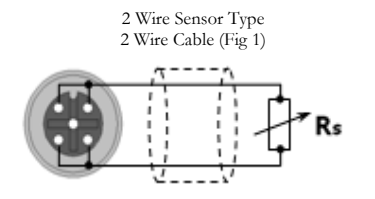

2 Wire Sensor Type Low Accuracy

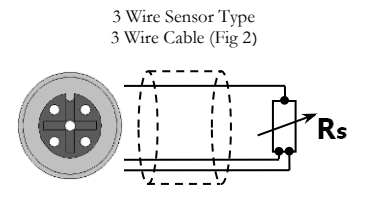

3 Wire Sensor Type Medium Accuracy

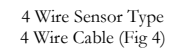

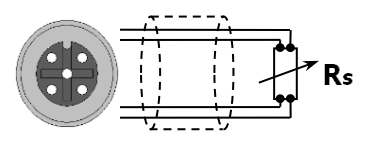

4 Wire Sensor Type High Accuracy

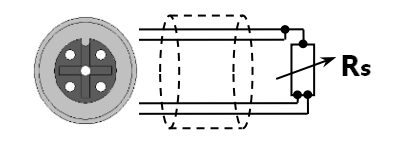

3 Wire Sensor Type 4 Wire Cable (Fig 3)

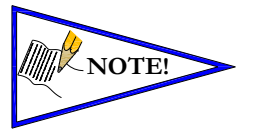

- For maximum accuracy on a 3 wire sensor type make identified jumper connections at the sensor end (see Figure 3). Cable resistance, resulting from cable length, affects measuring error; therefore use cables that are as short as possible.
- For long cable runs and high accuracy use 4 wire sensor types.

| Electrical Data                    |                                                                |
|------------------------------------|----------------------------------------------------------------|
| Voltage                            | 24 VDC Module Supply (Via G3 System Aux. Power Connection)     |
| Input Type                         | RTD (Resistive Temperature Detector),                          |
|                                    | 4 per Module                                                   |
| Supported Sensor Types             | Pt100, Pt200, Pt500, Pt1000, Ni100, Ni1000                     |
| Supported Temperature Coefficients | .00385; .00392;Ω/Ω/°C                                          |
| Resolution                         | 15 bits, plus sign.                                            |
| Data Format                        | Signed Integer; Two's complement.                              |
| Calibration                        | Factory Calibrated.                                            |
|                                    | Field Calibration w/ high tolerance (± 0.005%) 100 ohm and 350 |
|                                    | ohm resistor.                                                  |
| Input Update (filter) Rate         | Adjustable (5-20mS), factory default: 5mS                      |
| Accuracy                           | 0.1% of full scale @ 25° C                                     |
| Mechanical Data                    |                                                                |
| I/O Connector                      | M12 4 Pin Female (Accepts 5 Pin)                               |
| Mass                               | 247g / 8.7 oz                                                  |
| Operating Data                     |                                                                |
| Temperature Range                  | -10° to 115° F (-23° to 46° C)                                 |
| Humidity                           | 95% relative humidity: non-condensing                          |
| Ingress Protection                 | IP65 (with appropriate assembly and terminations)              |
|                                    |                                                                |

Part Numbers and Mapping

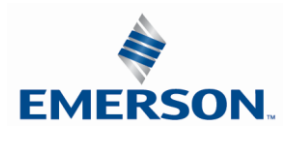

| Module<br>Part No. | I/О Туре | Alarms                       | Diagnostics              | Input Points |
|--------------------|----------|------------------------------|--------------------------|--------------|
| 240-311            | RTD      | Hi/Low Temp for each Channel | Open/Short, Out of Range | 4            |

|                     |                            |                        | Iı                         | nput Mapping           |                            |                        |                            |                        |
|---------------------|----------------------------|------------------------|----------------------------|------------------------|----------------------------|------------------------|----------------------------|------------------------|
| BYTE                | Bit 7                      | Bit 6                  | Bit 5                      | Bit 4                  | Bit 3                      | Bit 2                  | Bit 1                      | Bit 0                  |
| х                   | RTD                        | RTD                    | RTD                        | RTD                    | RTD                        | RTD                    | RTD                        | RTD                    |
|                     | Channel                    | Channel                | Channel                    | Channel                | Channel                    | Channel                | Channel                    | Channel                |
|                     | 0                          | 0                      | 0                          | 0                      | 0                          | 0                      | 0                          | 0                      |
| X + 1               | Sign Bit                   | RTD                    | RTD                        | RTD                    | RTD                        | RTD                    | RTD                        | RTD                    |
|                     | Channel                    | Channel                | Channel                    | Channel                | Channel                    | Channel                | Channel                    | Channel                |
|                     | 0                          | 0                      | 0                          | 0                      | 0                          | 0                      | 0                          | 0                      |
| X + 2               | RTD                        | RTD                    | RTD                        | RTD                    | RTD                        | RTD                    | RTD                        | RTD                    |
|                     | Channel                    | Channel                | Channel                    | Channel                | Channel                    | Channel                | Channel                    | Channel                |
|                     | 1                          | 1                      | 1                          | 1                      | 1                          | 1                      | 1                          | 1                      |
| X + 3               | Sign Bit                   | RTD                    | RTD                        | RTD                    | RTD                        | RTD                    | RTD                        | RTD                    |
|                     | Channel                    | Channel                | Channel                    | Channel                | Channel                    | Channel                | Channel                    | Channel                |
|                     | 1                          | 1                      | 1                          | 1                      | 1                          | 1                      | 1                          | 1                      |
| X + 4               | RTD                        | RTD                    | RTD                        | RTD                    | RTD                        | RTD                    | RTD                        | RTD                    |
|                     | Channel                    | Channel                | Channel                    | Channel                | Channel                    | Channel                | Channel                    | Channel                |
|                     | 2                          | 2                      | 2                          | 2                      | 2                          | 2                      | 2                          | 2                      |
| X + 5               | Sign Bit                   | RTD                    | RTD                        | RTD                    | RTD                        | RTD                    | RTD                        | RTD                    |
|                     | Channel                    | Channel                | Channel                    | Channel                | Channel                    | Channel                | Channel                    | Channel                |
|                     | 2                          | 2                      | 2                          | 2                      | 2                          | 2                      | 2                          | 2                      |
| X + 6               | RTD                        | RTD                    | RTD                        | RTD                    | RTD                        | RTD                    | RTD                        | RTD                    |
|                     | Channel                    | Channel                | Channel                    | Channel                | Channel                    | Channel                | Channel                    | Channel                |
|                     | 3                          | 3                      | 3                          | 3                      | 3                          | 3                      | 3                          | 3                      |
| X + 7               | Sign Bit                   | RTD                    | RTD                        | RTD                    | RTD                        | RTD                    | RTD                        | RTD                    |
|                     | Channel                    | Channel                | Channel                    | Channel                | Channel                    | Channel                | Channel                    | Channel                |
|                     | 3                          | 3                      | 3                          | 3                      | 3                          | 3                      | 3                          | 3                      |
| Diagnostic Telegram |                            |                        |                            |                        |                            |                        |                            |                        |
| X + 8               | Channel 3                  | Channel 2              | Channel 1                  | Channel 0              | Channel 3                  | Channel 2              | Channel 1                  | Channel 0              |
|                     | Out of                     | Out of                 | Out of                     | Out of                 | Open/                      | Open/                  | Open/                      | Open/                  |
|                     | Range                      | Range                  | Range                      | Range                  | Short                      | Short                  | Short                      | Short                  |
| X + 9               | Channel 3<br>High<br>Alarm | Channel 3<br>Low Alarm | Channel 2<br>High<br>Alarm | Channel 2<br>Low Alarm | Channel 1<br>High<br>Alarm | Channel 1<br>Low Alarm | Channel 0<br>High<br>Alarm | Channel 0<br>Low Alarm |

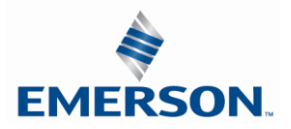

RTD Module Graphic display

## RTD Module / Temperature Monitoring

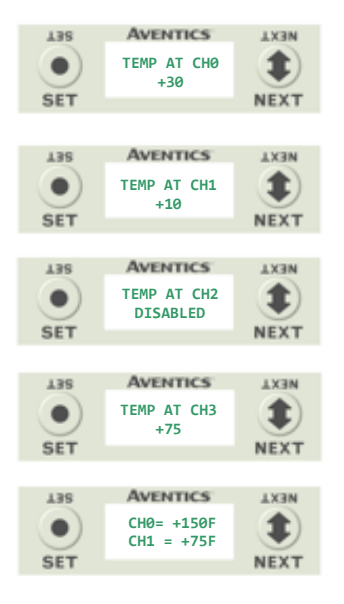

1) Press the NEXT button to scroll through the Temperature Monitoring display options.

Pressing the SET button while in one of the Temperature Monitoring displays, will return the display back to the home screen.

If "DISABLED" is the temperature identified at any channel, advance the display to Sensor Type Select, to choose a sensor/Enable the channel, or press the "SET" button to jump directly to the selection display.

Unused channels should be left "DISABLED".

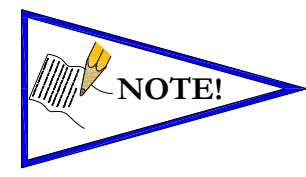

Data is represented by Two's Complement, in tenths of a degree.

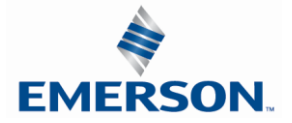

RTD Module / Sensor Type Select (Channel Enable)

Allows the sensor type for each channel to be selected, and, enable the channel selected

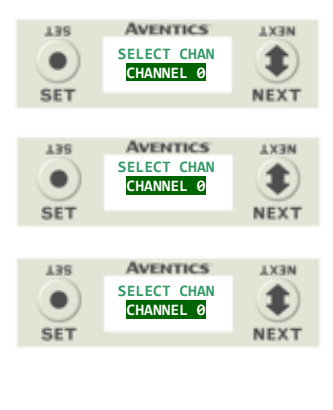

| T38        | AVENTICS                             | <b>TX3N</b> |
|------------|--------------------------------------|-------------|
| •<br>SET   | SENSOR TYPE<br>Channel 2             | 1 NEXT      |
| 961        |                                      | HEAT        |
| L3S<br>SET | AVENTICS<br>SENSOR TYPE<br>PT100 385 | NEXT        |
|            |                                      |             |
| T38        | AVENTICS                             | TX3N        |
| •          | SENSOR TYPE<br>PT100 385 🛛 N         | ٢           |
| SET        |                                      | NEXT        |

- A) Press the SET button to enter the Sensor Type Select sub menu.
- B) Press the NEXT button to scroll through the channels.
- C) Press the SET button to select the desired channel. If "DISABLED" is the first selection, the channel is <u>not</u> enabled. Select a sensor type to enable the channel.
- D) Press the NEXT button to scroll through the available sensor types.
- E) Press the SET button to select the desired sensor type.
- F) Press the SET button to load the selected sensor type.

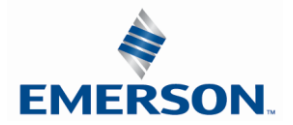

#### RTD Module / Temperature Scale

Allows the temperature scale for each channel to be set to Celsius or Fahrenheit.

| T38      | AVENTICS                | NEXT   |
|----------|-------------------------|--------|
| •<br>SET | TEMP SCALE<br>CHANNEL 0 | 1 NEXT |

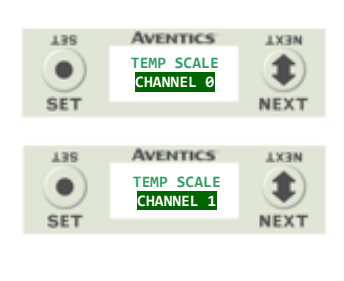

| T38 | AVENTICS   | <b>TX3N</b> |
|-----|------------|-------------|
|     | CHANNEL 1  |             |
|     | FAHRENHEIT | •           |
| SET |            | NEXT        |
|     |            |             |

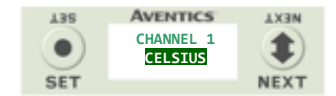

- A) Press the SET button to enter the Temp Scale sub menu.
- B) Press the NEXT button to scroll through the channels.
- C) Press the SET button to choose the desired channel.
- D) Press the NEXT button to choose the desired scale.
- E) Press the SET button to load the selection.

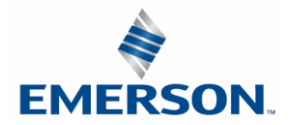

#### RTD Module / Alarm Settings

Allows the Low and High alarms of each RTD Input channel to be set. This parameter generates a visual and logical (bit) when set value is achieved.

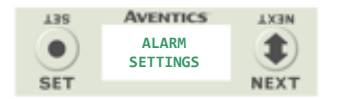

| T38      | AVENTICS                 | <b>TX3N</b> |
|----------|--------------------------|-------------|
| •<br>SET | SET ALARM<br>Channel Ch0 |             |
| 961      |                          | HEAT        |

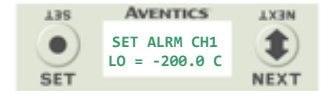

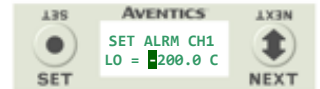

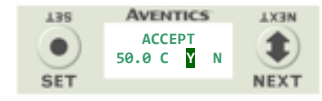

- A) Press the SET button to enter the Alarm Settings sub-menu.
- B) Press the NEXT button to scroll through the RTD Input channels.
- C) Press the SET button to enter the alarm setting for the selected Input channel.
- Press the NEXT button to select the Lo or High setting for the selected channel.
- Press the SET button to select the change process for the chosen alarm. The first digit/sign will be highlighted.
- F) Press the NEXT button to choose the value, or the SET button to select and move to the next digit.
- G) Press the NEXT button to choose "Y" or "N" Select. Then press the SET Button to Accept.

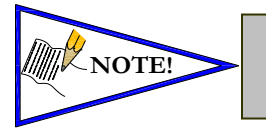

- When alarm values are set to maximum/minimum values, the alarm function is disabled.
- Factory default settings for all alarms are disabled.

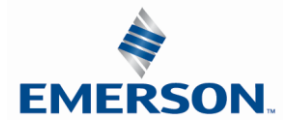

#### RTD Module / Advanced Setting

Allows the Update Filters for each channel to be set.

| T38 | AVENTICS             | TX3N |
|-----|----------------------|------|
|     | ADVANCED<br>SETTINGS |      |
| SET |                      | NEXT |

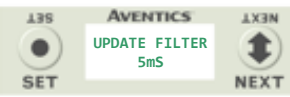

AVENTICS

UPDATE FILTER

5mS

AVENTICS

UPDATE FILTER

10mS

138

•

SET

138

٠

SET

NEXT

1

NEXT

**NEXT** 

1

NEXT

- A) Press the SET button to enter the Advance Settings sub-menu.
- B) Press the NEXT button to choose the option; Update Filters or Calibrate RTD.

#### Update Filters

- C) Press the SET button to choose the Update Filter setting.
- D) Press the NEXT button to scroll through the filter times.
- E) Press the SET button to select the desired Update Filter time.

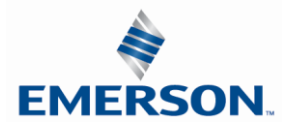

RTD Module / I/O Mapping Input Byte

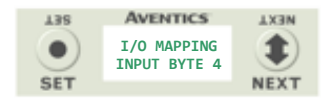

## RTD Module / Module Number (Position)

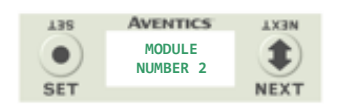

## RTD Module / Module Description

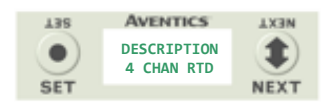

## RTD Module / Part Number

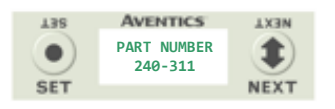

## RTD Module / Firmware Revision

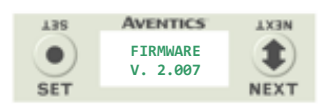

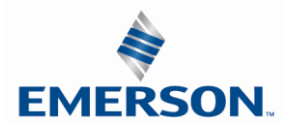

## RTD Module / Set Display Brightness

Allows the Brightness of the display to be changed

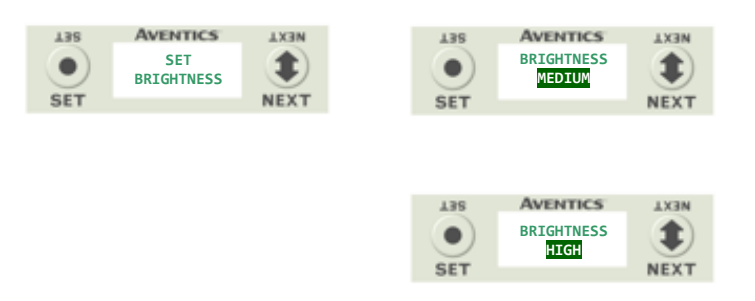

- A) press the SET button to enter the Set Brightness sub menu.
- B) Press the NEXT button to scroll through the brightness options
- C) Press the SET button to load the selection.

RTD Module / Flip Display

Allows the Display to be flipped 180 degrees.

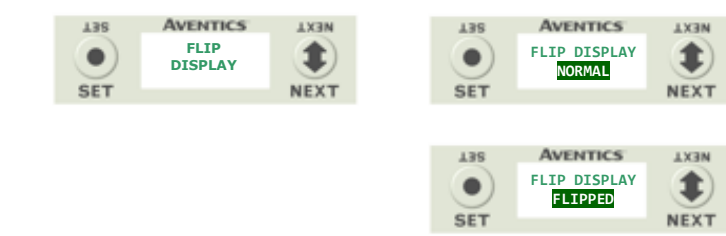

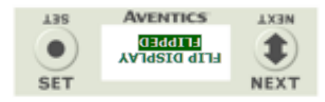

- A) press the SET button to enter the Flip Display sub menu.
- B) Press the NEXT button to choose the orientation.
- C) Press the SET button to load the selection.

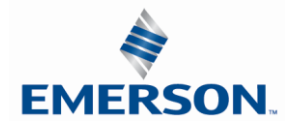

## RTD Module / Factory Defaults

Set all parameter settings to default values.

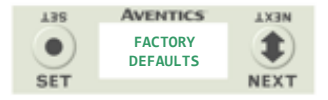

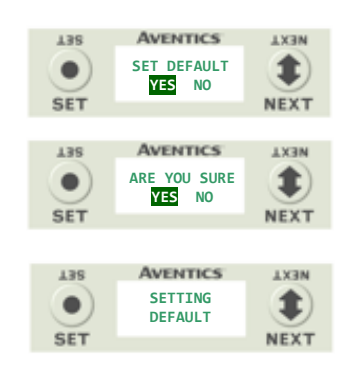

- A) Press the SET button to enter the Factory Defaults sub menu.
- B) Presss the NEXT button to choose Yes or No.
- C) Press the SET button to confirm.
- D) Press the SET button again.

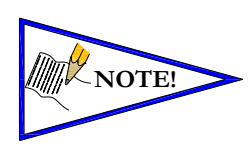

| Factory Default Settings |                                                  |  |  |
|--------------------------|--------------------------------------------------|--|--|
| Alarm – High & Low       | Disabled (Set to Min/Max for each chosen sensor) |  |  |
| Input Update Filter      | 5 mS                                             |  |  |
| Sensor Type              | Pt 100 385                                       |  |  |
| Temp Scale               | Celsius                                          |  |  |
| Display Brightness       | Medium                                           |  |  |
| Flip Display             | Normal                                           |  |  |

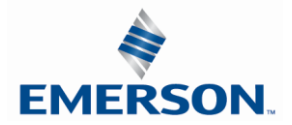

### 11.2 Sub-Bus Hub Module

The G3 HUB module allows for branch distribution from the I/O side of the G3 System and can be integrated into the existing G3 Series Sub-Bus configuration. Auto Addressing allows for trouble free set up and configuration. Input, Output, as well as Valve manifolds can be attached to the available four Branches on a HUB module. Each G3 System can support up to two HUB modules, allowing for maximum flexibility. The HUB module is transparent to the I/O side of the G3 and does not reserve one of the potential sixteen positions.

| Module<br>Part No. | Module Type | Diagnostics           | Input Size / Output Size | Branches |
|--------------------|-------------|-----------------------|--------------------------|----------|
| 240-326            | HUB         | Sub-Bus Short Circuit | 0 / 0 - See Note         | 4        |

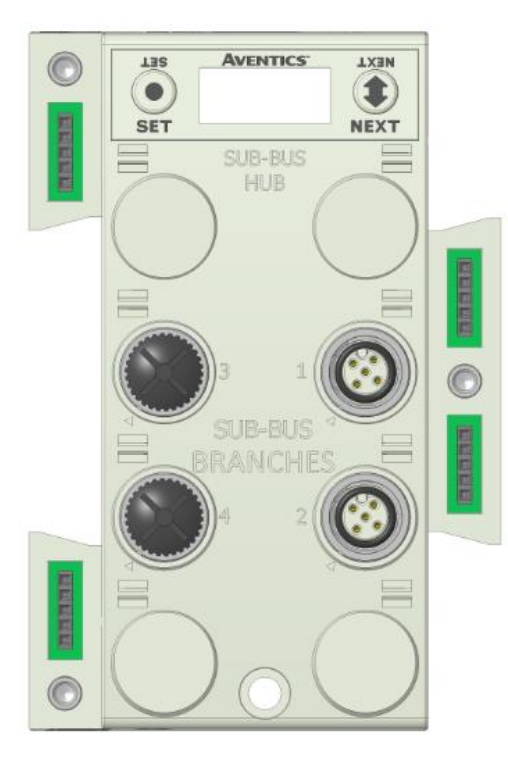

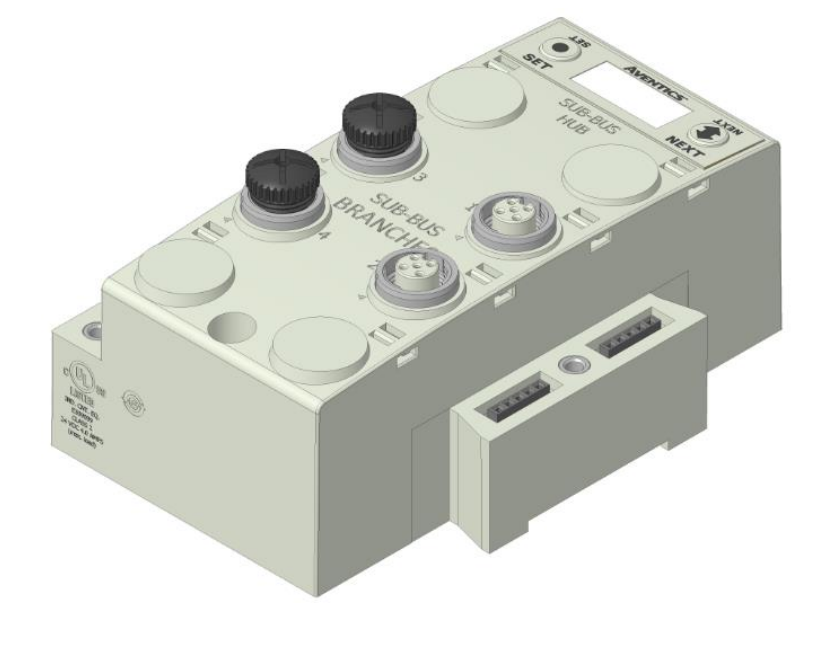

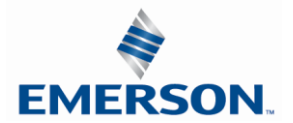

TDG3EDM1-11EN 4/21 Subject to change without notice

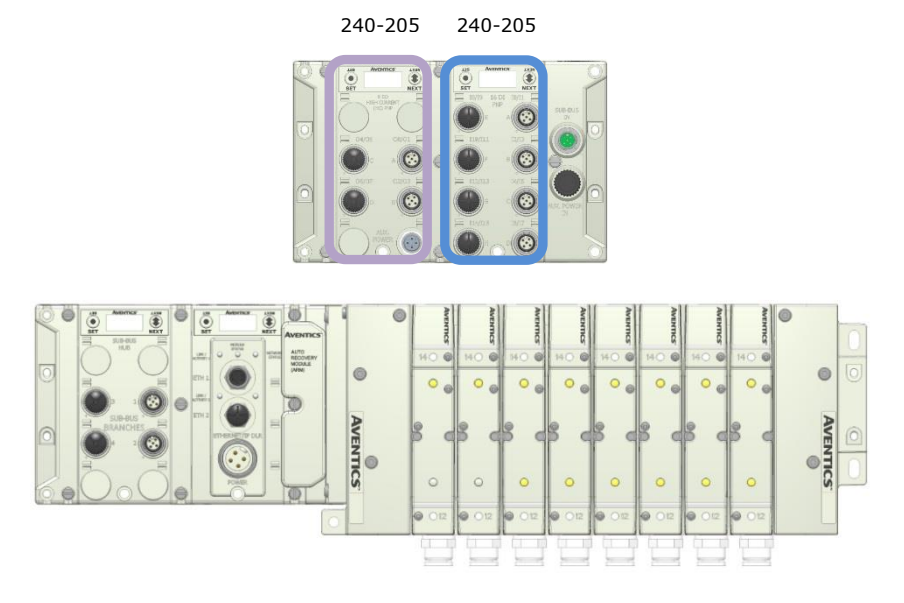

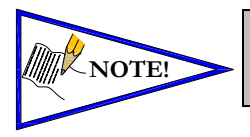

The Sub-bus hub module does not produce mapped diagnostics. The data table in this example represents what is physically attached to the HUB module. This will change as modules are added or removed.

| Example I/O Mapping of Attached Modules |                       |                       |                       |                       |                       |                       |                       |                       |
|-----------------------------------------|-----------------------|-----------------------|-----------------------|-----------------------|-----------------------|-----------------------|-----------------------|-----------------------|
| BYTE                                    | Bit 7                 | Bit 6                 | Bit 5                 | Bit 4                 | Bit 3                 | Bit 2                 | Bit 1                 | Bit 0                 |
| X<br>(Required)                         | Input 7               | Input 6               | Input 5               | Input 4               | Input 3               | Input 2               | Input 1               | Input 0               |
| X + 1<br>(Required)                     | Input 15              | Input 14              | Input 13              | Input 12              | Input 11              | Input 10              | Input 9               | Input 8               |
| X + 2<br>(Selectable)                   | Conn. H<br>SCP Status | Conn. G<br>SCP Status | Conn. F<br>SCP Status | Conn. E<br>SCP Status | Conn. D<br>SCP Status | Conn. C<br>SCP Status | Conn. B<br>SCP Status | Conn. A<br>SCP Status |
| X + 3<br>(Required)                     | Input 7               | Input 6               | Input 5               | Input 4               | Input 3               | Input 2               | Input 1               | Input 0               |
| X + 4<br>(Required)                     | Input 15              | Input 14              | Input 13              | Input 12              | Input 11              | Input 10              | Input 9               | Input 8               |
| X + 5<br>(Selectable)                   | Conn. H<br>SCP Status | Conn. G<br>SCP Status | Conn. F<br>SCP Status | Conn. E<br>SCP Status | Conn. D<br>SCP Status | Conn. C<br>SCP Status | Conn. B<br>SCP Status | Conn. A<br>SCP Status |

Where X = starting byte

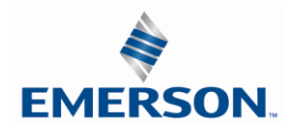

### Hub Module / Identification

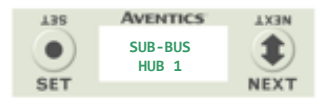

#### Hub Module / Description

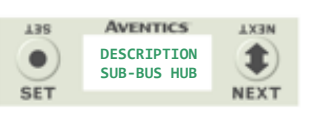

## Hub Module / Advanced Settings

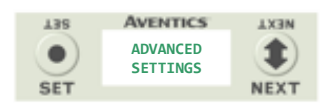

#### Brightness

| 738    | AVENTICS          | <b>TX3N</b> |
|--------|-------------------|-------------|
|        | SET<br>BRIGHTNESS | ٢           |
| SET    |                   | NEAT        |
|        |                   |             |
| 138    | AVENTICS          | <b>LX3N</b> |
|        | BRIGHTNESS        |             |
| -      | HTGH              |             |
| CET    | TI GIT            | NEVT        |
| 9E1    |                   | NEAT        |
|        |                   |             |
| T38    | AVENTICS          | <b>TX3N</b> |
|        | RRTCHTNESS        |             |
|        | LOW               |             |
| $\sim$ | LOW               | •           |
| SET    |                   | NEXT        |

1) Identifies HUB module in G3 System.

- 2) Identifies Module type.
- 3) Allows the user to set/configure module parameters.

Press the SET button to advance to the first parameter/setting.

- A) Press the SET button to enter the Set Brightness sub-menu and highlight the selection.
- B) Press the NEXT button to select the desired Brightness selection, (Low, Medium, High).
- C) Press the SET button to slect the desired Brightness level.

#### Screen Jumps to Next Parameter/Selection

Flip Display

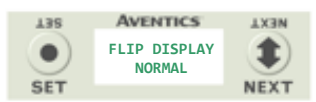

- AVENTICS AXEN ELIP DISPLAY FLIPPED NEXT
- D) Press the SET button to enter the Flip Display sub-menu and highlight the selection.
- E) Press the NEXT button to select the desired Flip Display selection, (Normal, Flipped).
- F) Press the SET button to select the desired display orientation.
- G) Press NEXT to advance to the next parameter selection (Branch Reserve

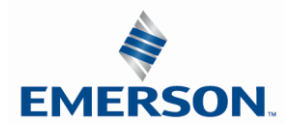

Branch Reserve I/O

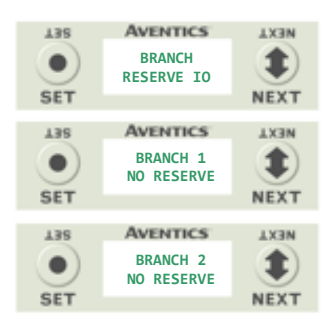

- H) Press the SET button to enter the Branch Reserve IO sub-menu.
- I) Press the NEXT button to select the desired Branch to reserve I/O bytes.

I/O data bytes can be reserved on each branch for future expansion within the G3 system. Space is reserved in Byte levels, and populates Input, Output, and Status depending on the protocol and configuration chosen (e.g. EtherNet/IP<sup>™</sup>). A maximum of 64 bytes per channel can be reserved.

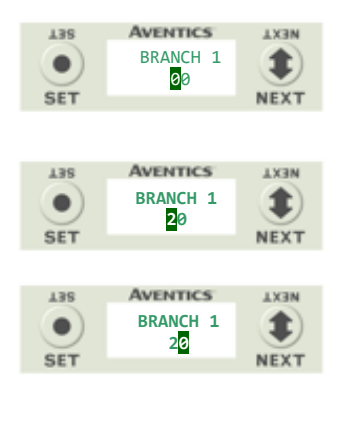

- J) Press the SET button to enter the chosen Branch/Byte Selection screen.
- K) Press the NEXT button to select the desired Tens value of reserved bytes.
- L) Press the SET button to set the desired Tens value.
- M) The screen will advance to the Ones selection
- N) Press the NEXT button to select the desired Ones value for reserved bytes.
- O) Press the SET button to set the desired Ones value.

Once the desired byte size is chosen for the selected branch, the screen will jump to the next branch. The same process is performed for the remaining branches, if desired. Press the NEXT button to skip over branches that do not require reserving I/O.

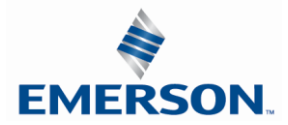

## Factory Defaults

| 138       | AVENTICS            | <b>TX3N</b> |
|-----------|---------------------|-------------|
| $\bullet$ | FACTORY<br>DEFAULTS | ٢           |
| SET       |                     | NEXT        |

4) Allows all parameter settings to be set back to default values.

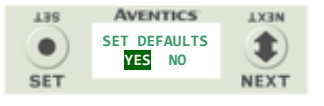

- A) Press the SET button to enter the Factory Defaults sub menu.
- B) Press the NEXT button to choose Yes or No.
- C) Press the SET button to confirm.

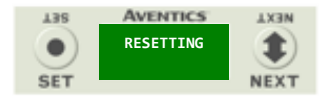

D) Press the SET button again.

|       |              | Factory Default Settings  |
|-------|--------------|---------------------------|
| NOTE  | Brightness   | Medium                    |
| NOTE: | Flip Display | Normal                    |
|       | Reserve I/O  | No Reserve (all Branches) |

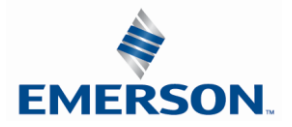

|    | Diagr       | nostics  |     |                       |
|----|-------------|----------|-----|-----------------------|
| 15 | AVENTICS    | NEXT     |     |                       |
|    | DIAGNOSTICS | <b>I</b> |     |                       |
|    |             | HEAT     |     |                       |
| `  |             |          | 138 | AVENTICS              |
|    | Р           | art      |     | PART NUMBER           |
|    | Nui         | mber     | SET | 240-320               |
|    |             |          |     |                       |
|    |             |          |     |                       |
|    |             |          | 138 | AVENTICS              |
|    | Fir         | mware    |     | FIRMWARE<br>V. 2.060  |
|    | I           | Nev.     | SET |                       |
|    |             |          |     |                       |
|    |             |          | 138 | AVENTICS              |
|    | Br          | anch     |     | BRANCH<br>CONNECTIONS |
|    | Conr        | nections | SET |                       |
|    |             |          | 138 | AVENTICS              |
|    |             |          |     | BRANCH 1              |
|    |             |          | SET | NOT POPULATED         |
|    |             |          | 120 | Avenues               |
|    |             |          | 138 | BRANCH 2              |
|    |             |          |     | MODULES 2-3           |
|    |             |          | SET |                       |

- 5) Allows the user to refernce Part No., Firmware Rev., and Branch Connections.
  - A) Press the NEXT button to enter the Diagnostics sub-menu.

The Part Number screen is displayed (reference only).

- B) Press the NEXT button to advance to the Firmware revision screen (reference only).
- C) Press the NEXT button to advance to the Branch Connections screen.
- D) Press the SET button to enter the Branch Connections sub-menu.
- E) Press the NEXT button to advance through the Branches.

Each Branch screen indicates identifys the module numbers that are currently connected to that Branch.

Help

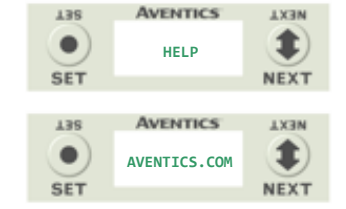

- 6) Directs the user to the Aventics website.
  - A) Press the SET button for website address.

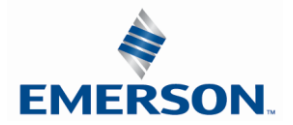

#### Error/Event Messages

The following are error messages that are displayed when specific faults/events occur during operation:

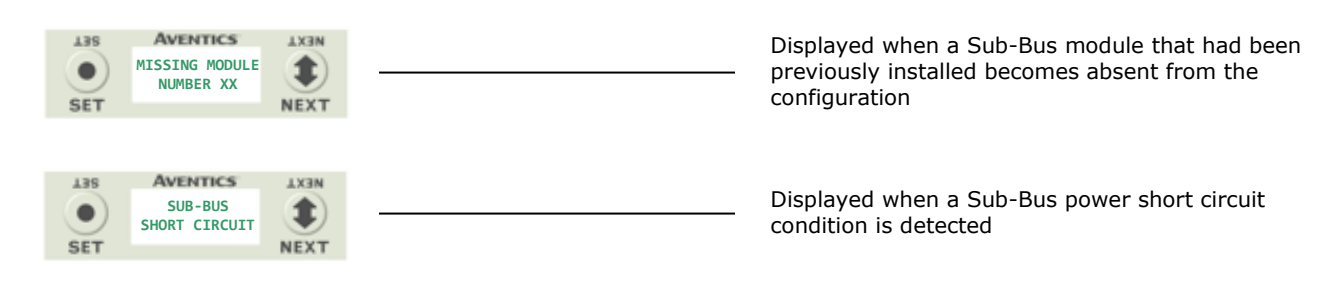

Connector Pin Out

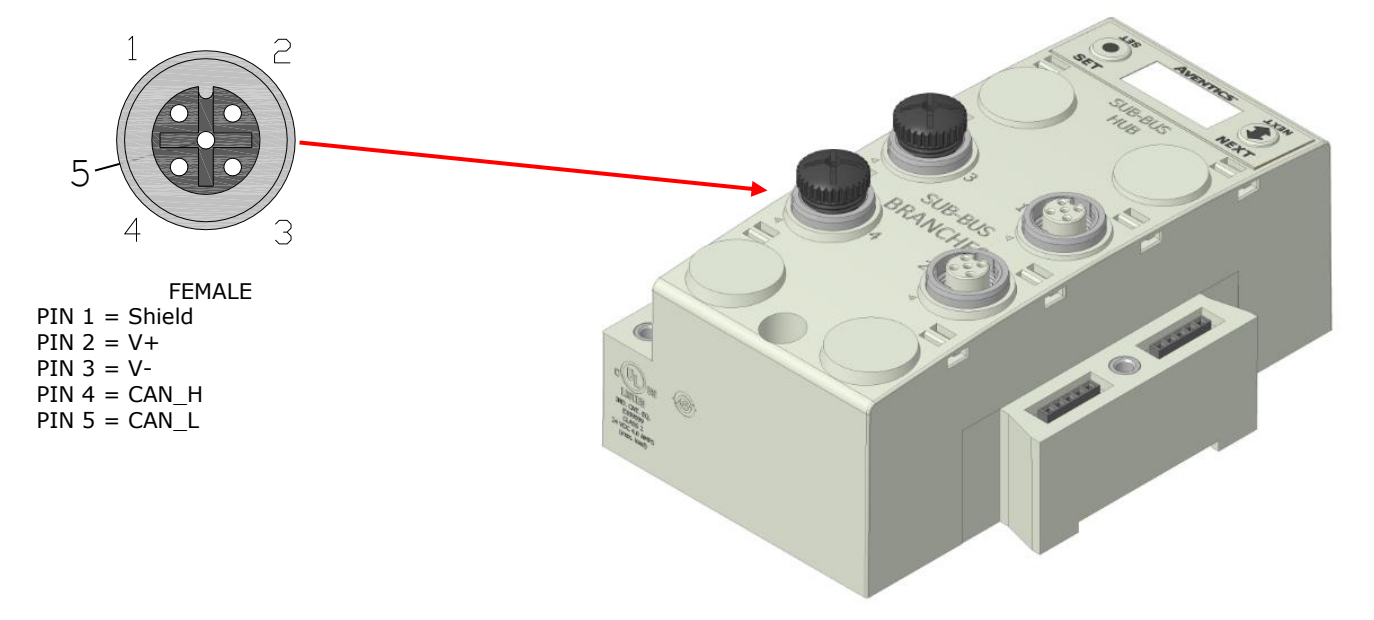

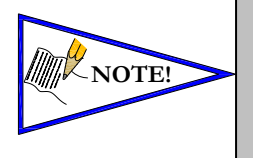

- Length of molded or field wired Sub-Bus Branch cables should not exceed the maximum length of 30 meters per Sub-Bus Branch communication link.
- The molded cable assemblies and bulk cable are the only approved cables for the G3 Sub-Bus and Branch Link. Please refer to the G3 Electronics catalog (LT-G3Catalog), for Sub-Bus cable and connectors options. See Technical Document TDG3SBWD1-0EN for proper installation and wiring of field wire-able connectors.

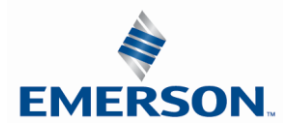

HUB Integration - Example

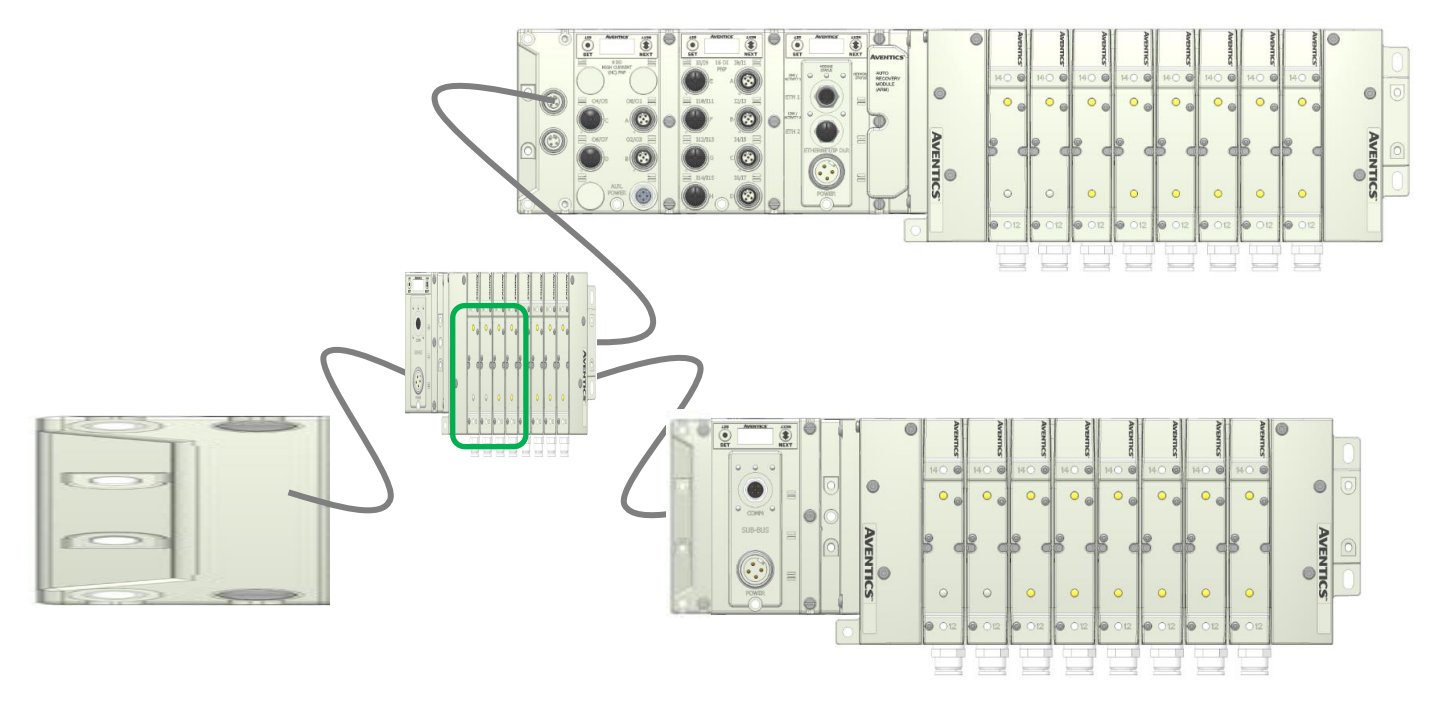

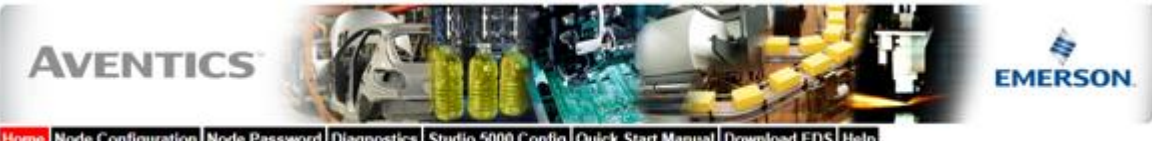

| Home Node Configuration | Node Password Diagnostics | Studio 5000 Config | <b>Quick Start Manual</b> | Download EDS Help |
|-------------------------|---------------------------|--------------------|---------------------------|-------------------|
|-------------------------|---------------------------|--------------------|---------------------------|-------------------|

| Module                         |                         | Part No.                                    | Description                              |                | Details        | Export Config and Log | Activity          | •        |   |
|--------------------------------|-------------------------|---------------------------------------------|------------------------------------------|----------------|----------------|-----------------------|-------------------|----------|---|
| Node                           |                         | 240-325                                     | EtherNet/IP DLR/QC Communications Module |                | Show 0         | )etails               | Close al Details  | 1        |   |
| ARM                            |                         | 240-182                                     | Auto Recovery Module                     |                | Show D         | )etails               | Close al Details  | 1        |   |
| No. 1                          |                         | 240-205                                     | 16 Inputs PNP Digital M12 x 8            |                | Show Details   |                       | Close al Details  | 1        |   |
| Hub 1                          |                         | 240-326                                     | Sub-Bus Hub Module                       |                | Show Details   |                       | Close al Details  | 1        |   |
|                                | Firmware                | Revision:                                   |                                          | 2.070          |                |                       |                   |          | 7 |
| 0.0                            |                         |                                             |                                          | Branch 1       | E              | Branch 2              | Branch 3          | Branch 4 |   |
|                                | I/O Rese                | erved (bytes):                              |                                          |                |                |                       | 100 A             |          |   |
|                                | Unused R                | Reserved Input (bytes):                     |                                          |                |                |                       |                   |          |   |
|                                | Unused F                | Reserved Diagnostic (Status) Inputs (bytes) |                                          | -              |                | -                     | -                 | -        |   |
| 0 0                            | Unused i                | Reserved Output                             | -                                        |                | -              | -                     | -                 |          |   |
| 0.0                            | Module No's. on branch: |                                             |                                          |                |                | 2, 3, 4               |                   | 5, 6     |   |
| → Branch 2, Mod. No. 2 240-241 |                         | Sub-Bus Valve Driver                        |                                          | Show 0         | Details        | Cise al Details       | 1                 |          |   |
| → Branch 2, Mod. No. 3         |                         | 240-205                                     | 16 Inputs PNP Digital M12 x 8            |                | Show 0         | Details               | Close all Details | 1        |   |
| → Branch 2, Mod. No. 4         |                         | 240-205                                     | 16 Inputs PNP Digital M12 x 8            |                | C Show Details |                       | Ciose al Detais   | 1        |   |
| → Branch 4, Mod. No. 5         |                         | 240-205                                     | 16 Inputs PNP Digital M12 x 8            |                | Show 0         | Details               | Ciose al Details  | 1        |   |
| → Branch 4, Mod. No. 6         |                         | 240-205                                     | 16 Inputs PNP Digital M12 x 8            |                | Show 0         | Details               | Ciose al Details  | 1        |   |
|                                |                         |                                             | Show E                                   | Fror/Event Log |                |                       |                   |          |   |

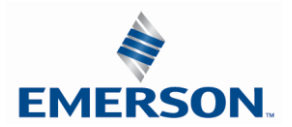

TDG3EDM1-11EN 4/21 Subject to change without notice

www.asco.com/g3

# 12. I/O Module Wiring Diagrams

## 12.1 NPN/PNP Definitions

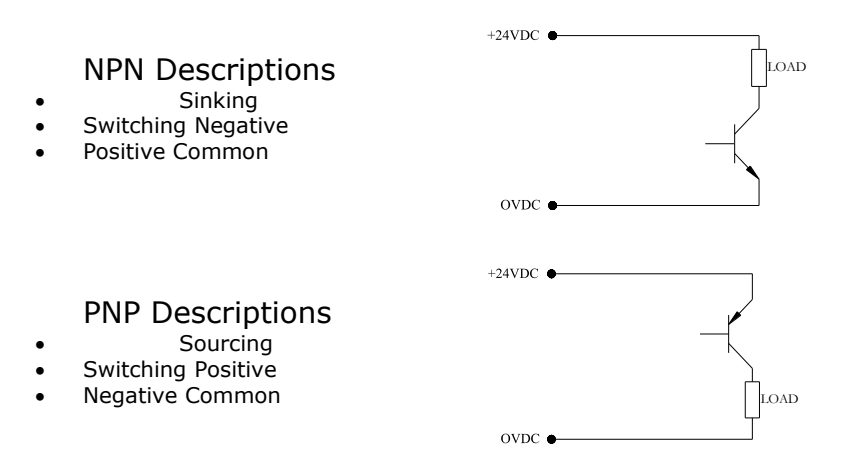

NPN (Sinking) Input Connection

Electric Sensor Type

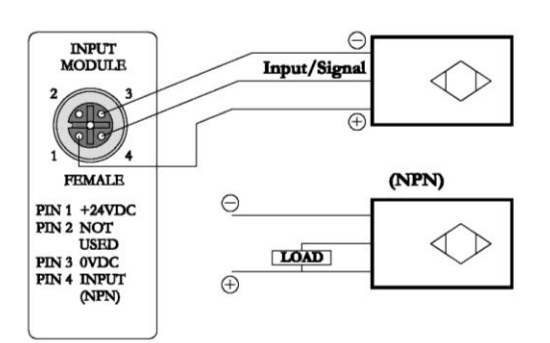

PNP (Sourcing) Input Connection

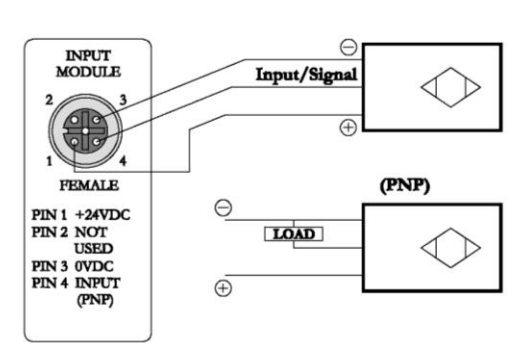

## **Electric Sensor Type**

## Mechanical Sensor Type

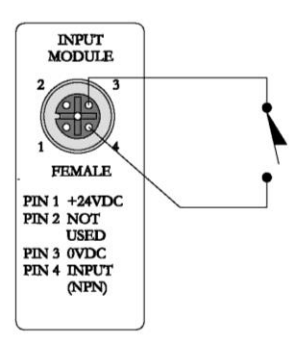

## **Mechanical Sensor Type**

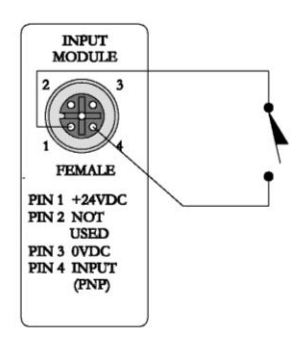

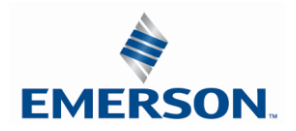

TDG3EDM1-11EN 4/21 Subject to change without notice

www.asco.com/g3

I/O Module Wiring Diagrams Continued

PNP (Sourcing) Output Connection

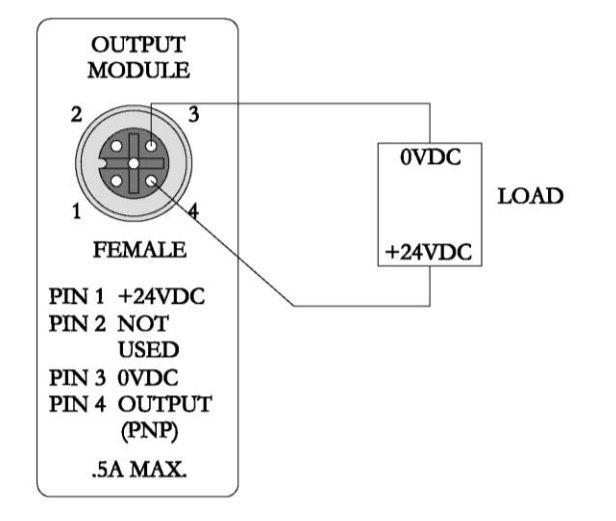

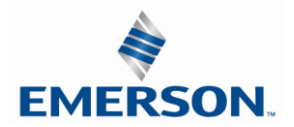

# 13. EtherNet/IP<sup>™</sup> G3 Web Server

## 13.1 Integrated Web Page Configuration

The Aventics G3-EtherNet/IP<sup>™</sup> node utilizes an integrated web server for user access to configuration parameters and diagnostic features. The "G3 Webpage" can be accessed via any standard web browser program. The following steps describe how to connect to a G3 series Ethernet/IP<sup>™</sup> to access the integrated webpage using Windows XP (see page 172 for Windows 7 instructions).

## 13.2 Connecting to a G3 Series EtherNet/IP<sup>™</sup> Node

This section will discuss how to connect a computer to a G3 Series EtherNet/IP<sup>™</sup> node. There are multiple ways to complete this task, so only two will be discussed. All computer commands are shown in Windows 7.

- Connect a 24VDC power supply to the valve manifold. The connector pin-out can be found on the side of the EtherNet/IP<sup>™</sup> node or on page 20 of this document. (Note: 24VDC only needs to be applied to the "+24VDC (NODE & INPUTS)" pin to power the node.)
- 2. Connect an Ethernet cable directly from the manifold to the computer -OR- Connect an Ethernet cable from the manifold to a router, hub, or switch. Connect a second Ethernet cable from the computer to the router, hub, or switch. (Network lights should appear on the router, hub, or switch if the correct cables are used).
- 3. Turn on the computer. Also, make sure the manifold and the switch have power.
- 4. To communicate with an EtherNet/IP<sup>™</sup> manifold the IP address of your computer must be known. To start this process, left click on the "Start" button.
- 5. Left click on control panel, then left click view network status and tasks

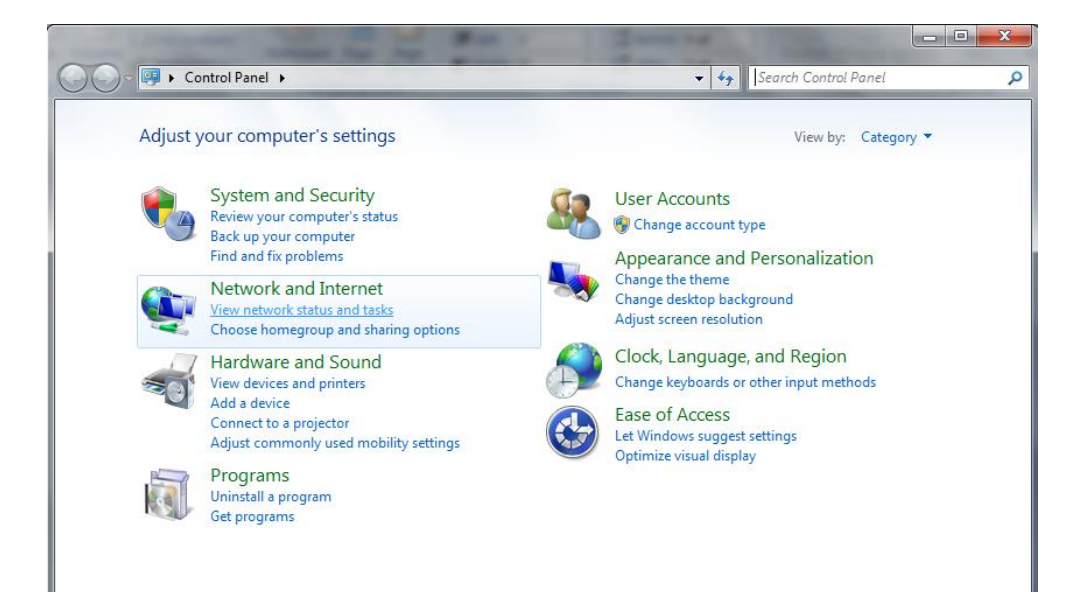

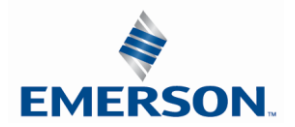

6. The "Network and Sharing Center" window will open. Double click on "Change adapter settings".

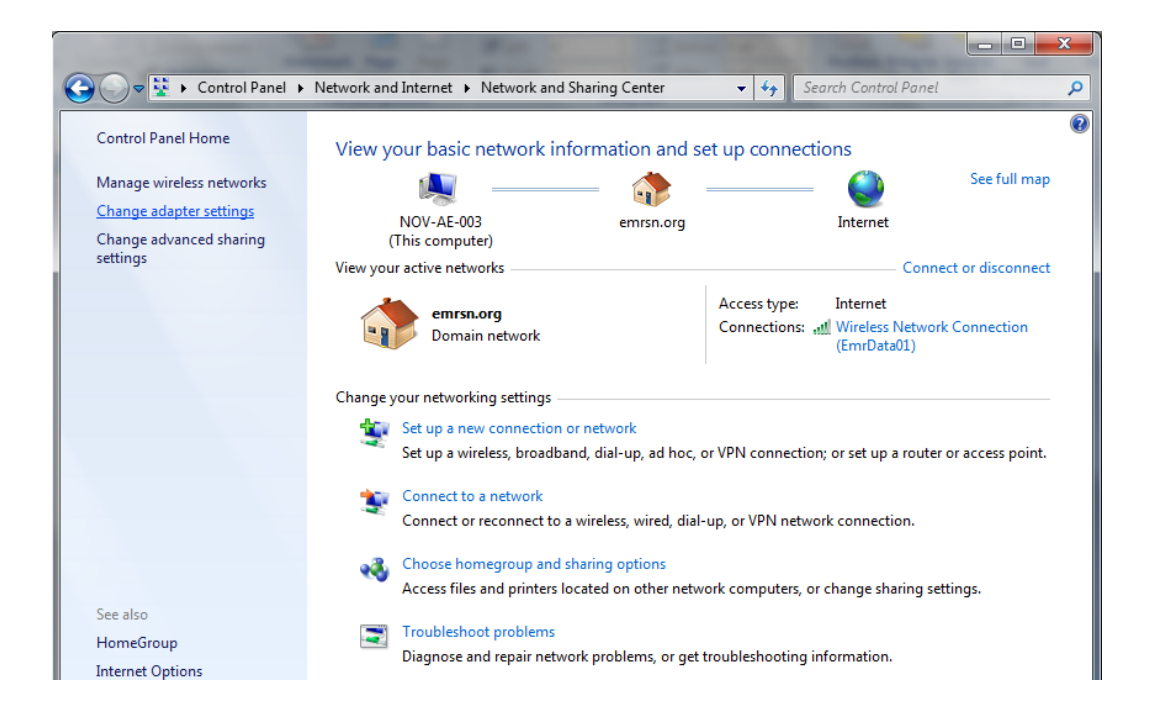

7. The "Network Connections" window opens. Double click the "Local Area Connection Icon"

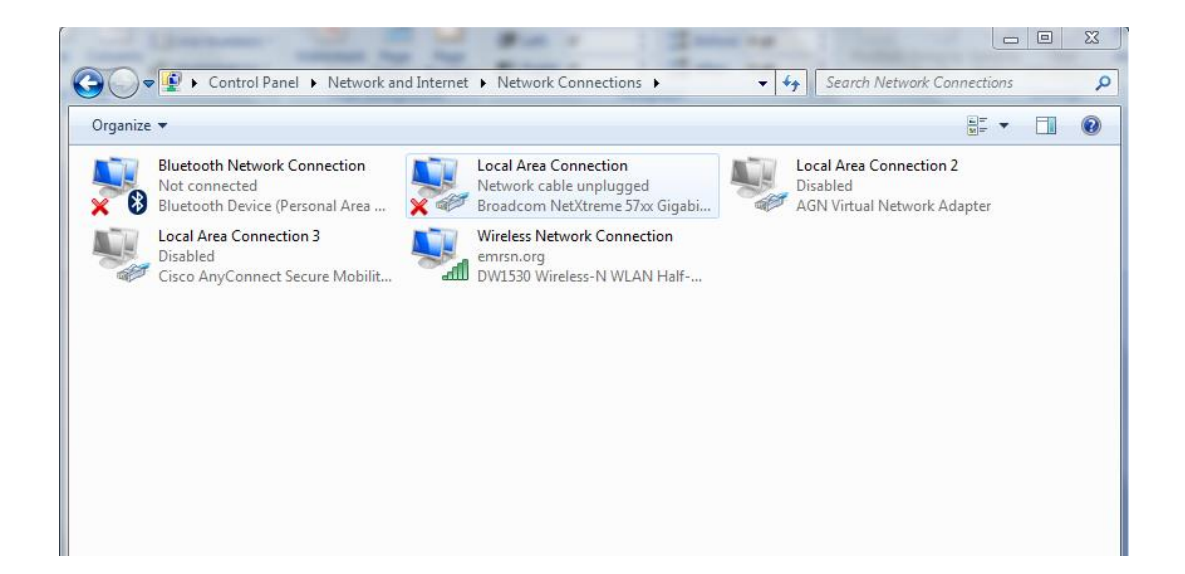

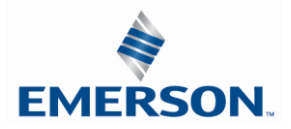

TDG3EDM1-11EN 4/21 Subject to change without notice

8. Click on "Internet Protocol Version 4 (TCP/IPv4)" the properties window will open

| Local Area Connection Properties                             | 23   |  |  |  |  |  |
|--------------------------------------------------------------|------|--|--|--|--|--|
| Networking Sharing                                           |      |  |  |  |  |  |
| Connect using:                                               |      |  |  |  |  |  |
| Proadcom NetXtreme 57xx Gigabit Controller                   |      |  |  |  |  |  |
| Configure.                                                   |      |  |  |  |  |  |
| This connection uses the following items:                    |      |  |  |  |  |  |
| GEIP PROFINET DCP                                            |      |  |  |  |  |  |
| ✓ ▲ SIMATIC Industrial Ethernet (ISO)                        |      |  |  |  |  |  |
| PROFINET IO RT-Protocol V2.0                                 |      |  |  |  |  |  |
| 🗹 🛶 Broadcom Advanced Server Program Driver                  |      |  |  |  |  |  |
| □ -▲ Internet Protocol Version 6 (TCP/IPv6)                  |      |  |  |  |  |  |
| Internet Protocol Version 4 (TCP/IPv4)                       |      |  |  |  |  |  |
| Link-Layer Topology Discovery Mapper I/O Driver              | -    |  |  |  |  |  |
|                                                              | •    |  |  |  |  |  |
| Install Uninstall Properties                                 |      |  |  |  |  |  |
| Description                                                  |      |  |  |  |  |  |
| Transmission Control Protocol/Internet Protocol. The default |      |  |  |  |  |  |
| across diverse interconnected networks.                      |      |  |  |  |  |  |
|                                                              |      |  |  |  |  |  |
| OK Car                                                       | ncel |  |  |  |  |  |

9. Choose the option marked "Use the following IP address" and type in an IP address that has the same first three octets as the address that you will set the manifold to. For the last octet you may choose any number from 0-255, just make sure that it is not the same number as the IP address that the manifold will have. Make sure your subnet mask is set to "255.255.255.0" (this value can be changed, but this value will be used for demonstration purposes).

| Internet Protocol Version 4 (TCP/IPv4                                                                                                    | ) Properties ? 🔀 |  |  |  |  |  |
|----------------------------------------------------------------------------------------------------|------------------|--|--|--|--|--|
| General                                                                                                    |                  |  |  |  |  |  |
| You can get IP settings assigned automatically if your network supports this capability. Otherwise, you need to ask your network administrator for the appropriate IP settings. |                  |  |  |  |  |  |
| Obtain an IP address automatically                                                                                                    |                  |  |  |  |  |  |
| O Use the following IP address:                                                                                                    |                  |  |  |  |  |  |
| IP address:                                                                                                    | 192.168.3.222    |  |  |  |  |  |
| Subnet mask:                                                                                                    | 255.255.255.0    |  |  |  |  |  |
| Default gateway:                                                                                                    | · · ·            |  |  |  |  |  |
| Obtain DNS server address automatically                                                                                                    |                  |  |  |  |  |  |
| O Use the following DNS server addresses:                                                                                                    |                  |  |  |  |  |  |
| Preferred DNS server:                                                                                                    |                  |  |  |  |  |  |
| Alternate DNS server:                                                                                                    | · · ·            |  |  |  |  |  |
| Validate settings upon exit                                                                                                    | Advanced         |  |  |  |  |  |
|                                                                                                    | OK Cancel        |  |  |  |  |  |

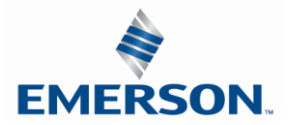

TDG3EDM1-11EN 4/21 Subject to change without notice

- 10. Left click "OK" in the "Internet Protocol (TCP/IP) Properties" and "Local Area Connection" windows for the changes to take effect on the computer. Close out of any open windows.
- Open a web browser on the computer and type the IP address of the manifold. Ex. <u>http://192.168.3.120</u>. The Aventics G3 webpage should load after several seconds.

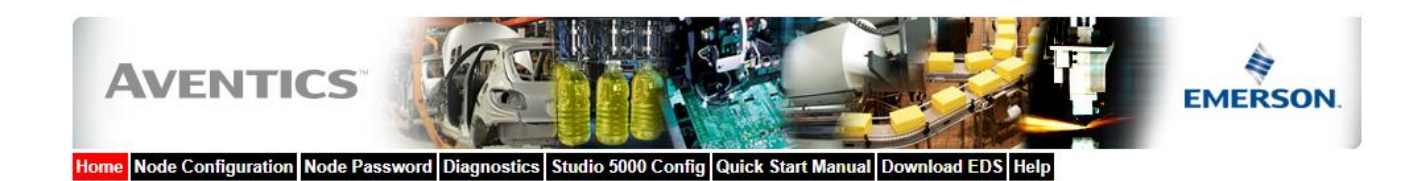

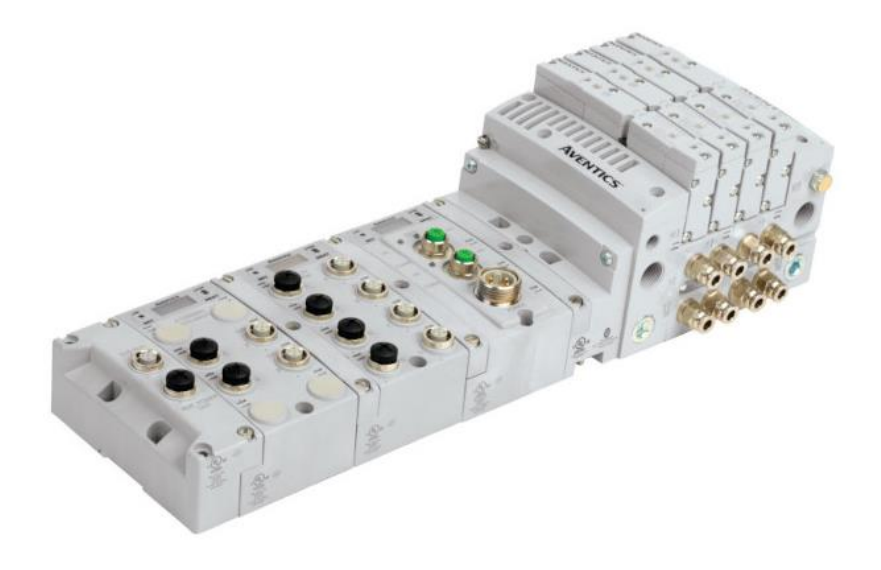

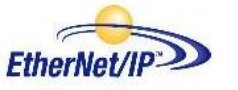

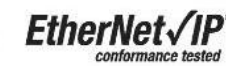

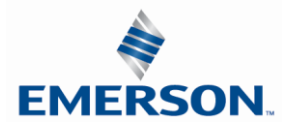

## 13.3 EtherNet/IP<sup>™</sup> Web Server functionality

This section will discuss the functionality of the built in Ethernet server. Every Aventics EtherNet/IP<sup>™</sup> has this feature. Through this server you can configure the node, force I/O, check diagnostics, etc. Each Aventics' webpage will be explained.

#### Home

To get to the Aventics "Home" page, open a web browser. In the URL line, type in the IP address of the manifold and press "Enter". The Aventics "Home" page will appear. This page shows a picture of the Aventics EtherNet/IP<sup>™</sup> manifold. From this page, the user can navigate the entire built-in web server.

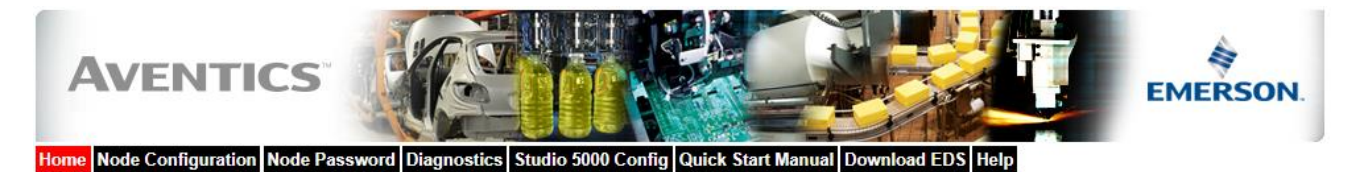

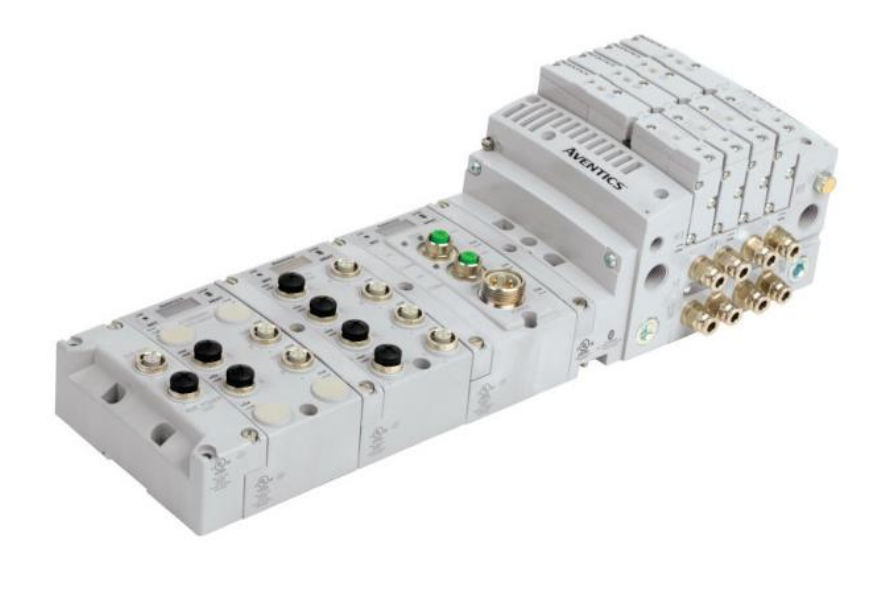

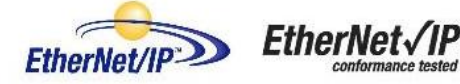

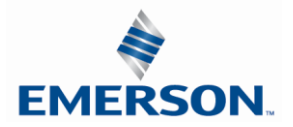

#### Node Configuration

The "Node Configuration" window can be used to control different parameters within the manifold. These parameters include, "IP Address", "Subnet Mask", "Gateway Address", "SMTP Server", "DHCP/BOOTP enabled", "MAC Address", and "COMM Fault/Idle Mode". "DHCP/BOOTP enabled" is controlled by a single check mark box. "COMM Fault/Idle Mode" has two options that can be chosen: "Hold last Output State" and "Turn OFF All Outputs". *IP address, Subnet Mask, and DHCP/BOOTP enabled* selections can all be configured from this page.

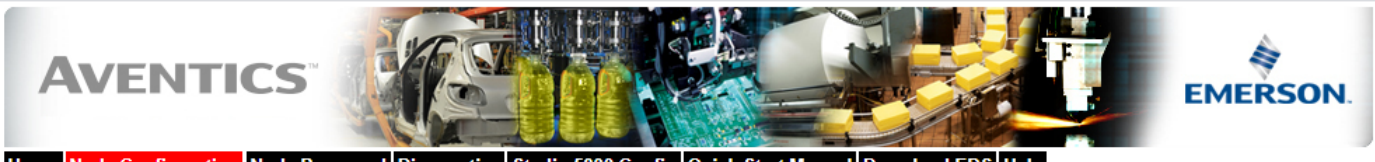

Home Node Configuration Node Password Diagnostics Studio 5000 Config Quick Start Manual Download EDS Help

| Node Configuration<br>(Green selections denote Factory Default settings) |                        |  |  |  |  |  |
|--------------------------------------------------------------------------|------------------------|--|--|--|--|--|
| DHCP:                                                                    | Disabled 🗸             |  |  |  |  |  |
| IP Address:                                                              | 192.168.0.120          |  |  |  |  |  |
| Subnet Mask:                                                             | 255.255.255.0          |  |  |  |  |  |
| Gateway IP Address:                                                      |                        |  |  |  |  |  |
| Web Server:                                                              | Enabled V              |  |  |  |  |  |
| Max Coils on Manifold (32 = Standard):                                   | 32 🗸                   |  |  |  |  |  |
| Safety Zones (Only configurable when Max Coils = 32):                    | None 🗸                 |  |  |  |  |  |
| COMM Fault / Idle Mode:                                                  | Turn OFF All Outputs V |  |  |  |  |  |
| Aventics Part No. 240-181 Compatibility Mode:                            | Disabled V             |  |  |  |  |  |
| Node Configuration Parameters:                                           | Unlocked 🗸             |  |  |  |  |  |
| I/O Configuration:                                                       | Unlocked V             |  |  |  |  |  |
| Display Orientation (Global):                                            | Normal                 |  |  |  |  |  |
| Display Brightness (Global):                                             | Medium 🗸               |  |  |  |  |  |
| Comm. Format (I/O Data Padding):                                         | SINT                   |  |  |  |  |  |

Update Configuration

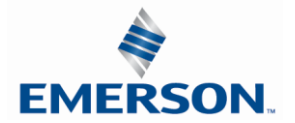

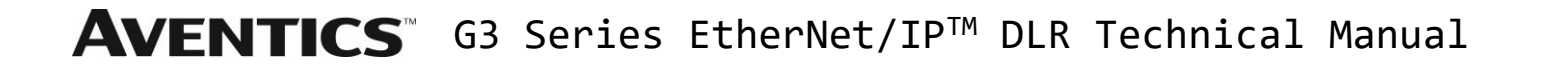

#### Node Password Tab

The "Password" window allows the user to set a password that will prevent access to test outputs in the G3 diagnostic webpage. The password comes disabled from the factory. To set the initial password, leave the "Enter Current Password" field blank and type in the new password in the "Enter New Password" field.

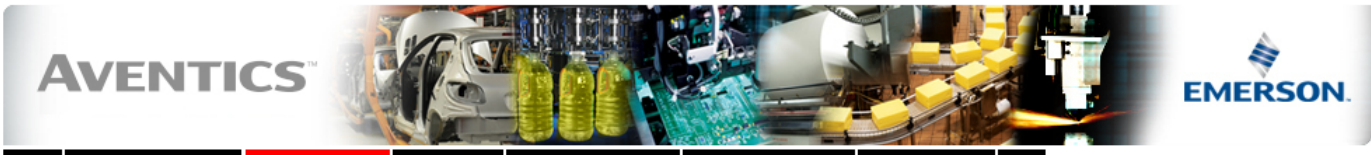

Home Node Configuration Node Password Diagnostics Studio 5000 Config Quick Start Manual Download EDS Help

| Change Password                                  |  |  |  |  |
|--------------------------------------------------|--|--|--|--|
| Enter Current Password:<br>(up to 20 characters) |  |  |  |  |
| Enter New Password:<br>(up to 20 characters)     |  |  |  |  |
| Repeat New Password:                             |  |  |  |  |

Change Password

This page allows password protection of the <u>Node Configuration</u> page and the I/O Force & Test features of the <u>Diagnostics</u> page. To disable password protection, leave the "Enter New password" box empty. If you have forgotten a previously set password please contact Aventics Technical support.

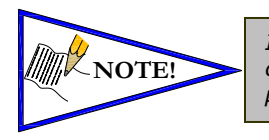

If the password has been lost. Enter the last 6 digits of the MAC Address in the current password field and then enter the desired password in the new password field.

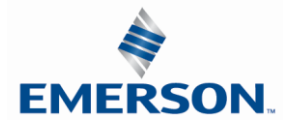
#### **Diagnostics** Tab

The "Diagnostics" window allows the user to monitor different values. These values include, "MAC Address", "Serial Number", "Firmware Revision", and "Valve Diagnostic Table". The "Valve Diagnostic Table" enables the user to check the status of the valve side outputs.

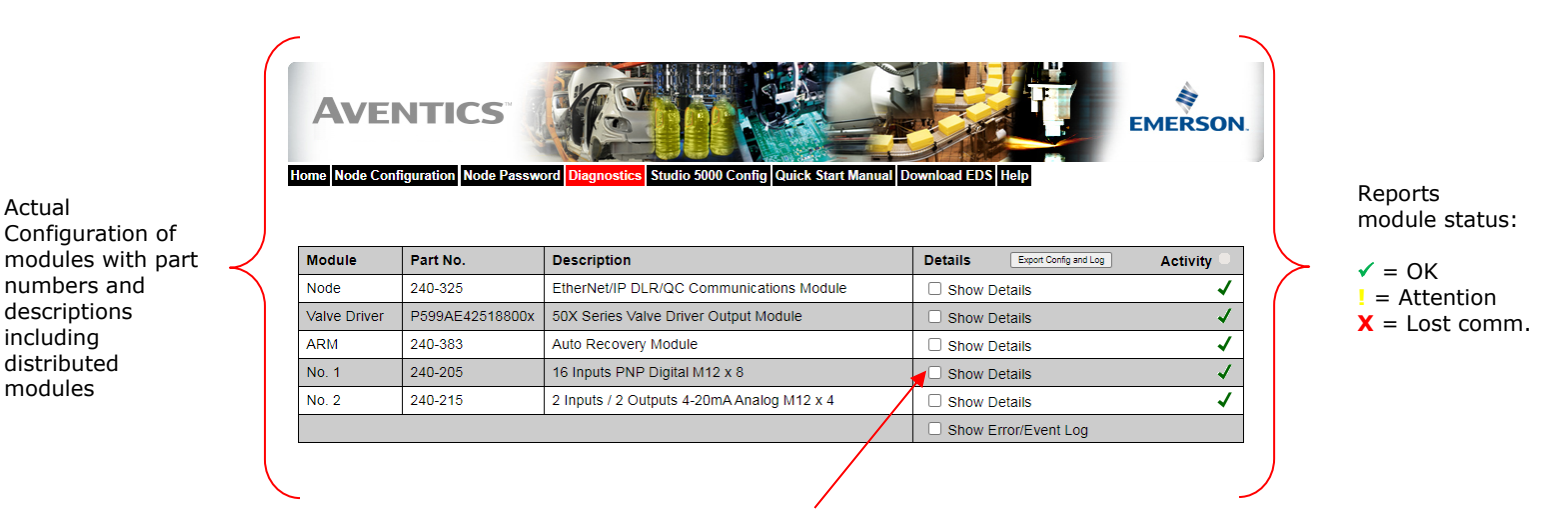

Selects which module details will be shown, more than 1 can be selected simultaneously.

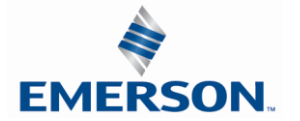

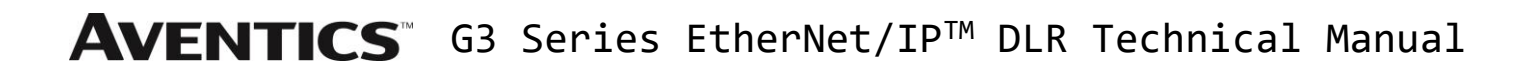

Show Details: Communication Module

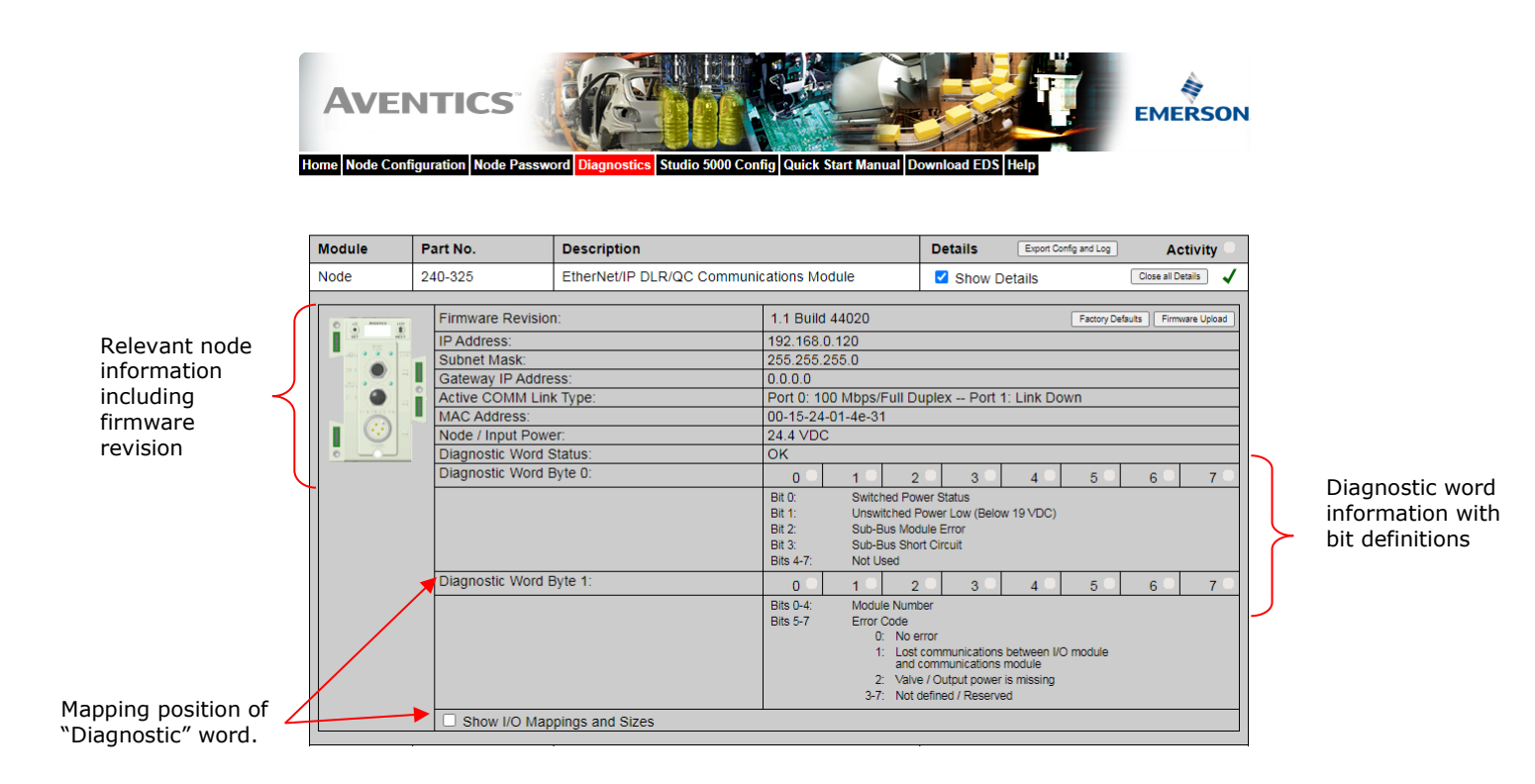

Diagnostic word information mapping with bit definitions

Show Details: 50x Series Valve Driver Output Module

| Valve Driver | P599AE42518800x                                                                                                  | 50X Series Valve Driver Output M       | odule                                 |                                                  | - 🗹 :                                              | Show Det                                               | tails                                                                                                 |                                                        | Close all De                                           | tails 🗸                                                  |   |   |                                                                                                    |
|--------------|----------------------------------------------------------------------------------------------------|----------------------------------------|---------------------------------------|--------------------------------------------------|----------------------------------------------------|--------------------------------------------------------|----------------------------------------------------------------------------------------------------|--------------------------------------------------------|--------------------------------------------------------|----------------------------------------------------------|---|---|----------------------------------------------------------------------------------------------------|
|              | Firmware Revision:                                                                                               |                                        | 4.19                                  |                                                  |                                                    |                                                        |                                                                                                    |                                                        |                                                        |                                                          | _ |   | Value sail foreing                                                                                             |
|              | Valve Colls 0-31:<br>Check/Uncheck box<br>Valve Status:<br>= Shorted Coll<br>= Open Coll<br>X = No Coll Detected | to force/un-force valve coil           | 0 0 0 0 0 0 0 0 0 0 0 0 0 0 0 0 0 0 0 | 1 0<br>9 0<br>17 0<br>25 0<br>1 0<br>9 0<br>17 0 | 2 □<br>10 □<br>18 □<br>26 □<br>2 □<br>10 □<br>18 □ | 3   <br>11   <br>19   <br>27   <br>3   <br>11   <br>19 | 4<br>12<br>20<br>28<br>4<br>12<br>20<br>20<br>28<br>4<br>20<br>20<br>20<br>20<br>20<br>20<br>20<br>20 | 5   <br>13   <br>21   <br>29   <br>5   <br>13   <br>21 | 6   <br>14   <br>22   <br>30   <br>6   <br>14   <br>22 | 7  <br>15  <br>23  <br>31  <br>7  <br>15  <br>23  <br>23 |   | Y | Valve coll forcing<br>capability. Can<br>be disabled with<br>password<br>Shows diagnostic<br>status of whether |
|              | Show I/O Mappi                                                                                                   | ngs and Sizes                          | 24 🔍                                  | 25 🔍                                             | 26 ×                                               | 27 🔍                                                   | 28 🔍                                                                                                  | 29 🔍                                                   | 30 🔍                                                   | 31 🔍                                                     |   |   | coils are shorted                                                                                              |
| /            | I/O Size, Inputs:                                                                                                | ige and elece                          | 0 bytes                               |                                                  |                                                    |                                                        |                                                                                                    |                                                        |                                                        |                                                          |   |   | or open.                                                                                                    |
|              | I/O Size, Diagnostic                                                                                             | (Status) Inputs:                       | 4 bytes                               |                                                  |                                                    |                                                        |                                                                                                    |                                                        |                                                        |                                                          |   |   |                                                                                                    |
|              | I/O Size, Outputs:                                                                                               |                                        | 4 bytes                               |                                                  |                                                    |                                                        |                                                                                                    |                                                        |                                                        |                                                          |   |   |                                                                                                    |
|              | I/O Mapping, Inputs                                                                                              | (Starting Byte):                       | N/A - No                              | Inputs                                           |                                                    |                                                        |                                                                                                    |                                                        |                                                        |                                                          |   |   |                                                                                                    |
|              | I/O Mapping, Diagno                                                                                              | ostic (Status) Inputs (Starting Byte): | N/A - Dia                             | agnostics                                        | Not Map                                            | ped (I/O                                               | Status is                                                                                             | Disabled                                               | i)                                                     |                                                          |   |   |                                                                                                    |
|              | I/O Mapping, Output                                                                                              | ts (Starting Byte):                    | 4                                     |                                                  |                                                    |                                                        |                                                                                                    |                                                        |                                                        |                                                          |   |   |                                                                                                    |

Show I/O Mapping

and sizes

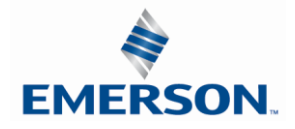

www.asco.com/g3

Show Details: 240-383

| ARM                                                                                                    | 240-383           | Auto Recovery Module |       | Show Details | Close all Details |                                |
|----------------------------------------------------------------------------------------------------|-------------------|----------------------|-------|--------------|-------------------|--------------------------------|
| Accessed<br>and a second second s | Firmware Revision | n:<br>Darameters     | 2.002 |              |                   | No user settable<br>parameters |
| 9                                                                                                    | Show I/O Map      | ppings and Sizes     |       |              |                   |                                |

#### Show Details: 240-205

| No. 1      | 240-205             | 16 Inputs PNP Digital M12 x 8 | 3     |     |      | 🗹 Show D | )etails |      | Close all D | Details ! | ]                |
|------------|---------------------|-------------------------------|-------|-----|------|----------|---------|------|-------------|-----------|------------------|
|            |                     |                               | 0.000 |     |      |          |         |      |             |           |                  |
|            | Firmware Revision   |                               | 2.032 |     |      |          |         |      |             |           | Shows input      |
| <b>a o</b> | PNP Digital Inputs: |                               | 0     | 1   | 2    | 3 🔍      | 4       | 5    | 6 🗖         | 7         | signal status    |
|            |                     |                               | 8 🗖   | 9 🗖 | 10 🗖 | 11 🔍     | 12 🗖    | 13 🔍 | 14 🗖        | 15 🔍      | J                |
|            | Connector Status:   | actor                         | A     | в   | С    | D        | E 🛡     | F    | G           | н         | Shows diagnost   |
|            |                     |                               |       |     |      |          |         |      |             |           | status of source |
|            | Show I/O Mapp       | ings and Sizes                |       |     |      |          |         |      |             |           | power to senso   |
|            |                     |                               |       |     |      |          |         |      |             |           | "Commontor F     |

tic е r, Connector E shorted"

#### Show Details: 240-215

| No. 2                       | 240-215                                                              | 2 Inputs / 2 Outputs 4-20mA A          | Analog M1               | 2 x 4                      |                         | Show D                  | etails |  | Close all Details | • | 1  |                    |  |  |
|-----------------------------|----------------------------------------------------------------------|----------------------------------------|-------------------------|----------------------------|-------------------------|-------------------------|--------|--|-------------------|---|----|--------------------|--|--|
|                             | Firmware Revision                                                    | 1:                                     | 2.051                   |                            |                         |                         |        |  |                   |   |    | Analog output      |  |  |
| 2 2                         | Analog Inputs:                                                       | Analog Inputs:                         |                         | Al0: 4.00 mA               |                         |                         |        |  |                   |   | ll | forcing capability |  |  |
| - <u>0</u> 0                | 1                                                                    |                                        |                         | Al1: 4.00 mA               |                         |                         |        |  |                   |   | ļ  | can be disabled    |  |  |
| • •                         | Analog Outputs:                                                      | Analog Outputs:                        |                         | 00 m                       | A Updat                 | 1                       |        |  |                   |   | _  | Shows input        |  |  |
| . 0                         |                                                                      |                                        | AO1: 4                  | 00 m                       | A Updat                 | 6                       |        |  |                   |   | IJ | signal status      |  |  |
| <u>.0.0</u>                 | Input Status:<br>= Open Conner<br>x = No Input Dete                  | ction                                  | 0 ×                     | 1 ×                        |                         |                         |        |  |                   |   |    |                    |  |  |
|                             | Connector Status:<br>Short on Con<br>Connection fr<br>(Pin no. 1) to | nector<br>om 24VDC<br>0VDC (pin no. 3) | A                       | B                          | C                       | D                       |        |  |                   |   |    |                    |  |  |
|                             | Alarms:<br>= Low Alarm<br>= High Alarm                               |                                        | AI0 L: 0.00<br>H: 20.00 | Al1<br>L: 0.00<br>H: 20.00 | AO0 L: 4.00<br>H: 20.00 | AO1 L: 4.00<br>H: 20.00 |        |  |                   |   |    |                    |  |  |
| Show I/O Mappings and Sizes |                                                                      |                                        |                         |                            |                         |                         |        |  |                   |   |    |                    |  |  |

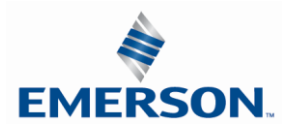

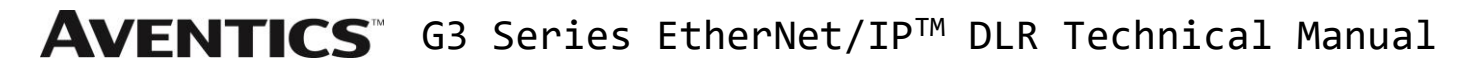

Error / Event Log:

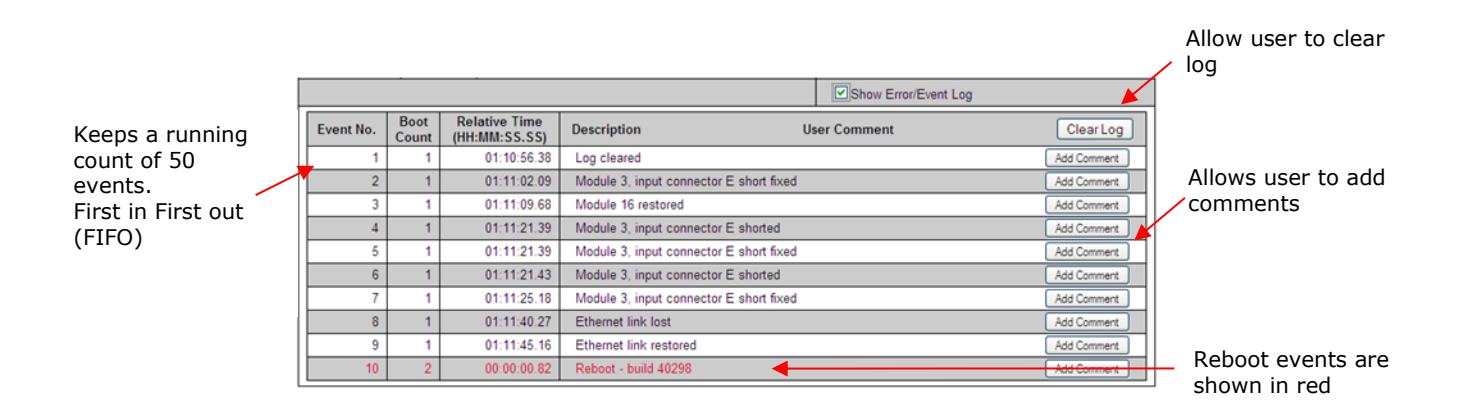

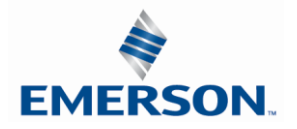

Studio 5000 Configuration

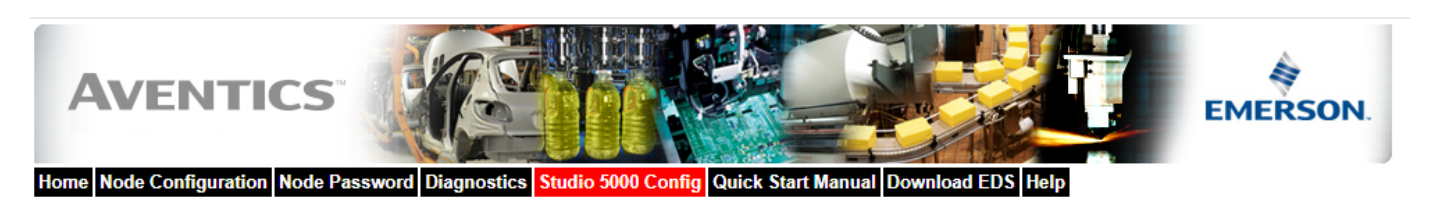

#### **Configuration with Studio 5000**

When commissioning your EtherNet/IP network, specific values must be entered into the "Module Properties" window for the nodes. The "Connection Parameters" section requires user supplied data for "Input Size", "Output Size", and "Configuration". The table below details all pertinent information and is also dynamic, thus the "Size" data is based on the current/actual configuration of the manifold. It contains the appropriate values for the module's *Connection Parameters* selections.

The sample screenshot is taken from Rockwell Automation's Studio 5000 programming software. It shows where the appropriate values for the IP Address, Assembly Instance, Size, and Configuration must be entered.

#### Module Properties Based on Actual Configuration

|               | Connection Parameters      |                                |      |                                                                        |  |  |  |  |  |  |  |
|---------------|----------------------------|--------------------------------|------|------------------------------------------------------------------------|--|--|--|--|--|--|--|
| Description   | Assembly<br>Instance Value | Comm Format                    | Size | Notes                                                                  |  |  |  |  |  |  |  |
|               |                            | Data-SINT With Status (8 bit)  | 2    |                                                                        |  |  |  |  |  |  |  |
| Input         | 101 (Decimal)              | Data-INT With Status (16 bit)  | 1    |                                                                        |  |  |  |  |  |  |  |
|               |                            | Data-DINT With Status (32 bit) | 1    | The Size values are determined from the number and type of I/O modules |  |  |  |  |  |  |  |
| Output        | 150 (Decimal)              | Data-SINT With Status (8 bit)  | 4    | that are installed on the manifold (actual physical configuration).    |  |  |  |  |  |  |  |
|               |                            | Data-INT With Status (16 bit)  | 2    | (                                                                      |  |  |  |  |  |  |  |
|               |                            | Data-DINT With Status (32 bit) | 1    | These values are shown in the Size column on the left and are for the  |  |  |  |  |  |  |  |
| Configuration | 1 (Decimal)                | ALL                            | 0    | specific Comm Format selected. This is a minimum value. Larger values  |  |  |  |  |  |  |  |
|               |                            | Data-SINT With Status (8 bit)  | 7    | may be specified but may affect overall fielwork throughput.           |  |  |  |  |  |  |  |
| Status Input  | 110 (Decimal)              | Data-INT With Status (16 bit)  | 4    |                                                                        |  |  |  |  |  |  |  |
|               |                            | Data-DINT With Status (32 bit) | 2    |                                                                        |  |  |  |  |  |  |  |
| Status Output | 193 (Decimal)              | ALL                            | N/A  |                                                                        |  |  |  |  |  |  |  |

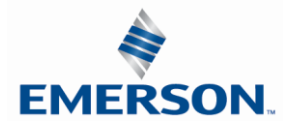

#### Download EDS

The "Download EDS" tab provides a link to download either the embedded EDS file in the node or the EDS file available on the Aventics' website <a href="http://www.asco.com/g3">http://www.asco.com/g3</a>

#### Aventics.com

The "Aventics.com" tab is a quick link to Aventics' website. The computer must have internet access for this tab to be functional.

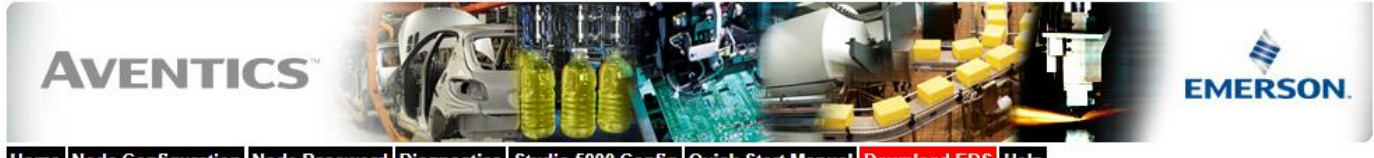

Home Node Configuration Node Password Diagnostics Studio 5000 Config Quick Start Manual Download EDS Help

Download embedded EDS & ICON files Download web based EDS & ICON files

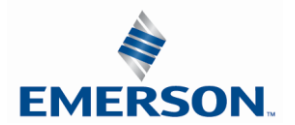

#### 13.4 IP Address Configuration

The IP address of the Aventics G3 EtherNet/IP<sup>™</sup> node may be configured via several different methods:

- DHCP/BOOTP
- Integrated Web Page Configuration
- Graphical display

#### DHCP / BOOTP

The node is shipped from the factory with the DHCP/BOOTP feature enabled. This allows a DHCP server to automatically set the IP address to the node when connected to the network, or a BOOTP server to establish communication to the node and set the IP address. These addressing methods require that the unique MAC ADDRESS of the node is known. The MAC ADDRESS is displayed on the graphical display of the node. It will be different for every node. When DHCP/BOOTP is enabled and a DHCP server is found, the IP address, Subnet mask, and gateway are automatically configured by the DHCP server.

| SE<br>File     | BOOTP/DHCP Serve<br>Tools Help                          | er 2.3                                     |                                 |                  |             |         |
|----------------|---------------------------------------------------------|--------------------------------------------|---------------------------------|------------------|-------------|---------|
| B              | equest History<br>Clear History Add                     | to Relation List                           |                                 |                  |             |         |
| [              | (hr:min:sec) Type<br>10:07:41 DHCP<br>10:07:41 DHCP     | Ethernet Add<br>00:11:25:45<br>00:11:25:45 | dress (MAC)<br>:15:2D<br>:15:2D | IP Address       | Hostname    |         |
| B              | elation List<br>New Delete Ena<br>Ethernet Address (MAC | ble BOOTP E                                | nable DHCP Di                   | sable BOOTP/DHCP | Description |         |
|                |                                                         |                                            |                                 |                  |             |         |
| Г <sup>5</sup> | ratus<br>mable to service DHCP r                        | request from 00:                           | 11.05.45.15.00                  |                  |             | Entries |

The DHCP/BOOTP setting can be enabled or disabled via the nodes integrated web server or graphical display.

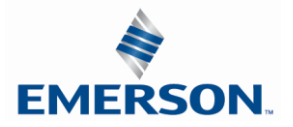

#### 13.5 User Configurable Device Parameters

The Aventics' G3 Ethernet/IP<sup>™</sup> node allows the user to set many user options which define how the manifold behaves in certain instances. The following is a description of these device parameters.

| Name                   | Description                                                             | Display      | Web<br>Server |
|------------------------|-------------------------------------------------------------------------|--------------|---------------|
| IP Address             | Node address                                                            | $\checkmark$ | $\checkmark$  |
| DHCP Boot-P            | Enables / Disables DHCP/Boot-<br>P functionality                        | $\checkmark$ | $\checkmark$  |
| Web Server             | Web Server Enabled                                                      | $\checkmark$ | $\checkmark$  |
| Comm. Format           | Sets Comm. format of I/O data                                           | $\checkmark$ | $\checkmark$  |
| Quick Connect          | Enables fast connection of the<br>Ethernet IP network                   | $\checkmark$ | $\checkmark$  |
| Output Idle Action     | Determines whether to use idle<br>value attribute or hold last<br>state | $\checkmark$ | $\checkmark$  |
| Output Fault<br>Action | Determines whether to use idle<br>value attribute or hold last<br>state | $\checkmark$ | $\checkmark$  |

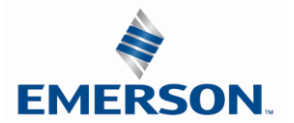

#### 13.6 Communication Fault/Idle Mode Parameter

This parameter is used to describe characteristics or behaviors of output points (bits). The parameter shown below is used to determine what state the outputs will have, during an "Idle" event and a "Fault" event. The Communication Fault/Idle Mode parameter will allow control of all output points on the manifold.

The user, through web page or graphic display settings, can determine how the outputs behave when a communication fault or idle actions occurs. These settings are non-volatile and thus will not change upon loss of power.

The two behavior options are:

- 1. Hold Last State
- 2. Turn Off All Outputs

Communication Fault / Idle Mode Sequence

The Communication Fault/Idle Mode parameter determines the output state if the device encounters a communication fault and/or idle action. A Communication Fault is defined as an inability for the master node to communicate with a slave node on a network. Idle Mode is a condition when the processor is in program mode.

The process for determining the output state during a Communication Fault/Idle Mode is as follows:

- 1. The device receives a Communication Fault/Idle Mode event.
- 2. The device determines what action to take based on the Communication Fault/Idle Mode attribute setting.
- If the attribute is set to turn off all outputs, all of the outputs will turn off (Factory Default Setting).
   If the attribute is set to hold last state, all of the outputs will hold their last state.

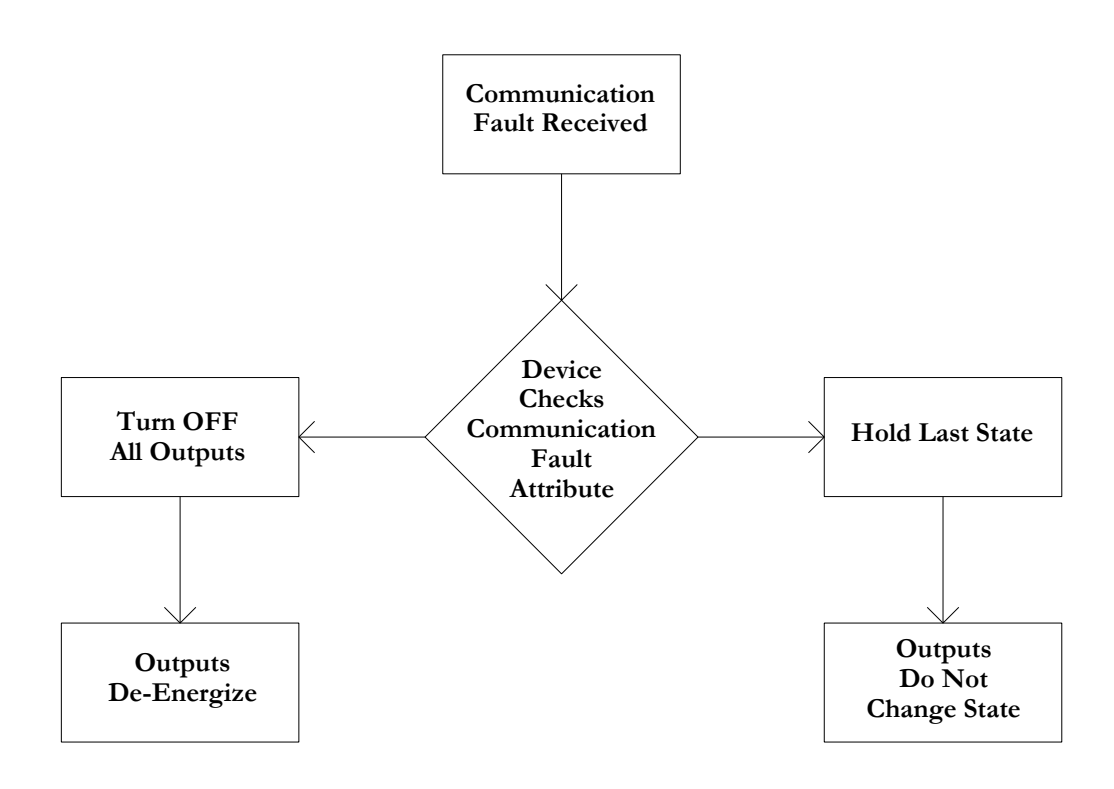

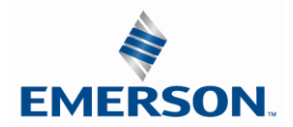

### <u>14. EtherNet/IP<sup>™</sup> Commissioning</u>

### 14.1 G3 configuration for RSLogix 5000 (Rockwell Generic Ethernet Module)

When commissioning your EtherNet/IP<sup>™</sup> network, specific parameters must be entered into the RS Logix 5000 Generic Ethernet Module configuration. These parameters include: "Comm Format", "Assembly Instance", "Input Size", "Output Size", and "Configuration". The "Size" values are determined from the actual physical configuration of the manifold (i.e. how many and which I/O modules are installed on the manifold. The manifold required data size can easily be determined through the RS Logix 5000 Config. tab of the Ethernet IP webpage (see page 138). The size values are a minimum value; higher values can be used if future manifold I/O expansion is required. An example of the Generic Ethernet module configuration box is shown below.

| Type:<br>Vendor:    | ETHERNET-MODULE Generic Ethernet         | Module           |                       |       |          |           |  |
|---------------------|------------------------------------------|------------------|-----------------------|-------|----------|-----------|--|
| Parent              | Local                                    |                  |                       |       |          |           |  |
| Name:               | Aventics_G3_Manifold                     | Connection Parar | Assembly<br>Instance: | Size: |          |           |  |
| Description.        | 240-325<br>EtherNet/IP DLR configuration | Input            | 101                   | 5     | •        | (16-bit)  |  |
|                     |                                          | Output           | 150                   | 2     | *<br>*   | (16-bit)  |  |
| Comm <u>F</u> ormat | Data - INT - With Status                 | Configuration:   | 1                     | 0     | <b>A</b> | (8-bit)   |  |
| Address / Ho        | stName                                   |                  | 110                   | -     |          | (10.1.10) |  |
| IP Addres           | s: 192 . 168 . 3 . 120                   | Status Input     | 110                   | 5     | -        | (16-bit)  |  |
| © <u>H</u> ost Nam  | ie:                                      | Status Output    | 193                   |       |          |           |  |

Generic Ethernet Module Parameters

Comm. Format

The "Comm Format" determines the format of the data exchanged with the G3 EtherNet/IP<sup>™</sup> node. The "Comm Format" parameter "with status"; writes the G3 diagnostic and I/O status and diagnostic data to a separate PLC status table.

| Description | Data                      | Description                                        |
|-------------|---------------------------|----------------------------------------------------|
|             | Data – DINT               | Double Integer – 32 Bit                            |
|             | Data – DINT (with status) | Double Integer - 32 Bit with separate status table |
| Comm Format | Data – INT                | Integer – 16 Bit                                   |
| Comm Format | Data – INT (with status)  | Integer – 16 Bit with separate status table        |
|             | Data – SINT               | Single Integer – 8 Bit                             |
|             | Data – SINT (with status) | Single Integer – 8 Bit with separate status table  |

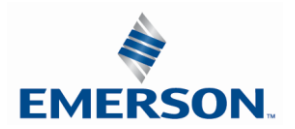

Assembly Instance Values

The following Assembly Instance parameters must be used with the G3 EtherNet/IP<sup>™</sup> DLR module.

| Description   | Assembly Instance Values | Size (depends on data format)                                                                                                    |
|---------------|--------------------------|----------------------------------------------------------------------------------------------------|
| Input         | 101 (Decimal)            | Total input value from the physical manifold<br>configuration. This is a minimum value. Larger<br>values may be specified for future expansion<br>purposes.  |
| Output        | 150 (Decimal)            | Total output value from the physical manifold<br>configuration. This is a minimum value. Larger<br>values may be specified for future expansion<br>purposes. |
| Configuration | 1 (Decimal)              | 0                                                                                                    |
| Status Input  | 110 (Decimal)            | Total input value of diagnostic input data. This is a minimum value. Larger values may be specified for future expansion purposes.                           |
| Status Output | 193 (Decimal)            | NA                                                                                                    |

Generic Ethernet Module (example)

The following example configured as INT-With Status (if diagnostics are enabled in the G3 EtherNet/IP<sup>™</sup> node, they are Refer to I/O mapping examples page 162.

| Type:              | ETHERNET-MODULE Generic Ethernet          | Nodule           |                       |       |            |
|--------------------|-------------------------------------------|------------------|-----------------------|-------|------------|
| Vendor:            | Allen-Bradley                             |                  |                       |       |            |
| Parent             | Local                                     |                  |                       |       |            |
| Na <u>m</u> e:     | Aventics_G3_Manifold                      | Connection Parar | neters                |       |            |
| Description        | Events of Aventing O2 Option              |                  | Assembly<br>Instance: | Size: |            |
| Description.       | 240-325<br>EtherNet/IP DI R configuration | Input            | 101                   | 5     | 🔷 (16-bit) |
|                    |                                           | Output           | 150                   | 2     | 🔶 (16-bit) |
| Comm <u>Format</u> | Data - INT - With Status                  | Configuration:   | 1                     | 0     | (8-bit)    |
| Address / Ho       | stName                                    | Termilarater     |                       |       | (°)        |
| IP <u>A</u> ddres  | ss: 192 . 168 . 3 . 120                   | Status Input     | 110                   | 5     | (16-bit)   |
| O Host Nan         | ne:                                       | Status Output    | 193                   |       |            |

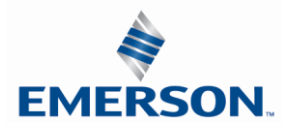

14.2 G3 configuration for RSLogix 5000 (Aventics G3 EDS File)

Download the EDS file for the 240-325 G3 Ethernet DLR module (part no. 240-325) at the link below.

https://www.asco.com/en-us/Pages/fieldbus-technical-document-search.aspx

Extract the files from the folder (EDSG3EDSV18\_1.zip).

Files

G3 240-325\_1.08.eds
 G3\_240-181\_1\_04.eds
 G3EP0101s.ico
 G3EP0102s.ico

From RS Logix or Studio 5000 run the "EDS Wizard" and install **both version 1.04 and 1.08 EDS files**.

| Rockwell Automation's EDS Wiz | zard                                                  | X      |
|-------------------------------|-------------------------------------------------------|--------|
|                               | Welcome to Rockwell Automation's EDS<br>Wizard        |        |
|                               | The EDS Wizard allows you to:                         |        |
|                               | - register EDS-based devices.                         |        |
|                               | - unregister a device.                                |        |
|                               | - change the graphic images associated with a device. |        |
|                               | - create an EDS file from an unknown device.          |        |
|                               | - upload EDS file(s) stored in a device.              |        |
|                               | To continue click Next                                |        |
|                               | Next >                                                | Cancel |

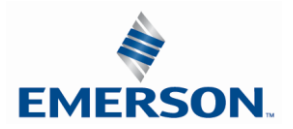

Add the Aventics module to the PLC configuration by selecting; Aventics G3 Ethernet/IP

| Cont       | roller Organizer                                                                                                    | <b>→</b> ₽ X |                                                                                      |                                                                                                    |               |                                            |                                                                |                             |
|------------|----------------------------------------------------------------------------------------------------|--------------|--------------------------------------------------------------------------------------|----------------------------------------------------------------------------------------------------|---------------|--------------------------------------------|----------------------------------------------------------------|-----------------------------|
| Start Page | Controller NewPLCV30Test<br>Controller Tags<br>Controller Fault Handler<br>Power-Up Handler<br>Tasks<br>MainTask<br>MainTask<br>MainTask<br>MainTorgram<br>Unscheduled<br>Motion Groups<br>Ungrouped Axes<br>Add-On Instructions<br>Data Types<br>Kuser-Defined<br>Module-Defined<br>Module-Defined<br>Module-Defined<br>Configuration<br>Sog9 Backplane<br>Sog9 Backplane<br>Sog9 Backplane<br>Sog9 Backplane<br>Sog9 Backplane<br>Sog9 Subser-NSE NewPLCV30Test<br>Sog9-L310ER-NSE NewPLCV30Test<br>Sog9-L310ER-NSE NewPLCV30Test<br>Sog9-L310ER-NSE NewPLCV30Test<br>Sog9-L310ER-NSE NewPLCV30Test<br>Sog9-L310ER-NSE NewPLCV30Test<br>Sog9-L310ER-NSE NewPLCV30Test<br>Sog9-L310ER-NSE NewPLCV30Test | Select Mo    | dule Type<br>Module Discov<br>matics<br>atalog Number<br>Numatics 580<br>Numatics G3 | ery Favorites Description Numatics 580 Ethernet/IP DL Numatics 580 Ethernet/IP Numatics G3 Ethernet/IP | Clear Filters | Vendor<br>Numatics, Inc.<br>Numatics, Inc. | Category<br>Communications<br>Communications<br>Communications | Show Filters >              |
|            |                                                                                                    | 3 0          | f 488 Module Typ<br>Close on Create                                                  | es Found                                                                                               |               |                                            | Create                                                         | Add to Favorites Close Help |
|            |                                                                                                    | 3 0          | f 488 Module Typ<br>Close on Create                                                  | es Found                                                                                               |               |                                            | Create                                                         | Add to Favorites Close Help |

Configure the Aventics G3 Ethernet IP Module parameters including; Name, IP Address and optional description, select "Change"

| General* Conne<br>Type:                                     | ection   Module Info   Internet Protocol   Port Configu<br>Numatics G3 Numatics G3 Ethernet/IP | ration Network                                                                                                    |
|-------------------------------------------------------------|------------------------------------------------------------------------------------------------|----------------------------------------------------------------------------------------------------|
| Vendor:<br>Parent:                                          | Numatics, Inc.<br>Local                                                                        |                                                                                                    |
| Name:<br>Description:                                       | G3_Manifold G3 Manifold Example                                                                | Ethemet Address           Private Network:         192.168.1.           IP Address:         192.168.3.           Host Name:         Inc. |
| Module Defini<br>Revision:<br>Electronic Ke<br>Connections: | tion<br>2.001<br>ying: Compatible Module<br>Discrete Exclusive Owner<br>Change                 |                                                                                                    |
| Status: Creating                                            |                                                                                                | OK Cancel Help                                                                                                    |

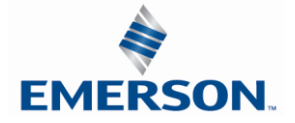

TDG3EDM1-11EN 4/21 Subject to change without notice Parameters Select Revision "2" Choose data type SINT, INT or DINT Selected data sizes based on actual manifold configuration Select Status Only to create a status table for G3 diagnostic data Save and download the configuration

| Select Revision 2 |        |            |      |          | Sele<br>mar | ected data sizes based on actual<br>nifold configuration |
|-------------------|--------|------------|------|----------|-------------|----------------------------------------------------------|
|                   |        |            |      |          |             |                                                          |
| Module Defin      | ition* |            |      |          |             |                                                          |
| Revision:         | 2      | •          | 001  | <b>▲</b> |             |                                                          |
| Electronic Keying | Comp   | atible Mod | dule |          | •           |                                                          |
| Connections:      |        |            |      |          |             | /                                                        |
| Name              |        |            | Size |          | Tag Su      | ffix                                                     |
| Discrete Excl     | usive  | Input:     | 16   | SINT     | 1           | 11                                                       |
| Owner             |        | Output:    | 16   |          |             | 01                                                       |
| Status Only       | -      | Input:     | 16   | SINT     | 2           | 12                                                       |
|                   |        | Output:    | 0    |          |             | <none></none>                                            |
|                   |        |            |      |          |             |                                                          |
|                   |        |            |      |          |             |                                                          |
|                   |        |            |      | ОК       |             | Cancel Help                                              |
|                   |        |            |      |          |             |                                                          |
| 1                 |        |            |      | Choos    | e data      | a type SINT, INT or DINT                                 |

Select Status Only to create a status table for G3 diagnostic data

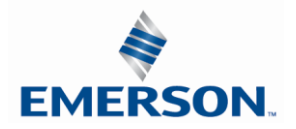

### <u>15. EtherNet/IP<sup>™</sup> Mapping</u>

#### 15.1 I/O Sizes

Manifold

#### **Outputs**

Outputs are defined as any valve solenoid coil and/or any discrete output point from any output module. The output size depends upon the physical configuration of the manifold (i.e. module type and how many are used). Please reference the following pages for a detailed explanation for calculating the output size.

#### **Inputs**

Inputs are defined as physical input bits from input modules and status bits (i.e. diagnostic word generated by the node, status input bits produced by output drivers and SCP status bits). Thus, the input size will include physical input points, as well as status input bits. Please reference the following pages for a detailed explanation for calculating the input size.

#### Valve Side

The size for the "valve side" of the manifold consists of an output bit for each valve solenoid coil driver and an input bit for the corresponding diagnostic status input bit. This value for the valve side size is 4 bytes of inputs and 4 bytes of outputs.

#### Discrete Side

The discrete side of the manifold is defined as all I/O modules connected to the left of the communication node. This includes physically attached modules as well as any distributed sub-bus modules. I/O sizes for the discrete side are automatically configured based on the I/O module type installed. However, the user can affect these sizes manually via settable parameters on the node. The output value consists of physical outputs (i.e. output bit for each output point). The input value consists of physical inputs (i.e. input bit for each input point) and user settable status input bits for corresponding physical outputs and SCP status bits.

#### Total I/O Size

The overall size of the I/O data for the manifold will consist of the valve size plus the discrete I/O size and all enabled Diagnostic bits. The I/O size can vary greatly, due to the many physical configuration and user settable parameters combinations. The worksheet on page 160 will allow accurate sizing of the I/O data.

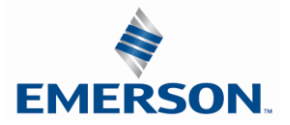

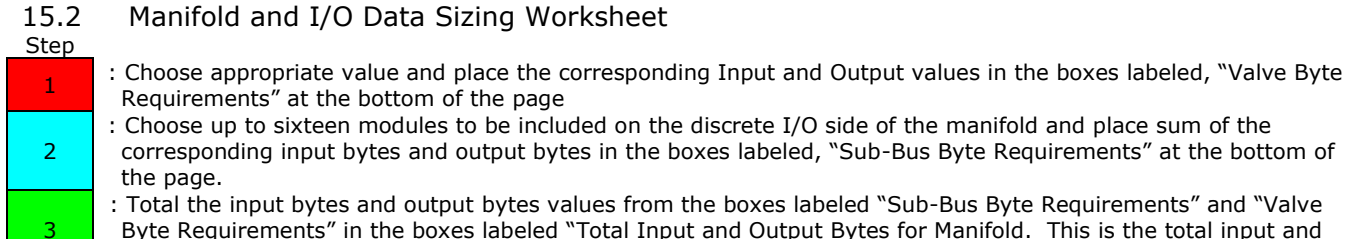

Byte Requirements" in the boxes labeled "Total Input and Output Bytes for Manifold. This is the total input and output byte values required for the configured manifold.

| Valve S | Side                    |         |          |              |
|---------|-------------------------|---------|----------|--------------|
|         |                         | Input   | Bytes    |              |
| Step    | Valve Side              | Status  | Status   | Output Bytes |
|         |                         | Enabled | Disabled |              |
| 1       | Up to 32 Solenoid Coils | 4       | 0        | 4            |
|         |                         |         |          |              |

| Digital | Modules         |                        |         |          |              |
|---------|-----------------|------------------------|---------|----------|--------------|
|         |                 |                        | Input   | Bytes    |              |
| Step    | Module No.      | Description            | Status  | Status   | Output Bytes |
|         |                 |                        | Enabled | Disabled |              |
|         | 240-203/204     | 16 Inputs              | 3       | 2        | 0            |
|         | 240-205/209     | 16 Inputs              | 3       | 2        | 0            |
|         | 240-206/210/379 | 8 Inputs               | 2       | 1        | 0            |
| 2       | 240-207         | 16 Outputs             | 2       | 0        | 2            |
|         | 240-208         | 8 Outputs              | 1       | 0        | 1            |
|         | 240-211         | 8 Inputs / 8 Outputs   | 3       | 1        | 1            |
|         | 240-241         | Sub – Bus Valve Output | 4       | 0        | 4            |
|         | 240-300         | High Current 8 Outputs | 1       | 0        | 1            |

| Analog | Modules         |                     |         |          |              |
|--------|-----------------|---------------------|---------|----------|--------------|
|        |                 |                     | Input   | Bytes    |              |
| Step   | Module No.      | Description         | Status  | Status   | Output Bytes |
|        |                 |                     | Enabled | Disabled |              |
| Ъ      | 240-212/214     | 4 Inputs            | 10      | 8        | 0            |
| 2      | 240-213/215/307 | 2 Inputs/ 2 Outputs | 6       | 4        | 4            |

| Total I | nput/Output Size Calculation |                                           |             |              |
|---------|------------------------------|-------------------------------------------|-------------|--------------|
| Step    | Module Position              | Model Number                              | Input Bytes | Output Bytes |
|         | 1 <sup>st</sup>              |                                           |             |              |
|         | 2 <sup>nd</sup>              |                                           |             |              |
|         | 3 <sup>rd</sup>              |                                           |             |              |
|         | 4 <sup>th</sup>              |                                           |             |              |
|         | 5 <sup>th</sup>              |                                           |             |              |
|         | 6 <sup>th</sup>              |                                           |             |              |
|         | 7 <sup>th</sup>              |                                           |             |              |
|         | 8 <sup>th</sup>              |                                           |             |              |
| 2       | 9 <sup>th</sup>              |                                           |             |              |
| _       | 10 <sup>th</sup>             |                                           |             |              |
|         | 11 <sup>th</sup>             |                                           |             |              |
|         | 12 <sup>th</sup>             |                                           |             |              |
|         | 13 <sup>th</sup>             |                                           |             |              |
|         | 14 <sup>th</sup>             |                                           |             |              |
|         | 15 <sup>th</sup>             |                                           |             |              |
|         | 16 <sup>th</sup>             |                                           |             |              |
|         |                              | Sub-Bus Byte Requirements:                |             |              |
|         |                              | Optional Diagnostic Word:                 | 2           | 0            |
| 1       |                              | Valve Byte Requirements:                  |             |              |
| 3       |                              | Total Input and Output Bytes for Manifold |             |              |

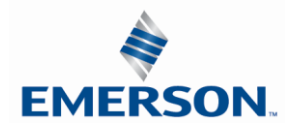

TDG3EDM1-11EN 4/21 Subject to change without notice

www.asco.com/g3

#### 15.3 Bit Mapping Rules

The bit mapping for a G3 manifold varies with the physical configuration of the manifold. The following is a breakdown of the bit mapping rules associated with the Aventics valve manifold.

#### Valve Side

- 1) Solenoid coil outputs are connected to the valve coils using the Z-Boards<sup>™</sup>.
- 2) The valve solenoid coil output portion of the total output size is fixed at 4 bytes.
- 3) Each solenoid coil output has an associated status input bit (refer to the section labeled, "Output Short Circuit Protection", on page 26 for functional details). The solenoid coil status input size is fixed at 4 bytes.
- 4) Solenoid coil output addressing begins at the 1<sup>st</sup> manifold station nearest the node using "14" coil 1<sup>st</sup> and then, if applicable, the "12" coil, and continues in ascending order away from the communication node.
- 5) Each manifold station allocates 1 or 2 output bits. This is dependent on the Z-Board<sup>™</sup> type installed. A single Z-Board<sup>™</sup> allocates 1 output bit. A double Z-Board<sup>™</sup> allocates 2 output bits.
- 6) Z-Boards<sup>™</sup> can be used in any arrangement (all singles, all doubles, or any combination) as long as output group No.1 and output group No. 2 bits do not overlap (i.e. combinations of Z-Boards<sup>™</sup> could exist where the physical configuration of the manifold could exceed the output capacity.

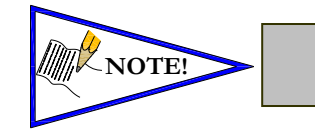

Single solenoid valves can be used with double Z-Boards<sup>TM</sup>. However, one of the two available outputs will remain unused.

#### **Discrete I/O Side**

#### **Outputs**

- 1) The Sub-Bus output byte size portion is self-configuring in byte increments, after an output module is installed on the Sub-Bus and power is applied.
- 2) Outputs are mapped consecutively by module. The output bits from the 1<sup>st</sup> module will be mapped directly after the bits from the valve coils. The output bits from the second module will be mapped directly after the output bits from the 1<sup>st</sup> module and so on.

#### **Inputs**

- 1) The Sub-Bus input byte size portion is self-configuring in byte increments, after an input module is plugged into back plane and power is applied.
- 2) Inputs are mapped consecutively by module. The input bits from the 1<sup>st</sup> module will be mapped directly after the status bits from the valve side. The input bits from the second module will be mapped directly after the input bits from the 1<sup>st</sup> module and so on.
- 3) All of the modules have associated internal status bits, which will affect the total value of input bytes..
- 4) When a module has discrete and status inputs, the status bits are mapped after the discrete input bits.

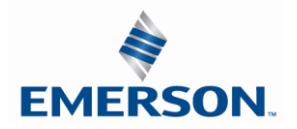

### I/O Mapping Examples

#### Assumed Settings

**15.4 Example No. 1** (501 Valves with 60 coils)

- Double Z-Boards<sup>TM</sup> used with all valves
- I/O Modules and mapping schemes are identified by their corresponding color.

### Manifold I/O Configuration

| Pos.              | Madula Tuna | Dart No  | In | Out  | Diag |
|-------------------|-------------|----------|----|------|------|
| No.               | Module Type | Part No. |    | Byte | S    |
|                   | Diagr       | 0        | 0  | 2    |      |
| Local Valve Size: |             |          |    | 8    | 8    |
|                   |             | 0        | 8  | 10   |      |

#### How to Order

| Qty | Part Number     |
|-----|-----------------|
| 1   | 8501AV37100VA00 |
| 6   | R501A2B40MA00F1 |
| 1   | K501AMM42MA0010 |
|     | G3ED100R0E44    |
|     | ASSEMBLED       |

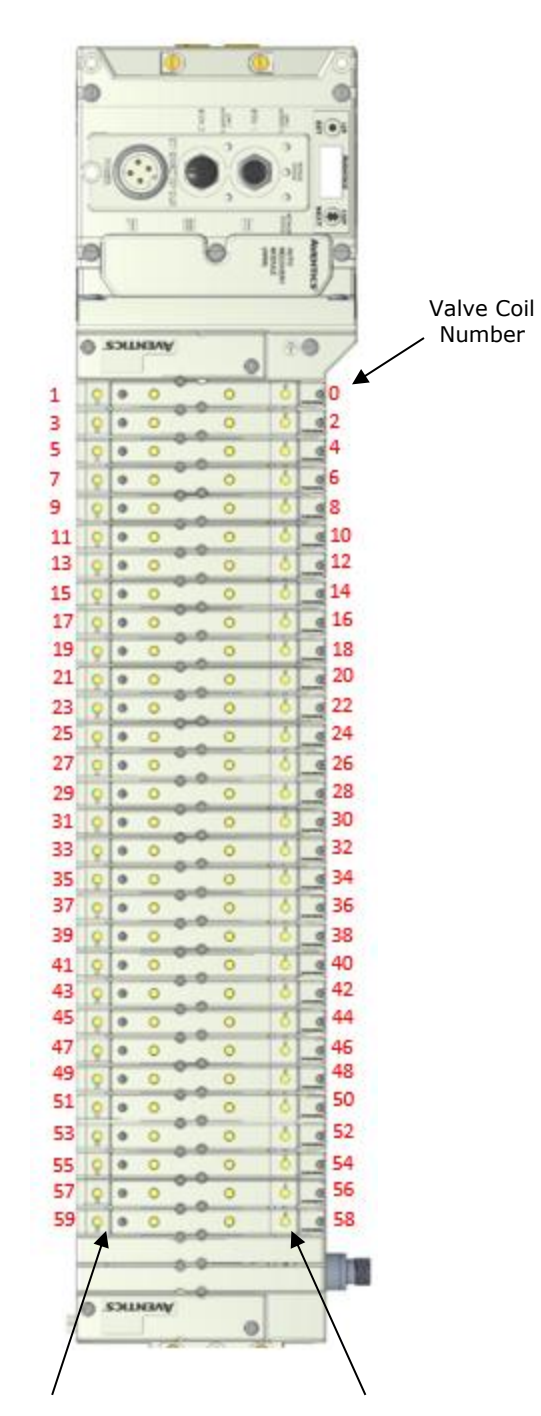

When the 12 End Solenoid is energized, the 2 port is pressurized When the 14 End Solenoid is energized, the 4 port is pressurized

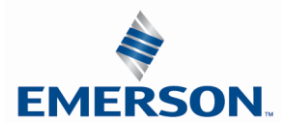

#### I/O Table mapping example

This example uses the RS Logix 5000 generic driver selection Data - "SINT - with status". The diagnostic and status data are written to a separate "status" table.

Example No. 1 Table Data "SINT - with status"

|      | Output Table  |               |               |               |            |            |            |            |  |  |  |
|------|---------------|---------------|---------------|---------------|------------|------------|------------|------------|--|--|--|
| BYTE | Bit 7         | Bit 6         | Bit 5         | Bit 4         | Bit 3      | Bit 2      | Bit 1      | Bit 0      |  |  |  |
| 0    | Valve Coil    | Valve Coil    | Valve Coil    | Valve Coil    | Valve Coil | Valve Coil | Valve Coil | Valve Coil |  |  |  |
|      | No. 7         | No. 6         | No. 5         | No. 4         | No. 3      | No. 2      | No. 1      | No. 0      |  |  |  |
| 1    | Valve Coil    | Valve Coil    | Valve Coil    | Valve Coil    | Valve Coil | Valve Coil | Valve Coil | Valve Coil |  |  |  |
|      | No. 15        | No. 14        | No. 13        | No. 12        | No. 11     | No. 10     | No. 9      | No. 8      |  |  |  |
| 2    | Valve Coil    | Valve Coil    | Valve Coil    | Valve Coil    | Valve Coil | Valve Coil | Valve Coil | Valve Coil |  |  |  |
|      | No. 23        | No. 22        | No. 21        | No. 20        | No. 19     | No. 18     | No. 17     | No. 16     |  |  |  |
| 3    | Valve Coil    | Valve Coil    | Valve Coil    | Valve Coil    | Valve Coil | Valve Coil | Valve Coil | Valve Coil |  |  |  |
|      | No. 31        | No. 30        | No. 29        | No. 28        | No. 27     | No. 26     | No. 25     | No. 24     |  |  |  |
| 4    | Valve Coil    | Valve Coil    | Valve Coil    | Valve Coil    | Valve Coil | Valve Coil | Valve Coil | Valve Coil |  |  |  |
|      | No. 39        | No. 38        | No. 37        | No. 36        | No. 35     | No. 34     | No. 33     | No. 32     |  |  |  |
| 5    | Valve Coil    | Valve Coil    | Valve Coil    | Valve Coil    | Valve Coil | Valve Coil | Valve Coil | Valve Coil |  |  |  |
|      | No. 47        | No. 46        | No. 45        | No. 44        | No. 43     | No. 42     | No. 41     | No. 40     |  |  |  |
| 6    | Valve Coil    | Valve Coil    | Valve Coil    | Valve Coil    | Valve Coil | Valve Coil | Valve Coil | Valve Coil |  |  |  |
|      | No. 55        | No. 54        | No. 53        | No. 52        | No. 51     | No. 50     | No. 49     | No. 48     |  |  |  |
| 7    | Allocated and | Allocated and | Allocated and | Allocated and | Valve Coil | Valve Coil | Valve Coil | Valve Coil |  |  |  |
|      | Reserved      | Reserved      | Reserved      | Reserved      | No. 59     | No. 58     | No. 57     | No. 56     |  |  |  |

|      | Status Table   |                |                |                |                |                |                |                |  |  |  |
|------|----------------|----------------|----------------|----------------|----------------|----------------|----------------|----------------|--|--|--|
| BYTE | Bit 7          | Bit 6          | Bit 5          | Bit 4          | Bit 3          | Bit 2          | Bit 1          | Bit 0          |  |  |  |
| 0    | Comm.          | Comm.          | Comm.          | Comm.          | Comm.          | Comm.          | Comm.          | Comm.          |  |  |  |
|      | Module         | Module         | Module         | Module         | Module         | Module         | Module         | Module         |  |  |  |
|      | Diagnostic Bit | Diagnostic Bit | Diagnostic Bit | Diagnostic Bit | Diagnostic Bit | Diagnostic Bit | Diagnostic Bit | Diagnostic Bit |  |  |  |
| 1    | Sub-bus        | Sub-bus        | Sub-bus        | Sub-bus        | Sub-bus        | Sub-bus        | Sub-bus        | Sub-bus        |  |  |  |
|      | Diagnostic Bit | Diagnostic Bit | Diagnostic Bit | Diagnostic Bit | Diagnostic Bit | Diagnostic Bit | Diagnostic Bit | Diagnostic Bit |  |  |  |
| 2    | Coil No. 7     | Coil No. 6     | Coil No. 5     | Coil No. 4     | Coil No. 3     | Coil No. 2     | Coil No. 1     | Coil No. 0     |  |  |  |
|      | Status         | Status         | Status         | Status         | Status         | Status         | Status         | Status         |  |  |  |
| 3    | Coil No. 15    | Coil No. 14    | Coil No. 13    | Coil No. 12    | Coil No. 11    | Coil No. 10    | Coil No. 9     | Coil No. 8     |  |  |  |
|      | Status         | Status         | Status         | Status         | Status         | Status         | Status         | Status         |  |  |  |
| 4    | Coil No. 23    | Coil No. 22    | Coil No. 21    | Coil No. 20    | Coil No. 19    | Coil No. 18    | Coil No. 17    | Coil No. 16    |  |  |  |
|      | Status         | Status         | Status         | Status         | Status         | Status         | Status         | Status         |  |  |  |
| 5    | Coil No. 31    | Coil No. 30    | Coil No. 29    | Coil No. 28    | Coil No. 27    | Coil No. 26    | Coil No. 25    | Coil No. 24    |  |  |  |
|      | Status         | Status         | Status         | Status         | Status         | Status         | Status         | Status         |  |  |  |
| 6    | Coil No. 39    | Coil No. 38    | Coil No. 37    | Coil No. 36    | Coil No. 35    | Coil No. 34    | Coil No. 33    | Coil No. 32    |  |  |  |
|      | Status         | Status         | Status         | Status         | Status         | Status         | Status         | Status         |  |  |  |
| 7    | Coil No. 47    | Coil No. 46    | Coil No. 45    | Coil No. 44    | Coil No. 43    | Coil No. 42    | Coil No. 41    | Coil No. 40    |  |  |  |
|      | Status         | Status         | Status         | Status         | Status         | Status         | Status         | Status         |  |  |  |
| 8    | Coil No. 55    | Coil No. 54    | Coil No. 53    | Coil No. 52    | Coil No. 51    | Coil No. 50    | Coil No. 49    | Coil No. 48    |  |  |  |
|      | Status         | Status         | Status         | Status         | Status         | Status         | Status         | Status         |  |  |  |
| 9    | Allocated and  | Allocated and  | Allocated and  | Allocated and  | Coil No. 59    | Coil No. 58    | Coil No. 57    | Coil No. 56    |  |  |  |
|      | Reserved       | Reserved       | Reserved       | Reserved       | Status         | Status         | Status         | Status         |  |  |  |

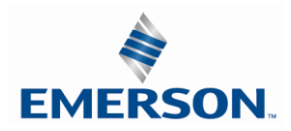

#### Assumed Settings

15.5 Example No. 2

- Double Z-Boards<sup>™</sup> used with all valves
- I/O Modules and mapping schemes are
- identified by their corresponding color.
- I/O Status bits are enabled
- Diagnostic Word is enabled

| <u>Manif</u>      | old I/O Config | <u>uration</u> |    |      |      |
|-------------------|----------------|----------------|----|------|------|
| Pos.              | Modulo Tuno    | Dart No        | In | Out  | Diag |
| No.               | Module Type    | Part NO.       |    | Byte | s    |
|                   | Diagr          | 0              | 0  | 2    |      |
| Local Valve Size: |                |                |    | 4    | 4    |
|                   |                | Total:         | 0  | 4    | 6    |

### How to Order

| Qty | Part Number     |
|-----|-----------------|
| 1   | 8503AV3H300VA00 |
| 8   | R503A1B40MA00F1 |
| 4   | 8503AMM22MA0010 |
| 1   | G3ED100R0E43    |
|     | ASSEMBLED       |
|     |                 |

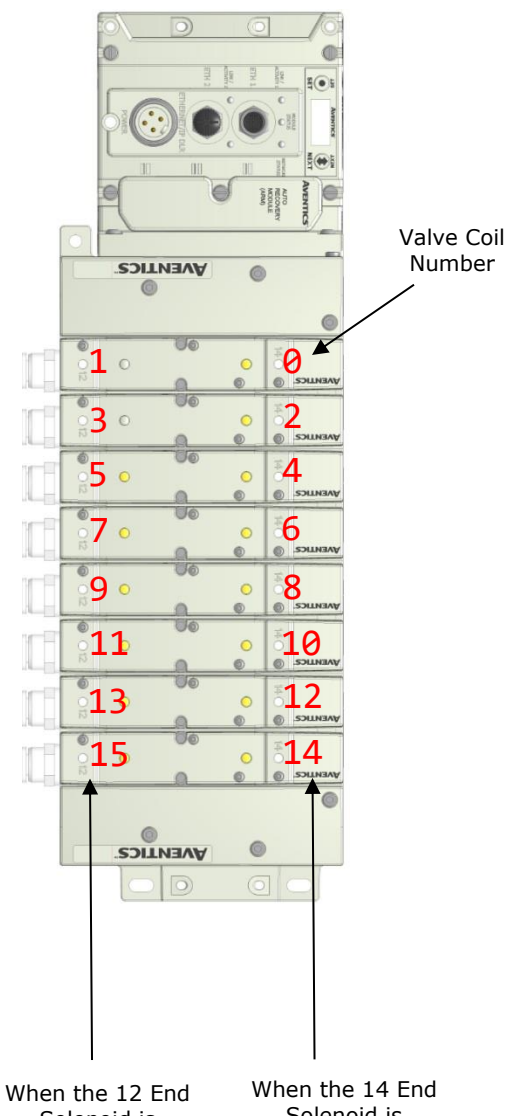

When the 12 End Solenoid is energized, the 2 port is pressurized When the 14 End Solenoid is rergized, the 4 port is pressurized

Example No. 2 Table Data "SINT – with status"

| Output Table |               |               |               |               |               |               |               |               |  |  |
|--------------|---------------|---------------|---------------|---------------|---------------|---------------|---------------|---------------|--|--|
| BYTE         | Bit 7         | Bit 6         | Bit 5         | Bit 4         | Bit 3         | Bit 2         | Bit 1         | Bit 0         |  |  |
| 0            | Valve Coil    | Valve Coil    | Valve Coil    | Valve Coil    | Valve Coil    | Valve Coil    | Valve Coil    | Valve Coil    |  |  |
|              | No. 7         | No. 6         | No. 5         | No. 4         | No. 3         | No. 2         | No. 1         | No. 0         |  |  |
| 1            | Allocated and | Allocated and | Allocated and | Allocated and | Valve Coil    | Valve Coil    | Valve Coil    | Valve Coil    |  |  |
|              | Reserved      | Reserved      | Reserved      | Reserved      | No. 11        | No. 10        | No. 9         | No. 8         |  |  |
| 2            | Allocated and | Allocated and | Allocated and | Allocated and | Allocated and | Allocated and | Allocated and | Allocated and |  |  |
|              | Reserved      | Reserved      | Reserved      | Reserved      | Reserved      | Reserved      | Reserved      | Reserved      |  |  |
| 3            | Allocated and | Allocated and | Allocated and | Allocated and | Allocated and | Allocated and | Allocated and | Allocated and |  |  |
|              | Reserved      | Reserved      | Reserved      | Reserved      | Reserved      | Reserved      | Reserved      | Reserved      |  |  |

|      | Status Table   |                |                |                |                |                |                |                |  |  |
|------|----------------|----------------|----------------|----------------|----------------|----------------|----------------|----------------|--|--|
| BYTE | Bit 7          | Bit 6          | Bit 5          | Bit 4          | Bit 3          | Bit 2          | Bit 1          | Bit 0          |  |  |
| 0    | Comm.          | Comm.          | Comm.          | Comm.          | Comm.          | Comm.          | Comm.          | Comm.          |  |  |
|      | Module         | Module         | Module         | Module         | Module         | Module         | Module         | Module         |  |  |
|      | Diagnostic Bit | Diagnostic Bit | Diagnostic Bit | Diagnostic Bit | Diagnostic Bit | Diagnostic Bit | Diagnostic Bit | Diagnostic Bit |  |  |
| 1    | Sub-bus        | Sub-bus        | Sub-bus        | Sub-bus        | Sub-bus        | Sub-bus        | Sub-bus        | Sub-bus        |  |  |
|      | Diagnostic Bit | Diagnostic Bit | Diagnostic Bit | Diagnostic Bit | Diagnostic Bit | Diagnostic Bit | Diagnostic Bit | Diagnostic Bit |  |  |
| 2    | Coil No. 7     | Coil No. 6     | Coil No. 5     | Coil No. 4     | Coil No. 3     | Coil No. 2     | Coil No. 1     | Coil No. 0     |  |  |
|      | Status         | Status         | Status         | Status         | Status         | Status         | Status         | Status         |  |  |
| 3    | Coil No. 15    | Coil No. 14    | Coil No. 13    | Coil No. 12    | Coil No. 11    | Coil No. 10    | Coil No. 9     | Coil No. 8     |  |  |
|      | Status         | Status         | Status         | Status         | Status         | Status         | Status         | Status         |  |  |
| 4    | Coil No. 23    | Coil No. 22    | Coil No. 21    | Coil No. 20    | Coil No. 19    | Coil No. 18    | Coil No. 17    | Coil No. 16    |  |  |
|      | Status         | Status         | Status         | Status         | Status         | Status         | Status         | Status         |  |  |
| 5    | Coil No. 31    | Coil No. 30    | Coil No. 29    | Coil No. 28    | Coil No. 27    | Coil No. 26    | Coil No. 25    | Coil No. 24    |  |  |
|      | Status         | Status         | Status         | Status         | Status         | Status         | Status         | Status         |  |  |

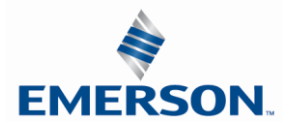

TDG3EDM1-11EN 4/21 Subject to change without notice

#### Assumed Settings

#### 15.6 Example No. 3

- Double Z-Boards<sup>™</sup> used with all valves
   I/O Modules and mapping schemes are identified by their corresponding color.
- I/O Status bits are enabled
- Diagnostic Word is enabled

| Pos           | Madula Tuna | Dart No  | In    | Out | Diag |
|---------------|-------------|----------|-------|-----|------|
| No.           | Module Type | Part NO. | Bytes |     |      |
| 1             | 16I PNP     | 240-205  | 2     | 0   | 1    |
| 2             | 4AI Analog  | 240-212  | 8     | 0   | 2    |
| 3             | 16I PNP     | 240-203  | 2     | 0   | 1    |
|               | Diag        | 0        | 0     | 2   |      |
| Local Valves: |             |          |       | 4   | 4    |
|               |             | 12       | 4     | 10  |      |

### Manifold I/O Configuration

#### How to Order

| Qty | Part Number     |
|-----|-----------------|
| 1   | 8503AV3H300VA00 |
| 8   | R503A1B40MA00F1 |
| 4   | 8503AMM22MA0010 |
| 1   | G3ED103R0E44    |
| 1   | 240-205         |
| 1   | 240-212         |
| 1   | 240-203         |
|     | ASSEMBLED       |

 $\bigcirc$ 30 10 0 0 500 1 0 0 1 500 Valve Coil Number AUTO NOTICE AVENTICS 0 1 0 3 0 4 5 0 0 6 0 7 8 9 0 0 10 110 0 **13**° 0 5 15 0 14 6 0 AVENTICS When the 14 When the 12 End End Solenoid is Solenoid is energized, the energized, the 2 4 port port is pressurized is pressurized

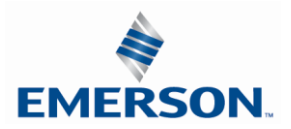

Example No. 3 Table Data -"SINT with Status"

| Output Table |                |                |                |                |                |               |                |               |
|--------------|----------------|----------------|----------------|----------------|----------------|---------------|----------------|---------------|
| BYTE         | Bit 7          | Bit 6          | Bit 5          | Bit 4          | Bit 3          | Bit 2         | Bit 1          | Bit 0         |
| 0            | Valve Coil     | Valve Coil     | Valve Coil     | Valve Coil     | Valve Coil     | Valve Coil    | Valve Coil     | Valve Coil    |
| 0            | No. 7          | No. 6          | No. 5          | No. 4          | No. 3          | No. 2         | No. 1          | No. 0         |
| 1            | Allocated and  | Allocated and  | Allocated and  | Allocated and  | Valve Coil     | Valve Coil    | Valve Coil     | Valve Coil    |
| 1            | Reserved       | Reserved       | Reserved       | Reserved       | No. 11         | No. 10        | No. 9          | No. 8         |
| 2            | Allocated and  | Allocated and  | Allocated and  | Allocated and  | Allocated and  | Allocated and | Allocated and  | Allocated and |
| 2            | Reserved       | Reserved       | Reserved       | Reserved       | Reserved       | Reserved      | Reserved       | Reserved      |
| 3            | Allocated and  | Allocated and  | Allocated and  | Allocated and  | Allocated and  | Allocated and | Allocated and  | Allocated and |
| 5            | Reserved       | Reserved       | Reserved       | Reserved       | Reserved       | Reserved      | Reserved       | Reserved      |
|              |                |                |                |                |                |               |                |               |
|              | T              |                |                | Input Table    |                |               |                |               |
| BYTE         | Bit 7          | Bit 6          | Bit 5          | Bit 4          | Bit 3          | Bit 2         | Bit 1          | Bit 0         |
| 0            | Discrete Input | Discrete Input | Discrete Input | Discrete Input | Discrete Input | Discrete      | Discrete Input | Discrete      |
|              | No. 7          | No. 6          | No. 5          | No. 4          | No. 3          | Input No. 2   | No. 1          | Input No. 0   |
| 1            | Discrete Input | Discrete Input | Discrete Input | Discrete Input | Discrete Input | Discrete      | Discrete Input | Discrete      |
|              | No. 15         | No. 14         | No. 13         | No. 12         | No. 11         | Input No. 10  | No. 9          | Input No. 8   |
| 2            | Analog         | Analog         | Analog         | Analog         | Analog         | Analog        | Analog         | Analog Input  |
| 2            | Input No. 1    | Input No. 1    | Input No. 1    | Input No. 1    | Input No. 1    | Input No. 1   | Input No. 1    | No. 1 (LSB)   |
| з            | Analog Input   | Analog         | Analog         | Analog         | Analog         | Analog        | Analog         | Analog        |
| 5            | No. 1 (MSB)    | Input No. 1    | Input No. 1    | Input No. 1    | Input No. 1    | Input No. 1   | Input No. 1    | Input No. 1   |
| 1            | Analog         | Analog         | Analog         | Analog         | Analog         | Analog        | Analog         | Analog Input  |
| -            | Input No. 2    | Input No. 2    | Input No. 2    | Input No. 2    | Input No. 2    | Input No. 2   | Input No. 2    | No. 2 (LSB)   |
| 5            | Analog Input   | Analog         | Analog         | Analog         | Analog         | Analog        | Analog         | Analog        |
| 5            | No. 2 (MSB)    | Input No. 2    | Input No. 2    | Input No. 2    | Input No. 2    | Input No. 2   | Input No. 2    | Input No. 2   |
| 6            | Analog         | Analog         | Analog         | Analog         | Analog         | Analog        | Analog         | Analog Input  |
| 0            | Input No. 3    | Input No. 3    | Input No. 3    | Input No. 3    | Input No. 3    | Input No. 3   | Input No. 3    | No. 3 (LSB)   |
| 7            | Analog Input   | Analog         | Analog         | Analog         | Analog         | Analog        | Analog         | Analog        |
| /            | No. 3 (MSB)    | Input No. 3    | Input No. 3    | Input No. 3    | Input No. 3    | Input No. 3   | Input No. 3    | Input No. 3   |
| 0            | Analog         | Analog         | Analog         | Analog         | Analog         | Analog        | Analog         | Analog Input  |
| 0            | Input No. 4    | Input No. 4    | Input No. 4    | Input No. 4    | Input No. 4    | Input No. 4   | Input No. 4    | No. 4 (LSB)   |
| 0            | Analog Input   | Analog         | Analog         | Analog         | Analog         | Analog        | Analog         | Analog        |
| 9            | No.4 (MSB)     | Input No. 4    | Input No. 4    | Input No. 4    | Input No. 4    | Input No. 4   | Input No. 4    | Input No. 4   |
| 10           | Discrete Input | Discrete Input | Discrete Input | Discrete Input | Discrete Input | Discrete      | Discrete Input | Discrete      |
| 10           | No. 7          | No. 6          | No. 5          | No. 4          | No. 3          | Input No. 2   | No. 1          | Input No. 0   |
| 11           | Discrete Input | Discrete Input | Discrete Input | Discrete Input | Discrete Input | Discrete      | Discrete Input | Discrete      |
| 11           | No. 15         | No. 14         | No. 13         | No. 12         | No. 11         | Input No. 10  | No. 9          | Input No. 8   |
|              |                |                |                |                |                | •             |                |               |

| Status Table |                |                |                |                |                |                |                |                |  |
|--------------|----------------|----------------|----------------|----------------|----------------|----------------|----------------|----------------|--|
| BYTE         | Bit 7          | Bit 6          | Bit 5          | Bit 4          | Bit 3          | Bit 2          | Bit 1          | Bit 0          |  |
| 0            | Comm.          | Comm.          | Comm.          | Comm.          | Comm.          | Comm.          | Comm.          | Comm.          |  |
| (Ontional)   | Module         | Module         | Module         | Module         | Module         | Module         | Module         | Module         |  |
| (Optional)   | Diagnostic Bit | Diagnostic Bit | Diagnostic Bit | Diagnostic Bit | Diagnostic Bit | Diagnostic Bit | Diagnostic Bit | Diagnostic Bit |  |
| 1            | Sub-bus        | Sub-bus        | Sub-bus        | Sub-bus        | Sub-bus        | Sub-bus        | Sub-bus        | Sub-bus        |  |
| (Optional)   | Diagnostic Bit | Diagnostic Bit | Diagnostic Bit | Diagnostic Bit | Diagnostic Bit | Diagnostic Bit | Diagnostic Bit | Diagnostic Bit |  |
| 2            | Coil No. 7     | Coil No. 6     | Coil No. 5     | Coil No. 4     | Coil No. 3     | Coil No. 2     | Coil No. 1     | Coil No. 0     |  |
| (Optional)   | Status         | Status         | Status         | Status         | Status         | Status         | Status         | Status         |  |
| 3            | Coil No. 15    | Coil No. 14    | Coil No. 13    | Coil No. 12    | Coil No. 11    | Coil No. 10    | Coil No. 9     | Coil No. 8     |  |
| (Optional)   | Status         | Status         | Status         | Status         | Status         | Status         | Status         | Status         |  |
| 4            | Coil No. 23    | Coil No. 22    | Coil No. 21    | Coil No. 20    | Coil No. 19    | Coil No. 18    | Coil No. 17    | Coil No. 16    |  |
| (Optional)   | Status         | Status         | Status         | Status         | Status         | Status         | Status         | Status         |  |
| 5            | Coil No. 31    | Coil No. 30    | Coil No. 29    | Coil No. 28    | Coil No. 27    | Coil No. 26    | Coil No. 25    | Coil No. 24    |  |
| (Optional)   | Status         | Status         | Status         | Status         | Status         | Status         | Status         | Status         |  |
| 6            | Allocated and  | Allocated and  | Allocated and  | Allocated and  | Power Status   | Power Status   | Power Status   | Power Status   |  |
| (Optional)   | Reserved       | Reserved       | Reserved       | Reserved       | for Conn. D    | for Conn. C    | for Conn. B    | for Conn. A    |  |
| 7            | High Alarm     | Low Alarm for  | High Alarm     | Low Alarm for  | High Alarm for | Low Alarm for  | High Alarm     | Low Alarm for  |  |
| (Optional)   | for Conn. D    | Conn. D        | for Conn. C    | Conn. C        | Conn. B        | Conn. B        | for Conn. A    | Conn. A        |  |
| 8            | Power Status   | Power Status   | Power Status   | Power Status   | Power Status   | Power Status   | Power Status   | Power Status   |  |
| (Optional)   | for Conn. H    | for Conn. G    | for Conn. F    | for Conn. E    | for Conn. D    | for Conn. C    | for Conn. B    | for Conn. A    |  |
| 9            | Power Status   | Power Status   | Power Status   | Power Status   | Power Status   | Power Status   | Power Status   | Power Status   |  |
| (Optional)   | for Conn. H    | for Conn. G    | for Conn. F    | for Conn. E    | for Conn. D    | for Conn. C    | for Conn. B    | for Conn. A    |  |

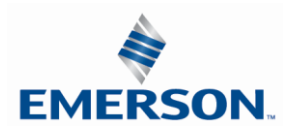

TDG3EDM1-11EN 4/21 Subject to change without notice

www.asco.com/g3

#### Assumed Settings

#### 15.7 Example No. 4

- Double Z-Boards<sup>™</sup> used with all valves
- I/O Modules and mapping schemes are identified by their corresponding color

### Manifold I/O Configuration

| Pos | Madula Tuna | adula Tuna Dart Na |       | Out | Diag |  |
|-----|-------------|--------------------|-------|-----|------|--|
| No. | Module Type | Part NO.           | Bytes |     |      |  |
| 1   | 16I PNP     | 240-205            | 2     | 0   | 1    |  |
| 2   | 4I Analog   | 240-212            | 8     | 0   | 2    |  |
| 3   | 16I PNP     | 240-205            | 2     | 0   | 1    |  |
| 4   | 16I PNP     | 240-205            | 2     | 0   | 1    |  |
|     | Diag        | 0                  | 0     | 2   |      |  |
|     | L           | 0                  | 4     | 4   |      |  |
|     |             | 14                 | 4     | 11  |      |  |

#### How to Order

| Qty | Part Number     |
|-----|-----------------|
| 1   | K503AV3H300VA00 |
| 8   | R503A1B40MA00F1 |
| 4   | 8503AMM22MA0010 |
| 1   | G3ED102D0E44    |
| 1   | 240-205         |
| 1   | 240-212         |
|     | ASSEMBLED       |

| 1 | G3DS302R0STD |
|---|--------------|
| 1 | 240-205      |
| 1 | 240-205      |
|   | ASSEMBLED    |

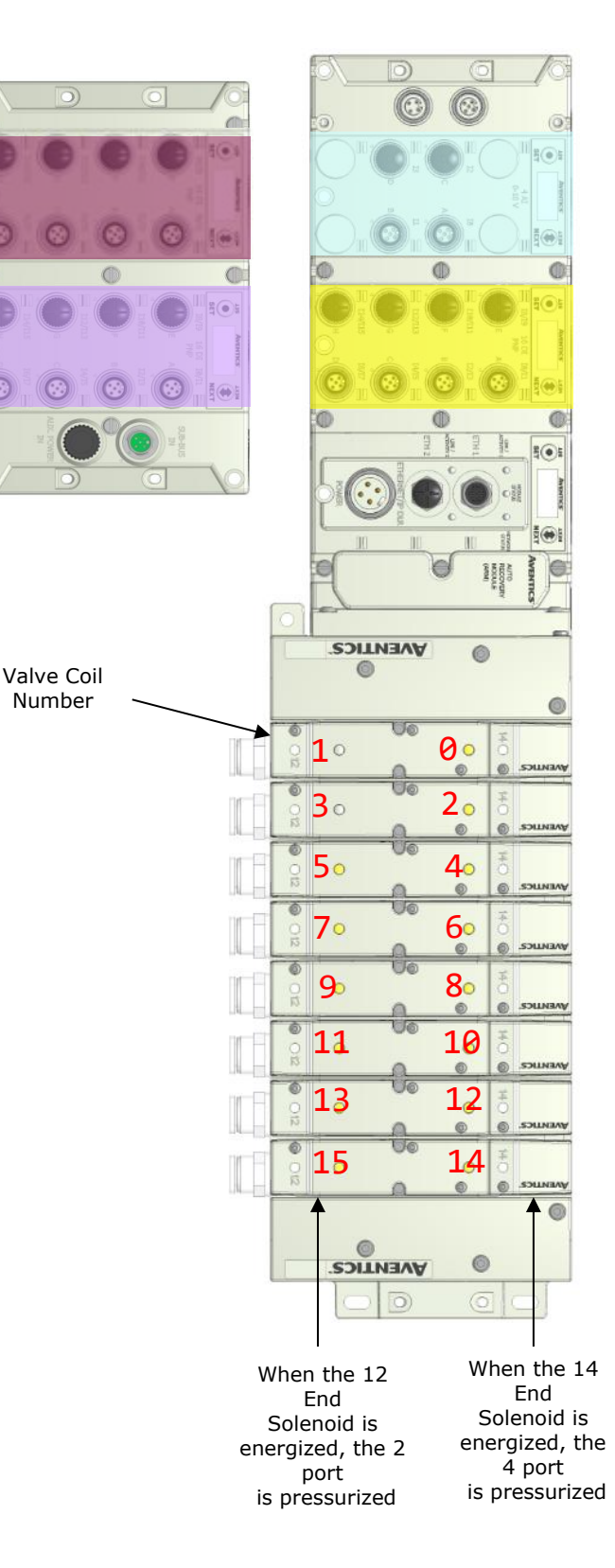

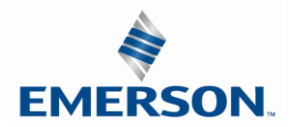

Example No. 4 Table Data "SINT with Status"

|              |                |                |                | Output Table   |                |                |                |                |  |  |  |  |  |
|--------------|----------------|----------------|----------------|----------------|----------------|----------------|----------------|----------------|--|--|--|--|--|
| BYTE         | Bit 7          | Bit 6          | Bit 5          | Bit 4          | Bit 3          | Bit 2          | Bit 1          | Bit 0          |  |  |  |  |  |
| 0            | Valve Coil     | Valve Coil     | Valve Coil     | Valve Coil     | Valve Coil     | Valve Coil     | Valve Coil     | Valve Coil     |  |  |  |  |  |
| U            | No. 7          | No. 6          | No. 5          | No. 4          | No. 3          | No. 2          | No. 1          | No. 0          |  |  |  |  |  |
|              | Allocated and  | Allocated and  | Allocated and  | Allocated and  | Valve Coil     | Valve Coil     | Valve Coil     | Valve Coil     |  |  |  |  |  |
| 1            | Reserved       | Reserved       | Reserved       | Reserved       | No. 11         | No. 10         | No. 9          | No. 8          |  |  |  |  |  |
|              | Allocated and  | Allocated and  | Allocated and  | Allocated and  | Allocated and  | Allocated and  | Allocated and  | Allocated and  |  |  |  |  |  |
| 2            | Reserved       | Reserved       | Reserved       | Reserved       | Reserved       | Reserved       | Reserved       | Reserved       |  |  |  |  |  |
|              | Allocated and  | Allocated and  | Allocated and  | Allocated and  | Allocated and  | Allocated and  | Allocated and  | Allocated and  |  |  |  |  |  |
| 3            | Reserved       | Reserved       | Reserved       | Reserved       | Reserved       | Reserved       | Reserved       | Reserved       |  |  |  |  |  |
|              | 110001100      | 110001100      | 110001100      | 110001100      | 110001100      | 1.0001100      | 10001100       | 1.0001100      |  |  |  |  |  |
| Input Table  |                |                |                |                |                |                |                |                |  |  |  |  |  |
| BYTE         | Bit 7          | Bit 6          | Bit 5          | Bit 4          | Bit 3          | Bit 2          | Bit 1          | Bit 0          |  |  |  |  |  |
| _            | Discrete Input | Discrete Input | Discrete Input | Discrete Input | Discrete Input | Discrete Input | Discrete Input | Discrete Input |  |  |  |  |  |
| 0            | No. 7          | No. 6          | No. 5          | No. 4          | No. 3          | No. 2          | No. 1          | No. 0          |  |  |  |  |  |
|              | Discrete Input | Discrete Input | Discrete Input | Discrete Input | Discrete Input | Discrete Input | Discrete Input | Discrete Input |  |  |  |  |  |
| 1            | No 15          | No 14          | No 13          | No 12          | No 11          | No 10          | No. 9          | No. 8          |  |  |  |  |  |
|              | Analog         | Analog         | Analog         | Analog         | Analog         | Analog         | Analog         | Analog Input   |  |  |  |  |  |
| 2            | Input No. 1    | Input No. 1    | Input No. 1    | Input No. 1    | Input No. 1    | Input No. 1    | Input No. 1    | No. 1 (LSB)    |  |  |  |  |  |
|              | Analog Input   | Analog         | Analog         | Analog         | Analog         | Analog         | Analog         |                |  |  |  |  |  |
| 3            | No. 1 (MSB)    | Input No. 1    | Input No. 1    | Input No. 1    | Input No. 1    | Input No. 1    | Input No. 1    | Input No. 1    |  |  |  |  |  |
|              |                |                | Analog         | Analog         |                |                | Analog         | Analog Input   |  |  |  |  |  |
| 4            | Input No. 2    | Input No. 2    | Input No. 2    | Input No. 2    | Input No. 2    | Input No. 2    | Input No. 2    |                |  |  |  |  |  |
| -            | Appleg Ipput   |                |                |                |                |                |                |                |  |  |  |  |  |
| 5            | Analog Input   | Analog         | Analog         | Analog         | Analog         | Analog         | Analog         | Analog         |  |  |  |  |  |
|              | NO. 2 (MSB)    | Input No. 2    | Input No. 2    | Input No. 2    | Input No. 2    | Input No. 2    | Input No. 2    | Input No. 2    |  |  |  |  |  |
| 6            | Analog         | Analog         | Analog         | Analog         | Analog         | Analog         | Analog         | Analog Input   |  |  |  |  |  |
|              | Input No. 3    | Input No. 3    | Input No. 3    | Input No. 3    | Input No. 3    | Input No. 3    | Input No. 3    | No. 3 (LSB)    |  |  |  |  |  |
| 7            | Analog Input   | Analog         | Analog         | Analog         | Analog         | Analog         | Analog         | Analog         |  |  |  |  |  |
| -            | No. 3 (MSB)    | Input No. 3    | Input No. 3    | Input No. 3    | Input No. 3    | Input No. 3    | Input No. 3    | Input No. 3    |  |  |  |  |  |
| 8            | Analog         | Analog         | Analog         | Analog         | Analog         | Analog         | Analog         | Analog Input   |  |  |  |  |  |
| Ű            | Input No. 4    | Input No. 4    | Input No. 4    | Input No. 4    | Input No. 4    | Input No. 4    | Input No. 4    | No. 4 (LSB)    |  |  |  |  |  |
| ٥            | Analog Input   | Analog         | Analog         | Analog         | Analog         | Analog         | Analog         | Analog         |  |  |  |  |  |
| 9            | No.4 (MSB)     | Input No. 4    | Input No. 4    | Input No. 4    | Input No. 4    | Input No. 4    | Input No. 4    | Input No. 4    |  |  |  |  |  |
| 10           | Discrete Input | Discrete Input | Discrete Input | Discrete Input | Discrete Input | Discrete Input | Discrete Input | Discrete Input |  |  |  |  |  |
| 10           | No. 7          | No. 6          | No. 5          | No. 4          | No. 3          | No. 2          | No. 1          | No. 0          |  |  |  |  |  |
| 11           | Discrete Input | Discrete Input | Discrete Input | Discrete Input | Discrete Input | Discrete Input | Discrete Input | Discrete Input |  |  |  |  |  |
| 11           | No. 15         | No. 14         | No. 13         | No. 12         | No. 11         | No. 10         | No. 9          | No. 8          |  |  |  |  |  |
| 40           | Discrete Input | Discrete Input | Discrete Input | Discrete Input | Discrete Input | Discrete Input | Discrete Input | Discrete Input |  |  |  |  |  |
| 12           | No. 7          | No. 6          | No. 5          | No. 4          | No. 3          | No. 2          | No. 1          | No. 0          |  |  |  |  |  |
|              | Discrete Input | Discrete Input | Discrete Input | Discrete Input | Discrete Input | Discrete Input | Discrete Input | Discrete Input |  |  |  |  |  |
| 13           | No. 15         | No. 14         | No. 13         | No. 12         | No. 11         | No. 10         | No. 9          | No. 8          |  |  |  |  |  |
| L            |                |                |                |                |                |                |                |                |  |  |  |  |  |
| Status Table |                |                |                |                |                |                |                |                |  |  |  |  |  |
| BYTE         | Bit 7          | Bit 6          | Bit 5          | Bit 4          | Bit 3          | Bit 2          | Bit 1          | Bit 0          |  |  |  |  |  |
| 0            | Comm.          | Comm.          | Comm.          | Comm.          | Comm.          | Comm.          | Comm.          | Comm.          |  |  |  |  |  |
| (Ontional)   | Module         | Module         | Module         | Module         | Module         | Module         | Module         | Module         |  |  |  |  |  |
| (Optional)   | Diagnostic Bit | Diagnostic Bit | Diagnostic Bit | Diagnostic Bit | Diagnostic Bit | Diagnostic Bit | Diagnostic Bit | Diagnostic Bit |  |  |  |  |  |
| 1            | Sub-bus        | Sub-bus        | Sub-bus        | Sub-bus        | Sub-bus        | Sub-bus        | Sub-bus        | Sub-bus        |  |  |  |  |  |
| (Optional)   | Diagnostic Bit | Diagnostic Bit | Diagnostic Bit | Diagnostic Bit | Diagnostic Bit | Diagnostic Bit | Diagnostic Bit | Diagnostic Bit |  |  |  |  |  |
|              |                |                |                | Call No. 4     |                |                |                |                |  |  |  |  |  |

| 1          | Sub-bus        | Sub-bus        | Sub-bus        | Sub-bus        | Sub-bus        | Sub-bus        | Sub-bus        | Sub-bus        |
|------------|----------------|----------------|----------------|----------------|----------------|----------------|----------------|----------------|
| (Optional) | Diagnostic Bit | Diagnostic Bit | Diagnostic Bit | Diagnostic Bit | Diagnostic Bit | Diagnostic Bit | Diagnostic Bit | Diagnostic Bit |
| 2          | Coil No. 7     | Coil No. 6     | Coil No. 5     | Coil No. 4     | Coil No. 3     | Coil No. 2     | Coil No. 1     | Coil No. 0     |
| (Optional) | Status         | Status         | Status         | Status         | Status         | Status         | Status         | Status         |
| 3          | Coil No. 15    | Coil No. 14    | Coil No. 13    | Coil No. 12    | Coil No. 11    | Coil No. 10    | Coil No. 9     | Coil No. 8     |
| (Optional) | Status         | Status         | Status         | Status         | Status         | Status         | Status         | Status         |
| 4          | Coil No. 23    | Coil No. 22    | Coil No. 21    | Coil No. 20    | Coil No. 19    | Coil No. 18    | Coil No. 17    | Coil No. 16    |
| (Optional) | Status         | Status         | Status         | Status         | Status         | Status         | Status         | Status         |
| 5          | Coil No. 31    | Coil No. 30    | Coil No. 29    | Coil No. 28    | Coil No. 27    | Coil No. 26    | Coil No. 25    | Coil No. 24    |
| (Optional) | Status         | Status         | Status         | Status         | Status         | Status         | Status         | Status         |
| 8          | Power Status   | Power Status   | Power Status   | Power Status   | Power Status   | Power Status   | Power Status   | Power Status   |
| (Optional) | for Conn. H    | for Conn. G    | for Conn. F    | for Conn. E    | for Conn. D    | for Conn. C    | for Conn. B    | for Conn. A    |
| 7          | Allocated and  | Allocated and  | Allocated and  | Allocated and  | Power Status   | Power Status   | Power Status   | Power Status   |
| (Optional) | Reserved       | Reserved       | Reserved       | Reserved       | for Conn. D    | for Conn. C    | for Conn. B    | for Conn. A    |
| 8          | High Alarm     | Low Alarm for  | High Alarm     | Low Alarm for  | High Alarm for | Low Alarm for  | High Alarm     | Low Alarm for  |
| (Optional) | for Conn. D    | Conn. D        | for Conn. C    | Conn. C        | Conn. B        | Conn. B        | for Conn. A    | Conn. A        |
| 9          | Power Status   | Power Status   | Power Status   | Power Status   | Power Status   | Power Status   | Power Status   | Power Status   |
| (Optional) | for Conn. H    | for Conn. G    | for Conn. F    | for Conn. E    | for Conn. D    | for Conn. C    | for Conn. B    | for Conn. A    |
| 10         | Power Status   | Power Status   | Power Status   | Power Status   | Power Status   | Power Status   | Power Status   | Power Status   |
| (Optional) | for Conn. H    | for Conn. G    | for Conn. F    | for Conn. E    | for Conn. D    | for Conn. C    | for Conn. B    | for Conn. A    |

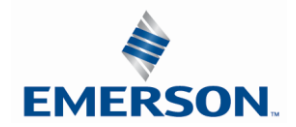

TDG3EDM1-11EN 4/21 Subject to change without notice

www.asco.com/g3

#### Assumed Settings

#### 15.8 Example No. 5

- Double Z-Boards<sup>™</sup> used with all valves
- I/O Modules and mapping schemes are identified by their corresponding color.
- I/O Status bits are enabled -
- Diagnostic Word is enabled

| Manifold I/O Configuration |             |                     |    |       |      |  |
|----------------------------|-------------|---------------------|----|-------|------|--|
| Pos                        | Madula Tura | Dart No             | In | Out   | Diag |  |
| No.                        | моцие туре  | odule Type Part No. |    | Bytes |      |  |
| 1                          | 16I PNP     | 240-205             | 2  | 0     | 1    |  |
| 2                          | 4I Analog   | 240-212             | 8  | 0     | 2    |  |
|                            | Diag        | 0                   | 0  | 2     |      |  |
|                            |             | 0                   | 4  | 4     |      |  |
|                            | Sub         | 0                   | 4  | 4     |      |  |
|                            |             | 10                  | 8  | 13    |      |  |

#### How to Order

| Qty | Part Number     |
|-----|-----------------|
| 1   | 8503AV3H300VA00 |
| 8   | R503A1B40MA00F1 |
| 4   | 8503AMM22MA0010 |
| 1   | G3ED102D0E44    |
| 1   | 240-205         |
| 1   | 240-212         |
|     | ASSEMBLED       |

| 1 | 8503AV3H300VA00 |
|---|-----------------|
| 8 | R503A1B40MA00F1 |
| 4 | 8503AMM22MA0010 |
| 1 | G3DS201R0STD    |
|   | ASSEMBLED       |

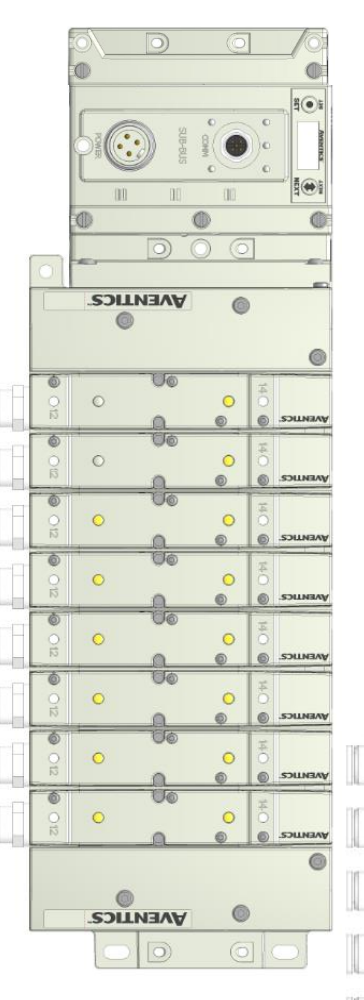

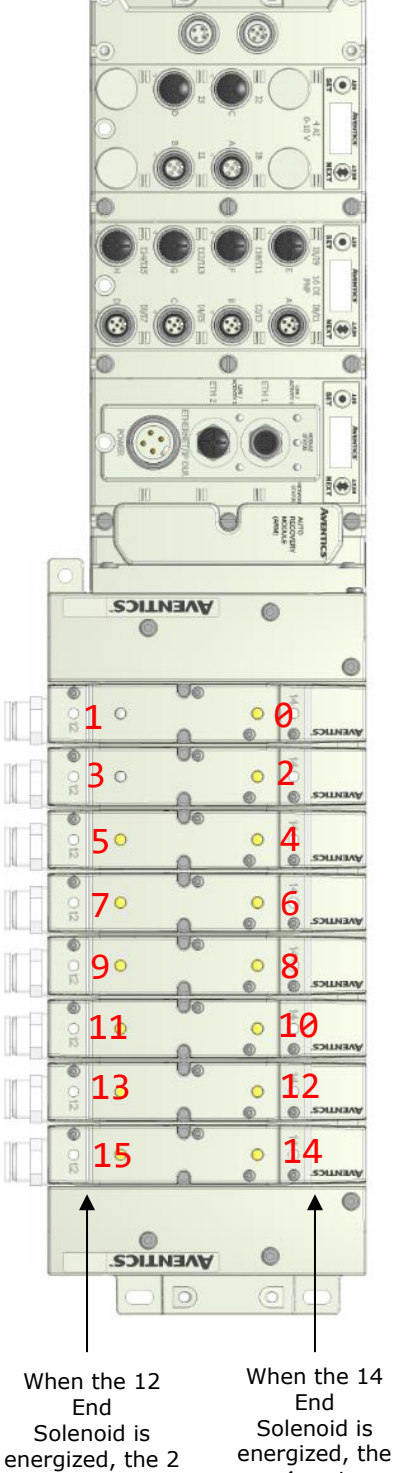

port is pressurized

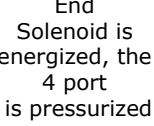

# **EMERSON**

Example No. 5 Table Data "SINT with status"

|            | Output Table                          |                                 |                                 |                                 |                                 |                                 |                                 |                                       |
|------------|---------------------------------------|---------------------------------|---------------------------------|---------------------------------|---------------------------------|---------------------------------|---------------------------------|---------------------------------------|
| BYTE       | Bit 7                                 | Bit 6                           | Bit 5                           | Bit 4                           | Bit 3                           | Bit 2                           | Bit 1                           | Bit 0                                 |
| 0          | Valve Coil                            | Valve Coil                      | Valve Coil                      | Valve Coil                      | Valve Coil                      | Valve Coil                      | Valve Coil                      | Valve Coil                            |
| 0          | No. 7                                 | No. 6                           | No. 5                           | No. 4                           | No. 3                           | No. 2                           | No. 1                           | No. 0                                 |
| 1          | Allocated and                         | Allocated and                   | Allocated and                   | Allocated and                   | Valve Coil                      | Valve Coil                      | Valve Coil                      | Valve Coil                            |
| 1          | Reserved                              | Reserved                        | Reserved                        | Reserved                        | No. 11                          | No. 10                          | No. 9                           | No. 8                                 |
| 2          | Allocated and                         | Allocated and                   | Allocated and                   | Allocated and                   | Allocated and                   | Allocated and                   | Allocated and                   | Allocated and                         |
| 2          | Reserved                              | Reserved                        | Reserved                        | Reserved                        | Reserved                        | Reserved                        | Reserved                        | Reserved                              |
| 2          | Allocated and                         | Allocated and                   | Allocated and                   | Allocated and                   | Allocated and                   | Allocated and                   | Allocated and                   | Allocated and                         |
| 3          | Reserved                              | Reserved                        | Reserved                        | Reserved                        | Reserved                        | Reserved                        | Reserved                        | Reserved                              |
| 4          | Valve Coil                            | Valve Coil                      | Valve Coil                      | Valve Coil                      | Valve Coil                      | Valve Coil                      | Valve Coil                      | Valve Coil                            |
| 4          | No. 7                                 | No. 6                           | No. 5                           | No. 4                           | No. 3                           | No. 2                           | No. 1                           | No. 0                                 |
| 5          | Allocated and                         | Allocated and                   | Allocated and                   | Allocated and                   | Valve Coil                      | Valve Coil                      | Valve Coil                      | Valve Coil                            |
| 5          | Reserved                              | Reserved                        | Reserved                        | Reserved                        | No. 11                          | No. 10                          | No. 9                           | No. 8                                 |
| 6          | Allocated and                         | Allocated and                   | Allocated and                   | Allocated and                   | Allocated and                   | Allocated and                   | Allocated and                   | Allocated and                         |
| (Optional) | Reserved                              | Reserved                        | Reserved                        | Reserved                        | Reserved                        | Reserved                        | Reserved                        | Reserved                              |
| 7          | Allocated and                         | Allocated and                   | Allocated and                   | Allocated and                   | Allocated and                   | Allocated and                   | Allocated and                   | Allocated and                         |
| (Optional) | Reserved                              | Reserved                        | Reserved                        | Reserved                        | Reserved                        | Reserved                        | Reserved                        | Reserved                              |
|            |                                       |                                 |                                 |                                 |                                 |                                 |                                 |                                       |
|            |                                       |                                 |                                 | Input Table                     | -                               |                                 |                                 |                                       |
| BYTE       | Bit 7                                 | Bit 6                           | Bit 5                           | Bit 4                           | Bit 3                           | Bit 2                           | Bit 1                           | Bit 0                                 |
| 6          | Discrete Input                        | Discrete Input                  | Discrete Input                  | Discrete Input                  | Discrete Input                  | Discrete Input                  | Discrete Input                  | Discrete Input                        |
|            | No. 7                                 | No. 6                           | No. 5                           | No. 4                           | No. 3                           | No. 2                           | No. 1                           | No. 0                                 |
| 7          | Discrete Input                        | Discrete Input                  | Discrete Input                  | Discrete Input                  | Discrete Input                  | Discrete Input                  | Discrete Input                  | Discrete Input                        |
|            | No. 15                                | No. 14                          | No. 13                          | No. 12                          | No. 11                          | No. 10                          | No. 9                           | No. 8                                 |
| 9          | Analog                                | Analog                          | Analog                          | Analog                          | Analog                          | Analog                          | Analog                          | Analog Input                          |
|            | Input No. 1                           | Input No. 1                     | Input No. 1                     | Input No. 1                     | Input No. 1                     | Input No. 1                     | Input No. 1                     | No. 1 (LSB)                           |
| 10         | Analog Input                          | Analog                          | Analog                          | Analog                          | Analog                          | Analog                          | Analog                          | Analog                                |
|            | No. 1 (MSB)                           | Input No. 1                     | Input No. 1                     | Input No. 1                     | Input No. 1                     | Input No. 1                     | Input No. 1                     | Input No. 1                           |
| 11         | Analog                                | Analog                          | Analog                          | Analog                          | Analog                          | Analog                          | Analog                          | Analog Input                          |
|            | Input No. 2                           | Input No. 2                     | Input No. 2                     | Input No. 2                     | Input No. 2                     | Input No. 2                     | Input No. 2                     | No. 2 (LSB)                           |
| 12         | Analog Input                          | Analog                          | Analog                          | Analog                          | Analog                          | Analog                          | Analog                          | Analog                                |
|            | No. 2 (MSB)                           | Input No. 2                     | Input No. 2                     | Input No. 2                     | Input No. 2                     | Input No. 2                     | Input No. 2                     | Input No. 2                           |
| 13         |                                       |                                 |                                 |                                 |                                 | A second a second               |                                 |                                       |
|            | Analog                                | Analog                          | Analog                          | Analog                          | Analog                          | Analog                          | Analog                          | Analog Input                          |
| 13         | Analog<br>Input No. 3                 | Analog<br>Input No. 3           | Analog<br>Input No. 3           | Analog<br>Input No. 3           | Analog<br>Input No. 3           | Analog<br>Input No. 3           | Analog<br>Input No. 3           | Analog Input<br>No. 3 (LSB)           |
| 13         | Analog<br>Input No. 3<br>Analog Input | Analog<br>Input No. 3<br>Analog | Analog<br>Input No. 3<br>Analog | Analog<br>Input No. 3<br>Analog | Analog<br>Input No. 3<br>Analog | Analog<br>Input No. 3<br>Analog | Analog<br>Input No. 3<br>Analog | Analog Input<br>No. 3 (LSB)<br>Analog |

| 15               | Input No. 3  | Input No. 3 | Input No. 3 | Input No. 3 | Input No. 3 | Input No. 3 | Input No. 3 | No. 3 (LSB)  |
|------------------|--------------|-------------|-------------|-------------|-------------|-------------|-------------|--------------|
| 14               | Analog Input | Analog      | Analog      | Analog      | Analog      | Analog      | Analog      | Analog       |
| 14               | No. 3 (MSB)  | Input No. 3 | Input No. 3 | Input No. 3 | Input No. 3 | Input No. 3 | Input No. 3 | Input No. 3  |
| 15               | Analog       | Analog      | Analog      | Analog      | Analog      | Analog      | Analog      | Analog Input |
| 15               | Input No. 4  | Input No. 4 | Input No. 4 | Input No. 4 | Input No. 4 | Input No. 4 | Input No. 4 | No. 4 (LSB)  |
| 16               | Analog Input | Analog      | Analog      | Analog      | Analog      | Analog      | Analog      | Analog       |
| 10               | No.4 (MSB)   | Input No. 4 | Input No. 4 | Input No. 4 | Input No. 4 | Input No. 4 | Input No. 4 | Input No. 4  |
|                  |              |             |             |             |             |             |             |              |
| Diagnostic Table |              |             |             |             |             |             |             |              |
| BYTE             | Bit 7        | Bit 6       | Bit 5       | Bit 4       | Bit 3       | Bit 2       | Bit 1       | Bit 0        |
|                  | _            |             |             |             |             |             |             |              |

| BYTE       | Bit 7          | Bit 6          | Bit 5          | Bit 4          | Bit 3          | Bit 2          | Bit 1          | Bit 0          |
|------------|----------------|----------------|----------------|----------------|----------------|----------------|----------------|----------------|
|            | Comm.          | Comm.          | Comm.          | Comm.          | Comm.          | Comm.          | Comm.          | Comm.          |
| 0          | Module         | Module         | Module         | Module         | Module         | Module         | Module         | Module         |
|            | Diagnostic Bit | Diagnostic Bit | Diagnostic Bit | Diagnostic Bit | Diagnostic Bit | Diagnostic Bit | Diagnostic Bit | Diagnostic Bit |
| 1          | Sub-bus        | Sub-bus        | Sub-bus        | Sub-bus        | Sub-bus        | Sub-bus        | Sub-bus        | Sub-bus        |
| 1          | Diagnostic Bit | Diagnostic Bit | Diagnostic Bit | Diagnostic Bit | Diagnostic Bit | Diagnostic Bit | Diagnostic Bit | Diagnostic Bit |
| 2          | Coil No. 7     | Coil No. 6     | Coil No. 5     | Coil No. 4     | Coil No. 3     | Coil No. 2     | Coil No. 1     | Coil No. 0     |
| Z          | Status         | Status         | Status         | Status         | Status         | Status         | Status         | Status         |
| 2          | Coil No. 15    | Coil No. 14    | Coil No. 13    | Coil No. 12    | Coil No. 11    | Coil No. 10    | Coil No. 9     | Coil No. 8     |
| 3          | Status         | Status         | Status         | Status         | Status         | Status         | Status         | Status         |
| 1          | Coil No. 23    | Coil No. 22    | Coil No. 21    | Coil No. 20    | Coil No. 19    | Coil No. 18    | Coil No. 17    | Coil No. 16    |
| 4          | Status         | Status         | Status         | Status         | Status         | Status         | Status         | Status         |
| 5          | Coil No. 31    | Coil No. 30    | Coil No. 29    | Coil No. 28    | Coil No. 27    | Coil No. 26    | Coil No. 25    | Coil No. 24    |
| J          | Status         | Status         | Status         | Status         | Status         | Status         | Status         | Status         |
| 6          | Power Status   | Power Status   | Power Status   | Power Status   | Power Status   | Power Status   | Power Status   | Power Status   |
| 0          | for Conn. H    | for Conn. G    | for Conn. F    | for Conn. E    | for Conn. D    | for Conn. C    | for Conn. B    | for Conn. A    |
| 7          | Allocated and  | Allocated and  | Allocated and  | Allocated and  | Power Status   | Power Status   | Power Status   | Power Status   |
| ,          | Reserved       | Reserved       | Reserved       | Reserved       | for Conn. D    | for Conn. C    | for Conn. B    | for Conn. A    |
| 8          | High Alarm     | Low Alarm for  | High Alarm     | Low Alarm for  | High Alarm for | Low Alarm for  | High Alarm     | Low Alarm for  |
| 0          | for Conn. D    | Conn. D        | for Conn. C    | Conn. C        | Conn. B        | Conn. B        | for Conn. A    | Conn. A        |
| ٥          | Coil No. 7     | Coil No. 6     | Coil No. 5     | Coil No. 4     | Coil No. 3     | Coil No. 2     | Coil No. 1     | Coil No. 0     |
| ,          | Status         | Status         | Status         | Status         | Status         | Status         | Status         | Status         |
| 10         | Coil No. 15    | Coil No. 14    | Coil No. 13    | Coil No. 12    | Coil No. 11    | Coil No. 10    | Coil No. 9     | Coil No. 8     |
| 10         | Status         | Status         | Status         | Status         | Status         | Status         | Status         | Status         |
| 11         | Coil No. 23    | Coil No. 22    | Coil No. 21    | Coil No. 20    | Coil No. 19    | Coil No. 18    | Coil No. 17    | Coil No. 16    |
| (Optional) | Status         | Status         | Status         | Status         | Status         | Status         | Status         | Status         |
| 12         | Coil No. 31    | Coil No. 30    | Coil No. 29    | Coil No. 28    | Coil No. 27    | Coil No. 26    | Coil No. 25    | Coil No. 24    |
| (Optional) | Status         | Status         | Status         | Status         | Status         | Status         | Status         | Status         |

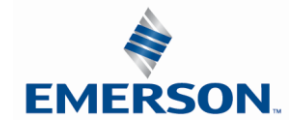

TDG3EDM1-11EN 4/21 Subject to change without notice

www.asco.com/g3

#### 15.9 Diagnostic Word

|                          | Diagnostic Word Format |               |               |                   |                                         |                               |                                          |                                       |
|--------------------------|------------------------|---------------|---------------|-------------------|-----------------------------------------|-------------------------------|------------------------------------------|---------------------------------------|
| BYTE                     | Bit 7                  | Bit 6         | Bit 5         | Bit 4             | Bit 3                                   | Bit 2                         | Bit 1                                    | Bit 0                                 |
| 0<br>(Comm.<br>Status)   | Reserved               | Reserved      | Reserved      | Reserved          | Sub-Bus<br>Short Circuit<br>(1 = Error) | Sub-Bus<br>Error<br>(1=Error) | Un-Switched<br>Power Status<br>(1=Error) | Switched<br>Power Status<br>(1=Error) |
| 1<br>(Sub-Bus<br>Status) | Error Code             | Error<br>Code | Error<br>Code | Module<br>Address | Module<br>Address                       | Module<br>Address             | Module<br>Address                        | Module<br>Address                     |

#### Byte 0 (Communication Status)

Byte 0, Bit 0 Switched Power Status = Bit is high when valve / output power is not present on the comm. module.

Byte 0, Bit 1 Un-switched Power Status = Bit is high when node / input power is below 19VDC

Byte 0, Bit 2 Sub-Bus Error = Bit is high when there is an error on the sub-bus; see "Byte 1" of diagnostic word for description.

Byte 0, Bit 3 Sub-Bus Short Circuit = A short circuit has been detected across the Sub-Bus

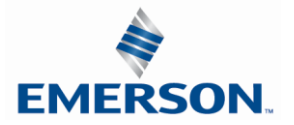

#### **Diagnostic Word Continued**

### Byte 1 (Sub-Bus Status)

### Module Address

| Bit 4 | Bit 3 | Bit 2 | Bit 1 | Bit 0 | Description                |
|-------|-------|-------|-------|-------|----------------------------|
| 0     | 0     | 0     | 0     | 0     | No error                   |
| 0     | 0     | 0     | 0     | 1     | Communication Module       |
| 0     | 0     | 0     | 1     | 0     | I/O module No. 1           |
| 0     | 0     | 0     | 1     | 1     | I/O module No. 2           |
| 0     | 0     | 1     | 0     | 0     | I/O module No. 3           |
| 0     | 0     | 1     | 0     | 1     | I/O module No. 4           |
| 0     | 0     | 1     | 1     | 0     | I/O module No. 5           |
| 0     | 0     | 1     | 1     | 1     | I/O module No. 6           |
| 0     | 1     | 0     | 0     | 0     | I/O module No. 7           |
| 0     | 1     | 0     | 0     | 1     | I/O module No. 8           |
| 0     | 1     | 0     | 1     | 0     | I/O module No. 9           |
| 0     | 1     | 0     | 1     | 1     | I/O module No. 10          |
| 0     | 1     | 1     | 0     | 0     | I/O module No. 11          |
| 0     | 1     | 1     | 0     | 1     | I/O module No. 12          |
| 0     | 1     | 1     | 1     | 0     | I/O module No. 13          |
| 0     | 1     | 1     | 1     | 1     | I/O module No. 14          |
| 1     | 0     | 0     | 0     | 0     | I/O module No. 15          |
| 1     | 0     | 0     | 0     | 1     | I/O module No. 16          |
| 1     | 0     | 0     | 1     | 1     | Communication Valve driver |
| 1     | 0     | 1     | 0     | 0     | ARM                        |
| 1     | 0     | 1     | 0     | 1     | MCM (Legacy)               |
| Х     | Х     | Х     | Х     | Х     | N/A                        |

#### Sub-Bus Errors

| Error Code | Bit 7 | Bit 6 | Bit 5 |
|------------|-------|-------|-------|
| 0          | 0     | 0     | 0     |
| 1          | 0     | 0     | 1     |
| 2          | 0     | 1     | 0     |
| 3          | 0     | 1     | 1     |
| 4          | 1     | 0     | 0     |
| 5          | 1     | 0     | 1     |
| 6          | 1     | 1     | 0     |
| 7          | 1     | 1     | 1     |

Error Code 0 =No ErrorsError Code 1 =Lost communications between I/O module and communications moduleError Code 2 =Valve / Output power is below 19VDCError Code 3...7 = not defined / reserved

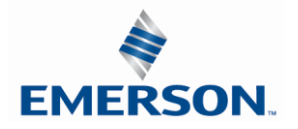

# <u>16. IIOT</u>

#### 16.1 Rest API introduction

REST is a scalable architecture which allows for devices to communicate over Hypertext Transfer Protocol (HTTP) and is easily adopted for IIoT applications to provide communication

| REST API Minimum Build Firmware Requirements |             |                      |  |  |  |
|----------------------------------------------|-------------|----------------------|--|--|--|
|                                              |             |                      |  |  |  |
| <u>Module</u>                                | Part Number | <b>Firmware</b>      |  |  |  |
| Communication Module                         | 240-325     | Rev 1.01 Build 44223 |  |  |  |

#### 16.1.1 Rest Trigger Signal Description

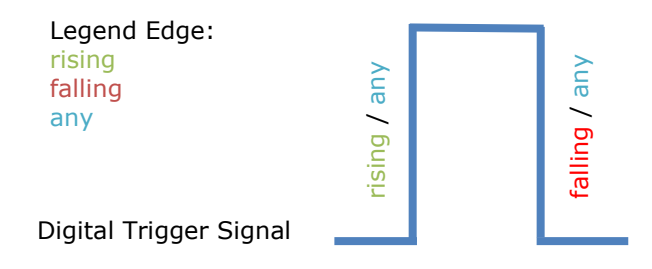

#### 16.1.2 Rest – G3 Module and Addresses

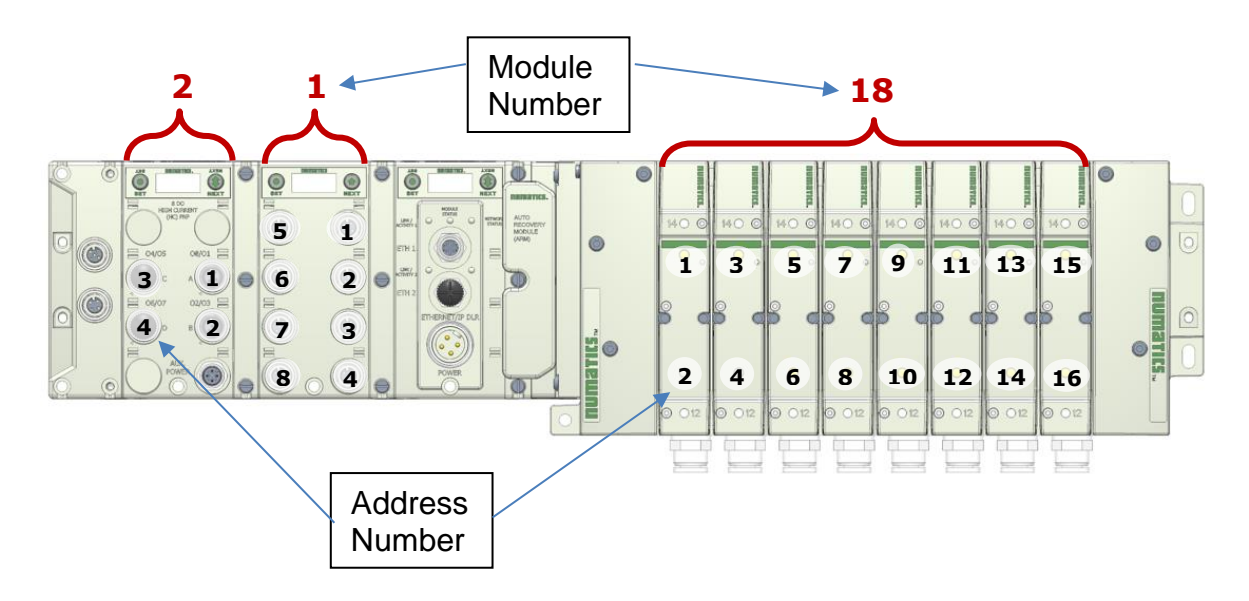

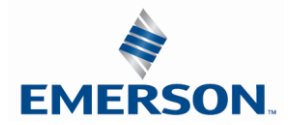

TDG3EDM1-11EN 4/21 Subject to change without notice

#### 16.1.3 Rest API Terms

#### Term Description

| function   | represents the name                                                                                                    |
|------------|----------------------------------------------------------------------------------------------------|
| mode       | String value that represents the mode which is user by the function. Possible values are: INTERVAL   TRIGGERS   START_TO_PERIOD                  |
| from       | Key which holds a further object which describes a digital signal like digital output,                                                           |
| to         | digital input or valve switch signal                                                                                                    |
| value      | Key which holds a further object which describes an analog signal                                                                                |
| period     | Number that represents the time period in ms. E.g. an end trigger on a function                                                                  |
| module     | Number of IO module starting with 0 next to the G3 fieldbus node<br>or                                                                           |
|            | Number of Valve module starting with 1000 next to the G3 fieldbus node                                                                           |
| address    | Number of Input or Output on the chosen IO module<br>or<br>Number of triager of the value                                                        |
|            | String value that represents if it's an input or output E.g. necessary for combined                                                              |
| direction  | modules. Possible values are: IN   OUT                                                                                                    |
| trigger    | String value that represents a edge of a digital state change. Possible values are: FALLING   RISING   ANY                                       |
| samplerate | Number that represents the sampling rate in ms of an analog signal. E.g. summing up an airflow with a sampling rate of 100ms.                    |
| offset     | Number that represents the decimal offset of an analog signal. The offset needs to be subtracted from the measured value for all sampled values. |
| id         | Identificator which is created by the G3 starting at zero                                                                                        |
| v          | Value of a function or value array                                                                                                    |
| sr         | Number that represents the configured sampling rate                                                                                              |
| ns         | Number that represents the amount of samples                                                                                                    |
| с          | Counter is increment every time where the function computes a result                                                                             |
| ts         | Timestamp in ms since the last power up of the G3                                                                                                |

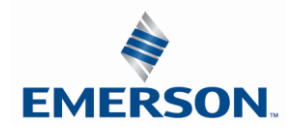

TDG3EDM1-11EN 4/21 Subject to change without notice

#### 16.2 Rest API Examples

| Function                                                               | Description                                                                                                    | Example / Use case                                                                                                    |
|------------------------------------------------------------------------|----------------------------------------------------------------------------------------------------|----------------------------------------------------------------------------------------------------|
| Get value                                                              | Read a value from input or output module.                                                                                                    | Read out air flow sensor                                                                                                   |
| Get count of state changes                                             | Returns the count of state changes of<br>an valve, an digital input or digital<br>output since the last power up of the<br>System.               | Count the number of valve cycles                                                                                           |
| Get time of state change                                               | Returns a timestamp of the event<br>relative to the start time of the System<br>in milliseconds.                                                 | Detect when the valve has switched                                                                                         |
| Get time between two state<br>changes                                  | Returns the time difference between two events in milliseconds.                                                                                  | Measurement of shock absorber's damping time or cycle cylinder time                                                        |
| Get summed values (in interval)                                        | Sum up an analog input value in the given interval.                                                                                              | Detect Leakages by sum up the air<br>flow sensor value in a interval                                                       |
| Get summed values (between<br>two state changes)                       | Sum up an analog input value in<br>between two trigger events for the<br>given interval.                                                         | Measure how much air where used for a process step                                                                         |
| Get summed values (start with<br>state change for a period of<br>time) | Sum up an analog input value starting with a state change for a period of time.                                                                  | Compare sensor values to detect<br>anomalies                                                                               |
| Get value difference (in interval)                                     | Returns the difference of an analog input value in the given interval.                                                                           | Get the pressure in a defined interval                                                                                     |
| Get value difference (between<br>two state changes)                    | Returns the difference of an analog input between two digital trigger events.                                                                    | Distance measurement of a cylinder within two events                                                                       |
| Get value difference (between<br>state change for a period of<br>time) | Returns the difference of an analog<br>input between a digital trigger start<br>event and a time interval in<br>milliseconds.                    | Distance measurement of a cylinder triggered by a valve switch within a given time interval, as an indicator for wear out. |
| Get min/max/average (in interval)                                      | Returns the minimal/maximal/average value of an analog input in the given interval.                                                              | Get the maximum pressure every second                                                                                      |
| Get min/max/average<br>(between two state changes)                     | Returns the minimal/maximal/average value of an analog input between two digital trigger events.                                                 | Get minimum air flow between two<br>events                                                                                 |
| Get min/max/average<br>(between state change for a<br>period of time)  | Returns the minimal/maximal/average<br>value of an analog input between a<br>digital trigger start event and a time<br>interval in milliseconds. | Get average pressure starting on<br>the cylinder movement and<br>stopping after 500ms                                      |

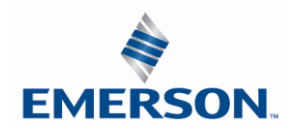

16.3 Rest API – Functions

16.3.1 Get Manifold Description

```
Get manifold type

SPM → G3

GET http://<G3_IP>/api/v1/

{ }

G3 → SPM

Response

(HTTP-Status 200, Content-Type: application/json)

{

name: "EMERSON-G3-ETHERNET-IP"

version: "1.0"

}

name: String that represents the name of the manifold

version: String that represents the version of the manifold
```

```
Get list of all modules
SPM \rightarrow G3
```

```
GET http://<G3_IP>/api/v1/modules/

{ }

G3 > SPM

Response

(HTTP-Status 200, Content-Type: application/json)

{

ids: [

"240-325",

"425186-001",

"240-205",

...]

}
```

ids: Array of all connected modules (IOs and Valves).

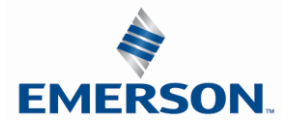

16.3.2 Get Value

```
Read Value

SPM → G3

GET http://<G3_IP>/api/v1/values/

{ }
```

### G3 → SPM

```
Response
(HTTP-Status 200, Content-Type: application/json)
{
vin: [255, 0, 1, ...],
vout: [1, 0, 254, ...],
vdiag: [1, 0, 254, ...],
ts: 710
}
```

**vin/vout** are arrays of values, for valves and digital modules each value in the array is 8 inputs or outputs. For analog modules, each value is analog value for the IO point. **vin** represents the input signals.

**vout** represents the output signals or valves. **vdiag** is an array of the diagnostic bytes for all the modules.

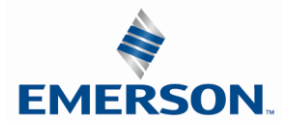

16.3.3 Get Count of State Changes **Configure after startup** SPM  $\rightarrow$  G3 POST http://<G3\_IP>/api/v1/functions/ { function: "GET\_COUNT\_OF\_STATE\_CHANGES", from: { module: 2, address: 1, direction: "OUT" } }  $G3 \rightarrow SPM$ Response (HTTP-Status 201, Content-Type: application/json) { id: 3 } **Read value** SPM  $\rightarrow$  G3 GET http://<G3\_IP>/api/v1/functions/3 { }  $G3 \rightarrow SPM$ Response (HTTP-Status 200, Content-Type: application/json) { id: 3, v: 456, ts: 843 } **v**: Number of high states since the last power up

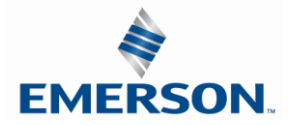

16.3.4 Get Time of State Changes **Configure after startup** SPM  $\rightarrow$  G3 POST http://<G3\_IP>/api/v1/functions/ { function: "GET\_TIME\_OF\_STATE\_CHANGE", from: { module: 2, address: 1, direction: "OUT", trigger: "FALLING" } }  $G3 \rightarrow SPM$ Response (HTTP-Status 201, Content-Type: application/json) { id: 3 **Read value** SPM  $\rightarrow$  G3 GET http://<G3\_IP>/api/v1/functions/3 { }  $G3 \rightarrow SPM$ 

Response (HTTP-Status 200, Content-Type: application/json) { id: 3, v: 456, ts: 843 }

 $\boldsymbol{v} \text{:}$  Timestamp of trigger event since the last power up

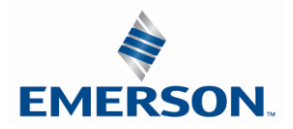
16.3.5 Get time between two state changes

```
Configure after startup SPM \rightarrow G3
```

```
POST http://<G3_IP>/api/v1/functions/
{
 function: "GET TIME BETWEEN TWO STATE CHANGES",
 from: {
   module: 2,
   address: 1,
   direction: "OUT",
   trigger: "FALLING"
 },
 to: {
   module: 2,
   address: 2,
   direction: "IN",
   trigger: "RISING"
 }
}
```

#### $G3 \rightarrow SPM$

Response (HTTP-Status 201, Content-Type: application/json)
{
 id: 3
}

### Read value SPM $\rightarrow$ G3

GET http://<G3\_IP>/api/v1/functions/3 { }

```
Response
(HTTP-Status 200, Content-Type: application/json)
{
    id: 3,
    v: 258,
    c: 12,
    ts: 541
}
v: Measured time in ms, between the from and to trigger signals
```

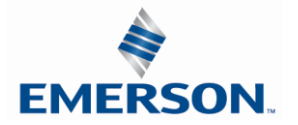

```
16.3.6 Get summed values (in interval)
```

#### SPM $\rightarrow$ G3 Configure after startup

```
POST http://<G3_IP>/api/v1/functions/
{
function: "GET_SUMMED_VALUES",
mode: "INTERVAL",
interval: 500,
value: {
module: 5,
address: 1,
direction: "IN",
samplerate: 100,
offset: 0
}
}
```

### G3 → SPM

Response (HTTP-Status 201, Content-Type: application/json)
{
 id: 3
}

### Read value SPM $\rightarrow$ G3

GET http://<G3\_IP>/api/v1/functions/3 { }

### $G3 \rightarrow SPM$

 $\mathbf{v}$ : Summed up analog value in the given sample rate and offset, between the beginning and the end of the interval

- sr: Sample rate in ms that was configured
- ns: Number of samples

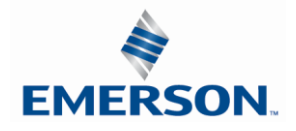

16.3.7 Get summed values (between two state changes)

### Configure after startup SPM $\rightarrow$ G3

```
POST http://<G3_IP>/api/v1/functions/
{
function: "GET_SUMMED_VALUES",
mode: "TRIGGERS",
 from: {
   module: 2,
    address: 1,
    direction: "OUT",
trigger: "FALLING"
},
to: {
  module: 2,
address: 2,
direction: "IN",
trigger: "RISING"
},
value: {
 module: 5,
 address: 1,
direction: "IN"
samplerate: 100,
offset: 0
}
}
```

#### $G3 \rightarrow SPM$

Response (HTTP-Status 201, Content-Type: application/json) {
 id: 3
}

### Read value SPM $\rightarrow$ G3

```
GET http://<G3_IP>/api/v1/functions/3

{ }

G3 \rightarrow SPM

Response

(HTTP-Status 200, Content-Type: application/json)

{

id: 3,

ns: 5,

v: 258887,

sr: 100,

c: 12,

ts: 541

}
```

v: Summed up analog value in the given sample rate and offset, between the from and to trigger signals
 sr: Sample rate in ms that was configured
 ns: Number of samples

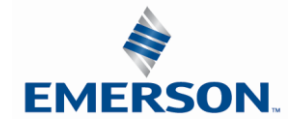

TDG3EDM1-11EN 4/21 Subject to change without notice 16.3.8 Get summed values (start with state change for a period of time)

### Configure after startup SPM $\rightarrow$ G3

```
POST http://<G3_IP>/api/v1/functions/
{
 function: "GET_SUMMED_VALUES",
 mode: "START_TO_PERIOD",
 from: {
   module: 2,
   address: 1,
   direction: "OUT",
   trigger: "FALLING"
  },
 period: 100,
  value: {
   module: 5,
   address: 1,
   direction: "IN",
   samplerate: 100,
   offset: 0
 }
}
```

```
G3 \rightarrow SPM
```

```
Response (HTTP-Status 201, Content-Type: application/json) {
    id: 3
}
```

### Read value SPM $\rightarrow$ G3

```
GET http://<G3_IP>/api/v1/functions/3 { }
```

#### $G3 \rightarrow SPM$

```
Response
(HTTP-Status 200, Content-Type: application/json)
{
    id: 3,
    ns: 5,
    v: 258887,
    sr: 100,
    c: 12,
    ts: 541
}
```

v: Summed up analog value in the given sample rate and offset, between a start trigger for a period of time
 sr: Sample rate in ms that was configured
 ns: Number of samples

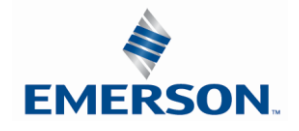

16.3.9 Get value difference (in interval)

# Configure after startup SPM $\rightarrow$ G3

```
POST http://<G3_IP>/api/v1/functions/
{
  function: "GET_VALUE_DIFFERENCE",
  mode: "INTERVAL",
  interval: 500,
  value: {
    module: 5,
    address: 1,
    direction: "IN"
  }
}
```

### $G3 \rightarrow SPM$

Response (HTTP-Status 201, Content-Type: application/json)
{
 id: 3
}

# Read value SPM $\rightarrow$ G3

GET http://<G3\_IP>/api/v1/functions/3 { }

### G3 → SPM

 $\mathbf{v}$ : Analog value difference, between the beginning and the end of the interval

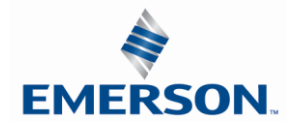

16.3.10 Get value difference (between two state changes)

#### **Configure after startup** SPM $\rightarrow$ G3

```
POST http://<G3_IP>/api/v1/functions/
{
  function: "GET_VALUE_DIFFERENCE",
  mode: "TRIGGERS",
  from: {
    module: 2,
   address: 1,
   direction: "OUT",
   trigger: "FALLING"
 },
to: {
  module: 2,
  address: 2,
  direction: "IN",
  trigger: "RISING"
},
value: {
  module: 5,
   address: 1,
   direction: "IN"
  }
}
```

### $G3 \rightarrow SPM$

Response (HTTP-Status 201, Content-Type: application/json) { id: 3 }

#### **Read value** SPM $\rightarrow$ G3

GET http://<G3\_IP>/api/v1/functions/3 { }

### $G3 \rightarrow SPM$

```
Response
(HTTP-Status 200, Content-Type: application/json)
{
id: 3,
 ns: 5,
 v: -649,
 c: 12,
 ts: 541
}
```

**v**: Analog value difference, between the from and to trigger signals. The calculation is To – From.

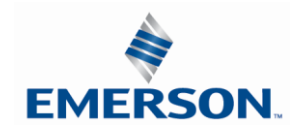

TDG3EDM1-11EN 4/21 Subject to change without notice 16.3.11 Get value difference (between state change for a period of time)

# Configure after startup SPM $\rightarrow$ G3

```
POST http://<G3_IP>/api/v1/functions/
{
  function: "GET_VALUE_DIFFERENCE",
  mode: "START_TO_PERIOD",
  from: {
    module: 2,
    address: 1,
    direction: "OUT",
    trigger: "FALLING"
  },
  period: 100,
 value: {
    module: 5,
    address: 1,
    direction: "IN"
  }
}
```

### G3 → SPM

Response (HTTP-Status 201, Content-Type: application/json) {
 id: 3
}

## Read value SPM $\rightarrow$ G3

```
GET http://<G3_IP>/api/v1/functions/3 { }
```

### $G3 \rightarrow SPM$

v: Analog value difference, between a start trigger for a period of time

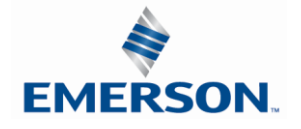

16.3.12 Get minimal value (in interval)

# Configure after startup SPM $\rightarrow$ G3

```
POST http://<G3_IP>/api/v1/functions/
{
  function: "GET_MIN_VALUE",
  mode: "INTERVAL",
  interval: 500,
  value: {
    module: 5,
    address: 1,
    direction: "IN",
  }
}
```

### G3 → SPM

Response (HTTP-Status 201, Content-Type: application/json) { id: 3 }

# Read value SPM $\rightarrow$ G3

GET http://<G3\_IP>/api/v1/functions/3 { }

### G3 → SPM

```
Response
(HTTP-Status 200, Content-Type: application/json)
{
    id: 3,
    ns: 5,
    v: 649,
    c: 12,
    ts: 541
}
v: Minimum analog value, between the beginning and the end of the interval
```

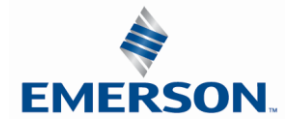

16.3.13 Get minimal value (between two state changes)

# Configure after startup SPM $\rightarrow$ G3

```
POST http://<G3_IP>/api/v1/functions/
       {
         function: "GET_MIN_VALUE",
         mode: "TRIGGERS",
         from: {
           module: 2,
           address: 1,
           direction: "OUT",
           trigger: "FALLING"
         },
         to: {
           module: 2,
           address: 2,
           direction: "IN",
           trigger: "RISING"
         },
         value: {
           module: 5,
           address: 1,
           direction: "IN"
         }
       }
G3 \rightarrow SPM
       Response (HTTP-Status 201, Content-Type: application/json)
       {
         id: 3
       }
```

### Read value SPM → G3

GET http://<G3\_IP>/api/v1/functions/3 { }

```
Response
(HTTP-Status 200, Content-Type: application/json)
{
    id: 3,
    ns: 5,
    v: 649,
    c: 12,
    ts: 541
}
v: Minimum analog value, between the from and to trigger signals
```

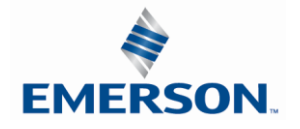

16.3.14 Get minimal value (between state change for a period of time)

# Configure after startup SPM $\rightarrow$ G3

```
POST http://<G3_IP>/api/v1/functions/
{
  function: "GET_MIN_VALUE",
  mode: "START_TO_PERIOD",
  from: {
    module: 2,
    address: 1,
    direction: "OUT",
    trigger: "FALLING"
  },
  period: 100,
 value: {
    module: 5,
    address: 1,
    direction: "IN"
  }
}
```

```
G3 → SPM
```

```
Response (HTTP-Status 201, Content-Type: application/json) {
    id: 3
}
```

Read value SPM  $\rightarrow$  G3

```
GET http://<G3_IP>/api/v1/functions/3 { }
```

```
Response
(HTTP-Status 200, Content-Type: application/json)
{
    id: 3,
    ns: 5,
    v: 649,
    c: 12,
    ts: 541
}
v: Minimum analog value, between a start trigger for a period of time
```

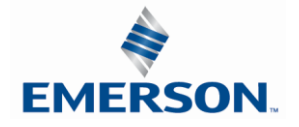

16.3.15 Get maximal value (in interval)

### Configure after startup

```
SPM → G3
POST http://<G3_IP>/api/v1/functions/
{
    function: "GET_MAX_VALUE",
    mode: "INTERVAL",
    interval: 500,
    value: {
        module: 5,
        address: 1,
        direction: "IN",
    }
}
```

### $G3 \rightarrow SPM$

Response (HTTP-Status 201, Content-Type: application/json)
{
 id: 3
}

### Read value SPM $\rightarrow$ G3

GET http://<G3\_IP>/api/v1/functions/3 { }

```
Response
(HTTP-Status 200, Content-Type: application/json)
{
    id: 3,
    ns: 5,
    v: 649,
    c: 12,
    ts: 541
}
v: Maximum analog value, between the beginning and the end of the interval
```

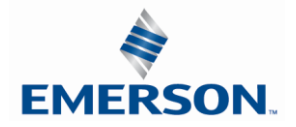

16.3.16 Get maximal value (between two state changes)

## Configure after startup SPM $\rightarrow$ G3

```
POST http://<G3_IP>/api/v1/functions/
{
 function: "GET_MAX_VALUE",
 mode: "TRIGGERS",
 from: {
   module: 2,
   address: 1,
   direction: "OUT",
   trigger: "FALLING"
 },
 to: {
   module: 2,
   address: 2,
   direction: "IN",
   trigger: "RISING"
 },
 value: {
   module: 5,
   address: 1,
   direction: "IN"
 }
}
```

### $G3 \rightarrow SPM$

Response (HTTP-Status 201, Content-Type: application/json)
{
 id: 3
}

### Read value SPM $\rightarrow$ G3

GET http://<G3\_IP>/api/v1/functions/3 { }

### $G3 \rightarrow SPM$

```
Response
(HTTP-Status 200, Content-Type: application/json)
{
    id: 3,
    ns: 5,
    v: 649,
    c: 12,
    ts: 541
}
```

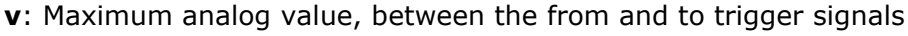

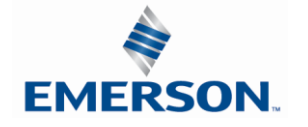

TDG3EDM1-11EN 4/21 Subject to change without notice 16.3.17 Get maximal value (between state change for a period of time)

# Configure after startup SPM $\rightarrow$ G3

```
POST http://<G3_IP>/api/v1/functions/
{
  function: "GET_MAX_VALUE",
  mode: "START_TO_PERIOD",
  from: {
    module: 2,
    address: 1,
    direction: "OUT",
    trigger: "FALLING"
  },
  period: 100,
 value: {
    module: 5,
    address: 1,
    direction: "IN"
  }
}
```

```
G3 \rightarrow SPM
```

Response (HTTP-Status 201, Content-Type: application/json)
{
 id: 3
}

# Read value SPM $\rightarrow$ G3

```
GET http://<G3_IP>/api/v1/functions/3 { }
```

### $G3 \rightarrow SPM$

```
Response
(HTTP-Status 200, Content-Type: application/json)
{
    id: 3,
    ns: 5,
    v: 649,
    c: 12,
    ts: 541
}
```

 $\boldsymbol{v} \text{:}$  Maximum analog value, between a start trigger for a period of time

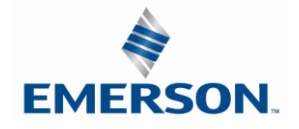

16.3.18 Get average value (in interval)

# Configure after startup SPM $\rightarrow$ G3

```
POST http://<G3_IP>/api/v1/functions/
{
   function: "GET_AVG_VALUE",
   mode: "INTERVAL",
   interval: 500,
   value: {
     module: 5,
     address: 1,
     direction: "IN",
   }
}
```

### $G3 \rightarrow SPM$

Response (HTTP-Status 201, Content-Type: application/json)
{
 id: 3
}

# Read value SPM $\rightarrow$ G3

```
GET http://<G3_IP>/api/v1/functions/3 { }
```

```
Response
(HTTP-Status 200, Content-Type: application/json)
{
    id: 3,
    ns: 5,
    v: 649,
    c: 12,
    ts: 541
}
v: Average analog value, between the beginning and the end of the interval
```

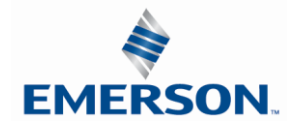

16.3.19 Get average value (between two state changes)

## Configure after startup SPM $\rightarrow$ G3

```
POST http://<G3_IP>/api/v1/functions/
{
 function: "GET_AVG_VALUE",
 mode: "TRIGGERS",
 from: {
   module: 2,
   address: 1,
   direction: "OUT",
   trigger: "FALLING"
 },
 to: {
   module: 2,
   address: 2,
   direction: "IN",
   trigger: "RISING"
 },
 value: {
   module: 5,
   address: 1,
   direction: "IN"
 }
}
```

### $G3 \rightarrow SPM$

Response (HTTP-Status 201, Content-Type: application/json)
{
 id: 3
}

### Read value SPM $\rightarrow$ G3

GET http://<G3\_IP>/api/v1/functions/3 { }

### $G3 \rightarrow SPM$

```
Response
(HTTP-Status 200, Content-Type: application/json)
{
    id: 3,
    ns: 5,
    v: 649,
    c: 12,
    ts: 541
}
```

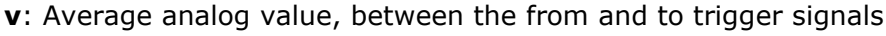

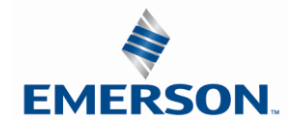

TDG3EDM1-11EN 4/21 Subject to change without notice 16.3.20 Get average value (between state change for a period of time)

# Configure after startup SPM $\rightarrow$ G3

```
POST http://<G3_IP>/api/v1/functions/
{
 function: "GET_AVG_VALUE",
 mode: "START_TO_PERIOD",
 from: {
   module: 2,
   address: 1,
   direction: "OUT",
   trigger: "FALLING"
 },
 period: 100,
 value: {
   module: 5,
   address: 1,
   direction: "IN"
 }
```

```
G3 \rightarrow SPM
```

}

```
Response (HTTP-Status 201, Content-Type: application/json)
{
id: 3
}
```

Read value SPM  $\rightarrow$  G3

```
GET http://<G3_IP>/api/v1/functions/3 { }
```

```
Response
(HTTP-Status 200, Content-Type: application/json)
{
    id: 3,
    ns: 5,
    v: 649,
    c: 12,
    ts: 541
}
v: Average analog value, between a start trigger for a period of time
```

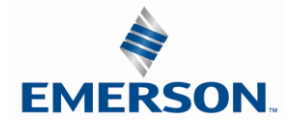

16.3.21 Get All Functions

## Read values SPM $\rightarrow$ G3

GET http://<G3\_IP>/api/v1/functions/ { }

#### $G3 \rightarrow SPM$

```
Response
(HTTP-Status 200, Content-Type: application/json)
{
    Results: [
        {
            id: 3,
            ns: 5,
            v: 649,
            c: 12,
            ts: 541
        }, ...
    ]
}
```

v is Byte Array which contains every configured function result value ordered by id. Every function result value consists of 4 Bytes result value (INT32) + 1 Byte counter (UINT8). Counter is increment every time where the function computes a result. Example:

| [251,   | 154,    | -110,     | 65,     | ] |
|---------|---------|-----------|---------|---|
| Value   | Counter | Value     | Counter |   |
| Value 1 | = 251   | Counter 1 | L = 154 |   |
| Value 2 | = -110  | Counter 2 | 2 = 65  |   |
|         |         |           |         |   |

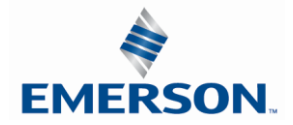

16.3.22 Delete function config

Delete one function config SPM  $\rightarrow$  G3

DELETE http://<G3\_IP>/api/v1/functions/<ID>
{ }

#### $G3 \rightarrow SPM$

Response (HTTP-Status 200, Content-Type: application/json) { } When getting all function results filling the missing IDs up with zeros. Reusing empty IDs will be possible.

# Delete all function configs SPM $\rightarrow$ G3

DELETE http://<G3\_IP>/api/v1/functions/
{ }

#### $G3 \rightarrow SPM$

Response (HTTP-Status 200, Content-Type: application/json) { }

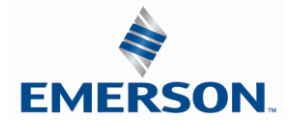

### 17. Appendix

#### 17.1 System Specifications

| Electrical                                         |                                                                                                    |  |
|----------------------------------------------------|----------------------------------------------------------------------------------------------------|--|
| Supply Voltage                                     | Valves (2005, 2012, 2035): 24 VDC + 10%, -15%<br>Node and Discrete I/O: 24 VDC ± 10%                                                                                                  |  |
| Current                                            | Total current on the Auxiliary Power Connector ("Valves and Outputs" and "Node and Inputs" Pins) must not exceed 8 Amps.                                                              |  |
| Internal Electronic<br>Resettable<br>Fuses         | The Auxiliary Power Connector pins are each internally fused with an electronically resettable fuse. These fuses are set to the maximum current allowable through the G3 electronics. |  |
| Recommended<br>External Fuse                       | External fuses should be chosen depending upon manifold configuration. Please refer to power consumption chart on page 25 for additional fuse sizing information.                     |  |
| Spike Suppression                                  | Output spike suppression is internally provided for both discrete and valve outputs.                                                                                                  |  |
| Discrete Outputs                                   | Maximum 0.5 Amps per output. All outputs are short circuit protected and have internal spike suppression. Contact factory for higher current requirements.                            |  |
| Valve Solenoid Coil Output<br>Drivers              | Maximum 0.5 Amps per output. All output points are short circuit protected and have internal spike suppression.                                                                       |  |
| Operating Temperature for<br>Electronic Components | 23 to 114°F (-5 to 50°C)                                                                                                    |  |

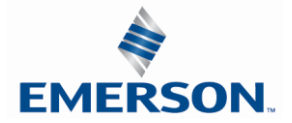

#### 17.2 Factory Default Settings

| FACTORY DEFAULT SETTINGS  |               |
|---------------------------|---------------|
| Description               | Default       |
| IP Address                | 192.168.3.120 |
| Sub Net Mask              | 255.255.255.0 |
| DHCP Boot-P               | Enabled       |
| Web Server                | Enabled       |
| Diagnostic Word           | Enabled       |
| I/O Diagnostic Status     | Enabled       |
| Comm Fault – Fault Action | Off           |
| Brightness                | High          |
| Comm. Format              | SINT          |
| Params Lock               | Unlocked      |
| Config Lock               | Unlocked      |
| Quick Connect             | Disabled      |
| Compat. Mode              | Disabled      |
| Config Mode               | 32            |

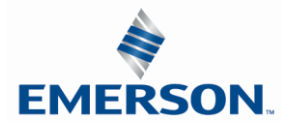

#### 17.3 Troubleshooting

#### Communication Node

| Symptom                                             | Possible Cause                                                                                                    | Solution                                                                                                    |
|-----------------------------------------------------|----------------------------------------------------------------------------------------------------|----------------------------------------------------------------------------------------------------|
| The wrong valve solenoid coils are being energized. | Z-Board <sup>™</sup> type mismatch.<br>Single Z-Board <sup>™</sup> present<br>where double Z-Board <sup>™</sup><br>expected or vice versa. | Check that correct Z-Board <sup>™</sup> types are<br>installed. Check that ribbon cable<br>(Output group No. 2) is connected to<br>appropriate valve station.<br>See page 162 for bit mapping rules |
| Valve outputs do not energize.                      | Output power not present or<br>connected improperly on<br>Auxiliary Power connector.                                                       | Check for 24VDC on the +24 VDC (Valves<br>and Outputs) pin of the MINI Auxiliary<br>Power connector of the Comm. module.                                                                            |
| Unable to go to the manifold's web page.            | Bad cabling, incorrect computer settings, etc.                                                                                             | Please see page 138                                                                                                    |
| No Activity/Link LED                                | No network connection                                                                                                    | Verify the type of cable (straight-thru or crossover) that is being used. Also, verify the wiring of the cable.                                                                                     |

#### I/O Modules

| Symptom                      | Possible Cause                  | Solution                                   |
|------------------------------|---------------------------------|--------------------------------------------|
| Outputs remain on when       | Communication Fault             | Check the communication fault/idle mode    |
| communication is lost and/or | parameters are set incorrectly. | parameter setting to ensure that it is not |
| PLC is in "Program" mode.    | See page 153.                   | set to "Hold Last Output State".           |

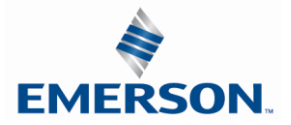

### **AVENTICS**<sup>™</sup> G3 Series EtherNet/IP<sup>™</sup> DLR Technical Manual

#### 17.4 Glossary of Terms

The following is a list and description of common terms and symbols used throughout this document:

| Term                                             | Description                                                                                                    |
|--------------------------------------------------|----------------------------------------------------------------------------------------------------|
| Address<br>Resolution<br>Protocol (ARP)          | A protocol used to set an IP address using a MAC Address hardware address. This can be done in the command prompt window.                                                                                         |
| Bit                                              | Smallest unit of digital information either a "0" or "1"                                                                                                    |
| Bit Mapping                                      | Chart showing which bit is connected to which physical input or output point.                                                                                                    |
| Bootstrap<br>Protocol (BOOTP)                    | A protocol used to set an IP Address, Subnet Mask, and Gateway using a server.                                                                                                    |
| Broadcast                                        | A transmission method that sends packets to multiple unspecified devices.                                                                                                    |
| Byte                                             | 8 bits (1/2 word)                                                                                                    |
| Comm. Fault                                      | One or more of the I/O connections have timed out.                                                                                                    |
| DLR                                              | Device Level Ring                                                                                                    |
| Discrete I / O                                   | The inputs / outputs that are available via the "Discrete I/O" side of manifold.                                                                                                    |
| Dynamic Host<br>Configuration<br>Protocol (DHCP) | A protocol used by a node to obtain an IP Address, Subnet Mask, and Gateway Address from a server.                                                                                                    |
| EDS File                                         | Electronic Data Sheet. A text file, which contains specific product information, definitions of product capabilities and configurable parameters necessary for operation on an EtherNet/IP <sup>TM</sup> network. |
| Explicit<br>Messaging                            | Messaging that sends data to perform request/response functions.                                                                                                    |
| Ground                                           | This term is used to indicate an earth or chassis ground.                                                                                                    |
| I/O                                              | Any combination of inputs and outputs                                                                                                    |
| Idle                                             | A zero (0) length poll message (i.e.: scanner in program mode)                                                                                                    |
| IGMP Snooping                                    | See Implicit Messaging                                                                                                    |
| Implicit<br>Messaging                            | A function that that can control I/O messaging to another I/O device.                                                                                                    |
| Internet Group<br>Management<br>Protocol (IGMP)  | A protocol used to keep local switches informed in a multicast group. Nodes that leave the group will no longer be sent packets of information from switches and routers.                                         |
| Layer 2<br>(data link layer<br>or level)         | The data layer that physically refers to the frame format and addressing. A layer 2 address is an Ethernet address.                                                                                               |
| Layer 3<br>(network layer or<br>level)           | The data layer that refers to IP and the IP packet format. A layer 3 address is an IP address.                                                                                                    |
| Link                                             | A group of nodes with different MAC addresses. Segments connected by repeaters make a link. Links that are connected by routers make up a network.                                                                |
| MAC Address                                      | Media Access Connection Address                                                                                                    |
| Multicast                                        | A transmission where a packet is sent to all possible nodes of a certain subset.                                                                                                    |

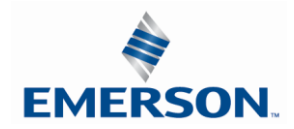

TDG3EDM1-11EN 4/21 Subject to change without notice

# **AVENTICS**<sup>™</sup> G3 Series EtherNet/IP<sup>™</sup> DLR Technical Manual

### Glossary of Terms Continued

| Term                                            | Description                                                                                                    |
|-------------------------------------------------|----------------------------------------------------------------------------------------------------|
| NEMA                                            | National Electrical Manufacturers Association                                                                                                    |
| Network                                         | A group of nodes connected by a communication medium through repeaters, router, and gateways.                                                                                          |
| Node                                            | A device on the network that contains a single MAC Address, which can communicate over a subnet.                                                                                       |
| Octet                                           | 8 bits of information. An IP address is made up of four octets.                                                                                                    |
| ODVA                                            | Open DeviceNet Vendor Association (www.odva.org)                                                                                                    |
| Ping                                            | A group of messages sent between a master and a slave that coordinates time.                                                                                                    |
| Ping Request                                    | A request to see if a device has received a message.                                                                                                    |
| Ping Response                                   | Response to a ping request.                                                                                                    |
| Requested<br>Packet Interval<br>(RPI)           | The frequency measure of the required transmission of data from the originating device to the target device.                                                                           |
| RSNetWorx                                       | Rockwell Automation's configuration software                                                                                                    |
| Segment                                         | Nodes connected to a continuous section of communication media.                                                                                                    |
| Simple Network<br>Management<br>Protocol (SNMP) | A protocol used to monitor EtherNet devices, switches, routers, and networks connected by communication media.                                                                         |
| Sinking (NPN)                                   | Method of connecting electrical circuits in which the zero (0) volt DC side is switched and the common is positive                                                                     |
| Sourcing (PNP)                                  | Method of connecting electrical circuits in which the positive side is switched and the common is zero (0) volts DC.                                                                   |
| Status Input bit                                | A bit in the input table that reports the health of a corresponding output. Indicates short circuit or open coil (load) diagnostics                                                    |
| Subnet                                          | Nodes using the same protocol and shared media access arbitration.                                                                                                    |
| System                                          | Contains one or more domains.                                                                                                    |
| Time to Live<br>(TTL)                           | A method used in best-effort delivery systems to negate endlessly looping packets.                                                                                                    |
| Unicast                                         | A transmission where a packet is sent to a single node.                                                                                                    |
| Word                                            | 2 Bytes (16 bits)                                                                                                    |
| Z-Board <sup>™</sup>                            | Circuit board installed in the valve manifold which electrically connects the valve solenoid to the electrical /electronic interface. Available in single or double solenoid versions. |

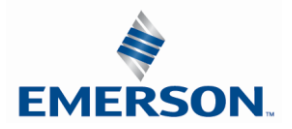

#### 17.5 Technical Support

For technical support, contact your local Aventics distributor. If further information is required, please call Aventics. Technical Support Department at (248) 596-3337.

Issues relating to network setup, PLC programming, sequencing, software related functions, etc. should be handled with the appropriate product vendor.

Information on device files, technical manuals, local distributors, and other Aventics products and support issues can be found on the Aventics web site at <a href="http://www.asco.com">www.asco.com</a>

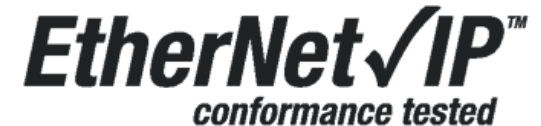

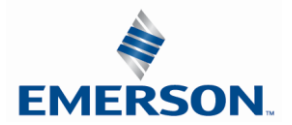